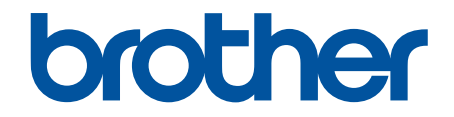

# ユーザーズガイド パソコ ン活用&ネットワーク

MFC-L8610CDW MFC-L9570CDW

© 2017 Brother Industries, Ltd. All rights reserved.

# 目次

| 本ガイドの使い方                                                                                                    | 1         |
|----------------------------------------------------------------------------------------------------|-----------|
| 注意事項の定義                                                                                                    | 2         |
| 商標                                                                                                    | 3         |
| 重要事項                                                                                                    | 4         |
| 印刷                                                                                                    | 5         |
| パソコンから印刷する(Windows <sup>®</sup> )                                                                            | 6         |
| 文書を印刷する(Windows <sup>®</sup> )                                                                               | 7         |
| 印刷設定(Windows <sup>®</sup> )                                                                                  | 8         |
| 認証印刷を行う(Windows <sup>®</sup> )                                                                               | 12        |
| 初期値の印刷設定を変更する(Windows <sup>®</sup> )                                                                         | 13        |
| BR-Script3 プリンタードライバー(PostScript <sup>®</sup> 3 <sup>™</sup> 言語エミュレーション)を使用して文<br>刷する(Windows <sup>®</sup> ) | 書を印<br>15 |
| お使いのパソコンからの本製品の状態を監視する (Windows <sup>®</sup> )                                                               | 17        |
| パソコンから印刷する(Mac)                                                                                              | 18        |
| 文書を印刷する(Mac)                                                                                                 | 19        |
| 印刷オプション(Mac)                                                                                                 | 20        |
| セキュリティ印刷 (Mac)                                                                                               |           |
| BR-Script3 プリンタードライバー(PostScript <sup>®</sup> 3 <sup>™</sup> 言語エミュレーション)を使用して文書<br>刷する(Mac)                  | iを印<br>27 |
| パソコンから本製品の状態を監視する(Mac)                                                                                       | 28        |
| 印刷ジョブをキャンセルする                                                                                                | 29        |
| テスト印刷                                                                                                    |           |
| スキャン                                                                                                    | 31        |
| 本製品のスキャンボタンを使用してスキャンする                                                                                       | 32        |
| 写真やグラフィックをスキャンする                                                                                             |           |
| スキャンしたデータを PDF ファイルとしてパソコンに保存する                                                                              | 35        |
| スキャンしたデータを USB フラッシュドライブに保存する                                                                                |           |
| 編集可能テキストファイルとしてスキャンする(OCR)                                                                                   |           |
|                                                                                                    |           |
| スキヤンしたテーダをヒメールサーハーに达信する                                                                                      |           |
| スキャンしたテータをFIP リーハーに休住する                                                                                      | 45<br>50  |
| スキャン $U$ SSITFIF (SFIF)                                                                                      |           |
| スキャンしたテータを不ットワーク上のワーハーに休住する(Willdows <sup>o</sup> )                                                          |           |
| スイヤノ to SharePoint <sup>®</sup>                                                                              |           |
| Web サービスを使ってスキャンする (Windows® 7、Windows® 8 または Windows® 10)                                                   |           |
| ControlCenter4 からスキャンボダン設定を変更する(Windows <sup>®</sup> )                                                       |           |
| ControlCenter2 からスキヤンボダン設定を変更する(Mac)                                                                         |           |
| 者石入り PDF の証明書を設定9 る                                                                                          | ۲۵<br>دە  |
| の使いのパンコンからスキャンを無効にする                                                                                         |           |
|                                                                                                    |           |
| ControlCenter4 Home モートを使う (人干ヤンする (Windows <sup>®</sup> )                                                   |           |
| ControlCenter4 Advanced モードを使って人キャンする(Windows <sup>®</sup> )                                                 |           |
| Nuance PaperPort 14SE または Other Windows®アブリケーションを使用してスキャ                                                     | ンする. 118  |
| Windows® フォトギャラリー、Windows® FAX とスキャンを使ってスキャンする                                                               | 123       |

|                                      | といのパソコンからスキヤンする (Mac)                                                                                                    | 121                                                                                                    |
|--------------------------------------|----------------------------------------------------------------------------------------------------|----------------------------------------------------------------------------------------------------|
|                                      | ControlCenter2 を使ってスキャンする(Mac)                                                                                                    | 128                                                                                                    |
|                                      | TWAIN 準拠のアプリケーションを使ってスキャンする(Mac)                                                                                                    | 143                                                                                                    |
|                                      | TWAIN ドライバーの設定 (Mac)                                                                                                    | 144                                                                                                    |
| ウェ                                   | こブブラウザーを使用してスキャン設定を行う                                                                                                    | 146                                                                                                    |
|                                      | ウェブブラウザーを使用してスキャンファイル名称を設定する                                                                                                    | 147                                                                                                    |
|                                      | ウェブブラウザーを使用してスキャンジョブのEメールレポートを設定する                                                                                                    | 148                                                                                                    |
| PC-FAX                               |                                                                                                    | 149                                                                                                    |
| Win                                  | dows <sup>®</sup> 用 PC-FAX(MFC モデル)                                                                                                    | 150                                                                                                    |
|                                      | PC-FAX の概要(Windows <sup>®</sup> )(MFC モデル)                                                                                                    | 151                                                                                                    |
|                                      | PC-FAX を使ってファクスを送信する(Windows <sup>®</sup> )                                                                                                    | 165                                                                                                    |
|                                      | パソコンでファクスを受信する(Windows <sup>®</sup> )(MFC モデル)                                                                                                  | 166                                                                                                    |
| Mad                                  | 2 用 PC-FAX(MFC モデル)                                                                                                    | 174                                                                                                    |
|                                      | アプリケーションからファクスを送信する(Mac)                                                                                                    | 175                                                                                                    |
| ネットワ                                 | ーク                                                                                                    | 177                                                                                                    |
| く 1 くり                               | こしている基本ネットワーク機能について                                                                                                    | 178                                                                                                    |
| ノバネッ                                 | ンクローク管理ソフトウェアおよびフーティリティ                                                                                                    | 170                                                                                                    |
| 1.7                                  | ネットワーク管理ソフトウェアとフーティリティについて                                                                                                    | 180                                                                                                    |
| 曲の                                   | - ホットラーク皆理シントシエノビエーティラティにシャで                                                                                                    | 181                                                                                                    |
|                                      | 大制只を無線ネットワーク田に設定する前に                                                                                                    | 182                                                                                                    |
|                                      | 本袋品で無線ネットワーク用に設定する時に                                                                                                    | 182                                                                                                    |
|                                      | $ = \pi (V/D^2) - \mathcal{D}^{M}(V/D^2) $ のロンプッシュ 古式を使用して 本制 早に 毎 娘 マットワークを 恐                                                                  | 100                                                                                                    |
|                                      | wi-FrFibileCled Setup (WFS) のリングッシュカムを使用して本表面に無線ネットワージを設<br>定する                                                                                 | 184                                                                                                    |
|                                      | Wi-Fi Protected Setup <sup>™</sup> (WPS)の PIN 方式を使用して本製品に無線ネットワークを設定する.                                                                         | 185                                                                                                    |
|                                      |                                                                                                    |                                                                                                    |
|                                      | 本製品の操作パネルセットアップウィザードを使用して、本製品に無線 LAN を設定する                                                                                                    | 188                                                                                                    |
|                                      | 本製品の操作パネルセットアップウィザードを使用して、本製品に無線 LAN を設定する<br>SSID が同報送信以外の場合の無線 LAN を本製品に設定する                                                                  | 188<br>190                                                                                                    |
|                                      | 本製品の操作パネルセットアップウィザードを使用して、本製品に無線 LAN を設定する<br>SSID が同報送信以外の場合の無線 LAN を本製品に設定する                                                                  | 188<br>190<br>192                                                                                                    |
|                                      | 本製品の操作パネルセットアップウィザードを使用して、本製品に無線 LAN を設定する<br>SSID が同報送信以外の場合の無線 LAN を本製品に設定する<br>エンタープライズ無線 LAN 用に本製品を設定する<br>Wi-Fi Direct <sup>®</sup> を使用する… | 188<br>190<br>192<br>195                                                                                                    |
| 高度                                   | 本製品の操作パネルセットアップウィザードを使用して、本製品に無線 LAN を設定する<br>SSID が同報送信以外の場合の無線 LAN を本製品に設定する<br>エンタープライズ無線 LAN 用に本製品を設定する<br>Wi-Fi Direct <sup>®</sup> を使用する  | 188<br>190<br>192<br>195<br>204                                                                                                    |
| 高度                                   | 本製品の操作パネルセットアップウィザードを使用して、本製品に無線 LAN を設定する<br>SSID が同報送信以外の場合の無線 LAN を本製品に設定する<br>エンタープライズ無線 LAN 用に本製品を設定する                                     | 188<br>190<br>192<br>195<br>204<br>205                                                                                                    |
| 高度                                   | 本製品の操作パネルセットアップウィザードを使用して、本製品に無線 LAN を設定する<br>SSID が同報送信以外の場合の無線 LAN を本製品に設定する<br>エンタープライズ無線 LAN 用に本製品を設定する                                     | 188<br>190<br>192<br>195<br>204<br>205<br>206                                                                                                    |
| 高度                                   | 本製品の操作パネルセットアップウィザードを使用して、本製品に無線 LAN を設定する<br>SSID が同報送信以外の場合の無線 LAN を本製品に設定する<br>エンタープライズ無線 LAN 用に本製品を設定する                                     | 188<br>190<br>192<br>195<br>204<br>205<br>206<br>209                                                                                                    |
| 高度                                   | 本製品の操作パネルセットアップウィザードを使用して、本製品に無線 LAN を設定する<br>SSID が同報送信以外の場合の無線 LAN を本製品に設定する<br>エンタープライズ無線 LAN 用に本製品を設定する                                     | 188<br>190<br>192<br>204<br>205<br>206<br>209<br>224                                                                                                    |
| 高度                                   | 本製品の操作パネルセットアップウィザードを使用して、本製品に無線 LAN を設定する<br>SSID が同報送信以外の場合の無線 LAN を本製品に設定する<br>エンタープライズ無線 LAN 用に本製品を設定する                                     | <ol> <li>188</li> <li>190</li> <li>192</li> <li>204</li> <li>205</li> <li>206</li> <li>209</li> <li>224</li> <li>229</li> </ol>                                                                                                    |
| 高度                                   | 本製品の操作パネルセットアップウィザードを使用して、本製品に無線 LAN を設定する                                                                                                    | <ol> <li>188</li> <li>190</li> <li>192</li> <li>204</li> <li>205</li> <li>206</li> <li>209</li> <li>224</li> <li>229</li> <li>232</li> </ol>                                                                                                    |
| 高度                                   | 本製品の操作パネルセットアップウィザードを使用して、本製品に無線 LAN を設定する<br>SSID が同報送信以外の場合の無線 LAN を本製品に設定する<br>エンタープライズ無線 LAN 用に本製品を設定する                                     | <ol> <li>188</li> <li>190</li> <li>192</li> <li>195</li> <li>204</li> <li>205</li> <li>206</li> <li>209</li> <li>224</li> <li>229</li> <li>232</li> <li>235</li> </ol>                                                                                                    |
| 高度                                   | 本製品の操作パネルセットアップウィザードを使用して、本製品に無線 LAN を設定する<br>SSID が同報送信以外の場合の無線 LAN を本製品に設定する<br>エンタープライズ無線 LAN 用に本製品を設定する                                     | <ol> <li>188</li> <li>190</li> <li>192</li> <li>195</li> <li>204</li> <li>205</li> <li>206</li> <li>209</li> <li>224</li> <li>229</li> <li>232</li> <li>235</li> <li>239</li> </ol>                                                                                            |
| 高度                                   | 本製品の操作パネルセットアップウィザードを使用して、本製品に無線 LAN を設定する                                                                                                    | <ul> <li>188</li> <li>190</li> <li>192</li> <li>195</li> <li>204</li> <li>205</li> <li>206</li> <li>209</li> <li>224</li> <li>229</li> <li>232</li> <li>235</li> <li>239</li> <li>240</li> </ul>                                                                               |
| 高度                                   | 本製品の操作パネルセットアップウィザードを使用して、本製品に無線 LAN を設定する<br>SSID が同報送信以外の場合の無線 LAN を本製品に設定する<br>エンタープライズ無線 LAN 用に本製品を設定する<br>Wi-Fi Direct <sup>®</sup> を使用する  | <ul> <li>188</li> <li>190</li> <li>192</li> <li>204</li> <li>205</li> <li>206</li> <li>209</li> <li>224</li> <li>232</li> <li>235</li> <li>239</li> <li>240</li> <li>242</li> </ul>                                                                                            |
| 高度<br>上紙<br><b>トラブル</b>              | 本製品の操作パネルセットアップウィザードを使用して、本製品に無線 LAN を設定する<br>SSID が同報送信以外の場合の無線 LAN を本製品に設定する<br>エンタープライズ無線 LAN 用に本製品を設定する<br>Wi-Fi Direct <sup>®</sup> を使用する  | <ul> <li>188</li> <li>190</li> <li>192</li> <li>204</li> <li>205</li> <li>206</li> <li>209</li> <li>224</li> <li>232</li> <li>235</li> <li>239</li> <li>240</li> <li>242</li> <li>243</li> </ul>                                                                               |
| 高度<br>上紙<br><b>トラブル</b><br>クラ        | 本製品の操作パネルセットアップウィザードを使用して、本製品に無線 LAN を設定する                                                                                                    | <ul> <li>188</li> <li>190</li> <li>192</li> <li>204</li> <li>205</li> <li>206</li> <li>209</li> <li>224</li> <li>229</li> <li>232</li> <li>235</li> <li>239</li> <li>240</li> <li>242</li> <li>242</li> <li>243</li> <li>244</li> </ul>                                        |
| 高度<br>上紙<br>ト <b>ラブル</b><br>クラ<br>ネッ | 本製品の操作パネルセットアップウィザードを使用して、本製品に無線 LAN を設定する<br>SSID が同報送信以外の場合の無線 LAN を本製品に設定する<br>エンタープライズ無線 LAN 用に本製品を設定する                                     | <ul> <li>188</li> <li>190</li> <li>192</li> <li>204</li> <li>205</li> <li>206</li> <li>209</li> <li>224</li> <li>229</li> <li>232</li> <li>235</li> <li>239</li> <li>240</li> <li>242</li> <li>243</li> <li>244</li> <li>246</li> </ul>                                        |
| 高度<br>上紙<br>ト <b>ラブル</b><br>クラ<br>ネッ | 本製品の操作パネルセットアップウィザードを使用して、本製品に無線 LAN を設定する<br>SSID が同報送信以外の場合の無線 LAN を本製品に設定する<br>エンタープライズ無線 LAN 用に本製品を設定する                                     | <ul> <li>188</li> <li>190</li> <li>192</li> <li>204</li> <li>205</li> <li>206</li> <li>209</li> <li>224</li> <li>229</li> <li>232</li> <li>235</li> <li>239</li> <li>240</li> <li>242</li> <li>243</li> <li>244</li> <li>246</li> <li>247</li> </ul>                           |
| 高度<br>上紙<br><b>トラブル</b><br>クラ<br>ネッ  | 本製品の操作パネルセットアップウィザードを使用して、本製品に無線 LAN を設定する<br>SSID が同報送信以外の場合の無線 LAN を本製品に設定する<br>エンタープライズ無線 LAN 用に本製品を設定する                                     | <ul> <li>188</li> <li>190</li> <li>192</li> <li>195</li> <li>204</li> <li>205</li> <li>206</li> <li>209</li> <li>224</li> <li>229</li> <li>232</li> <li>235</li> <li>239</li> <li>240</li> <li>242</li> <li>243</li> <li>244</li> <li>246</li> <li>247</li> <li>249</li> </ul> |
| 高度<br>上紙<br><b>トラブル</b><br>クラ<br>ネッ  | 本製品の操作パネルセットアップウィザードを使用して、本製品に無線 LAN を設定する<br>SSID が同報送信以外の場合の無線 LAN を本製品に設定する                                                                  | <ul> <li>188</li> <li>190</li> <li>192</li> <li>195</li> <li>204</li> <li>205</li> <li>206</li> <li>209</li> <li>224</li> <li>232</li> <li>235</li> <li>239</li> <li>240</li> <li>242</li> <li>243</li> <li>244</li> <li>246</li> <li>247</li> <li>249</li> <li>250</li> </ul> |

| 本製品で、ネットワーク経由の印刷、スキャン、または PC-FAX の受信ができません                                                                                                    |                              |
|----------------------------------------------------------------------------------------------------|------------------------------|
| 使用しているネットワーク機器が正しく動作していることを確認したい                                                                                                    |                              |
| Google クラウド プリントの問題                                                                                                    |                              |
| AirPrintの問題                                                                                                    |                              |
| セキュリティ                                                                                                    | 258                          |
| 本製品の設定をロックする                                                                                                    |                              |
| 設定ロックの概要                                                                                                    |                              |
| ネットワークセキュリティ機能                                                                                                    |                              |
| ネットワークセキュリティ機能を使用する前に                                                                                                    |                              |
| セキュリティ機能ロック3.0                                                                                                    |                              |
| Active Directory <sup>®</sup> 認証を使用する                                                                                                    | 274                          |
| IDAP 認証方式を使用する                                                                                                    | 279                          |
| SSI/TISを使用したネットワーク製品の安全な管理について                                                                                                    | 283                          |
| IPsecを使用したネットワーク製品の安全な管理について                                                                                                    | 316                          |
| お obc と (Child ) ビー シーン (Child ) (Child ) Child ) Child (Child ) Child ) Child (Child ) Child (Child ) Child | 336                          |
| イエジュー 1101 シース 110 シママ こ 1111 1111 1111 1111 1111 1111 111                                                                                                    | 342                          |
| 印刷口グ機能                                                                                                    | 347                          |
| モバイル/ウェブ接続                                                                                                    | 353                          |
| クラウド 接続                                                                                                    | 354                          |
| クラウド接続の概要<br>クラウド接続の概要                                                                                                    | 355                          |
| クラウド接続機能を使用してアクセスできるオンラインサービス                                                                                                    |                              |
| クラウド接続機能の使用条件について                                                                                                    |                              |
| クラウド接続機能の設定                                                                                                    |                              |
| 写直や原稿をスキャンしてアップロードする                                                                                                    | 370                          |
| 写直や文書をダウンロードして印刷する                                                                                                    |                              |
| ファクスクラウド/E メール転送                                                                                                    |                              |
| クラウド接続機能を使って、囲んだ部分をスキャン、コピー、削除する                                                                                                    |                              |
| 折りメモ印刷、折りメモスキャン                                                                                                    |                              |
| Google クラウド プリント                                                                                                    |                              |
| 。<br>Google クラウド プリントの概要                                                                                                    |                              |
| 。<br>Google クラウド プリントを使用する前に                                                                                                    |                              |
| -<br>Google Chrome <sup>™</sup> 、または Chrome OS <sup>™</sup> から印刷する                                                                                                    |                              |
| 。<br>モバイル向けの Google Drive <sup>™</sup> から印刷する                                                                                                    |                              |
| モバイル向けの Gmail <sup>™</sup> ウェブメールサービスから印刷する                                                                                                    | 394                          |
| AirPrint                                                                                                    | 395                          |
| AirPrint の概要                                                                                                    | 396                          |
|                                                                                                    |                              |
| AirPrintを使用して印刷する                                                                                                    |                              |
| AirPrintを使ってスキャンする                                                                                                    |                              |
| AirPrint を使ってファクスを送信する(MFC モデルのみ)                                                                                                    |                              |
| Windows <sup>®</sup> 用モバイルプリント                                                                                                    | 410                          |
| Monria <sup>®</sup> Print Service                                                                                                    | <u>ل</u> الا                 |
| Brother iPrint&Scan                                                                                                    |                              |
| 近距離無線通信(NFC)                                                                                                    | <u>۲۱</u> ۲<br>413           |
| <u> 外付けIC カードリーダーに</u> 登録する                                                                                                    | 414                          |
| ControlCenter                                                                                                    | <u>л15</u>                   |
|                                                                                                    | ······· - <del>·</del> · · · |

| ControlCenter4 (Windows <sup>®</sup> )                                                                                         |     |
|----------------------------------------------------------------------------------------------------|-----|
| ControlCenter4 の操作モードを変更する(Windows <sup>®</sup> )                                                                              |     |
| ControlCenter4 Home モードを使ってスキャンする(Windows <sup>®</sup> )                                                                       |     |
| ControlCenter4 Advanced モードを使ってスキャンする(Windows <sup>®</sup> )                                                                   |     |
| ControlCenter4 を使って本製品のセットアップを行う(Windows <sup>®</sup> )                                                                        |     |
| ControlCenter4 Advanced モードを使用してカスタムタブを作成する(Windows <sup>®</sup> )                                                             |     |
| ControlCenter2 (Mac)                                                                                                    |     |
| ControlCenter2 を使ってスキャンする(Mac)                                                                                                 |     |
| ControlCenter2 を使って本製品のセットアップを行う(Mac)                                                                                          |     |
| パソコンを使用して製品の設定を変更する                                                                                                    | 429 |
| ウェブブラウザーを使用して製品の設定を変更する                                                                                                    |     |
|                                                                                                    | 431 |
| ワェフフラワサーによる設定とは                                                                                                    |     |
| ワェフフラワサーによる設定とは<br>ウェブブラウザーによる設定画面にアクセスする                                                                                      |     |
| ワェフフラウサーによる設定とは<br>ウェブブラウザーによる設定画面にアクセスする<br>ウェブブラウザーによる設定画面のログインパスワードを設定する                                                    |     |
| ワェフフラウサーによる設定とは<br>ウェブブラウザーによる設定画面にアクセスする<br>ウェブブラウザーによる設定画面のログインパスワードを設定する<br>リモートセットアップ                                      |     |
| ワェフフラウサーによる設定とは<br>ウェブブラウザーによる設定画面にアクセスする<br>ウェブブラウザーによる設定画面のログインパスワードを設定する<br>リモートセットアップ<br>リモートセットアップ(Windows <sup>®</sup> ) |     |
| ワェフフラウサーによる設定とは<br>ウェブブラウザーによる設定画面にアクセスする<br>ウェブブラウザーによる設定画面のログインパスワードを設定する                                                    |     |

# ▲ホーム > 本ガイドの使い方

# 本ガイドの使い方

- ・ 注意事項の定義
- 商標
- 重要事項

▲ホーム>本ガイドの使い方>注意事項の定義

# 注意事項の定義

本ガイドでは、以下の記号が使用されます。

| ▲警告       | 警告は、この表示を無視して、誤った取り扱いをすると、人が死亡または重傷を負<br>う可能性がある内容を示しています。 |
|-----------|------------------------------------------------------------|
| ▲注意       | 注意は、この表示を無視して、誤った取り扱いをすると、人が傷害を負う可能性が<br>ある内容を示しています。      |
| 重要        | 重要は、この表示を無視して、誤った取り扱いをすると、物的損害の可能性がある<br>内容を示しています。        |
| お願い       | お願いは、ご使用していただく上での注意事項、制限事項などの内容を示しています。                    |
|           | ヒントアイコンは、有益なヒントや補足情報を示しています。                               |
| À         | 「感電の危険があること」を示しています。                                       |
|           | 「火災の危険があること」を示しています。                                       |
|           | 「やけどの危険があること」を示しています。                                      |
| $\otimes$ | 「してはいけないこと」を示しています。                                        |
| 太字        | 本製品の操作パネルやパソコンの画面に表示されるボタンを示しています。                         |
| 斜体        | 斜体は重要な項目の強調や、関連するトピックを示しています。                              |
| [XXXXX]   | 括弧で囲まれたテキストは、本製品の画面に表示されるメッセージを示していま<br>す。                 |

# 関連情報

• 本ガイドの使い方

### ▲ホーム > 本ガイドの使い方 > 商標

### 商標

BROTHER は、ブラザー工業株式会社の商標または登録商標です。

Microsoft、Windows、Windows Server、SharePoint、Internet Explorer、Outlook、PowerPoint、Excel、Active Directory、OneNote および OneDrive は、米国および/またはその他の国におけるマイクロソフト社の登録商標 または商標です。

Apple、Mac、Mac、Safari、iPad、iPhone および iPod touch は、米国およびその他の国で登録されている、Apple 社の商標です。

AirPrint および macOS は、Apple 社の商標です。

Nuance、PaperPort は、米国およびその他の国における Nuance Communications, Inc. およびその子会社の商標 または登録商標です。

PostScript および PostScript 3 は、米国および/またはその他の国における Adobe Systems Incorporated (アドビシステムズ社)の登録商標または商標です。

Wi-Fi、Wi-Fi Alliance および Wi-Fi Direct は、Wi-Fi Alliance®の登録商標です。

WPA2、Wi-Fi Protected Setup および Wi-Fi Protected Setup のロゴは、Wi-Fi Alliance<sup>®</sup>の商標です。

Flickr®は、Yahoo! Inc.の登録商標です。

Android、Gmail、Google クラウドプリント、Google Drive、Google Chrome、Chrome OS および Google Play は、グーグル社の商標です。これらの商標の使用には、グーグル社の許可が必要です。

Mopria<sup>®</sup>は、米国およびその他の国における Mopria Alliance 社の商標および登録商標です。無断使用は固く禁止されています。

Mozilla および Firefox は、Mozilla Foundation の登録商標です。

Evernote は、Evernote 社の商標であり、ライセンスの元で使用されています。

Bluetooth ワードマークは、Bluetooth SIG,Inc.が所有する登録商標であり、ブラザーは、これら商標を使用する 許可を受けています。

WordPerfect は Corel 社および/またはカナダ、米国、および/またはその他の国におけるその関連会社の登録 商標です。

PictBridge は商標です。

本ガイドに製品名が記載されている各ソフトウェアの開発会社は、著作プログラムに特定したソフトウェアライ センス契約を有します。

### ブラザー製品および関連資料等に記載されている社名及び商品名はそれぞれ各社の商標または登録商標です。

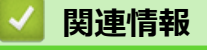

本ガイドの使い方

▲ホーム>本ガイドの使い方>重要事項

# 重要事項

- 購入された国以外で本製品を使用しないでください。海外各国における無線通信および電力規制に反する場合や、海外で使用されている電源が本製品で適切に使用できない恐れがあります。
- 本文中の Windows<sup>®</sup> 10 は、Windows<sup>®</sup> 10 Home、Windows<sup>®</sup> 10 Pro、Windows<sup>®</sup> 10 Education、および Windows<sup>®</sup> 10 Enterprise を指します。
- 本文中の Windows Server<sup>®</sup> 2008 は、Windows Server<sup>®</sup> 2008 および Windows Server<sup>®</sup> 2008 R2 を指します。
- 本ユーザーズガイド内の画面はイメージであるため実際の画面とは異なる場合があります。
- 特に指定のない限り、本書は Windows<sup>®</sup> 7 および macOS v10.10.5 の画面を使用していますが、 実際のパソ コンの画面はお使いの OS によって異なる可能性があります。
- 本ガイドならびに本製品の仕様は予告なく変更されることがあります。

# 🦉 関連情報

本ガイドの使い方

# ▲ホーム > 印刷

# 印刷

- パソコンから印刷する(Windows<sup>®</sup>)
- パソコンから印刷する(Mac)
- 印刷ジョブをキャンセルする
- テスト印刷

▲ホーム > 印刷 > パソコンから印刷する(Windows<sup>®</sup>)

# パソコンから印刷する(Windows<sup>®</sup>)

- 文書を印刷する(Windows<sup>®</sup>)
- 印刷設定(Windows<sup>®</sup>)
- ・ 認証印刷を行う(Windows<sup>®</sup>)
- 初期値の印刷設定を変更する(Windows<sup>®</sup>)
- BR-Script3 プリンタードライバー(PostScript<sup>®</sup> 3<sup>™</sup>言語エミュレーション)を使用して文書を印刷する(Windows<sup>®</sup>)
- お使いのパソコンからの本製品の状態を監視する (Windows<sup>®</sup>)

# ▲ホーム > 印刷 > パソコンから印刷する(Windows<sup>®</sup>) > 文書を印刷する(Windows<sup>®</sup>)

# 文書を印刷する(Windows<sup>®</sup>)

- 1. アプリケーション上で印刷メニューを選択します。
- 2. Brother XXX-XXXX (XXXX はお使いのモデル名)を選択して、印刷プロパティまたは設定ボタンをクリックします。

プリンタードライバーの設定画面が表示されます。

| 🥪 Brother XXX-XXXX series のプロパティ                                                     | (                                                                                              | ? 💌                                                                                                    |
|--------------------------------------------------------------------------------------|------------------------------------------------------------------------------------------------|----------------------------------------------------------------------------------------------------|
| brother xxx-xxxx                                                                     |                                                                                                | S ブラザー<br>ンリューションセンター                                                                                                    |
| 田紙サイズ: A4     210 × 297 mm     (8.3 × 11.7 インチ)       用紙種類: 普通紙                      | 基本設定 拡張機能 おまかせ設定<br>用紙サイズ(乙)<br>印刷の向き<br>部数(C)<br>用紙種類(Y)<br>印刷品質(Q)<br>カラー/モノクロ(M)<br>文書種類(Y) | A4     ▼       ● 縦(丁) ● 横(L)       1     ● 部単位(E)       普通紙     ▼       登れい (2400 dpi 相当)     ▼       動力ラー/モノクロ自動切換     ▼       文書 (複合)     ▼       設定(S) |
| 部数:1<br>印刷品質:きれい(2400 dpi 相当)<br>両面印刷/小冊子印刷:なし<br>拡大縮小:オフ<br>透かし印刷:オフ<br>セキュリティ印刷:オフ | レイアウト(G)<br>ページの順序(O)<br>仕切り線(B)<br>両面印刷/小冊子印刷( <u>K</u> )                                     | 1ページ<br>左上から右<br>▼<br>なし<br>▼<br>両面印刷設定(※…                                                                                                    |
|                                                                                      | 給紙方法(E)<br>1 ページ目(E)<br>2 ページ目以降( <u>O</u> )<br>                                               | 自動選択 ▼<br>1ページ目と同→ ▼                                                                                                    |
| <u>サボート(U)</u>                                                                       | ОК                                                                                             | キャンセル ヘルプ(出)                                                                                                    |

- 3. 用紙トレイに正しいサイズの用紙がセットされているかを確認します。
- 4. **用紙サイズ**のリストから用紙サイズを選択します。
- 5. 印刷の向き欄で縦または横オプションを選択し、印刷物の向きを設定します。

お使いのアプリケーションに同様の設定が備わっている場合は、アプリケーションを使用して印刷物の向き を設定することを推奨します。

- 6. **部数**に、印刷したいコピー部数(1~999 部)を入力します。
- 7. 用紙種類のリストからお使いになる用紙の種類を選択します。
- 8. 複数ページの内容を1枚に印刷したいとき、または1ページの内容を複数枚にわたって印刷したいときは、 レイアウトのリストからお好みの設定を選択します。
- 9. 必要に応じて他の印刷設定を変更します。
- 10. OK をクリックします。
- 11. 印刷操作を完了します。

### 🦉 関連情報

Ø

- パソコンから印刷する(Windows<sup>®</sup>)
- 印刷設定(Windows<sup>®</sup>)

▲ホーム > 印刷 > パソコンから印刷する(Windows<sup>®</sup>) > 印刷設定(Windows<sup>®</sup>)

# 印刷設定(Windows<sup>®</sup>)

### 基本設定タブ

| 🥪 Brother XXX-XXXX series のプロパティ                 | ſ                      | ? 💌                                                                      |
|--------------------------------------------------|------------------------|--------------------------------------------------------------------------|
| brother xxx-xxxx                                 |                        | J ブラザー<br>ンリューションセンター                                                    |
|                                                  | 基本設定 拡張機能 おまかせ設定       |                                                                          |
| AEL                                              | 用紙サイズ(乙)               | A4 🔹                                                                     |
|                                                  | ED刷の向き<br>部数(C)        | <ul> <li>○ 縦(I)</li> <li>● 横(L)</li> <li>1</li> <li>● 部単(位(E)</li> </ul> |
|                                                  | 用紙種類(Y)                |                                                                          |
|                                                  | 印刷品質(Q)                | きれい (2400 ф) 相当) 👻                                                       |
| 用紙サイズ:A4                                         | カラー/モノクロ( <u>M</u> )   | ■ カラー/モノクロ自動切換 🔹                                                         |
| 210 × 297 mm<br>(8.3 × 11.7 インチ)                 | 文書種類(Y)                | 文書(複合) 🔹                                                                 |
| 用紙種類:普通紙<br>==================================== |                        |                                                                          |
| 印刷品質:きれい(2400 dpi 相当)                            | レイアウト(G)               | 1ページ                                                                     |
| 両面印刷/小冊子印刷 : なし<br>拡大縮小 : オフ                     | ページの順序( <u>O</u> )     | 左上から右・・・                                                                 |
| 透かし印刷:オフ                                         | 仕切り線( <u>B</u> )       | <b>\</b>                                                                 |
| セキュリティビロ刷:オフ                                     | 両面印刷/小冊子印刷( <u>K</u> ) |                                                                          |
|                                                  |                        | 両面印刷設定(≥)…                                                               |
|                                                  | 給紙方法(E)                |                                                                          |
|                                                  | 1 ページ目(E)              | 自動選択    ▼                                                                |
|                                                  | 2 ページ目以降( <u>O</u> )   | 1ページ目と同一 👻                                                               |
| おまかせ設定を登録(」)…                                    |                        |                                                                          |
| <u> サポート(U)</u>                                  | ОК                     | キャンセル ヘルプ(出)                                                             |

### 1. 用紙サイズ

使用する用紙のサイズを選択します。一般的な用紙サイズから選択するか、カスタム用紙サイズを作成する か選択します。

### 2. 印刷の向き

印刷の向き(縦または横)を選択します。

お使いのアプリケーションに同様の設定が備わっている場合は、アプリケーションを使用して印刷の向きを 設定することをお勧めします。

### 3. 部数

印刷する部数(1~999部)を入力します。

### 部単位

複数ページの文書を元のページの順序に合わせて印刷する場合に、選択します。選択した場合は、文書一 式を一部印刷し、設定した部数に応じて残りの部数分だけ同様に印刷が繰り返されます。選択しない場合 は、各ページが設定された部数だけ印刷されてから、次のページが印刷されます。

### 4. 用紙種類

使用する用紙の種類を選択します。印刷品質保持のため、選択された用紙の種類に合った印刷設定を本製品 が自動的に設定します。

### 5. 印刷品質

使用したい印刷の品質を選択します。印刷品質と印刷速度には相互関係があるため、品質が高いほど印刷速度は遅くなります。

### 6. カラー/モノクロ

使用する カラー/モノクロ設定を選択します。

# お願い

- 本製品のカラーセンサーは非常に感度が高いため、薄い黒色のテキストやオフホワイトの背景をカラーとして認識する可能性があります。印刷する文書が白黒で、カラートナーを節約したい場合は、 モノクロモードを選択してください。
- カラー文書の印刷中に、シアン、マゼンタ、またはイエローのいずれかのトナーが切れると、印刷ジョブは完了できません。ブラックトナーが使用できる場合は、印刷ジョブをキャンセルし、もう一度
   モノクロモードで印刷ジョブを選択して再開してください。

### 7. 文書種類

使いたい文書のタイプを選択します。

### 設定ボタン

カラーモードや他の詳細設定を指定します。

### カラー設定

お好みに合わせてカラーモードを選択します。

#### 読み込み

特定の画像の印刷設定を調整するには、設定をクリックします。画像の明るさやコントラストなどの パラメーターの調整が終了したら、これらの設定を印刷設定ファイルとしてインポートします。 書 き出しオプションを使って、現在の設定から印刷設定ファイルを作成します。

#### 書き出し

特定の画像の印刷設定を調整するには、設定をクリックします。画像の明るさやコントラストなどの パラメーターの調整が終了したら、これらの設定を印刷設定ファイルとしてエクスポートします。 読み込みオプションを使って、以前にエクスポートした設定ファイルを読み込みます。

### グレーの印刷を改善する

画像の影の部分の印刷品質を改善するためにはこのオプションを選択します。

#### 黒色を強調して印刷する

黒い画像が正しく印刷されない場合は、この設定を選択します。

#### パターン印刷を改善する

パソコンの画面に表示される塗りつぶしやパターンと異なる印刷がされる場合、パターン印刷の品質を 改善するためにはこのオプションを選択します。

### 8. レイアウト

複数ページの内容を1枚に印刷したいとき、または1ページの内容を複数枚にわたって印刷したいときに選択します。

#### ページの順序

複数ページの内容を1枚に印刷するときのページの順序を選択します。

### 仕切り線

複数ページの内容を1枚に印刷するときの仕切り線の種類を選択します。

### 9. 両面印刷/小冊子印刷

両面印刷または小冊子印刷をする場合に選択します。

### 両面印刷設定ボタン

綴じ方を選択するときにこのボタンを押します。それぞれの向きごとに4タイプの綴じ方があります。

### 10. 給紙方法

印刷状況や目的によって給紙方法の設定を選択します。

#### 1ページ目

最初のページを印刷するための給紙方法を選択します。

### 2ページ目以降

2ページ目以降を印刷するための給紙方法を選択します。

### 拡張機能タブ

| 山口氏内にフノ                                                    |                                                                   |                                                                                                    |
|------------------------------------------------------------|-------------------------------------------------------------------|----------------------------------------------------------------------------------------------------|
| 🥪 Brother XXX-XXXX 🛛 series 印刷設定                           |                                                                   | ? 💌                                                                                                    |
| brother xxx-xxxx                                           |                                                                   | S ブラザー<br>ンリューションセンター                                                                                            |
| 用紙サイズ: A4<br>210 × 297 mm<br>210 × 297 mm                  | 基本設定 拡張機能 おまかせ設定<br>拡大縮小                                          | <ul> <li>● 打刀(0)</li> <li>● 印刷用紙サイズに合わせます(Z)</li> <li>▲4</li> <li>● 任意倍率 [25 - 400 %](E)</li> <li>100</li> </ul> |
| 用紙種類:普通紙<br>部数:1<br>印刷品質:きれい(2400 dpi 相当)<br>両面印刷/小冊子印刷:なし | <ul> <li>■ 透かし印刷を使う(₩)</li> <li>■ 現在の日付・時間・ID を印刷する(I)</li> </ul> | 設定(S)<br>設定(B)                                                                                                   |
| 拡大縮小 : オフ<br>透かし印刷 : オフ                                    | 🔄 トナー節約モード( <u>M</u> )                                            |                                                                                                    |
| セキュリティビロ刷:オフ                                               | セキュリティ印刷                                                          | 設定( <u>E</u> )                                                                                                   |
|                                                            | 設定保護管理機能                                                          | 設定(N)                                                                                                    |
|                                                            | ユーザー認証<br>                                                        | 設定(1)                                                                                                    |
|                                                            |                                                                   | その他特殊機能(Y)                                                                                                    |
| おまかせ設定を登録(」)                                               |                                                                   | 標準(C戻す(D)                                                                                                    |
| サポート(山)                                                    | ОК ++>ZU                                                          | 適用(A) ヘルプ(出)                                                                                                    |

### 1. 拡大縮小

印刷したい文書の内容を拡大、または縮小するときに選択します。

### 印刷用紙サイズに合わせます

印刷に使用する用紙サイズに合わせて文書のサイズを拡大、縮小するときに選択します。選択した場合は、 ドロップダウンリストから用紙サイズを選択します。

### 任意倍率

拡大、縮小の倍率を数値を入力して指定し、文書を拡大または縮小するときに選択します。

### 2. 上下反転

上下を 180 度回転して印刷できます。

### 3. 透かし印刷を使う

ロゴや文字を透かしとして文書に印刷するときに選択します。あらかじめ設定されている透かしから1つを 選択するか、自分で作成した画像を使用することもできます。

### 4. 現在の日付・時間・ID を印刷する

日時およびログインユーザー名を文書に印刷する場合に選択します。

### 5. トナー節約モード

この機能を選択すると、通常より少ない量のトナーで印刷するため、トナーを節約できます。印字は薄くなりますが、読むのに問題はありません。

### 6. セキュリティ印刷

この機能を使用すると、本製品のコントロールパネルでパスワードの入力を行わない限り機密文書は印刷されません。

### 7. 設定保護管理機能

この機能を使用すると、管理者パスワードを変更し、さまざまな印刷機能を制限することができます。

8. ユーザー認証

この機能を使用すると、各ユーザーの制限を確認することができます。

### 9. その他特殊機能ボタン

### 印刷結果の改善

このオプションを選択すると、用紙の丸まりを軽減したり、トナーの定着を改善します。

### TrueType 設定

### モード

印刷するためのフォント処理方法を選択します。

### プリンターのアウトライン フォントを使う(特定モデルのみ対応)

フォント処理で内臓フォントを使用するかどうかを選択します。

### エコ設定

このオプションを選択すると、印刷時の音が軽減されます。

### 🖌 関連情報

- パソコンから印刷する(Windows<sup>®</sup>)
- 文書を印刷する(Windows<sup>®</sup>)

▲ ホーム > 印刷 > パソコンから印刷する(Windows<sup>®</sup>) > 認証印刷を行う(Windows<sup>®</sup>)

# 認証印刷を行う(Windows<sup>®</sup>)

セキュリティ印刷を使用して、機密文書や取り扱いに注意が必要な文書を印刷する場合に、本製品の操作パネル でパスワードの入力が求められるようにします。

• 本製品の電源を切ると、セキュリティデータは本製品から削除されます。

- 1. アプリケーション上で印刷メニューを選択します。
- 2. Brother XXX-XXXX(XXXX はお使いのモデル名)を選択し、印刷プロパティまたは詳細設定ボタンをクリックします。

プリンタードライバーの設定画面が表示されます。

- 3. 拡張機能タブをクリックします。
- 4. 設定欄で、セキュリティ印刷ボタンをクリックします。
- 5. セキュリティ印刷のチェックボックスを選択します。
- 6. パスワード 欄で4桁のパスワードを入力します。

ダ ドキュメント毎に個別のパスワードを設定する必要があります。

- 7. 必要に応じて ユーザー名および 印刷ジョブ名をテキスト欄に入力します。
- 8. OK をクリックし、セキュリティ印刷設定画面を閉じます。
- 9. **OK** をクリックします。
- 10.印刷操作を完了します。
- 11. 本製品の操作パネルで、左右にフリックするか、◀または▶を押して[セキュリ ティ印刷]を表示し、[セキュリ ティ印刷]を押します。
- 12. 上下にフリックするか、▲または▼を押してユーザー名を表示し、お使いのユーザー名を押します。 画面には、この名前に対する安全なジョブが一覧表示されます。
- 13.上下にフリックするか、▲または▼を押して印刷ジョブを表示し、印刷したい印刷ジョブを押します。
- 14.4 桁のパスワードを入力し、[OK]を押します。
- 15. 枚数を入力します。
- 16. [スタート]を押します。
  - データが印刷されます。

セキュリティデータは印刷後、本製品のメモリーから削除されます。

### 🖌 関連情報

パソコンから印刷する(Windows<sup>®</sup>)

▲ホーム > 印刷 > パソコンから印刷する(Windows<sup>®</sup>) > 初期値の印刷設定を変更する(Windows<sup>®</sup>)

# 初期値の印刷設定を変更する(Windows<sup>®</sup>)

アプリケーションの印刷設定を変更した場合、そのアプリケーションから印刷したものにしか変更は適用されません。全ての Windows<sup>®</sup>アプリケーションの印刷設定を変更するには、プリンタードライバーの設定を変更します。

- 1. 次のいずれかを行ってください。
  - ・ Windows Server<sup>®</sup> 2008 の場合:

🚰 (スタート) > コントロール パネル > ハードウェアとサウンド > プリンタをクリックします。

• Windows<sup>®</sup> 7 および Windows Server<sup>®</sup> 2008 R2 の場合:

🚱 (スタート) > デバイスとプリンターをクリックします。

• Windows<sup>®</sup> 8 の場合

マウスを、デスクトップの右下隅に移動します。メニューバーが表示されたら、設定をクリックして、コントロールパネルをクリックします。ハードウェアとサウンドグループでデバイスとプリンターの表示をクリックします。

・ Windows<sup>®</sup> 10 および Windows Server<sup>®</sup> 2016 の場合:

E > Windows システム ツール > コントロール パネルをクリックします。ハードウェアとサウンド グループで、デバイスとプリンターの表示をクリックします。

- Windows Server<sup>®</sup> 2012 の場合
   マウスを、デスクトップの右下隅に移動します。メニューバーが表示されたら、設定をクリックして、コントロール パネルをクリックします。ハードウェアグループでデバイスとプリンターの表示をクリック
- Windows Server<sup>®</sup> 2012 R2 の場合
   コントロール パネル画面でスタートをクリックします。ハードウェアグループでデバイスとプリンターの表示をクリックします。
- 2. Brother XXX-XXXX アイコン(XXXX はお使いのモデル名)を右クリックして、プリンターのプロパティを 選択します。プリンタードライバーのオプションが表示された場合は、お使いのドライバーを選択します。
- 3. 全般タブをクリックし、印刷設定または基本設定ボタンをクリックします。 プリンタードライバーダイアログボックスが表示されます。

・ トレイ設定を行うには、デバイスの設定タブをクリックします。

- ・ プリンターポートを変更するには、ポートタブをクリックします。
- 4. すべての Windows<sup>®</sup>プログラムでデフォルトとして使いたい印刷設定を選択します。
- 5. OK をクリックします。

します。

6. プリンタープロパティダイアログボックスを閉じます。

### 🦉 関連情報

- パソコンから印刷する(Windows<sup>®</sup>)
- 増設トレイを設定する(Windows<sup>®</sup>)

▲ホーム > 印刷 > パソコンから印刷する(Windows<sup>®</sup>) > 初期値の印刷設定を変更する(Windows<sup>®</sup>) > 増設トレ イを設定する(Windows<sup>®</sup>)

# 増設トレイを設定する(Windows<sup>®</sup>)

本製品のプロパティにアクセスして、増設トレイとシリアル番号を自動検出します。

プリンタードライバーのインストール中に、増設トレイがプリンタードライバーにより自動的に検出されま す。ドライバーのインストール後に増設トレイを追加する場合は、この手順に従います:

- 1. 次のいずれかを行ってください。
  - ・ Windows Server<sup>®</sup> 2008 の場合:

🚱 (スタート) > コントロール パネル > ハードウェアとサウンド > プリンタをクリックします。

• Windows<sup>®</sup> 7 および Windows Server<sup>®</sup> 2008 R2 の場合:

🚱 (**スタート) > デバイスとプリンター**をクリックします。

• Windows<sup>®</sup> 8 の場合

マウスを、デスクトップの右下隅に移動します。メニューバーが表示されたら、設定をクリックして、コントロールパネルをクリックします。ハードウェアとサウンドグループでデバイスとプリンターの表示をクリックします。

・ Windows<sup>®</sup> 10 および Windows Server<sup>®</sup> 2016 の場合:

E > Windows システム ツール > コントロール パネルをクリックします。ハードウェアとサウンド グループで、デバイスとプリンターの表示をクリックします。

- Windows Server<sup>®</sup> 2012 の場合
   マウスを、デスクトップの右下隅に移動します。メニューバーが表示されたら、設定をクリックして、コントロールパネルをクリックします。ハードウェアグループでデバイスとプリンターの表示をクリックします。
- Windows Server<sup>®</sup> 2012 R2 の場合
   コントロール パネル画面でスタートをクリックします。ハードウェアグループでデバイスとプリンターの表示をクリックします。
- 2. Brother XXX-XXXX アイコン(XXXX はお使いのモデル名)を右クリックして、プリンターのプロパティを 選択します。プリンタードライバーのオプションが表示された場合は、お使いのドライバーを選択します。
- 3. デバイスの設定タブをクリックします。
- 4. 自動検知ボタンをクリックします。

増設トレイと本製品のシリアル番号は、自動的に検出されます。

- 5. 適用ボタンをクリックします。
- 6. プリンタープロパティダイアログボックスを閉じます。

本製品が以下の状態の場合は、自動検知機能は利用できません。

- 本製品の電源がオフになっている。
- 本製品がネットワーク共有環境にある。
- ケーブルが本製品に正しく接続されていない。

### 🚄 関連情報

初期値の印刷設定を変更する(Windows<sup>®</sup>)

▲ホーム > 印刷 > パソコンから印刷する(Windows<sup>®</sup>) > BR-Script3 プリンタードライバー(PostScript<sup>®</sup> 3<sup>™</sup>言語エミュレーション)を使用して文書を印刷する(Windows<sup>®</sup>)

# BR-Script3 プリンタードライバー(PostScript<sup>®</sup> 3<sup>™</sup>言語エミュレーション) を使用して文書を印刷する(Windows<sup>®</sup>)

BR-Script3 プリンタードライバーを使用すると、PostScript<sup>®</sup>のデータをより鮮明に印刷できます。

PS ドライバー(BR-Script3 プリンタードライバー)をインストールするには、ブラザーのインストールディ スクを起動し、製品選択セクションで カスタムインストール を選択したあと、 ポストスクリプトドライバー チェックボックスを選択します。

- 1. アプリケーション上で印刷メニューを選択します。
- 2. Brother XXX-XXXX BR-Script3 (XXXX はお使いのモデル名)を選択して、印刷プロパティまたは詳細設定 ボタンをクリックします。

プリンタードライバーの設定画面が表示されます。

| 🖶 印刷設定                       | <b>×</b>     |
|------------------------------|--------------|
| レイアウト 用紙/品質 セキュリティ印刷         |              |
| 印刷の向き( <u>0</u> ):           |              |
| ▲縦                           |              |
|                              |              |
| ● 長辺を綴じる ・                   | 1面 2面        |
| ページの順序(R):                   |              |
|                              |              |
| ページ形式                        |              |
| <ul> <li>シートごとのペー</li> </ul> |              |
| ジ数( <u>S</u> )               |              |
| ◎ 小冊子( <u>K</u> )            |              |
|                              | $\heartsuit$ |
| □ 境界線を引く( <u>W</u> )         |              |
|                              |              |
|                              |              |
|                              | 詳細設定(⊻)      |
|                              | OK キャンセル ヘルプ |

- レイアウト、用紙/品質、またはセキュリティ印刷タブをクリックして、基本的な印刷設定を変更します。
   レイアウトまたは用紙/品質タブをクリックし、詳細設定ボタンをクリックして、詳細な印刷設定を変更します。
- OK をクリックします。
- 5. 印刷操作を完了します。

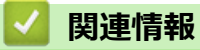

• パソコンから印刷する(Windows<sup>®</sup>)

▲ホーム > 印刷 > パソコンから印刷する(Windows<sup>®</sup>) > お使いのパソコンからの本製品の状態を監視する (Windows<sup>®</sup>)

# お使いのパソコンからの本製品の状態を監視する (Windows<sup>®</sup>)

ステータスモニターユーティリティは、1台以上の機器の状態を監視するためのソフトウェアツールで、問題が 発生した場合には即座にユーザーに通知します。

- 次のいずれかを行ってください。
  - タスクトレイの 2 アイコンをダブルクリックします。
  - (Windows<sup>®</sup> 7)

🚱 (スタート) > すべてのプログラム > Brother > Brother Utilities をクリックします。

ドロップダウンリストをクリックして、お使いの機器のモデル名を選択します(未選択の場合)。左ナビ ゲーションバーの**ツール**をクリックし、さらに**ステータスモニター**をクリックします。

- (Windows<sup>®</sup> 8)

**家** (Brother Utilities)をクリックし、ドロップダウンリストをクリックして、お使いの機器のモデル 名を選択します(未選択の場合)。左ナビゲーションバーの**ツール**をクリックし、さらに**ステータスモニ ター**をクリックします。

- (Windows<sup>®</sup> 8.1)

スタート画面の左下にマウスを移動し、 🕑 をクリックします(タッチ式の機器の場合は、スタート画面

を下から上にフリックし、アプリ画面を表示します)。アプリ画面が表示されたら、 すう。(Brother Utilities)をタップまたはクリックし、ドロップダウンリストをクリックして、本機器のモデル名を選択し ます(未選択の場合)。左ナビゲーションバーのツールをクリックして、ステータスモニターをクリック します。

- (Windows<sup>®</sup> 10)

🗄 Brother > Brother Utilities をクリックします。

ドロップダウンリストをクリックして、お使いの機器のモデル名を選択します(未選択の場合)。左ナビ ゲーションバーの**ツール**をクリックし、さらに**ステータスモニター**をクリックします。

ウェブ Q&A

**ウェブ Q & A** ボタンをクリックして、ブラザーサポートのウェブサイトにアクセスします。

ブラザー純正消耗品サイトのご案内

ブラザー純正の補給品の詳細については、**ブラザー純正消耗品サイトのご案内**ボタンをクリックしてくだ さい。

### 🦉 関連情報

• パソコンから印刷する(Windows<sup>®</sup>)

▲ホーム > 印刷 > パソコンから印刷する(Mac)

# パソコンから印刷する(Mac)

- ・ 文書を印刷する(Mac)
- 印刷オプション (Mac)
- セキュリティ印刷 (Mac)
- BR-Script3 プリンタードライバー(PostScript<sup>®</sup> 3<sup>™</sup>言語エミュレーション)を使用して文 書を印刷する(Mac)
- ・ パソコンから本製品の状態を監視する (Mac)

▲ホーム > 印刷 > パソコンから印刷する(Mac) > 文書を印刷する(Mac)

# 文書を印刷する(Mac)

- 1. 用紙トレイに正しいサイズの用紙がセットされているかを確認します。
- 2. アプリケーションから、**ファイル**メニューをクリックし、**プリント**を選択します。
- 3. Brother XXX-XXXX を選択します (XXXX はお使いのモデル名)。
- 4. 印刷したい部数を部数欄に入力します。
- 5. 用紙サイズのポップアップメニューをクリックし、用紙サイズを選択します。
- 6. 印刷したい文書の向きに合った方向を選択します。
- アプリケーションのポップアップメニューをクリックし、印刷設定を選択します。
   印刷設定が表示されます。
- 8. 用紙種類のポップアップメニューをクリックして、使用する用紙の種類を選択します。
- 9. 必要に応じて他の印刷設定を変更します。
- 10. プリントをクリックします。

### 🕗 関連情報

- パソコンから印刷する(Mac)
- 印刷オプション (Mac)

▲ホーム > 印刷 > パソコンから印刷する(Mac) > 印刷オプション(Mac)

# 印刷オプション(Mac)

| ペー | ジ設定 |  |
|----|-----|--|
|    |     |  |

| 対象プリンタ: | XXX-XXXX              |
|---------|-----------------------|
|         | Brother XXX-XXXX CUPS |
| 用紙サイズ:  | A4 🗘                  |
|         | 210 x 297 mm          |
| 方向:     | 1 m 1 P               |
| 拡大縮小:   | 100 %                 |

### 1. 用紙サイズ

使用する用紙のサイズを選択します。一般的な用紙サイズから選択するか、カスタム用紙サイズを作成する か選択します。

### 2. 方向

印刷の向き(縦または横)を選択します。

お使いのアプリケーションに同様の設定が備わっている場合は、アプリケーションを使用して印刷の向きを 設定することをお勧めします。

### 3. 拡大縮小

印刷したい文書の内容を拡大または縮小し、選択した用紙サイズに合わせるには数値を入力します。

| レイアウト         |                           |
|---------------|---------------------------|
|               |                           |
|               | プリンタ: XXX-XXXX            |
|               | プリセット: デフォルト設定 🗘          |
|               | 部数: 1 向面                  |
|               | ページ: ● すべて 8月24 - 1 終了: 1 |
|               |                           |
|               | 用紙サイズ: A4 ♀ 210 x 297 mm  |
|               | 方向: 1 1                   |
|               | レイアウト 0                   |
|               |                           |
|               | ページ数/枚: 1 ↓               |
|               |                           |
|               | 境界線: なし ◆                 |
|               | 両面: 切 ◇                   |
|               | ページの方向を反転                 |
|               | □ 左右反転                    |
|               |                           |
|               |                           |
| ? PDF ~ 詳細を隠す | キャンセル プリント                |
|               |                           |

# 1. ページ数/枚

1枚に印刷するページ数を選択します。

### 2. レイアウト方向

複数ページの内容を1枚に印刷するときはページの順序を選択します。

3. 境界線

複数ページの内容を1枚に印刷するときの仕切り線の種類を選択します。

4. 両面

用紙の両面に印刷するかどうかを選択します。

### 5. ページの方向を反転

上下を180度回転して印刷できます。

### 6. 左右反転

左右を水平方向に反転して印刷できます。

| 用紙処理          |                          |            |
|---------------|--------------------------|------------|
|               |                          |            |
|               | プリンタ: XXX-XXXX           |            |
|               | プリセット: デフォルト設定 ◇         |            |
|               | 部数: 1 両面                 |            |
|               | ページ: • すべて               |            |
|               | 用紙サイズ: A4 ♀ 210 x 297 mm |            |
|               | 方向: 1 1                  |            |
|               | 用紙処理                     |            |
|               | ✓ 丁合い                    |            |
|               | プリントするページ:<br>すべてのページ    |            |
| ≪ < 1/1 >>>>  | ページの順序: 自動 🗘             |            |
|               | 用紙サイズに合わせる               |            |
|               | 出力用紙サイズ: 推奨用紙:A4 🗘       |            |
|               | □縮小のみ                    |            |
|               |                          |            |
| ? PDF ~ 詳細を隠す | キャンセル プリン                | ۲ <b>ト</b> |
|               |                          |            |

### 1. 丁合い

複数ページの文書を元のページの順序に合わせて印刷する場合に、選択します。選択した場合は、文書一式 を一部印刷し、設定した部数に応じて残りの部数分だけ同様に印刷が繰り返されます。選択しない場合は、 各ページが設定された部数だけ印刷されてから、次のページが印刷されます。

### 2. プリントするページ

印刷したいページ(偶数ページまたは奇数ページ)を選択します。

### 3. ページの順序

ページの順序を選択します。

### 4. 用紙サイズに合わせる

文書のページを拡大または縮小させて、印刷される用紙サイズに合わせる場合に選択します。

### 5. 出力用紙サイズ

印刷する用紙サイズを選択します。

### 6. 縮小のみ

文書サイズが選択した用紙サイズよりも大きく、縮小して印刷したい場合に選択します。この設定が選択されていても、文書サイズが選択した用紙サイズより小さい場合は、文書は元のサイズのまま印刷されます。

|            |      | プリンタ:     | XXX-XXXX                            | \$           |      |
|------------|------|-----------|-------------------------------------|--------------|------|
|            |      | プリセット:    | デフォルト設定                             | \$           |      |
|            |      | 部数:       | 1                                   | 面            |      |
|            |      |           | <ul><li>すべて</li><li>開始: 1</li></ul> | 終了: 1        |      |
|            |      | 用紙サイズ:    | A4                                  | 210 x 297 mm |      |
|            |      | 方向:       | 1 <u>#</u>                          |              |      |
|            |      |           | 印刷設定                                | \$           |      |
|            |      |           |                                     |              |      |
|            |      | 用紙種類:     | 普通紙                                 | 0            |      |
|            |      | 印刷品質:     | きれい                                 | ٢            |      |
|            | 7    | カラー/モノクロ: | カラー/モノクロ自動切換                        | ٢            |      |
|            |      |           | 給紙方法:                               | 自動選択         | ٥    |
|            |      | ▶ 拡張機能    |                                     |              |      |
| ? PDF ~ 詳細 | 田を隠す |           |                                     | キャンセル        | プリント |

### 1. 用紙種類

여미한후

使用する用紙の種類を選択します。印刷品質保持のため、選択された用紙の種類に合った印刷設定を本製品 が自動的に設定します。

#### 2. 印刷品質

使用したい印刷の品質を選択します。印刷品質と印刷速度には相互関係があるため、品質が高いほど印刷速度は遅くなります。

### 3. カラー/モノクロ

使用する カラー/モノクロ設定を選択します。

# お願い

- 本製品のカラーセンサーは非常に感度が高いため、薄い黒色のテキストやオフホワイトの背景をカラーとして認識する可能性があります。印刷する文書が白黒で、カラートナーを節約したい場合は、 モノクロモードを選択してください。
- カラー 文書の印刷中に、シアン、マゼンタ、またはイエローのいずれかのトナーが切れると、印刷ジョブは完了できません。ブラックトナーが使用できる場合は、印刷ジョブをキャンセルし、もう一度
   モノクロ モードで印刷ジョブを選択して再開してください。

### 4. 給紙方法

印刷状況や目的によって給紙方法の設定を選択します。

### 5. 拡張機能

### トナー節約モード

この機能を選択すると、通常より少ない量のトナーで印刷するため、トナーを節約できます。印字は薄くなりますが、読むのに問題はありません。

#### 印刷結果の改善

このオプションを選択すると、用紙の丸まりを軽減したり、トナーの定着を改善します。

#### 静音モード

このオプションを選択すると、印刷時の音が軽減されます。

#### 白紙ページの節約

このオプションを選択すると、プリンタードライバーが自動的に白紙ページを検出し、印刷から省くことができます。

カラー設定

|                      | プリンタ: XXX-XXXX 🗘                                         |
|----------------------|----------------------------------------------------------|
|                      | プリセット: デフォルト設定 🗘                                         |
|                      | 部数: 1 回面                                                 |
|                      | ページ: • すべて                                               |
|                      | 用紙サイズ: A4 ♀ 210 x 297 mm                                 |
|                      | 方向: 111                                                  |
|                      | カラー設定                                                    |
|                      | <ul> <li>カラー設定: ● 標準</li> <li></li></ul>                 |
|                      | 明るさ 0 , , , , , , , , , , , , , , , , , ,                |
|                      | אדלאעב 0 אדלאעב                                          |
|                      | 赤 0 , , , , , , , , , , , , , , , , , ,                  |
|                      | 緑 0                                                      |
|                      | 育 0                                                      |
|                      | 彩度 0 , , , , , , , , , , , , , , , , , ,                 |
|                      | <ul> <li>✓ グレーの印刷を改善する</li> <li>□ 黒色を強調して印刷する</li> </ul> |
| <b>? PDF ~</b> 詳細を隠す | キャンセル プリント                                               |

### 1. カラー設定

お好みに合わせてカラーモードを選択します。

### 2. カラー詳細設定

画質強調機能を選択するには、三角ボタンを押します。この機能は、画像を分析し、鮮明さ、ホワイトバランス、および色の濃さを改善します。画像サイズおよびお使いのパソコンの仕様によっては、この処理に数分かかる場合があります。

| セキュリティ印刷      |                          |   |
|---------------|--------------------------|---|
|               |                          |   |
|               | プリンタ: XXX-XXXX ♀         |   |
|               | プリセット: デフォルト設定 ◆         |   |
|               | 部数: 1 回面                 |   |
|               | ページ: ・ すべて               |   |
|               | □開始: 1 終了: 1             |   |
|               | 用紙サイズ: A4 ◇ 210 x 297 mm |   |
|               | 方向: 1 🛉                  |   |
|               | セキュリティ印刷                 |   |
|               |                          |   |
|               | ✓ セキュリティ印刷               |   |
|               | ユーザー名:                   |   |
| << < 1/1 >>>> |                          |   |
|               | 印刷ジョブ名:                  |   |
|               |                          |   |
|               | パスワード:                   |   |
|               |                          |   |
|               |                          |   |
|               |                          |   |
| ? PDF ~ 詳細を隠す | キャンセル プリント               |   |
|               |                          | - |

# 1. セキュリティ印刷

この機能を使用すると、本製品のコントロールパネルでパスワードの入力を行わない限り機密文書は印刷されません。

# ✓ 関連情報● パソコンから印刷する(Mac)

 ・ 文書を印刷する(Mac)

▲ホーム > 印刷 > パソコンから印刷する(Mac) > セキュリティ印刷 (Mac)

# セキュリティ印刷 (Mac)

セキュリティ印刷を使用して、機密文書や取り扱いに注意が必要な文書を印刷する場合に、本製品の操作パネル でパスワードの入力が求められるようにします。

• 本製品の電源を切ると、セキュリティデータは本製品から削除されます。

- 1. アプリケーションから、**ファイル**メニューをクリックし、**プリント**を選択します。
- 2. Brother XXX-XXXX を選択します (XXXX はお使いのモデル名)。
- アプリケーションのポップアップメニューをクリックして、セキュリティ印刷を選択します。セキュリティ 印刷が表示されます。
- 4. **セキュリティ印刷**のチェックボックスを選択します。
- 5. ユーザー名、印刷ジョブ名、および4桁のパスワードを入力します。
- 6. プリントをクリックします。
- 本製品の操作パネルで、左右にフリックするか、<または</li>
   を押して[セキュリ ティ印刷]を表示し、[セキュリ ティ印刷]を押します。
- と下にフリックするか、▲または▼を押してユーザー名を表示し、お使いのユーザー名を押します。
   画面には、この名前に対する安全なジョブが一覧表示されます。
- 9. 上下にフリックするか、▲または▼を押して印刷ジョブを表示し、印刷したい印刷ジョブを押します。
- 10.4 桁のパスワードを入力し、[OK]を押します。
- 11. 枚数を入力します。
- 12. [スタート]を押します。

セキュリティデータは印刷後、本製品のメモリーから削除されます。

### 🦉 関連情報

パソコンから印刷する(Mac)

▲ホーム > 印刷 > パソコンから印刷する(Mac) > BR-Script3 プリンタードライバー(PostScript<sup>®</sup> 3<sup>™</sup>言語エミ ュレーション)を使用して文書を印刷する(Mac)

# BR-Script3 プリンタードライバー(PostScript<sup>®</sup> 3<sup>™</sup>言語エミュレーション) を使用して文書を印刷する(Mac)

BR-Script3 プリンタードライバーを使用すると、PostScript<sup>®</sup>データをより鮮明に印刷できます。

- サポートサイト(ブラザーソリューションセンター)(support.brother.co.jp)で、ご使用モデルのソフトウェアダウンロードページから PS ドライバー(BR-Script3 プリンタードライバー)をダウンロードします。
- お使いの Mac に表示されるシステム環境設定リスト内のプリンタとスキャナまたはプリントとスキャン から、BR-Script3 プリンタードライバーを追加していることを確認します。
- 1. 用紙トレイに正しいサイズの用紙がセットされているかを確認します。
- 2. アプリケーションから、ファイルメニューをクリックし、プリントを選択します。
- 3. 本製品を選択します。
- 4. 印刷したい部数を部数欄に入力します。
- 5. 用紙サイズのポップアップメニューをクリックし、用紙サイズを選択します。
- 6. 印刷したい文書の向きに合った方向を選択します。
- 7. 印刷オプションのポップアップメニューをクリックして、プリンタの機能をクリックします。 プリンタの機能が表示されます。
- 8. 印刷品質のポップアップメニューをクリックして、印刷の品質を選択します。
- 9. 用紙種類のポップアップメニューをクリックして、使用する用紙の種類を選択します。
- 10. カラー/モノクロの印刷設定に、カラー/モノクロ自動切換、カラー、またはモノクロを選択します。
- 11. 必要に応じて他の印刷設定を変更します。
- 12. プリントをクリックします。

### 🦉 関連情報

• パソコンから印刷する(Mac)

# パソコンから本製品の状態を監視する(Mac)

ステータスモニターユーティリティは機器の状態を監視するためのソフトウェアツールであり、あらかじめ設定 された更新間隔で、用紙切れや紙詰まりなどのエラーメッセージを即時に通知します。また、ウェブブラウザー による設定画面にアクセスすることもできます。

- システム環境設定メニューをクリックして、プリントとスキャンまたはプリンタとスキャナを選択してから、 本製品を選択します。
- 2. オプションとサプライボタンをクリックします。
- 3. ユーティリティタブをクリックし、プリンタユーティリティを開くボタンをクリックします。

ステータスモニター ステータスモニター XXX-XXXX USB の刷できます クェブQ&A BK C M Y プラザー純正消耗品のご案内

### ウェブ Q&A

ウェブ Q&A ボタンをクリックしてトラブルシューティングのウェブサイトにアクセスします。

### ブラザー純正消耗品のご案内

ブラザー純正の消耗品については、ブラザー純正消耗品のご案内ボタンをクリックして参照してください。

### 本製品の状態を更新する

ステータスモニター画面が開いているときに本製品の最新の状態を見るには、 アイコンをクリックします。ソフトウェアが製品の状態情報を更新する間隔を設定できます。メニューバーでブラザーステータスモニターをクリックして、環境設定を選択します。

### ウェブブラウザーによる設定(ネットワーク接続のみ)

**ステータスモニター**画面で本製品のアイコンをクリックすると、ウェブブラウザーによる設定画面にアク セスします。HTTP (ハイパーテキスト転送プロトコル)を使用している本製品を、標準のウェブブラウザ ーを使用して管理することができます。

# 🖌 関連情報

• パソコンから印刷する(Mac)

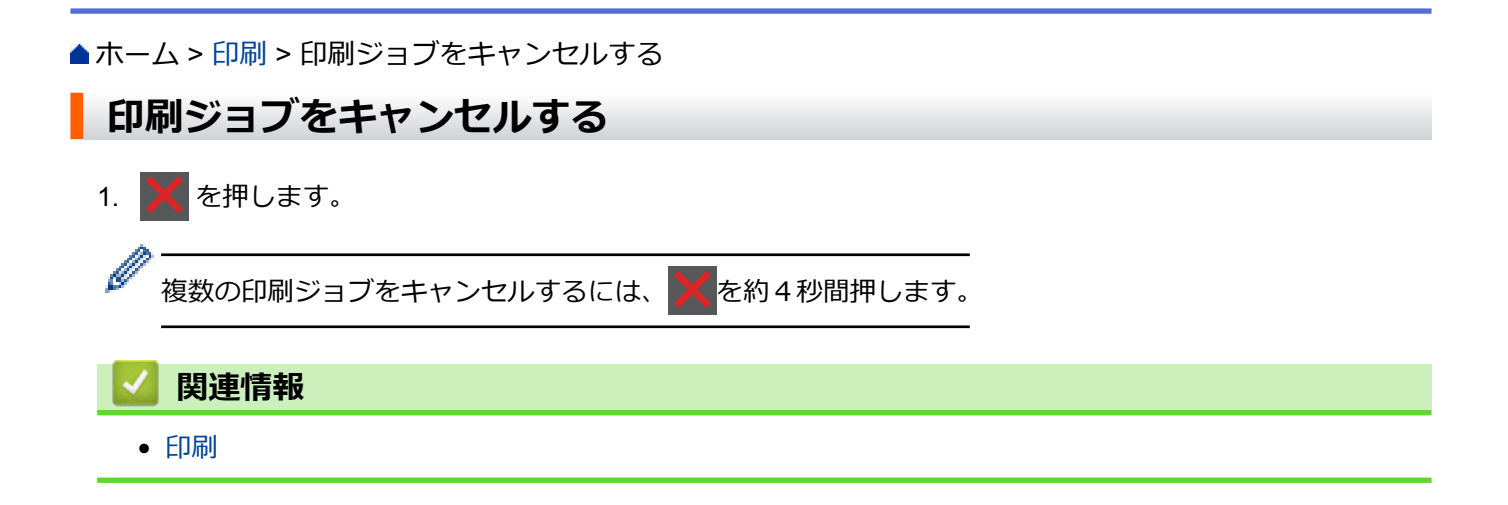

### ▲ホーム > 印刷 > テスト印刷

# テスト印刷

印刷品質に問題がある場合は、以下の指示に従ってテスト印刷を行います。

[メニュー] > [全てのメニュ-] > [プリンター] > [プリンター オプション] > [テストプリント]を押します。

✓ 本製品のホーム画面に [全てのメニュ-] が表示された場合は、 [メニュー] をスキップします。

- 2. [はい]を押します。
- 3. 【を押します。

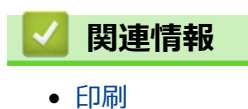

# ▲ホーム > スキャン

# スキャン

- 本製品のスキャンボタンを使用してスキャンする
- ・ お使いのパソコンからスキャンする (Windows<sup>®</sup>)
- ・ お使いのパソコンからスキャンする (Mac)
- ・ ウェブブラウザーを使用してスキャン設定を行う
#### ▲ホーム>スキャン>本製品のスキャンボタンを使用してスキャンする

### 本製品のスキャンボタンを使用してスキャンする

- 写真やグラフィックをスキャンする
- スキャンしたデータを PDF ファイルとしてパソコンに保存する
- スキャンしたデータを USB フラッシュドライブに保存する
- 編集可能テキストファイルとしてスキャンする (OCR)
- スキャン to E メール添付
- スキャンしたデータをEメールサーバーに送信する
- スキャンしたデータを FTP サーバーに保存する
- ・ スキャン to SSH FTP (SFTP)
- スキャンしたデータをネットワーク上のサーバーに保存する(Windows<sup>®</sup>)
- ・ スキャン to SharePoint<sup>®</sup>
- Web サービスを使ってスキャンする (Windows<sup>®</sup> 7、Windows<sup>®</sup> 8 または Windows<sup>®</sup> 10)
- ControlCenter4 からスキャンボタン設定を変更する(Windows<sup>®</sup>)
- ControlCenter2 からスキャンボタン設定を変更する(Mac)
- 署名入り PDF の証明書を設定する
- お使いのパソコンからスキャンを無効にする

▲ホーム>スキャン>本製品のスキャンボタンを使用してスキャンする>写真やグラフィックをスキャンする

# 写真やグラフィックをスキャンする

スキャンした写真やグラフィックを、お使いのパソコンに直接送信します。

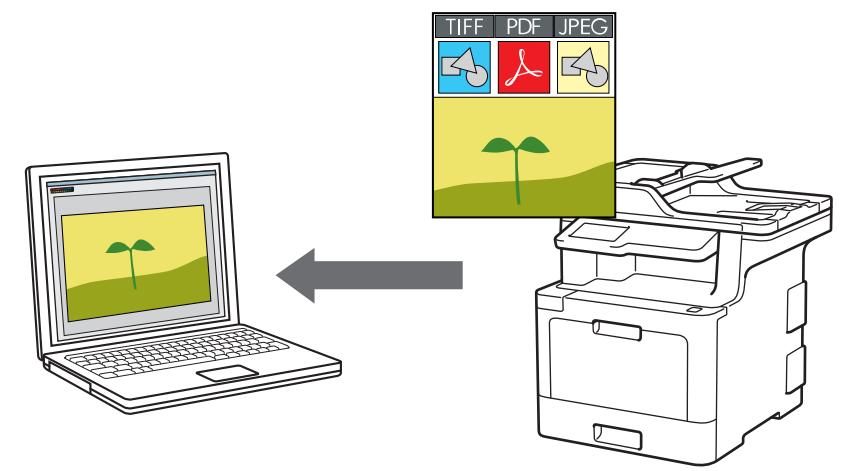

本製品のスキャンボタンを使って、スキャン設定を一時的に変更することができます。変更を保持する場合は、本製品の ControlCenter ソフトウェアを使用します。

1. 原稿をセットします。

Ø

- 2. [スキャン] > [PC] > [イメージ]を押します。
- 3. 本製品がネットワークを介して接続されている場合、データの送信先のパソコン名を選択します。

✓ パソコンの PIN 入力を要求するメッセージが画面に表示されたら、4 桁の PIN を入力して、[OK]を押します。

- 4. 次のいずれかを行ってください。
  - スキャンの設定値を変更するには、[設定変更]を押して、次の手順に進みます。
  - 初期値のスキャン設定を使用するには、[スタート]を押します。
     本製品はスキャンを開始します。本製品の原稿台ガラスを使う場合は、画面の指示に従ってスキャンジョ ブを完了させます。

スキャン設定を変更するには、ブラザーの ControlCenter ソフトウェアがインストールされたパソコンを本製品に接続する必要があります。

- 5. 原稿の両面をスキャンするには(MFC-L9570CDW):
  - [両面スキャン]を押して、原稿の種類を選択します。

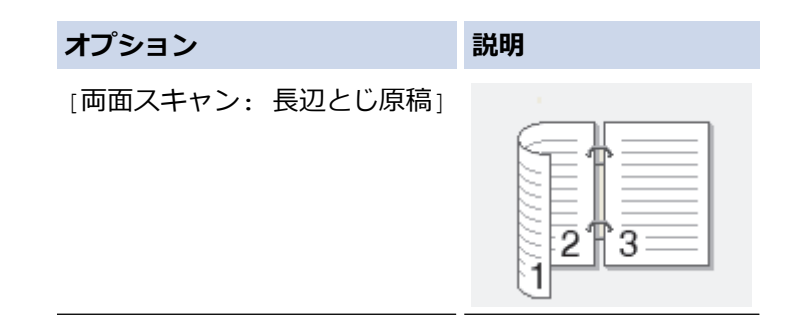

### オプション

#### 説明

[両面スキャン:短辺とじ原稿]

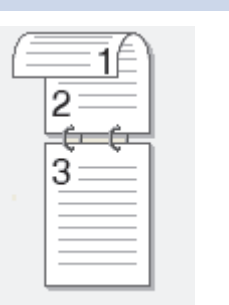

- 6. 変更するスキャン設定を選択します。
  - [解像度]
  - [ファイル形式]
  - [カラー設定]
  - [原稿サイズ]
  - [スキャン設定]
  - [明るさ]
  - [コントラスト]
     ([カラー]および[グレー]でのみ利用可能)
  - [ADF 傾き補正]
  - [白紙除去]
  - [地色除去]
     ([カラー]および[グレー]でのみ利用可能)
- ✓ ・ 本製品に [OK] ボタンが 表示された場合は、 [OK]を押します。
  - 設定値をショートカットとして保存するには、[ショートカット登録]を押します。
- 7. [スタート]を押します。

本製品はスキャンを開始します。本製品の原稿台ガラスを使う場合は、画面の指示に従ってスキャンジョブ を完了させます。

#### 🖌 関連情報

- 本製品のスキャンボタンを使用してスキャンする
- ControlCenter4 からスキャンボタン設定を変更する(Windows<sup>®</sup>)
- ControlCenter2 からスキャンボタン設定を変更する(Mac)

▲ホーム > スキャン > 本製品のスキャンボタンを使用してスキャンする > スキャンしたデータを PDF ファ イルとしてパソコンに保存する

## スキャンしたデータを PDF ファイルとしてパソコンに保存する

原稿をスキャンし、お使いのパソコン上に PDF ファイルとして保存します。

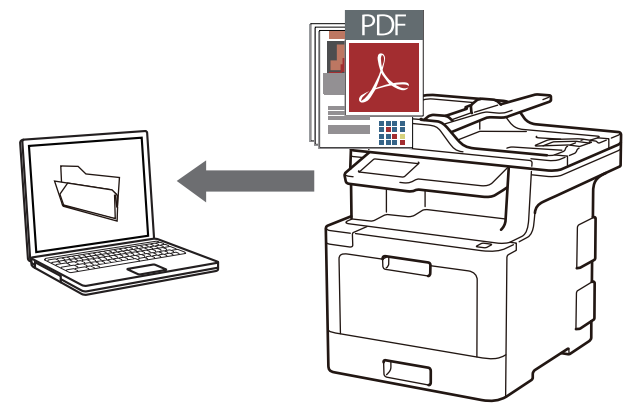

本製品のスキャンボタンを使って、スキャン設定を一時的に変更することができます。変更を保持する場合は、本製品の ControlCenter ソフトウェアを使用します。

- 1. 原稿をセットします。
- 2. [スキャン] > [PC] > [ファイル]を押します。
- 3. 本製品がネットワークを介して接続されている場合、データの送信先のパソコン名を選択します。

パソコンの PIN 入力を要求するメッセージが画面に表示されたら、4 桁の PIN を入力して、[OK]を押します。

- 4. 次のいずれかを行ってください。
  - スキャンの設定値を変更するには、[設定変更]を押して、次の手順に進みます。
  - 初期値のスキャン設定を使用するには、[スタート]を押します。
     本製品はスキャンを開始します。本製品の原稿台ガラスを使う場合は、画面の指示に従ってスキャンジョ ブを完了させます。

ズキャン設定を変更するには、ブラザーの ControlCenter ソフトウェアがインストールされたパソコンを本 製品に接続する必要があります。

Ø

5. 原稿の両面をスキャンするには(MFC-L9570CDW):

• [両面スキャン]を押して、原稿の種類を選択します。

| オプション           | 説明 |
|-----------------|----|
| [両面スキャン:長辺とじ原稿] |    |

### オプション

#### 説明

[両面スキャン:短辺とじ原稿]

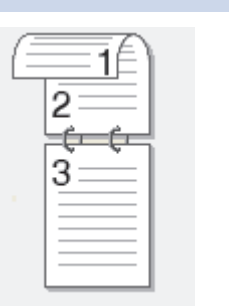

- 6. 変更するスキャン設定を選択します。
  - [解像度]
  - [ファイル形式]
  - [カラー設定]
  - [原稿サイズ]
  - [スキャン設定]
  - [明るさ]
  - [コントラスト]
     ([カラー]および[グレー]でのみ利用可能)
  - [ADF 傾き補正]
  - [白紙除去]
  - [地色除去]
     ([カラー]および[グレー]でのみ利用可能)
- ✓ ・ 本製品に [OK] ボタンが 表示された場合は、 [OK]を押します。
  - 設定値をショートカットとして保存するには、[ショートカット登録]を押します。
- 7. [スタート]を押します。

本製品はスキャンを開始します。本製品の原稿台ガラスを使う場合は、画面の指示に従ってスキャンジョブ を完了させます。

#### 🖌 関連情報

- 本製品のスキャンボタンを使用してスキャンする
- ControlCenter4 からスキャンボタン設定を変更する(Windows<sup>®</sup>)
- ControlCenter2 からスキャンボタン設定を変更する(Mac)

▲ホーム > スキャン > 本製品のスキャンボタンを使用してスキャンする > スキャンしたデータを USB フラッシュドライブに保存する

## スキャンしたデータを USB フラッシュドライブに保存する

原稿をスキャンしたデータを USB フラッシュドライブに直接保存します。

- 1. 原稿をセットします。
- 2. USB フラッシュドライブを本製品に差し込みます。 画面の表示が自動的に変わります。
- 3. [スキャン to USB]を押します。
- 4. 次のいずれかを行ってください。
  - 初期値を変更するには、[設定変更]を押し、変更対象のボタンを選択します。本製品の指示に従います。

 ▲ 独自の既定値を設定するには、初期値を変更して[設定を保持する]を押し、[はい]を押します。

 お買い上げ時の設定に戻すには、[設定をリセットする]を押してから、[はい]を押します。

- [スタート]を押して、設定を変更せずにスキャンを開始します。
- 5. 原稿の両面をスキャンするには(MFC-L9570CDW):
  - [両面スキャン]を押して、原稿の種類を選択します。

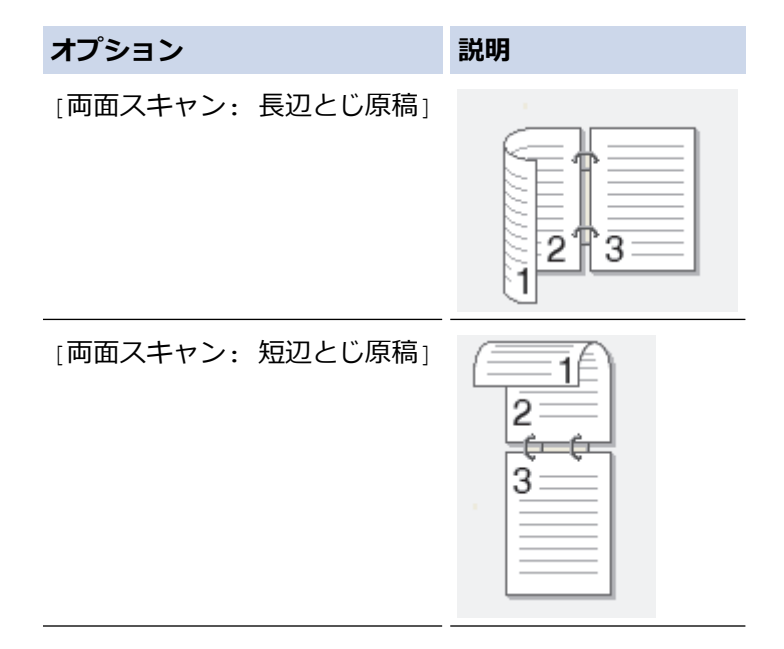

- 6. 変更するスキャン設定を選択します。
  - [解像度]
  - [ファイル形式]
  - [カラー設定]
  - [原稿サイズ]
  - [明るさ]
  - [コントラスト]
     ([カラー]および[グレー]でのみ利用可能)
  - [ファイル名]
  - [ファイル名項目順序]
  - [ファイルサイズ]
  - [ADF 傾き補正]
  - [白紙除去]

- [白紙除去レベル調整]
- [地色除去]

([カラー]および[グレー]でのみ利用可能)

✓ ・ 本製品に [OK] ボタンが 表示された場合は、 [OK]を押します。

• 設定値をショートカットとして保存するには、[ショートカット登録]を押します。

7. [スタート]を押します。

#### (MFC-L9570CDW)

メッセージが表示されたら、USB ホストを選択し、次の手順を選択します。

本製品はスキャンを開始します。本製品の原稿台ガラスを使う場合は、画面の指示に従ってスキャンジョブ を完了させます。

#### 重要

Ø

データの読み込み中は、画面にメッセージが表示されます。データの読み込み中は、電源コードを抜いたり、USB フラッシュドライブを取り外さないでください。データが失われたり、USB フラッシュドライブが損傷する恐れがあります。

### 🦉 関連情報

• 本製品のスキャンボタンを使用してスキャンする

▲ホーム>スキャン>本製品のスキャンボタンを使用してスキャンする>編集可能テキストファイルとして スキャンする(OCR)

## 編集可能テキストファイルとしてスキャンする(OCR)

本製品は、OCR(光学式文字認識)の技術を使って、スキャンした原稿の文字をテキストに変換することができます。任意のテキスト編集アプリケーションを使ってこのテキストを編集できます。

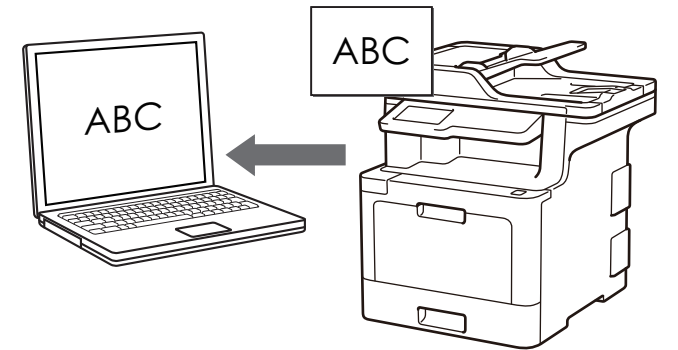

- ・ スキャン to OCR 機能は、特定の言語にのみ対応しています。
- 本製品のスキャンボタンを使って、スキャン設定を一時的に変更することができます。スキャン設定の変更を保持するためには、本製品付属のアプリケーションソフト ControlCenter を使用します。
- 1. 原稿をセットします。
- 2. [スキャン] > [PC] > [OCR]を押します。
- 3. 本製品がネットワークを介して接続されている場合、データの送信先のパソコン名を選択します。

パソコンの PIN 入力を要求するメッセージが画面に表示されたら、4 桁の PIN を入力して、[OK]を押します。

- 4. 次のいずれかを行ってください。
  - スキャンの設定値を変更するには、[設定変更]を押して、次の手順に進みます。
  - 初期値のスキャン設定を使用するには、[スタート]を押します。
     本製品はスキャンを開始します。本製品の原稿台ガラスを使う場合は、画面の指示に従ってスキャンジョ

ブを完了させます。

スキャン設定を変更するには、ブラザーの ControlCenter ソフトウェアがインストールされたパソコンを本 製品に接続する必要があります。

- 5. 原稿の両面をスキャンするには(MFC-L9570CDW):
  - [両面スキャン]を押して、原稿の種類を選択します。

| オプション           | 説明 |
|-----------------|----|
| [両面スキャン:長辺とじ原稿] |    |

### オプション

#### 説明

[両面スキャン:短辺とじ原稿]

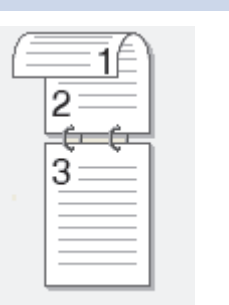

- 6. 変更するスキャン設定を選択します。
  - [解像度]
  - [ファイル形式]
  - [カラー設定]
  - [原稿サイズ]
  - [スキャン設定]
  - [明るさ]
  - [コントラスト]
     ([カラー]および[グレー]でのみ利用可能)
  - [ADF 傾き補正]
  - [白紙除去]
  - [地色除去]
     ([カラー]および[グレー]でのみ利用可能)
- ✓ ・ 本製品に [OK] ボタンが 表示された場合は、 [OK]を押します。
  - 設定値をショートカットとして保存するには、[ショートカット登録]を押します。
- 7. [スタート]を押します。

本製品はスキャンを開始します。本製品の原稿台ガラスを使う場合は、画面の指示に従ってスキャンジョブ を完了させます。

#### 🖌 関連情報

- 本製品のスキャンボタンを使用してスキャンする
- ControlCenter4 からスキャンボタン設定を変更する(Windows<sup>®</sup>)
- ControlCenter2 からスキャンボタン設定を変更する(Mac)

▲ホーム>スキャン>本製品のスキャンボタンを使用してスキャンする>スキャン to E メール添付

### スキャン to E メール添付

パソコンのEメールソフトを起動し、スキャンしたデータを添付ファイルとして送信します。

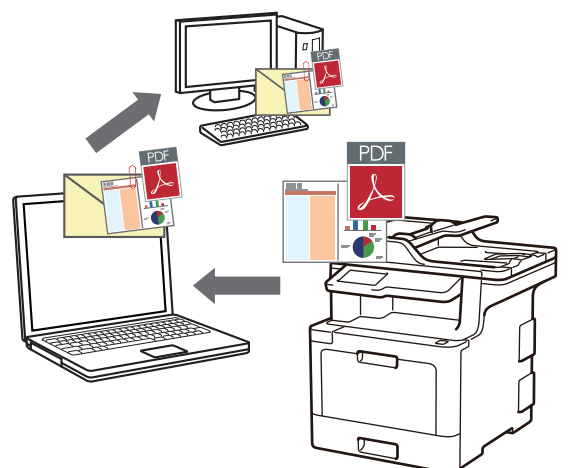

- 本製品のスキャンボタンを使って、スキャン設定を一時的に変更することができます。変更を保持する場合は、本製品の ControlCenter ソフトウェアを使用します。
- スキャン to E メール添付機能は、Web メールサービスには対応していません。スキャン to イメージまた はスキャン to ファイル機能を使って、原稿や写真をスキャンして、パソコンに保存してください。保存し たデータファイルを Web メールに添付してください。

パソコンの初期設定で起動するように指定されているEメールソフトにスキャンデータを送信します。

1. 原稿をセットします。

Ø

- 2. [スキャン] > [PC] > [E メール添付]を押します。
- 3. 本製品がネットワークを介して接続されている場合、データの送信先のパソコン名を選択します。

<sup>\*</sup> パソコンの PIN 入力を要求するメッセージが画面に表示されたら、4 桁の PIN を入力して、 [OK]を押しま す。

4. 次のいずれかを行ってください。

- スキャンの設定値を変更するには、[設定変更]を押して、次の手順に進みます。
- 初期値のスキャン設定を使用するには、[スタート]を押します。
   本製品はスキャンを開始します。本製品の原稿台ガラスを使う場合は、画面の指示に従ってスキャンジョ ブを完了させます。

スキャン設定を変更するには、ブラザーの ControlCenter ソフトウェアがインストールされたパソコンを本 製品に接続する必要があります。

5. 原稿の両面をスキャンするには(MFC-L9570CDW):

[両面スキャン]を押して、原稿の種類を選択します。

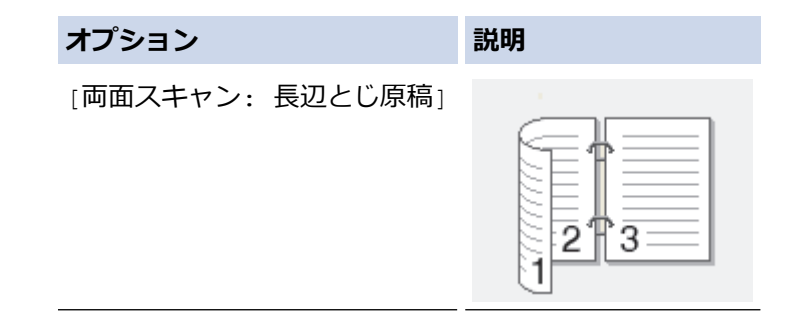

### オプション

#### 説明

[両面スキャン:短辺とじ原稿]

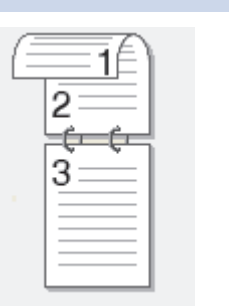

- 6. 変更するスキャン設定を選択します。
  - [解像度]
  - [ファイル形式]
  - [カラー設定]
  - [原稿サイズ]
  - ・ [スキャン設定]
  - [明るさ]
  - [コントラスト]
     ([カラー]および[グレー]でのみ利用可能)
  - [ADF 傾き補正]
  - [白紙除去]
  - [地色除去]
     ([カラー]および[グレー]でのみ利用可能)
- ✓ ・ 本製品に [OK] ボタンが 表示された場合は、 [OK]を押します。
  - 設定値をショートカットとして保存するには、[ショートカット登録]を押します。
- 7. [スタート]を押します。

本製品はスキャンを開始します。本製品の原稿台ガラスを使う場合は、画面の指示に従ってスキャンジョブ を完了させます。

#### 🖌 関連情報

- 本製品のスキャンボタンを使用してスキャンする
- ControlCenter4 からスキャンボタン設定を変更する(Windows<sup>®</sup>)
- ControlCenter2 からスキャンボタン設定を変更する(Mac)

▲ホーム>スキャン>本製品のスキャンボタンを使用してスキャンする>スキャンしたデータをEメールサーバーに送信する

## スキャンしたデータをEメールサーバーに送信する

パソコンを使用せずに、スキャンしたデータを本製品からEメールサーバーへ直接送信します。

- (MFC-L8610CDW)
   この機能を使うには、サポートサイト(ブラザーソリューションセンター)(<u>support.brother.co.jp</u>)で、本 モデルの**ソフトウェアダウンロード**ページを表示し、本製品のファームウェアまたは本製品で使用してい るプログラムを更新してください。
- スキャンしたデータを E-mail サーバーに送信するには、お使いのネットワークおよびメールサーバーと通信するように本製品を設定する必要があります。これらの設定は、本製品の操作パネル、ウェブブラウザー、リモートセットアップ、または BRAdmin Professional から行うことができます。

1. 原稿をセットします。

Ø

- 2. [スキャン] > [E メール送信]を押します。
  - Eメールアドレスをユーザー ID と共に登録している場合、セキュリティ機能ロック、Active Directory<sup>®</sup>、 または LDAP 認証を使用して本製品にログインすると、[自分宛]が表示されます。
  - お使いの E メールアドレスにスキャンしたデータを送信するには、 [自分宛]を押します。E メールア ドレスが画面に表示されたら、 [OK]を押します。
  - ウェブブラウザーでこの機能を有効にするには、スキャン タブをクリックし、 左側にあるナビゲーションバーの スキャン to E メール をクリックします。自分宛に送信 欄で、オンを選択します。
- 3. 以下のいずれかを行って、宛先 E-mail アドレスを入力します。
  - E-mail アドレスを手動で入力するには、[手動入力]を押して、画面に表示されるキーボードを使用して入力します。入力後、[OK]を押します。
  - Eメールアドレスが本製品のアドレス帳に保存されている場合は、 [電話帳]を押して, 該当のアドレスを 選択します。
    - [OK]**を押します。**
- 4. E-mail アドレスを確認し、[次へ]を押します。
- 5. 次のいずれかを行ってください。
  - 初期値を変更するには、[設定変更]を押し、変更対象のボタンを選択します。本製品の指示に従います。

- [スタート]を押して、設定を変更せずにスキャンを開始します。
- 6. 原稿の両面をスキャンするには(MFC-L9570CDW):
  - [両面スキャン]を押して、原稿の種類を選択します。

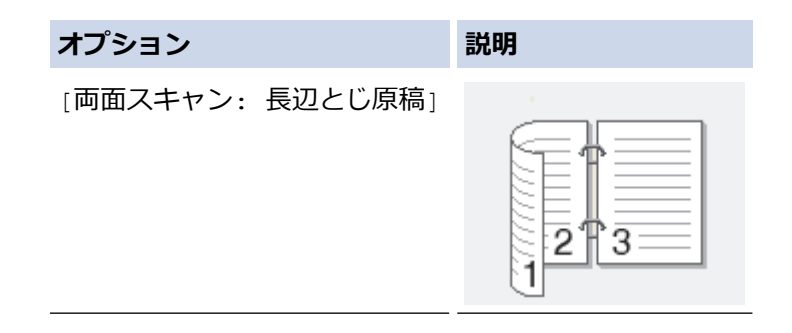

#### オプション

#### 説明

[両面スキャン:短辺とじ原稿]

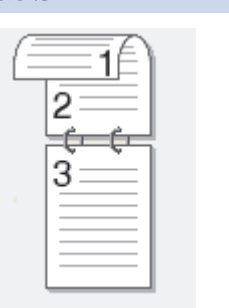

- 7. 変更するスキャン設定を選択します。
  - [解像度]
  - [ファイル形式]
  - [カラー設定]
  - [原稿サイズ]
  - [明るさ]
  - [コントラスト]
     ([カラー]および[グレー]でのみ利用可能)
  - [ファイル名]
  - [ファイル名項目順序]
  - [ファイルサイズ]
  - [ADF 傾き補正]
  - [白紙除去]
  - [白紙除去レベル調整]
  - [地色除去]
     ([カラー]および[グレー]でのみ利用可能)

✓ ・ 本製品に [OK] ボタンが 表示された場合は、 [OK] を押します。

・ 設定値をショートカットとして保存するには、[ショートカット登録]を押します。

(本製品の状態によっては、本機能をご利用いただけない場合があります。)

8. [スタート]を押します。

本製品はスキャンを開始します。本製品の原稿台ガラスを使う場合は、画面の指示に従ってスキャンジョブ を完了させます。

#### 🦉 関連情報

• 本製品のスキャンボタンを使用してスキャンする

▲ホーム > スキャン > 本製品のスキャンボタンを使用してスキャンする > スキャンしたデータを FTP サーバーに保存する

# スキャンしたデータを FTP サーバーに保存する

スキャンしたデータを共有する必要がある場合、原稿をスキャンして FTP サーバーに直接送ることができます。 プロファイルを設定して、任意のスキャン to FTP の送信先を保存することもできます。

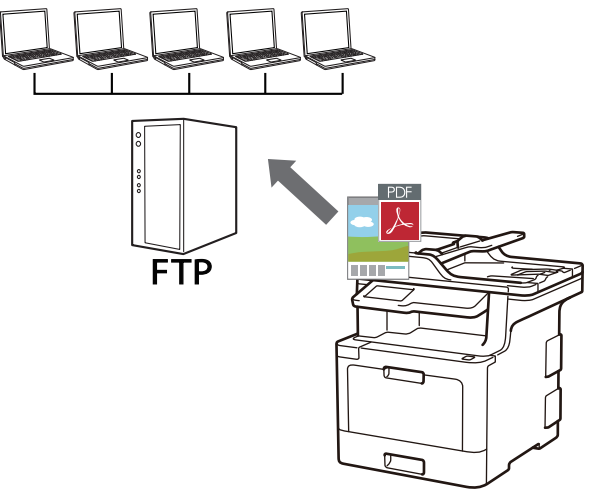

- スキャン to FTP プロファイルを設定する
- スキャンしたデータを FTP サーバーに送信する

▲ホーム > スキャン > 本製品のスキャンボタンを使用してスキャンする > スキャンしたデータを FTP サーバーに保存する > スキャン to FTP プロファイルを設定する

## スキャン to FTP プロファイルを設定する

スキャン to FTP プロファイルを設定し、スキャンしたデータを指定の FTP サーバーに直接送ることができます。

Windows<sup>®</sup>の場合は、Microsoft<sup>®</sup>Internet Explorer<sup>®</sup> 11 を、Mac の場合は、Safari 9 のブラウザーのご使用をお 勧めします。どのウェブブラウザーの場合も、JavaScript および CSS を有効にして使用してください。

- ウェブブラウザーを起動します。
   ブラウザーのアドレス欄に「http://製品の IP アドレス」を入力します(「製品の IP アドレス」の部分には本製品の IP アドレスまたはプリントサーバー名を入力します)。例: http://192.168.1.2
   初期設定ではパスワードは必要ありません。以前にパスワード設定をしている場合は、そのパスワードを入力し、→をクリックします。
- 2. **スキャン**タブをクリックします。
- 3. 左側にあるナビゲーションバーの**スキャン to FTP/SFTP/ネットワークファイル/SharePoint** メニューをクリ ックします。
- 4. FTP を選択して、OK をクリックします。

| プロファイル 1         | ●FTP ○SFTP ○ネットワーク ○SharePoint                              |
|------------------|-------------------------------------------------------------|
| プロファイル 2         | ●FTP ○SFTP ○ネットワーク ○SharePoint                              |
| プロファイル 3         | ●FTP ○SFTP ○ネットワーク ○SharePoint                              |
| プロファイル 4         | ●FTP ○SFTP ○ネットワーク ○SharePoint                              |
| プロファイル <b>5</b>  | ●FTP ○SFTP ○ネットワーク ○SharePoint                              |
| プロファイル 6         | ●FTP ○SFTP ○ネットワーク ○SharePoint                              |
| プロファイル <b>7</b>  | ●FTP ○SFTP ○ネットワーク ○SharePoint                              |
| プロファイル 8         | ●FTP ○SFTP ○ネットワーク ○SharePoint                              |
| プロファイル 9         | ●FTP ○SFTP ○ネットワーク ○SharePoint                              |
| プロファイル 10        | ●FTP ○SFTP ○ネットワーク ○SharePoint                              |
| プロファイル 11        | ●FTP ○SFTP ○ネットワーク ○SharePoint                              |
| プロファイル 12        | ●FTP ○SFTP ○ネットワーク ○SharePoint                              |
| プロファイル 13        | ●FTP ○SFTP ○ネットワーク ○SharePoint                              |
| プロファイル 14        | ●FTP ○SFTP ○ネットワーク ○SharePoint                              |
| プロファイル 15        | ●FTP ○SFTP ○ネットワーク ○SharePoint                              |
| プロファイル 16        | ●FTP ○SFTP ○ネットワーク ○SharePoint                              |
| プロファイル 17        | ● FTP ○ SFTP ○ネットワーク ○ SharePoint                           |
| プロファイル 18        | ●FTP ○SFTP ○ネットワーク ○SharePoint                              |
| プロファイル 19        | ●FTP ○SFTP ○ネットワーク ○SharePoint                              |
| プロファイル 20        | ● FTP ○ SFTP ○ネットワーク ○ SharePoint                           |
| プロファイル 21        | ●FTP ○SFTP ○ネットワーク ○SharePoint                              |
| プロファイル 22        | ●FTP ○SFTP ○ネットワーク ○SharePoint                              |
| プロファイル 23        | ●FTP ○SFTP ○ネットワーク ○SharePoint                              |
| プロファイル 24        | ● FTP ○ SFTP ○ネットワーク ○ SharePoint                           |
| プロファイル <b>25</b> | ●FTP ○SFTP ○ネットワーク ○SharePoint                              |
| 自分のフォルダに送信       | ◎オフ ○オン                                                     |
|                  | この機能をご利用いただくためには、Active Directory認<br>証、もしくはLDAP認証の設定が必要です。 |

- 5. 左側にあるナビゲーションバーの FTP/SFTP/ネットワークファイル/SharePoint スキャンプロファイルメニューをクリックします。
- 6. 設定または変更したいプロファイルを選択します。
- 7. プロファイル名欄に、該当サーバープロファイル名を入力します(15文字以下の英数字)。本製品の画面上に 入力した名称が表示されます。
- 8. **サーバー アドレス**欄に、サーバーのドメイン名(例:ftp.example.com、64 文字以下)、または IP アドレス (例:192.23.56.189)を入力します。
- 9. FTB サーバーヘアクセスするためのポート番号を設定します。お買い上げ時の設定はポート 21 です。ほとんどの場合この設定を変更する必要はありません。
- 10. **ユーザー名**欄に、FTP サーバーへのデータの書き込みが許可されているユーザー名(32 文字以下)を入力します。
- 11. パスワード欄で入力したユーザー名のパスワード(32文字以下)を、ユーザー名に入力します。パスワード 確認欄にパスワードを再入力します。
- 12. SSL/TLS 通信を使用して安全にスキャンを行うには、 SSL/TLS を設定します。必要に応じて CA 証明書 設 定を変更します。

13. **転送先フォルダー**欄に、スキャンデータの送信先である FTP サーバー上のフォルダーのパスを入力します。 アドレスの最初にスラッシュを入力しないでください(例参照)。

転送先フォルダー

brother/abc

- 14. ファイル名のドロップダウンリストをクリックして、あらかじめ指定された名称、または、ユーザー定義を 選択します。ここで選択した名称が、スキャンしたデータのファイル名の先頭につき、「選択した名称+原稿 台/ADF の6桁カウンター+拡張子」がファイル名となります。(例:「Estimate\_098765.pdf」)
- 15. **画質**のドロップダウンリストをクリックして、画質を選択します。本体で設定を選択した場合、スキャンプ ロファイルを使用する度に、設定を選択するよう本製品の画面に表示されます。
- 16. ファイル形式のドロップダウンリストをクリックして、スキャンしたデータを保存するときのファイル形式 を選択します。本体で設定を選択した場合、スキャンプロファイルを使用する度に、設定を選択するよう本 製品の画面に表示されます。
- 17. **原稿サイズ**ドロップダウンリストをクリックして、リストから原稿サイズを選択します。スキャンする原稿 のサイズが正しいかどうかを確認します。
- 18. ファイルサイズのドロップダウンリストをクリックして、一覧からファイルサイズを選択します。
- 19. **地色除去**のドロップダウンリストをクリックして、一覧からレベルを選択します。原稿の背景にある地色を 取り除き、スキャンしたデータをより見やすくすることができます。
- 20. FTP サーバーおよびファイアウォール設定に応じて、パッシブモードのオフ/オン設定を切り替えます。お 買い上げ時の設定ではオンになっています。ほとんどの場合この設定を変更する必要はありません。
- 21. OK をクリックします。

🦻 ?、/、\、"、:、<、>、|、\*等の文字を使用すると、送信エラーが起こることがあります。

#### 関連情報

• スキャンしたデータを FTP サーバーに保存する

▲ホーム > スキャン > 本製品のスキャンボタンを使用してスキャンする > スキャンしたデータを FTP サーバーに保存する > スキャンしたデータを FTP サーバーに送信する

## スキャンしたデータを FTP サーバーに送信する

スキャンした情報を FTP サーバーへ保存して共有します。

- 1. 原稿をセットします。
- 2. [スキャン] > [(S) FTP サーバー]を押します。
- ウェブブラウザーを使用してセットアップしたサーバーのプロファイルが、覧表示されます。使用するプロファイルを選択します。プロファイルが完全ではない場合(例えば、ログオンアカウント名およびパスワードが存在しない、または品質やファイルの種類が指定されていない)、必要な情報の入力を求められます。
- [スタート]を押します。
   本製品はスキャンを開始します。本製品の原稿台ガラスを使う場合は、画面の指示に従ってスキャンジョブを完了させます。

#### 🖌 関連情報

• スキャンしたデータを FTP サーバーに保存する

▲ホーム>スキャン>本製品のスキャンボタンを使用してスキャンする>スキャン to SSH FTP (SFTP)

## スキャン to SSH FTP (SFTP)

原稿をスキャンし、SFTP サーバーに直接送信します。SFTP サーバーは、FTP サーバーよりもセキュリティが 強化されたサーバーです。さらに便利にするために、異なるプロファイルを設定して、任意のスキャン to SFTP の送信先を保存します。

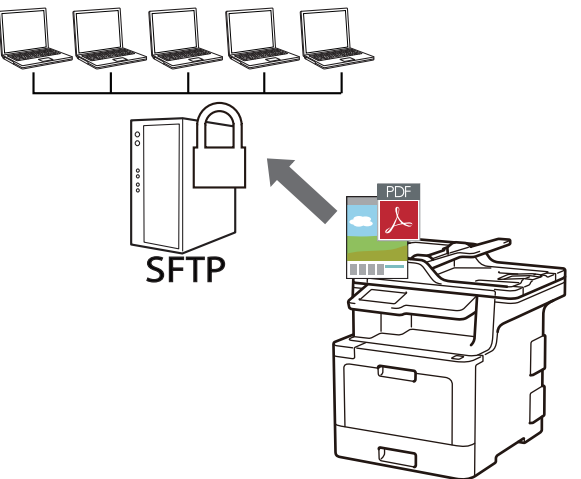

- ・ スキャン to SFTP プロファイルを設定する
- ・ ウェブブラウザーを使用してクライアント鍵のペアを作成する
- ウェブブラウザーを使用してクライアント鍵ペアをエクスポートする
- ウェブブラウザーを使用してサーバーの公開鍵をインポートする
- ・ スキャンしたデータを SFTP サーバーにアップロードする

▲ホーム>スキャン>本製品のスキャンボタンを使用してスキャンする>スキャン to SSH FTP (SFTP) > スキャン to SFTP プロファイルを設定する

## スキャン to SFTP プロファイルを設定する

スキャン to SFTP プロファイルを設定して、スキャンしたデータを SFTP の場所に直接アップロードします。

Windows<sup>®</sup>の場合は、Microsoft<sup>®</sup>Internet Explorer<sup>®</sup> 11 を、Mac の場合は、Safari 9 のブラウザーのご使用をお 勧めします。どのウェブブラウザーの場合も、JavaScript および CSS を有効にして使用してください。

- ウェブブラウザーを起動します。
   ブラウザーのアドレス欄に「http://製品の IP アドレス」を入力します(「製品の IP アドレス」の部分には本製品の IP アドレスまたはプリントサーバー名を入力します)。例: http://192.168.1.2
   初期設定ではパスワードは必要ありません。以前にパスワード設定をしている場合は、そのパスワードを入力し、→をクリックします。
- 2. **スキャン**タブをクリックします。
- 3. 左側にあるナビゲーションバーの**スキャン to FTP/SFTP/ネットワークファイル/SharePoint** メニューをクリ ックします。
- 4. SFTP を選択し、OK をクリックします。

| プロファイル 1         | ○FTP ◉SFTP ○ネットワーク ○SharePoint                              |  |
|------------------|-------------------------------------------------------------|--|
| プロファイル 2         | ○FTP ◉SFTP ○ネットワーク ○SharePoint                              |  |
| ブロファイル 3         | ○FTP ◉SFTP ○ネットワーク ○SharePoint                              |  |
| プロファイル 4         | ○FTP ◉SFTP ○ネットワーク ○SharePoint                              |  |
| プロファイル 5         | ○FTP ◉SFTP ○ネットワーク ○SharePoint                              |  |
| プロファイル 6         | ○FTP ●SFTP ○ネットワーク ○SharePoint                              |  |
| プロファイル 7         | ○FTP ●SFTP ○ネットワーク ○SharePoint                              |  |
| プロファイル 8         | ○FTP ◉SFTP ○ネットワーク ○SharePoint                              |  |
| プロファイル 9         | ○FTP ◉SFTP ○ネットワーク ○SharePoint                              |  |
| プロファイル 10        | ○FTP ◉SFTP ○ネットワーク ○SharePoint                              |  |
| プロファイル 11        | ○FTP ◉SFTP ○ネットワーク ○SharePoint                              |  |
| プロファイル 12        | ○FTP ◉SFTP ○ネットワーク ○SharePoint                              |  |
| プロファイル 13        | ○FTP ◉SFTP ○ネットワーク ○SharePoint                              |  |
| プロファイル <b>14</b> | ○FTP ◉SFTP ○ネットワーク ○SharePoint                              |  |
| プロファイル 15        | ○FTP ◉SFTP ○ネットワーク ○SharePoint                              |  |
| プロファイル 16        | ○FTP ◉SFTP ○ネットワーク ○SharePoint                              |  |
| プロファイル 17        | ○FTP ◉SFTP ○ネットワーク ○SharePoint                              |  |
| プロファイル 18        | ○FTP ◉SFTP ○ネットワーク ○SharePoint                              |  |
| プロファイル <b>19</b> | ○FTP ◉SFTP ○ネットワーク ○SharePoint                              |  |
| プロファイル 20        | ○FTP ◉SFTP ○ネットワーク ○SharePoint                              |  |
| プロファイル 21        | ○FTP ◉SFTP ○ネットワーク ○SharePoint                              |  |
| プロファイル <b>22</b> | ○FTP ◉SFTP ○ネットワーク ○SharePoint                              |  |
| プロファイル 23        | ○FTP ◉SFTP ○ネットワーク ○SharePoint                              |  |
| プロファイル <b>24</b> | ○FTP ◉SFTP ○ネットワーク ○SharePoint                              |  |
| プロファイル 25        | ○FTP ◉SFTP ○ネットワーク ○SharePoint                              |  |
| 自分のフォルダに送信       | ◎オフ ○オン                                                     |  |
|                  | この機能をご利用いただくためには、Active Directory認<br>証、もしくはLDAP認証の設定が必要です。 |  |

- 5. 左側にあるナビゲーションバーの FTP/SFTP/ネットワークファイル/SharePoint スキャンプロファイルメニ ューをクリックします。
- 6. 設定または変更したいプロファイルを選択します。
- 7. プロファイル名欄に、該当サーバープロファイル名を入力します(15文字以下の英数字)。本製品の画面上に 入力した名称が表示されます。
- 8. **サーバー アドレス**欄に、ホストアドレス(sftp.example.com など。最大 64 文字)、または IP アドレス (192.23.56.189 など)を入力します。
- 9. ユーザー名欄に、SFTP サーバーへの書き込み許可を持つユーザー名(最大 32 文字)を入力します。
- 10. 認証方法欄で、パスワードまたは公開鍵を選択します。
- 11. 次のいずれかを行ってください。
  - ・ パスワードを選択した場合、ユーザー名欄に入力したユーザー名に対するパスワード(最大 32 文字)を 入力します。パスワード確認欄にもう一度パスワードを入力します。
  - ・ 公開鍵を選択した場合、クライアント鍵ペアドロップダウンリストから、認証の種類を選択します。
- 12. サーバー公開鍵ドロップダウンリストから認証の種類を選択します。

13. **転送先フォルダー**欄に、スキャンデータの送信先である SFTP サーバー上のフォルダーのパスを入力します。 アドレスの最初にスラッシュを入力しないでください(例参照)。

転送先フォルダー

brother/abc

- 14. ファイル名のドロップダウンリストをクリックして、あらかじめ指定された名称、または、ユーザー定義を 選択します。ここで選択した名称が、スキャンしたデータのファイル名の先頭につき、「選択した名称+原稿 台/ADF の6桁カウンター+拡張子」がファイル名となります。(例:「Estimate\_098765.pdf」)
- 15. **画質**のドロップダウンリストをクリックして、画質を選択します。本体で設定を選択した場合、スキャンプ ロファイルを使用する度に、設定を選択するよう本製品の画面に表示されます。
- 16. ファイル形式のドロップダウンリストをクリックして、スキャンしたデータを保存するときのファイル形式 を選択します。本体で設定を選択した場合、スキャンプロファイルを使用する度に、設定を選択するよう本 製品の画面に表示されます。
- 17. **原稿サイズ**ドロップダウンリストをクリックして、リストから原稿サイズを選択します。スキャンする原稿 のサイズが正しいかどうかを確認します。
- 18. ファイルサイズのドロップダウンリストをクリックして、一覧からファイルサイズを選択します。
- 19. **地色除去**のドロップダウンリストをクリックして、一覧からレベルを選択します。原稿の背景にある地色を 取り除き、スキャンしたデータをより見やすくすることができます。
- 20. SFTP サーバーヘアクセスする際に適用されるポート番号設定を変更することができます。お買い上げ時の 設定はポート 22 です。ほとんどの場合この設定を変更する必要はありません。
- 21. OK をクリックします。

🧖 ?、/、\、"、:、<、>、|、\*等の文字を使用すると、送信エラーが起こることがあります。

#### 関連情報

スキャン to SSH FTP (SFTP)

▲ホーム > スキャン > 本製品のスキャンボタンを使用してスキャンする > スキャン to SSH FTP (SFTP) > ウェブブラウザーを使用してクライアント鍵のペアを作成する

### ウェブブラウザーを使用してクライアント鍵のペアを作成する

- 1. ウェブブラウザーを起動します。
- ブラウザーのアドレスバーに「http://製品の IP アドレス」を入力します(「製品の IP アドレス」には本製品の IP アドレスを入力します)。

例:

http://192.168.1.2

- ・ ドメイン名システムを使用しているか、NetBIOS 名を有効にしている場合、IP アドレスの代わりに 「SharedPrinter」など、他の名前を入力することができます。
  - 例:

http://SharedPrinter

NetBIOS 名を有効にしている場合、ノード名も使用できます。

- 例:

http://brnxxxxxxxxxxxxxx

NetBIOS 名は、ネットワーク設定リストで確認できます。

- Mac の場合、ステータスモニター画面に表示される本製品アイコンをクリックして、ウェブブラウザー 経由でアクセスします。
- お買い上げ時はパスワードは必要ありません。パスワードを設定している場合はパスワードを入力し、→を クリックします。
- 4. **ネットワーク**タブをクリックします。
- 5. **セキュリティ**タブをクリックします。
- 6. 左側にあるナビゲーションバーの**クライアント鍵ペア**をクリックします。
- 7. クライアント鍵ペアの作成をクリックします。
- 8. クライアント鍵ペア名欄に、任意の名前を入力します(最大 20 文字)。
- 9. 公開鍵アルゴリズムドロップダウンリストをクリックして、対象のアルゴリズムを選択します。
- 10. OK をクリックします。

クライアント鍵のペアが作成され、本製品のメモリーに保存されます。クライアント鍵のペア名と公開鍵の アルゴリズムは、**クライアント鍵ペアー覧**に表示されます。

## 🔽 関連情報

• スキャン to SSH FTP (SFTP)

▲ホーム > スキャン > 本製品のスキャンボタンを使用してスキャンする > スキャン to SSH FTP (SFTP) > ウェブブラウザーを使用してクライアント鍵ペアをエクスポートする

### ウェブブラウザーを使用してクライアント鍵ペアをエクスポートする

- 1. ウェブブラウザーを起動します。
- ブラウザーのアドレスバーに「http://製品の IP アドレス」を入力します(「製品の IP アドレス」には本製品の IP アドレスを入力します)。

例:

http://192.168.1.2

- ドメイン名システムを使用しているか、NetBIOS 名を有効にしている場合、IP アドレスの代わりに 「SharedPrinter」など、他の名前を入力することができます。
  - 例:

http://SharedPrinter

NetBIOS 名を有効にしている場合、ノード名も使用できます。

- 例:

http://brnxxxxxxxxxxxxxx

NetBIOS 名は、ネットワーク設定リストで確認できます。

- Mac の場合、ステータスモニター画面に表示される本製品アイコンをクリックして、ウェブブラウザー 経由でアクセスします。
- お買い上げ時はパスワードは必要ありません。パスワードを設定している場合はパスワードを入力し、 クリックします。
- 4. **ネットワーク**タブをクリックします。
- 5. **セキュリティ**タブをクリックします。
- 6. 左側にあるナビゲーションバーのクライアント鍵ペアをクリックします。
- 7. クライアント鍵ペアー覧に示される公開鍵のエクスポートをクリックします。
- 8. **OK** をクリックします。
- 9. ファイルの保存先を指定します。

クライアント鍵ペアがお使いのパソコンにエクスポートされます。

#### 🖌 関連情報

• スキャン to SSH FTP (SFTP)

▲ホーム > スキャン > 本製品のスキャンボタンを使用してスキャンする > スキャン to SSH FTP (SFTP) > ウェブブラウザーを使用してサーバーの公開鍵をインポートする

### ウェブブラウザーを使用してサーバーの公開鍵をインポートする

- 1. ウェブブラウザーを起動します。
- 2. ブラウザーのアドレスバーに「http://製品の IP アドレス」を入力します(「製品の IP アドレス」には本製品の IP アドレスを入力します)。

例:

http://192.168.1.2

- ドメイン名システムを使用しているか、NetBIOS 名を有効にしている場合、IP アドレスの代わりに 「SharedPrinter」など、他の名前を入力することができます。
  - 例:

http://SharedPrinter

NetBIOS 名を有効にしている場合、ノード名も使用できます。

- 例:

http://brnxxxxxxxxxxxxxx

NetBIOS 名は、ネットワーク設定リストで確認できます。

- Mac の場合、ステータスモニター画面に表示される本製品アイコンをクリックして、ウェブブラウザー 経由でアクセスします。
- お買い上げ時はパスワードは必要ありません。パスワードを設定している場合はパスワードを入力し、 クリックします。
- 4. **ネットワーク**タブをクリックします。
- 5. **セキュリティ**タブをクリックします。
- 6. 左側にあるナビゲーションバーのサーバー公開鍵をクリックします。
- 7. サーバー公開鍵のインポートをクリックします。
- 8. インポートするファイルを指定します。
- 9. OK をクリックします。

サーバーの公開鍵が本製品にインポートされます。

#### 🖌 関連情報

スキャン to SSH FTP (SFTP)

▲ホーム > スキャン > 本製品のスキャンボタンを使用してスキャンする > スキャン to SSH FTP (SFTP) > スキャンしたデータを SFTP サーバーにアップロードする

## スキャンしたデータを SFTP サーバーにアップロードする

- 1. 原稿をセットします。
- 2. [スキャン] > [(S) FTP サーバー]を押します。
- 3. ウェブブラウザーを使用してセットアップしたサーバーのプロファイルが、覧表示されます。使用するプロ ファイルを選択します。プロファイルが完全ではない場合(例えば、ログオンアカウント名およびパスワー ドが存在しない、または品質やファイルの種類が指定されていない)、必要な情報の入力を求められます。
- [スタート]を押します。
   本製品はスキャンを開始します。本製品の原稿台ガラスを使う場合は、画面の指示に従ってスキャンジョブ を完了させます。

### 🖌 関連情報

• スキャン to SSH FTP (SFTP)

▲ホーム > スキャン > 本製品のスキャンボタンを使用してスキャンする > スキャンしたデータをネットワーク上のサーバーに保存する(Windows<sup>®</sup>)

# スキャンしたデータをネットワーク上のサーバーに保存する(Windows<sup>®</sup>)

スキャンしたデータを、ネットワーク上の CIFS サーバーに直接送ることができます。プロファイルを設定して、 任意のスキャン to ネットワークの送信先を保存することもできます。

- スキャン to ネットワークプロファイルを設定する
- スキャンしたデータを CIFS サーバーに送信する

▲ホーム>スキャン>本製品のスキャンボタンを使用してスキャンする>スキャンしたデータをネットワーク上のサーバーに保存する(Windows<sup>®</sup>)>スキャン to ネットワークプロファイルを設定する

## スキャン to ネットワークプロファイルを設定する

スキャン to ネットワークのプロファイルを設定し、スキャンしたデータを指定の CIFS サーバーに直接送ること ができます。

Windows<sup>®</sup>の場合は、Microsoft<sup>®</sup>Internet Explorer<sup>®</sup> 11 を、Mac の場合は、Safari 9 のブラウザーのご使用をお勧めします。どのウェブブラウザーの場合も、JavaScript および CSS を有効にして使用してください。

- ウェブブラウザーを起動します。
   ブラウザーのアドレス欄に「http://製品の IP アドレス」を入力します(「製品の IP アドレス」の部分には本製品の IP アドレスまたはプリントサーバー名を入力します)。例:http://192.168.1.2
   初期設定ではパスワードは必要ありません。以前にパスワード設定をしている場合は、そのパスワードを入力し、→をクリックします。
- 2. **スキャン**タブをクリックします。
- 3. 左側にあるナビゲーションバーの**スキャン to FTP/SFTP/ネットワークファイル/SharePoint** メニューをクリ ックします。
- 4. ネットワークを選択し、OK をクリックします。

| プロファイル 1         | ○FTP ○SFTP ◉ネットワーク ○SharePoint                              |
|------------------|-------------------------------------------------------------|
| プロファイル 2         | ○FTP ○SFTP ●ネットワーク ○SharePoint                              |
| プロファイル 3         | ○FTP ○SFTP ●ネットワーク ○SharePoint                              |
| プロファイル 4         | ○FTP ○SFTP ●ネットワーク ○SharePoint                              |
| プロファイル 5         | ○FTP ○SFTP ◉ネットワーク ○SharePoint                              |
| プロファイル 6         | ○FTP ○SFTP ◉ネットワーク ○SharePoint                              |
| プロファイル 7         | ○FTP ○SFTP ◉ネットワーク ○SharePoint                              |
| プロファイル 8         | ○FTP ○SFTP ◉ネットワーク ○SharePoint                              |
| プロファイル 9         | ○FTP ○SFTP ◉ネットワーク ○SharePoint                              |
| プロファイル 10        | ○FTP ○SFTP ◉ネットワーク ○SharePoint                              |
| プロファイル 11        | ○FTP ○SFTP ◉ネットワーク ○SharePoint                              |
| プロファイル 12        | ○FTP ○SFTP ◉ネットワーク ○SharePoint                              |
| プロファイル 13        | ○FTP ○SFTP ◉ネットワーク ○SharePoint                              |
| プロファイル 14        | ○FTP ○SFTP ◉ネットワーク ○SharePoint                              |
| プロファイル 15        | ○FTP ○SFTP ◉ネットワーク ○SharePoint                              |
| プロファイル 16        | ○FTP ○SFTP ◉ネットワーク ○SharePoint                              |
| プロファイル 17        | ○FTP ○SFTP ◉ネットワーク ○SharePoint                              |
| プロファイル 18        | ○FTP ○SFTP ◉ネットワーク ○SharePoint                              |
| プロファイル <b>19</b> | ○FTP ○SFTP ◉ネットワーク ○SharePoint                              |
| プロファイル 20        | ○FTP ○SFTP ◉ネットワーク ○SharePoint                              |
| プロファイル 21        | ○FTP ○SFTP ◉ネットワーク ○SharePoint                              |
| プロファイル 22        | ○FTP ○SFTP ◉ネットワーク ○SharePoint                              |
| プロファイル 23        | ○FTP ○SFTP ◉ネットワーク ○SharePoint                              |
| プロファイル 24        | ○FTP ○SFTP ◉ネットワーク ○SharePoint                              |
| プロファイル 25        | ○FTP ○SFTP ◉ネットワーク ○SharePoint                              |
| 自分のフォルダに送信       | ◎オフ ○オン                                                     |
|                  | この機能をご利用いただくためには、Active Directory認<br>証、もしくはLDAP認証の設定が必要です。 |

- 5. 左側にあるナビゲーションバーの FTP/SFTP/ネットワークファイル/SharePoint スキャンプロファイルメニ ューをクリックします。
- 6. 設定または変更したいプロファイルを選択します。
- 7. CIFS サーバー上の指定したフォルダーにデータを送信するには、 自分のフォルダに送信 欄で オンを選択します。
- 8. プロファイル名欄に、該当サーバープロファイル名を入力します(15文字以下の英数字)。本製品の画面上に 入力した名称が表示されます。
- 9. **ネットワークフォルダパス**欄に、スキャンデータの送信先である CIFS サーバー上のフォルダーのパスを入力 します。
- 10. ファイル名のドロップダウンリストをクリックして、あらかじめ指定された名称、または、ユーザー定義を 選択します。ここで選択した名称が、スキャンしたデータのファイル名の先頭につき、「選択した名称+原稿 台/ADF の6桁カウンター+拡張子」がファイル名となります。(例:「Estimate\_098765.pdf」)
- 11. **画質**のドロップダウンリストをクリックして、画質を選択します。本体で設定を選択した場合、スキャンプ ロファイルを使用する度に、設定を選択するよう本製品の画面に表示されます。

- 12. ファイル形式のドロップダウンリストをクリックして、スキャンしたデータを保存するときのファイル形式 を選択します。本体で設定を選択した場合、スキャンプロファイルを使用する度に、設定を選択するよう本 製品の画面に表示されます。
- 13. **原稿サイズ**ドロップダウンリストをクリックして、リストから原稿サイズを選択します。スキャンする原稿 のサイズが正しいかどうかを確認します。
- 14. ファイルサイズのドロップダウンリストをクリックして、一覧からファイルサイズを選択します。
- 15. **地色除去**のドロップダウンリストをクリックして、一覧からレベルを選択します。原稿の背景にある地色を 取り除き、スキャンしたデータをより見やすくすることができます。
- 16. このプロファイルを PIN で保護するには、接続時にパスワード認証を行う欄で、オンを選びます。
- 17. オン欄で接続時にパスワード認証を行うを選択した場合、接続パスワード欄に4桁のPINを入力します。
- 18. 認証方式を設定するには、自動から Kerberos、NTLMv2、または認証方法を選択します。
- 19. ユーザー名欄で指定したフォルダーへの書き込み許可を持つユーザー名(最大 96 文字)を、ネットワークフ ォルダパス欄に入力します。ユーザー名がドメインの一部である場合、以下のいずれかの形式でユーザー名 を入力します。

user@domain

#### ドメイン名\ユーザー名

- 20. パスワード欄で入力したユーザー名のパスワード(32文字以下)を、ユーザー名に入力します。パスワード 確認欄にパスワードを再入力します。
- 21. Kerberos サーバーアドレスを手動で設定するには、**Kerberos サーバーアドレス**欄に、Kerberos サーバーア ドレスを入力します(最大 64 文字。例:kerberos.example.com)。
- 22. OK をクリックします。

🖉 ?、/、\、"、:、<、>、|、\*等の文字を使用すると、送信エラーが起こることがあります。

23. すべての認証方法に対して、SNTP プロトコル(ネットワークタイムサーバー)を設定するか、操作パネルで日時とタイムゾーンを正確に設定する必要があります。時間は、Kerberos サーバーおよび CIFS サーバーで使用される時間と一致させる必要があります。

#### 🦉 関連情報

- スキャンしたデータをネットワーク上のサーバーに保存する(Windows<sup>®</sup>)
- ウェブブラウザーを使用して日時を設定する

▲ホーム > スキャン > 本製品のスキャンボタンを使用してスキャンする > スキャンしたデータをネットワーク上のサーバーに保存する(Windows<sup>®</sup>) > スキャン to ネットワークプロファイルを設定する > ウェブブラウザーを使用して日時を設定する

### ウェブブラウザーを使用して日時を設定する

日時およびタイムゾーンの設定値をウェブブラウザーまたは操作パネルを使用して正しく設定し、認証を行うサ ーバーが使用する時間と本製品の時間が必ず一致するようにします。

ウェブブラウザーによる設定画面が開いている場合は、手順1を行いません。

1. ウェブブラウザーを起動します。

ブラウザーのアドレス欄に「http://製品の IP アドレス」を入力します(「製品の IP アドレス」の部分には本製品の IP アドレスまたはプリントサーバー名を入力します)。例: http://192.168.1.2 初期設定ではパスワードは必要ありません。以前にパスワード設定をしている場合は、そのパスワードを入

2. 管理者設定タブをクリックします。

カし、→をクリックします。

3. 左側にあるナビゲーションバーの時計設定メニューをクリックします。

| 日付                        | 2016 / 01 / 01   |  |
|---------------------------|------------------|--|
| 時間                        | 03 : 37 24時間制    |  |
| タイムゾーン                    | UTC+09:00 -      |  |
| 🗐 SNTPサーバーと同期             | する               |  |
| 本機能を使用するため<br>SNTPサーバーの設定 | Nicit<br>≳が必要です。 |  |
| SNTP>>                    |                  |  |
|                           |                  |  |
| シセル OK                    |                  |  |
|                           |                  |  |
|                           |                  |  |
|                           |                  |  |
|                           |                  |  |

- 4. 日付欄に日付を入力します。
- 5.時計表示欄から時間の種類を選択します(一部の国でのみ利用可能)。
- 6. 時間欄に時間を入力します。
- 7. **タイムゾーン**ドロップダウンリストから、現在の地域と UTC との時差を選択します。例えば、米国およびカ ナダの東部時間のタイムゾーンは、UTC-05:00 となります。
- 8. サマータイム欄でオンをクリックして、サマータイムに合わせて自動的に時間が変更されるように本製品を 設定します。この設定により、春には1時間早め、秋には1時間遅らせるよう、自動的にリセットされます (一部の国でのみ利用可能)。
- 9. **OK** をクリックします。

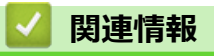

• スキャン to ネットワークプロファイルを設定する

▲ホーム > スキャン > 本製品のスキャンボタンを使用してスキャンする > スキャンしたデータをネットワーク上のサーバーに保存する(Windows<sup>®</sup>) > スキャンしたデータを CIFS サーバーに送信する

## スキャンしたデータを CIFS サーバーに送信する

- 1. 原稿をセットします。
- 2. [スキャン] > [ネットワーク]を押します。
- ユーザー ID を登録している場合、Active Directory<sup>®</sup>または LDAP 認証を使用して本製品にログインすると、[自分のフォルダ]が表示されます。
  - CIFS サーバー上の指定したフォルダーにスキャンしたデータを送信するには、[自分のフォルダ]を押します。
  - ウェブブラウザーでこの機能を有効にするには、スキャン タブをクリックし、 左側にあるナビゲーションバーの スキャン to FTP/SFTP/ネットワークファイル/SharePoint をクリックします。 自分のフォルダに送信 欄で、オンを選択します。
- 3. ウェブブラウザーを使用してセットアップしたサーバーのプロファイルが、覧表示されます。使用するプロ ファイルを選択します。プロファイルが完全ではない場合(例えば、ログオンアカウント名およびパスワー ドが存在しない、または品質やファイルの種類が指定されていない)、必要な情報の入力を求められます。
- 4. [スタート]を押します。

本製品はスキャンを開始します。本製品の原稿台ガラスを使う場合は、画面の指示に従ってスキャンジョブ を完了させます。

### 🖌 関連情報

スキャンしたデータをネットワーク上のサーバーに保存する(Windows<sup>®</sup>)

▲ホーム > スキャン > 本製品のスキャンボタンを使用してスキャンする > スキャン to SharePoint<sup>®</sup>

## スキャン to SharePoint<sup>®</sup>

スキャンした情報を共有する必要がある場合、原稿をスキャンして、SharePoint<sup>®</sup>サーバーに直接送信します。 さらに便利な使用法として、異なるプロファイルを設定して、任意のスキャン to SharePoint<sup>®</sup>の送信先を保存し ます。

- ・ スキャン to SharePoint<sup>®</sup>プロファイルを設定する
- スキャンしたデータを SharePoint<sup>®</sup>サーバーにアップロードする

▲ホーム>スキャン>本製品のスキャンボタンを使用してスキャンする>スキャン to SharePoint<sup>®</sup>>スキャン to SharePoint<sup>®</sup>プロファイルを設定する

## スキャン to SharePoint<sup>®</sup>プロファイルを設定する

スキャン to SharePoint<sup>®</sup>プロファイルを設定してスキャンし、スキャンしたデータを SharePoint<sup>®</sup>の指定先に直 接アップロードします。

Windows<sup>®</sup>の場合は、Microsoft<sup>®</sup>Internet Explorer<sup>®</sup> 11 を、Mac の場合は、Safari 9 のブラウザーのご使用をお 勧めします。どのウェブブラウザーの場合も、JavaScript および CSS を有効にして使用してください。

1. ウェブブラウザーを起動します。

ブラウザーのアドレス欄に「http://製品の IP アドレス」を入力します(「製品の IP アドレス」の部分には本製品の IP アドレスまたはプリントサーバー名を入力します)。例: http://192.168.1.2 初期設定ではパスワードは必要ありません。以前にパスワード設定をしている場合は、そのパスワードを入力し、→をクリックします。

- 2. **スキャン**タブをクリックします。
- 3. 左側にあるナビゲーションバーの**スキャン to FTP/SFTP/ネットワークファイル/SharePoint** メニューをクリックします。
- 4. SharePoint を選択し、OK をクリックします。

| プロファイル 1<br>プロファイル 2<br>プロファイル 3 | ○FTP ○SFTP ○ネットワーク ◉SharePoint                                         |
|----------------------------------|------------------------------------------------------------------------|
|                                  | ○FTP ○SFTP ○ネットワーク ◉SharePoint<br>○FTP ○SFTP ○ネットワーク ◉SharePoint       |
|                                  |                                                                        |
| プロファイル 5                         | 〇 FTP 〇 SFTP 〇ネットワーク                                                   |
| プロファイル 6                         | ○FTP ○SFTP ○ネットワーク ◉SharePoint                                         |
| プロファイル <b>7</b>                  | ○FTP ○SFTP ○ネットワーク ◉SharePoint                                         |
| プロファイル 8                         | ○FTP ○SFTP ○ネットワーク ◉SharePoint                                         |
| プロファイル 9                         | ○FTP ○SFTP ○ネットワーク ◉SharePoint                                         |
| プロファイル 10                        | ○FTP ○SFTP ○ネットワーク ◉SharePoint                                         |
| プロファイル 11                        | 〇 FTP 〇 SFTP 〇ネットワーク ⑧ SharePoint                                      |
| プロファイル 12                        | ○FTP ○SFTP ○ネットワーク ◉SharePoint                                         |
| プロファイル 13                        | 〇 FTP 〇 SFTP 〇ネットワーク ⑧ SharePoint                                      |
| プロファイル 14                        | 〇 FTP 〇 SFTP 〇ネットワーク ⑧ SharePoint                                      |
| プロファイル <b>15</b>                 | 〇FTP 〇SFTP 〇ネットワーク ⑧SharePoint                                         |
| プロファイル 16                        | ○FTP ○SFTP ○ネットワーク ◉SharePoint                                         |
| プロファイル 17                        | 〇FTP 〇SFTP 〇ネットワーク ⑧SharePoint                                         |
| ブロファイル 18                        | ○FTP ○SFTP ○ネットワーク ◉SharePoint                                         |
| プロファイル 19                        | ○FTP ○SFTP ○ネットワーク ◉SharePoint                                         |
| プロファイル <b>20</b>                 | ○FTP ○SFTP ○ネットワーク ◉SharePoint                                         |
| プロファイル <b>21</b>                 | ○FTP ○SFTP ○ネットワーク ◉SharePoint                                         |
| プロファイル 22                        | ○FTP ○SFTP ○ネットワーク ◉SharePoint                                         |
| プロファイル 23                        | ○FTP ○SFTP ○ネットワーク ◉SharePoint                                         |
| プロファイル <b>24</b>                 | ○FTP ○SFTP ○ネットワーク ◉SharePoint                                         |
| プロファイル <b>25</b>                 | ○FTP ○SFTP ○ネットワーク ●SharePoint                                         |
| 自分のフォルダに送信                       | ●オフ ○オン<br>この機能をご利用いただくためには、Active Directory認<br>証、もしくはLDAP認証の設定が必要です。 |

- 5. 左側にあるナビゲーションバーの FTP/SFTP/ネットワークファイル/SharePoint スキャンプロファイルメニ ューをクリックします。
- 6. 設定または変更したいプロファイルを選択します。
- 7. プロファイル名欄に、該当サーバープロファイル名を入力します(15文字以下の英数字)。本製品の画面上に 入力した名称が表示されます。
- 8. SharePoint サイトのアドレス欄に、ブラウザーのアドレスバーに表示されたフルパスのアドレス(例:http:// SharePointSiteAddress/Shared%20Documents/Forms/AllItems.aspx)、または IP アドレス(例:http:// 192.168.0.1/Shared%20Documents/Forms/AllItems.aspx)をコピーアンドペーストします。
- 9. ファイル名のドロップダウンリストをクリックして、あらかじめ指定された名称、または、ユーザー定義を 選択します。ここで選択した名称が、スキャンしたデータのファイル名の先頭につき、「選択した名称+原稿 台/ADF の6桁カウンター+拡張子」がファイル名となります。(例:「Estimate\_098765.pdf」)
- 10. **画質**のドロップダウンリストをクリックして、画質を選択します。本体で設定を選択した場合、スキャンプロファイルを使用する度に、設定を選択するよう本製品の画面に表示されます。

- 11. ファイル形式のドロップダウンリストをクリックして、スキャンしたデータを保存するときのファイル形式 を選択します。本体で設定を選択した場合、スキャンプロファイルを使用する度に、設定を選択するよう本 製品の画面に表示されます。
- 12. **原稿サイズ**ドロップダウンリストをクリックして、リストから原稿サイズを選択します。スキャンする原稿 のサイズが正しいかどうかを確認します。
- 13. ファイルサイズのドロップダウンリストをクリックして、一覧からファイルサイズを選択します。
- 14. **地色除去**のドロップダウンリストをクリックして、一覧からレベルを選択します。原稿の背景にある地色を 取り除き、スキャンしたデータをより見やすくすることができます。
- 15. このプロファイルを PIN で保護するには、接続時にパスワード認証を行う欄でオンを選択します。
- 16. 接続時にパスワード認証を行う欄でオンを選択した場合、接続パスワード欄に4桁の PIN を入力します。
- 17.認証方式を設定するには、認証方法メニューから自動、NTLMv2、Kerberos、または基本を選択します。自動を選択した場合、認証方式は自動的に設定されます。
- 18. SharePoint サイトのアドレス欄で指定したフォルダーへの書き込み許可を持つユーザー名(最大 96 文字) を、ユーザー名欄に入力します。ユーザー名がドメインの一部である場合、以下のいずれかの形式でユーザ ー名を入力します。

user@domain

#### ドメイン名\ユーザー名

- 19. パスワード欄で入力したユーザー名のパスワード(32文字以下)を、ユーザー名に入力します。パスワード 確認欄にパスワードを再入力します。
- 20. Kerberos サーバーアドレスを手動で設定するには、**Kerberos サーバーアドレス**欄に Kerberos サーバーアドレスを入力します(例: kerberos.example.com、最大 64 文字)。
- 21. OK をクリックします。

<sup>「</sup> ?、/、\、"、:、<、>、|、\*等の文字を使用すると、送信エラーが起こることがあります。

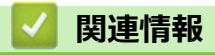

スキャン to SharePoint<sup>®</sup>
▲ホーム>スキャン>本製品のスキャンボタンを使用してスキャンする>スキャン to SharePoint<sup>®</sup>>スキャンしたデータを SharePoint<sup>®</sup>サーバーにアップロードする

## スキャンしたデータを SharePoint<sup>®</sup>サーバーにアップロードする

- 1. 原稿をセットします。
- 2. [スキャン] > [SharePoint]を押します。
- ウェブブラウザーを使用してセットアップしたサーバーのプロファイルが、覧表示されます。使用するプロ ファイルを選択します。プロファイルが完全ではない場合(例えば、ログオンアカウント名およびパスワー ドが存在しない、または品質やファイルの種類が指定されていない)、必要な情報の入力を求められます。
- [スタート]を押します。
   本製品はスキャンを開始します。本製品の原稿台ガラスを使う場合は、画面の指示に従ってスキャンジョブを完了させます。

## 🖌 関連情報

• スキャン to SharePoint<sup>®</sup>

▲ホーム > スキャン > 本製品のスキャンボタンを使用してスキャンする > Web サービスを使ってスキャン する (Windows<sup>®</sup> 7、Windows<sup>®</sup> 8 または Windows<sup>®</sup> 10)

# Web サービスを使ってスキャンする (Windows<sup>®</sup> 7、Windows<sup>®</sup> 8 または Windows<sup>®</sup> 10)

Windows<sup>®</sup> 7、Windows<sup>®</sup> 8 および Windows<sup>®</sup> 10 をお使いの場合は、ウェブサービスプロトコルにより、ネット ワーク上のブラザー製品を使ってスキャンすることができます。ウェブサービス経由でドライバーをインストー ルする必要があります。

- Web サービスを使用してスキャン用のドライバーをインストールする(Windows<sup>®</sup> 7、 Windows<sup>®</sup> 8 および Windows<sup>®</sup> 10)
- 本製品から Web サービスを使ってスキャンする (Windows<sup>®</sup> 7、Windows<sup>®</sup> 8 または Windows<sup>®</sup> 10)
- Web サービスのスキャンプロファイルを編集する

▲ホーム > スキャン > 本製品のスキャンボタンを使用してスキャンする > Web サービスを使ってスキャン する (Windows<sup>®</sup> 7、Windows<sup>®</sup> 8 または Windows<sup>®</sup> 10) > Web サービスを使用してスキャン用のドライバ ーをインストールする (Windows<sup>®</sup> 7、Windows<sup>®</sup> 8 および Windows<sup>®</sup> 10)

## Web サービスを使用してスキャン用のドライバーをインストールする (Windows<sup>®</sup> 7、Windows<sup>®</sup> 8 および Windows<sup>®</sup> 10)

Web サービスを使用してネットワーク上のプリンターを監視します。

- 本製品にドライバーとソフトウェアがインストールされている必要があります。
- ホストパソコンと本製品が同一のサブネット上に存在すること、またはこれら2つの機器間のデータ通信 ができるようにルーターが正しく設定されていることを確認します。
- 設定を行う前に、本製品上で IP アドレスを設定する必要があります。

1. 次のいずれかを行ってください。

• Windows<sup>®</sup> 7

- Windows<sup>®</sup> 8
   マウスをデスクトップの右下隅に移動します。メニューバーが表示されたら、設定 > PC 設定の変更 > デ
   バイス > デバイスの追加をクリックします。
   本製品の Web サービス名が表示されます。
- Windows<sup>®</sup> 8.1
   マウスをデスクトップの右下隅に移動します。メニューバーが表示されたら設定 > PC 設定の変更 > PC とデバイス > デバイス > デバイスを追加するをクリックします。
   本製品の Web サービス名が表示されます。
- Windows<sup>®</sup> 10

Windows システム ツール > コントロール パネルをクリックします。ハードウェアとサウンド グループで、デバイスの追加をクリックします。

- 本製品の Web サービス名は、本製品のモデル名および MAC アドレス(イーサネットアドレス)です (例:Brother MFC-XXXX(モデル名)[XXXXXXXXXXX](MAC アドレス/イーサネットアドレス))。
  - Windows<sup>®</sup> 8/Windows<sup>®</sup> 10
     製品名にマウスのポインタを移動して、本製品の情報を表示します。
- 2. 次のいずれかを行ってください。
  - Windows<sup>®</sup> 7 表示されたメニューから**インストール**をクリックします。
  - Windows<sup>®</sup> 8/Windows<sup>®</sup> 10
     インストール先の製品を選択し、画面の指示に従います。

Ø ドライバーをアンインストールするには**アンインストール**または 🖂 (デバイスの削除) をクリックしま す。

関連情報

• Web サービスを使ってスキャンする (Windows<sup>®</sup> 7、Windows<sup>®</sup> 8 または Windows<sup>®</sup> 10)

▲ホーム > スキャン > 本製品のスキャンボタンを使用してスキャンする > Web サービスを使ってスキャン する (Windows<sup>®</sup> 7、Windows<sup>®</sup> 8 または Windows<sup>®</sup> 10) > 本製品から Web サービスを使ってスキャンする (Windows<sup>®</sup> 7、Windows<sup>®</sup> 8 または Windows<sup>®</sup> 10)

# 本製品から Web サービスを使ってスキャンする(Windows<sup>®</sup> 7、Windows<sup>®</sup> 8 または Windows<sup>®</sup> 10)

Web サービス経由のスキャンのためのドライバーをインストールしている場合、本製品の Web サービススキャンメニューにアクセスできます。

言語設定がお使いの OS と本製品間で異なる場合、画面に表示されるメッセージの文字の一部が空白に置き換えられることがあります。

- 1. 原稿をセットします。
- 2. [スキャン] > [Web サービス]を押します。
- 3. スキャンの種類を選択します。
- 4. データの送信先のパソコン名を選択します。
- 5. [スタート]を押します。 本製品でスキャン動作を開始します。

スキャンアプリケーションを選択するよう要求された場合は、リストから、Windows<sup>®</sup>ファクスとスキャンまたは、Windows<sup>®</sup>フォトギャラリーを選択します。

## | 関連情報

• Web サービスを使ってスキャンする (Windows<sup>®</sup> 7、Windows<sup>®</sup> 8 または Windows<sup>®</sup> 10)

▲ホーム > スキャン > 本製品のスキャンボタンを使用してスキャンする > Web サービスを使ってスキャンする (Windows<sup>®</sup> 7、Windows<sup>®</sup> 8 または Windows<sup>®</sup> 10) > Web サービスのスキャンプロファイルを編集する

## Web サービスのスキャンプロファイルを編集する

- 1. 以下のいずれかを行ってください。
  - Windows<sup>®</sup> 7

🚱 (スタート) > デバイスとプリンターをクリックします。

• Windows<sup>®</sup> 8

マウスをデスクトップの右下隅に移動します。メニューバーが表示されたら、設定をクリックし、コント ロール パネルをクリックします。ハードウェアとサウンドグループで、デバイスとプリンターの表示をク リックします。

• Windows<sup>®</sup> 10

Windows システム ツール > コントロール パネルをクリックします。ハードウェアとサウンド グループで、デバイスとプリンターの表示をクリックします。

- 本製品のアイコンをクリックし、スキャン プロファイルを選択します。スキャン プロファイルダイアロ グボックスが表示されます。
- 3. 目的のスキャンプロファイルを選択します。
- 4. **スキャナー**一覧で選択されたモデル名が、Web サービスのスキャンに対応しているブラザー製品であること を確認し、**既定に設定**ボタンをクリックします。
- 5. **編集**をクリックします。

既定のプロファイルの編集ダイアログボックスが表示されます。

- 6. **スキャナーの種類、用紙サイズ、色の形式、ファイルの種類、解像度(DPI)、明るさ**およびコントラスト設 定を選択します。
- 7. プロファイルの保存ボタンをクリックします。

Web サービスを使ってスキャンする場合のプロトコルとして適用されます。

スキャンするアプリケーションを選択するように表示された場合は、一覧から Windows<sup>®</sup> FAX とスキャン アプリケーション、または Windows<sup>®</sup> フォトギャラリーを選択します。

## 🦉 関連情報

• Web サービスを使ってスキャンする (Windows<sup>®</sup> 7、Windows<sup>®</sup> 8 または Windows<sup>®</sup> 10)

▲ホーム>スキャン>本製品のスキャンボタンを使用してスキャンする>ControlCenter4からスキャンボタン設定を変更する(Windows<sup>®</sup>)

# ControlCenter4 からスキャンボタン設定を変更する(Windows<sup>®</sup>)

- 1. タスクトレイの
  (ControlCenter4)アイコンをクリックし、開くをクリックします。
- 2. デバイス設定タブをクリックします。
- スキャンキー設定ボタンをクリックします。
   スキャンキー設定ダイアログボックスが表示されます。

| スキャンキー設定                                      |
|-----------------------------------------------|
| イメージ OCR Eメール添付 ファイル                          |
| ファイル形式ファイルサイズ優先度                              |
| JPEG (*.jpg) ▼ 小 大<br>(7.1%, 1%) (市日年)        |
| 使用するアプリケーション                                  |
| Windows フォト ビューアー                             |
| ファイル名                                         |
| CCI_000001.jpg 変更                             |
| 保存先フォルダー                                      |
| C:¥Users¥brother¥Pictures¥ControlCenter4¥Scan |
|                                               |
| 300 x 300 dpi                                 |
| カラー設定 0                                       |
| 1677万色カラー マントラスト                              |
| 原稿サイズ                                         |
| A4 210 x 297 mm (8.3 x 11.7 インチ) ・ 0          |
|                                               |
|                                               |
|                                               |
|                                               |
| IIII IDカードスキャン                                |
|                                               |
| 初期値                                           |
| OK キャンセル 適用( <u>A</u> ) ヘルプ                   |

4. 変更したいスキャン to 操作(イメージ、OCR、Eメール添付、またはファイル)のタブをクリックします。

5. 必要に応じて設定を変更します。

6. **OK** をクリックします。

以下の表の通り、各タブはスキャンデータの送信先を表しています。 対応するタブをクリックして設定をカスタマイズすることで、スキャン to 設定を変更します。

| タブの名称   | 対応する機能        |
|---------|---------------|
| イメージ    | スキャン to イメージ  |
| OCR     | スキャン to OCR   |
| E メール添付 | スキャン to E メール |
| ファイル    | スキャン to ファイル  |

| 設定              | 対応している機能 |     |             |      |  |  |
|-----------------|----------|-----|-------------|------|--|--|
|                 | イメージ     | OCR | E メール添<br>付 | ファイル |  |  |
| ファイル形式          | 0        | 0   | 0           | 0    |  |  |
| 使用するアプリケーション    | 0        | 0   | -           | -    |  |  |
| OCR言語           | -        | 0   | -           | -    |  |  |
| ファイル名           | 0        | 0   | 0           | 0    |  |  |
| 保存先フォルダーまたは保存先  | 0        | 0   | 0           | 0    |  |  |
| スキャン毎に名前をつける    | -        | -   | -           | 0    |  |  |
| 保存先フォルダーを開く     | -        | -   | -           | 0    |  |  |
| ファイルサイズ優先度      | 0        | -   | 0           | 0    |  |  |
| 解像度             | 0        | 0   | 0           | 0    |  |  |
| カラー設定           | 0        | 0   | 0           | 0    |  |  |
| 原稿サイズ           | 0        | 0   | 0           | 0    |  |  |
| 明るさ             | 0        | 0   | 0           | 0    |  |  |
| コントラスト          | 0        | 0   | 0           | 0    |  |  |
| 2in1 ID カードスキャン | 0        | 0   | 0           | 0    |  |  |
| 詳細設定            | 0        | 0   | 0           | 0    |  |  |
| 初期値             | 0        | 0   | 0           | 0    |  |  |

## ファイル形式

スキャンしたデータのファイル形式を選択します。

## 使用するアプリケーション

スキャンしたデータを開くアプリケーションを選択します。

## OCR 言語

OCR 言語を設定して、スキャンした原稿中のテキストの言語を照合します。

## ファイル名

変更をクリックして、ファイル名の接頭辞を変更します。

## 保存先フォルダー

フォルダーアイコンをクリックし、スキャンしたデータの保存先フォルダーを指定します。

## 保存先

フォルダーまたは SharePoint のラジオボタンを選択し、スキャンした原稿の保存先を指定します。

## スキャン毎に名前をつける

スキャンする度に、スキャンした画像の保存先を指定するには、このオプションを選択します。

## 保存先フォルダーを開く

スキャン後に自動的に保存先フォルダーを表示させる際に選択します。

#### ファイルサイズ優先度

スキャンした画像のデータ圧縮率を調節します。ファイルサイズ優先度つまみを右または左に移動させてファイルサイズを変更します。

#### 解像度

**解像度**のドロップダウンリストから、スキャンするときの解像度を選択します。高い解像度を選択すると、スキャンしたデータの画質は向上しますが、ファイルサイズが大きくなったり、スキャンするのに時間がかかります。

### カラー設定

さまざまな色濃度の中から選択します。

 ・
 ・
 自動

どんなタイプの原稿にも使用できます。原稿に対して適切な色濃度が自動的に選択されます。

・ モノクロ

文字原稿または線画に使用します。

・グレー

写真やグラフィックに使用します。(見た目を自然なグレーに似せるために、黒い点を一定の規則で配置させることで、実際にはグレーの点を使用せずに擬似的にグレー画像を作成する、誤差拡散という手法を使っています。)

・ 256 階調グレー

写真やグラフィックに使用します。最大で 256 段階の色調のグレーを使用して、より正確に細部を再現 します。

・ 1677 万色カラー

最も正確に色を再現した画像を作成したい場合に適しています。最大で1680万色を使って画像をスキャンしますが、最も多くのメモリーが必要とされ、転送時間が最も長くかかります。

#### 原稿サイズ

原稿サイズのドロップダウンリストから、原稿の正確なサイズを選択します。

• 1 to 2 (A4)を選択した場合、スキャンした画像は 2 つの A5 サイズ原稿に分割されます。

#### 明るさ

つまみを右または左に移動させて明るさレベルを設定し、データの明暗を調整します。スキャンしたデータが 明るすぎる場合は、明るさレベルを下げて再度原稿をスキャンしてください。データが暗すぎる場合は、明る さレベルを上げて再度原稿をスキャンしてください。数値を入力して明るさレベルを設定することも可能で す。

## コントラスト

つまみを右または左に移動させてコントラストレベルの調整を行います。レベルを上げると画像の明暗が強調され、レベルを下げるとグレー部分をより詳細に見られます。数値を入力してコントラストレベルを設定することも可能です。

### 2in1 ID カードスキャン

運転免許証のようなカードの両面を1つのページにスキャンするときに、このチェックボックスにチェックを 入れます。

#### 詳細設定

詳細設定を行うには、スキャン設定ダイアログボックスの**詳細設定**ボタンをクリックします。

・ 地色除去

原稿の背景にある地色を取り除き、スキャンしたデータを見やすくします。

画像回転

スキャンした画像を回転させます。

 ・ 白紙除去

スキャン結果から原稿の空白ページを取り除きます。

## ・ スキャン結果表示

パソコン画面に、総ページ数およびスキップした白紙ページ数を表示させます。

・ ADF 傾き補正

ADF(自動原稿送り装置)から原稿をスキャンする場合、原稿の歪みは本製品により自動的に修正されます。

## 初期値

すべての設定をお買い上げ時の状態に戻すときに選択します。

## 🖌 関連情報

- 本製品のスキャンボタンを使用してスキャンする
- 写真やグラフィックをスキャンする
- スキャンしたデータを PDF ファイルとしてパソコンに保存する
- 編集可能テキストファイルとしてスキャンする(OCR)
- スキャン to E メール添付

▲ホーム>スキャン>本製品のスキャンボタンを使用してスキャンする>ControlCenter2からスキャンボタン設定を変更する(Mac)

## ControlCenter2 からスキャンボタン設定を変更する(Mac)

- Finder メニューバーで移動 > アプリケーション > Brother をクリックし、 (ControlCenter) アイコン をダブルクリックします。
   ControlCenter2 画面が表示されます。
- キーボードのコントロールキーを押しながら、設定を変更したいスキャン機能(イメージ、OCR、Eメール 添付またはファイル)をクリックします。
- 本体スキャンボタンの設定タブをクリックします。
   選択したスキャン機能の設定が表示されます。
   以下の例は、スキャン to イメージ設定を示しています。

|                      | スキャン to イメージ                   |
|----------------------|--------------------------------|
| ControlCente         | erの設定 本体スキャンボタンの設定             |
| 使用するアプリケーション         |                                |
| Preview              | <b>◇ 追加</b> 削除                 |
| ファイル形式               | ファイルサイズ                        |
| PDF マルチページ (*.pdf)   |                                |
| 保存先ファイルパス            | 小大                             |
| ピクチャ/CCI20170214.pdf | 変更                             |
| □ プレビューを行う           |                                |
| 解像度                  | 両面読取り                          |
| 300 x 300 dpi 🗘      | ● 長辺をとじる                       |
| カラー設定                | ────────────────────────────── |
| 1,677万色カラー 🗘         | ◎ 継続スキャン                       |
| 原稿サイズ                |                                |
| A4 210 x 297 mm 🗘    | ZINTIDガートスキャン                  |
|                      |                                |
| ✓ スキャン開始前に設定画面を表示する  | 5                              |
| 既定値に戻す               | 詳細設定                           |
|                      | キャンセル OK                       |

以下の表の通り、各機能のタブはそれぞれのスキャン機能に対応しています。 これらの設定は変更することができます。

| ボタン名    | 対応機能          |
|---------|---------------|
| イメージ    | スキャン to イメージ  |
| OCR     | スキャン to OCR   |
| E メール添付 | スキャン to E メール |
| ファイル    | スキャン to ファイル  |

| 設定                              | 対応している機能 |     |             |          |  |  |
|---------------------------------|----------|-----|-------------|----------|--|--|
|                                 | イメージ     | OCR | E メール添<br>付 | ファイ<br>ル |  |  |
| 使用するアプリケーション/使用する E メールアプリケーション | 0        | 0   | 0           | -        |  |  |
| ファイル形式                          | 0        | 0   | 0           | 0        |  |  |
| ファイルサイズ                         | 0        | -   | 0           | 0        |  |  |
| OCR 言語                          | -        | 0   | -           | -        |  |  |
| 保存先ファイルパス                       | 0        | 0   | 0           | -        |  |  |
| ファイル名                           | 0        | 0   | 0           | 0        |  |  |
| ファイル名に日付を入れる                    | 0        | 0   | 0           | 0        |  |  |
| 保存先フォルダー                        | 0        | 0   | 0           | 0        |  |  |
| 保存先フォルダーを開く                     | -        | -   | -           | 0        |  |  |
| 解像度                             | 0        | 0   | 0           | 0        |  |  |
| カラー設定                           | 0        | 0   | 0           | 0        |  |  |
| 原稿サイズ                           | 0        | 0   | 0           | 0        |  |  |
| 2in1 ID カードスキャン                 | 0        | 0   | 0           | 0        |  |  |
| 詳細設定                            | 0        | 0   | 0           | 0        |  |  |
| 既定値に戻す                          | 0        | 0   | 0           | 0        |  |  |

## 使用するアプリケーション/使用する E メールアプリケーション

スキャンしたデータを開くためのアプリケーションを選択します。お使いのパソコンにインストールされて いるアプリケーションのみ選択することができます。

・追加

ポップアップメニューにアプリケーションを追加します。

アプリケーションの名前にアプリケーション名を入力し(最大 30 文字)、参照ボタンをクリックして使用するアプリケーションを選択します。ファイル形式をポップアップメニューから選択します。

削除

ポップアップメニューに追加したアプリケーションを削除します。

**アプリケーションの名前**ポップアップメニューからアプリケーションを選択して、**削除**をクリックしま す。

## ファイル形式

スキャンしたデータのファイル形式を選択します。

## ファイルサイズ

ファイルサイズのつまみを右または左に移動させて、ファイルサイズを変更します。

## OCR 言語

OCR 言語を設定して、スキャンした原稿中のテキストの言語を照合します。

## 保存先ファイルパス

変更をクリックして、ファイル名の先頭の文字およびファイル保存先フォルダーのアドレスを変更します。

#### ファイル名

必要に応じて、お使いのファイル名に接頭辞を入力します。

#### ファイル名に日付を入れる

スキャンしたデータのファイル名に、日付を自動的に入れます。

#### 保存先フォルダー

**参照**をクリックして、スキャンしたデータの保存先フォルダーを選択します。

#### 保存先フォルダーを開く

保存先フォルダーを開くを選択して、スキャン後に保存先フォルダーが自動的に表示されるようにします。

#### 解像度

**解像度**のポップアップメニューから、スキャン解像度を選択します。高い解像度を選択すると、スキャンした データの画質は向上しますが、ファイルサイズが大きくなったり、スキャンするのに時間がかかります。

## カラー設定

さまざまな色濃度の中から選択します。

・ モノクロ

文字原稿または線画に使用します。

・グレー

写真やグラフィックに使用します。(見た目を自然なグレーに似せるために、黒い点を一定の規則で配置させることで、実際にはグレーの点を使用せずに擬似的にグレー画像を作成する、誤差拡散という手法を使っています。)

・ 256 階調グレー

写真やグラフィックに使用します。最大で 256 段階の色調のグレーを使用して、より正確に細部を再現 します。

・ 1,677 万色カラー

最も正確に色を再現した画像を作成したい場合に適しています。最大で1680万色を使って画像をスキャンしますが、最も多くのメモリーが必要とされ、転送時間が最も長くかかります。

 ・
 ・
 自動

いずれのドキュメントの種類にも使用できます。原稿に対して適切な色の濃さが自動的に選択されます。

#### 原稿サイズ

原稿サイズのポップアップメニューから、原稿の正確なサイズを選択します。

• 1 to 2 (A4)を選択した場合、スキャンした画像は 2 つの A5 サイズ原稿に分割されます。

2in1 ID カードスキャン

運転免許証のようなカードの両面を1つのページにスキャンするときに、このチェックボックスにチェックを 入れます。

### 詳細設定

詳細設定を行うには、スキャン設定ダイアログボックスで**詳細設定**ボタンをクリックします。

明るさ

つまみを右または左に移動させて明るさレベルを設定し、スキャンしたデータの明暗を調整します。スキャンしたデータが明るすぎる場合は、明るさレベルを下げて再度原稿をスキャンしてください。データが暗すぎる場合は、明るさレベルを上げて再度原稿をスキャンしてください。

・ コントラスト

つまみを右または左に移動させて**コントラスト**レベルの調整を行います。レベルを上げると画像の明 暗が強調され、レベルを下げるとグレー部分をより詳細に見られます。

## ・ ADF 傾き補正

ADF(自動原稿送り装置)から原稿をスキャンする場合、原稿の歪みは本製品により自動的に修正されます。

・ 地色除去

原稿の地色を消去して、スキャンしたデータがよりはっきりと分かるこの機能を使う場合、強または弱のいずれかの設定を選択します。

(自動、256 階調グレー、および 1,677 万色カラーにのみ有効)

• 白紙除去

スキャン結果から、原稿の白紙ページを削除します。

・ スキャン結果表示

パソコン画面に、総ページ数およびスキップした白紙ページ数を表示させます。

画像回転

スキャンした画像を回転します。

#### 既定値に戻す

すべての設定をお買い上げ時の状態に戻すときに選択します。

## 🖌 関連情報

- 本製品のスキャンボタンを使用してスキャンする
- 写真やグラフィックをスキャンする
- スキャンしたデータを PDF ファイルとしてパソコンに保存する
- 編集可能テキストファイルとしてスキャンする (OCR)
- スキャン to E メール添付

▲ホーム > スキャン > 本製品のスキャンボタンを使用してスキャンする > 署名入り PDF の証明書を設定す る

## 署名入り PDF の証明書を設定する

USB へのスキャン画像送信、E-mail サーバーへのスキャン画像送信、FTP へのスキャン画像送信、SFTP へのス キャン画像送信、ネットワークへのスキャン画像送信または SharePoint<sup>®</sup>へのスキャン画像送信の各機能に対し て、署名入り PDF を選択する場合、ウェブブラウザーを使用して本製品に証明書を設定する必要があります。

署名入り PDF を使用するには、本製品とお使いのパソコンに証明書をインストールする必要があります。

1. ウェブブラウザーを起動します。

ブラウザーのアドレス欄に「http://製品の IP アドレス」を入力します(「製品の IP アドレス」の部分には本製品の IP アドレスまたはプリントサーバー名を入力します)。例:http://192.168.1.2 初期設定ではパスワードは必要ありません。以前にパスワード設定をしている場合は、そのパスワードを入力し、→をクリックします。

- 2. 管理者設定タブをクリックします。
- 3. 左側にあるナビゲーションバーの電子署名付 PDF メニューをクリックします。

署名入り PDF の設定ダイアログボックスが表示されます。

| 証明書の選択                       | XXXX 💌                                        |  |
|------------------------------|-----------------------------------------------|--|
| (電子署名付PDFを使用<br>下記の「証明書設定」をク | するためには、証明書の設定を行う必要があります。<br>リックし、設定を行ってください。) |  |
| <u>証明書&gt;&gt;</u>           |                                               |  |
| キャンセル OK                     |                                               |  |
|                              |                                               |  |
|                              |                                               |  |
|                              |                                               |  |
|                              |                                               |  |
|                              |                                               |  |

- 4. 証明書の選択ドロップダウンリストをクリックして、証明書を選択します。
- 5. OK をクリックします。

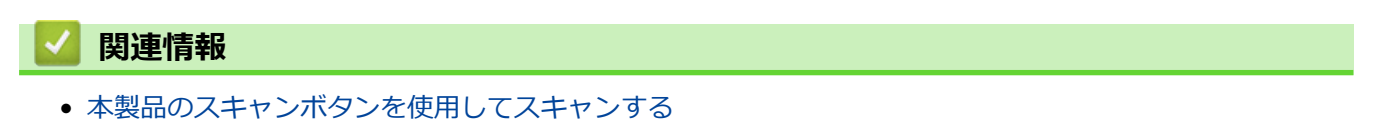

▲ホーム > スキャン > 本製品のスキャンボタンを使用してスキャンする > お使いのパソコンからスキャンを 無効にする

## お使いのパソコンからスキャンを無効にする

お使いのパソコンからスキャン機能を無効にします。ウェブブラウザーを使用してプルスキャンを設定します。

- ウェブブラウザーを起動します。
   ブラウザーのアドレス欄に「http://製品の IP アドレス」を入力します(「製品の IP アドレス」の部分には本製品の IP アドレスまたはプリントサーバー名を入力します)。例:http://192.168.1.2
   初期設定ではパスワードは必要ありません。以前にパスワード設定をしている場合は、そのパスワードを入力し、→をクリックします。
- 2. **スキャン**タブをクリックします。
- 3. 左側にあるナビゲーションバーの PC からのスキャンメニューをクリックします。
- 4. PC からのスキャン欄で、無効をクリックします。
- 5. OK をクリックします。

## 🖌 関連情報

• 本製品のスキャンボタンを使用してスキャンする

# お使いのパソコンからスキャンする (Windows<sup>®</sup>)

お使いのパソコンを使用して、写真や文章を本製品でスキャンします。弊社から提供されているソフトウェアや お使いのスキャンアプリケーションを使用します。

- ControlCenter4 Home モードを使ってスキャンする(Windows<sup>®</sup>)
- ControlCenter4 Advanced モードを使ってスキャンする(Windows<sup>®</sup>)
- Nuance<sup>™</sup> PaperPort<sup>™</sup> 14SE または Other Windows®アプリケーションを使用してスキャンする
- Windows<sup>®</sup> フォトギャラリー、Windows<sup>®</sup> FAX とスキャンを使ってスキャンする

▲ホーム > スキャン > お使いのパソコンからスキャンする (Windows<sup>®</sup>) > ControlCenter4 Home モードを使ってスキャンする (Windows<sup>®</sup>)

# ControlCenter4 Home モードを使ってスキャンする(Windows<sup>®</sup>)

ControlCenter4 Home モードから、本製品の主要な機能を操作できます。

- ・ ControlCenter4 Home モードのスキャン (Windows<sup>®</sup>)
- ControlCenter4 Home モードを使ってスキャンしたデータを PDF ファイルとして保存 する(Windows<sup>®</sup>)
- ControlCenter4 Home モードを使って、両面原稿をスキャンする(Windows<sup>®</sup>)
- ControlCenter4 Home モードのスキャン設定(Windows<sup>®</sup>)

▲ ホーム > スキャン > お使いのパソコンからスキャンする (Windows<sup>®</sup>) > ControlCenter4 Home モードを使ってスキャンする (Windows<sup>®</sup>) > ControlCenter4 Home モードのスキャン (Windows<sup>®</sup>)

## ControlCenter4 Home モードのスキャン(Windows<sup>®</sup>)

ControlCenter4のモード設定で Home モードを選択します。

- 1. 原稿をセットします。
- 2. タスクトレイの
   (ControlCenter4)アイコンをクリックし、開くをクリックします。
- 3. **スキャン**タブをクリックします。

| <b>Control</b> Center                                                                                                    | er 4   |          |       | モデル      | XXX  | -XXXX | - | 設定 | ? ^// | 7 _ □ ×                                         |
|----------------------------------------------------------------------------------------------------|--------|----------|-------|----------|------|-------|---|----|-------|-------------------------------------------------|
| 📤 ג++>                                                                                                    | PC-FAX | TX       | デバイス設 | <u>ت</u> | サポート |       |   |    |       |                                                 |
| 原稿タイプ<br>■ ○ フォト                                                                                                    | 5      | K N<br>N | ÷     | Q        | Ċ    | ▼/0   |   |    |       |                                                 |
| <ul> <li>● テキスト/グラフ</li> <li>● テキスト/グラフ</li> <li>● モノクロ文書</li> <li>● カスタム</li> <li>300×300 dpi</li> <li>1677万色カラ〜</li> <li>カスタム設定</li> <li>原稿サイズ</li> <li>▲4 210×237 mm (8.3×11.7・▼)</li> <li>● スキャン</li> <li>クリア</li> </ul> |        |          |       |          |      |       |   |    |       | 保存<br>保存<br>印刷<br>アブリケーションで<br>RXール送信<br>EXール送信 |
| 印刷できます BX C                                                                                                    |        |          |       |          |      |       |   |    | b     | rother //.                                      |

- 4. 原稿タイプを選択します。
- 5. 必要に応じて原稿の原稿サイズを変更します。
- (スキャン)をクリックします。

本製品がスキャン動作を開始し、スキャンした画像がイメージビューアーに表示されます。

- 7. スキャンしたデータの各ページをプレビューする場合は、左または右の矢印ボタンをクリックします。
- 8. 必要に応じてスキャン画像を切り取ります。
- 9. 次のいずれかを行ってください。
  - 🦳 (保存) をクリックして、スキャンしたデータを保存します。
  - 📲 (印刷)をクリックして、スキャンしたデータを印刷します。

  - ・ 🛛 🛛 (E メール送信)をクリックして、スキャンしたデータを E メールに添付します。
  - スキャンした原稿を編集可能なテキストファイルに変換するには
     (OCR)をクリックします。(特定のモデルのみ可能)

## 🖉 関連情報

- ControlCenter4 Home モードを使ってスキャンする (Windows<sup>®</sup>)
- ControlCenter4 Home モードで原稿タイプを選択する(Windows<sup>®</sup>)
- ControlCenter4 Home モードでスキャンサイズを変更する(Windows<sup>®</sup>)
- ControlCenter4 Home モードでスキャンした画像を編集する(Windows<sup>®</sup>)
- ControlCenter4 Home モードでスキャンしたデータを印刷する(Windows<sup>®</sup>)
- ControlCenter4 Home モードを使って、スキャンしたデータをアプリケーションに送る(Windows<sup>®</sup>)

▲ホーム > スキャン > お使いのパソコンからスキャンする (Windows<sup>®</sup>) > ControlCenter4 Home モードを使ってスキャンする (Windows<sup>®</sup>) > ControlCenter4 Home モードのスキャン (Windows<sup>®</sup>) > ControlCenter4 Home モードで原稿タイプを選択する(Windows<sup>®</sup>)

# ControlCenter4 Home モードで原稿タイプを選択する(Windows<sup>®</sup>)

• スキャンする原稿の種類や用途に応じて、原稿タイプを選択します。

| Control Center 4                                                                                                    | モデル XXX-XXXX | 設定 ? ヘルブ = □ ×                  |
|----------------------------------------------------------------------------------------------------|--------------|---------------------------------|
| 合 スキャン 💼 PO-FAX                                                                                                    | ■ サポート       |                                 |
| <ul> <li>原稿タイプ</li> <li>○ フォト</li> <li>○ テキ スト/グラフ</li> <li>● モノクロ文書</li> <li>● カスタム</li> <li>300 × 300 dpi</li> <li>1677万色カラー</li> </ul> |              | 保存                              |
| カスタム設定<br>原稿サイズ<br>A4 210 × 297 mm (8.3 × 117・▼<br>↓<br>スキャン                                                                              |              | 印刷<br>アプリケーションで<br>開く<br>Exール送信 |
| クリア                                                                                                    |              |                                 |

| オプション    | 説明                                                            |
|----------|---------------------------------------------------------------|
| フォト      | 600 x 600 dpi 1677 万色カラー                                      |
| テキスト/グラフ | 300 x 300 dpi 1677 万色カラー                                      |
| モノクロ文書   | 200 x 200 dpi モノクロ                                            |
| カスタム     | 300 x 300 dpi (初期設定は 1677 万色カラー) カスタム設定ボタンからお好みのスキャン設定を選択します。 |

## 関連情報

- ControlCenter4 Home モードのスキャン (Windows<sup>®</sup>)
- カスタムスキャン設定(Windows<sup>®</sup>)

▲ホーム > スキャン > お使いのパソコンからスキャンする (Windows<sup>®</sup>) > ControlCenter4 Home モードを使ってスキャンする (Windows<sup>®</sup>) > ControlCenter4 Home モードのスキャン (Windows<sup>®</sup>) > ControlCenter4 Home モードで原稿タイプを選択する(Windows<sup>®</sup>) > カスタムスキャン設定 (Windows<sup>®</sup>)

## カスタムスキャン設定(Windows<sup>®</sup>)

原稿タイプでカスタムを選択して、詳細なスキャン設定を変更します。

カスタムを選択して、カスタム設定ボタンをクリックします。
 カスタムスキャン設定ダイアログボックスが表示されます。

| カスタムスキャン設定                                                                     |      | ×                    |
|--------------------------------------------------------------------------------|------|----------------------|
| 解像度<br>300 x 300 dpi                                                           | •    | 明るさ<br>              |
| カラー設定<br>1677万色カラー                                                             | •    | באלעב<br>באליעב<br>ס |
| <ul> <li>継続スキャン</li> <li>画面面読取り</li> <li>● 長辺をとじる</li> <li>● 短辺をとじる</li> </ul> |      | Zin1 IDカードスキャン       |
| 初期値                                                                            | 詳細設定 | ок キャンセル ヘルプ         |

以下の設定を変更することができます。

## 解像度

**解像度**のドロップダウンリストから、スキャンするときの解像度を選択します。高い解像度を選択すると、 スキャンしたデータの画質は向上しますが、ファイルサイズが大きくなったり、スキャンするのに時間が かかります。

## カラー設定

さまざまな色濃度の中から選択します。

- 自動

どんなタイプの原稿にも使用できます。原稿に対して適切な色濃度が自動的に選択されます。

- モノクロ

文字原稿または線画に使用します。

- グレー

写真やグラフィックに使用します。(見た目を自然なグレーに似せるために、黒い点を一定の規則で 配置させることで、実際にはグレーの点を使用せずに擬似的にグレー画像を作成する、誤差拡散と いう手法を使っています。)

- 256 階調グレー

写真やグラフィックに使用します。最大で 256 段階の色調のグレーを使用して、より正確に細部を 再現します。

- 1677 万色カラー

最も正確に色を再現した画像を作成したい場合に適しています。最大で 1680 万色を使って画像を スキャンしますが、最も多くのメモリーが必要とされ、転送時間が最も長くかかります。

## 明るさ

つまみを右または左に移動させて**明るさ**レベルを設定し、データの明暗を調整します。スキャンしたデー タが明るすぎる場合は、明るさレベルを下げて再度原稿をスキャンしてください。データが暗すぎる場合 は、明るさレベルを上げて再度原稿をスキャンしてください。数値を入力して**明るさ**レベルを設定するこ とも可能です。

### コントラスト

つまみを右または左に移動させてコントラストレベルの調整を行います。レベルを上げると画像の明暗が 強調され、レベルを下げるとグレー部分をより詳細に見られます。数値を入力してコントラストレベルを 設定することも可能です。

#### 継続スキャン

複数ページをスキャンするには、このオプションを選択します。1ページ目がスキャンされた後に、スキャンを続けるか終了するかを選びます。

#### 両面読取り

原稿の両面スキャンを行う場合にチェックして、原稿の綴じ方を選択します。作成したデータファイルが 正しく表示されているか確認するために、原稿のレイアウトに応じて**長辺をとじる**または**短辺をとじる**を 選択する必要があります。

(MFC-L9570CDW)

### 2in1 ID カードスキャン

運転免許証のようなカードの両面を1つのページにスキャンするときに、このチェックボックスにチェックを入れます。

## 詳細設定

詳細設定を行うには、スキャン設定ダイアログボックスの詳細設定ボタンをクリックします。

- 裏写り・地紋除去
  - ・ 地色除去

原稿の背景にある地色を取り除き、スキャンしたデータを見やすくします。

- 画像回転

スキャンした画像を回転させます。

- 白紙除去

スキャン結果から原稿の空白ページを取り除きます。

スキャン結果表示

パソコン画面に、総ページ数およびスキップした白紙ページ数を表示させます。

- ADF 傾き補正

ADF(自動原稿送り装置)から原稿をスキャンする場合、原稿の歪みは本製品により自動的に修正されます。

## | 関連情報

ControlCenter4 Home モードで原稿タイプを選択する(Windows<sup>®</sup>)

▲ホーム > スキャン > お使いのパソコンからスキャンする (Windows<sup>®</sup>) > ControlCenter4 Home モードを使 ってスキャンする (Windows<sup>®</sup>) > ControlCenter4 Home モードのスキャン (Windows<sup>®</sup>) > ControlCenter4 Home モードでスキャンサイズを変更する(Windows<sup>®</sup>)

# ControlCenter4 Home モードでスキャンサイズを変更する(Windows<sup>®</sup>)

スキャン速度を上げるには、**原稿サイズ**のドロップダウンメニューから、原稿の正確なサイズを選択します。

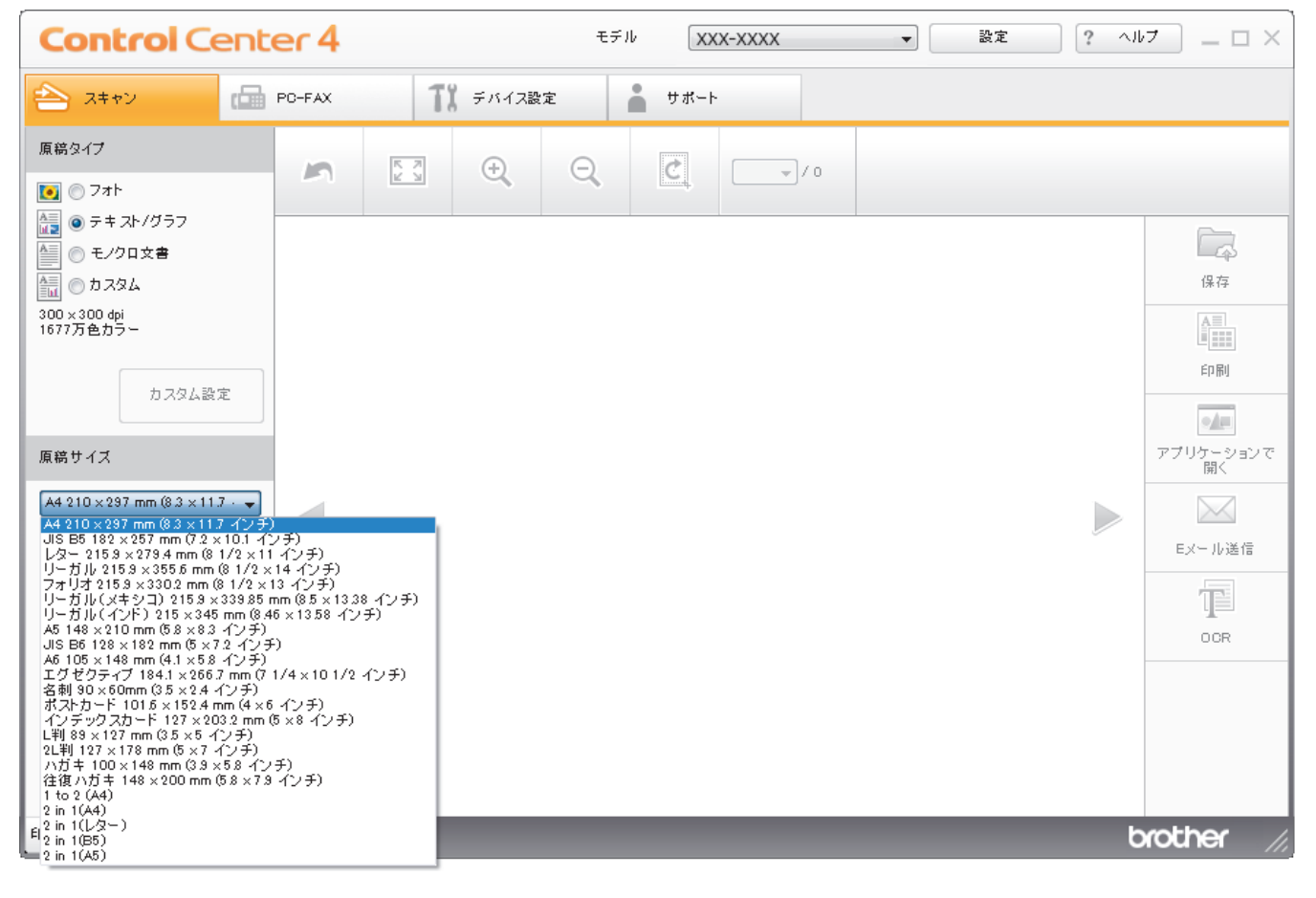

## 🦉 関連情報

▲ホーム > スキャン > お使いのパソコンからスキャンする (Windows<sup>®</sup>) > ControlCenter4 Home モードを使ってスキャンする (Windows<sup>®</sup>) > ControlCenter4 Home モードのスキャン (Windows<sup>®</sup>) > ControlCenter4 Home モードでスキャンした画像を編集する(Windows<sup>®</sup>)

## ControlCenter4 Home モードでスキャンした画像を編集する(Windows<sup>®</sup>)

画像編集ツールで、スキャンした画像の不要な部分を切り取ることができます。**拡大**および**縮小**を使用すれば、 切り取った画像が見やすくなります。

## 画像編集ツールバー

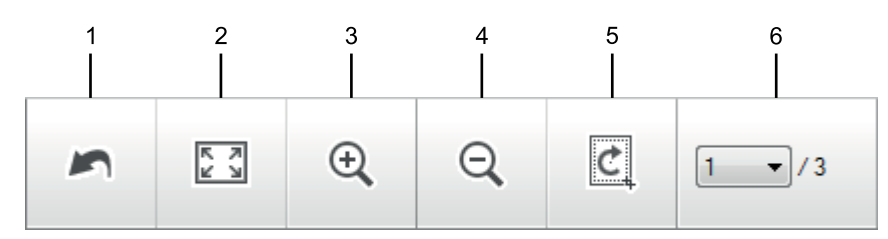

## 1. 編集取消

選択された画像に適用した編集内容を、すべて取り消します。編集された画像は元の状態に戻ります。

## 2. ウィンドウに合わせる

スキャンした画像の全体画像がウィンドウに合わせて表示されます。

3. 拡大

スキャンした画像を拡大します。

4. 縮小

スキャンした画像を縮小します。

5. 編集

画像の外側の部分を取り除きます。**編集**ボタンをクリックして、必要な部分を残して、不要な外側の部分を 切り取ります。

6. ページカウンター

イメージビューアーに現在表示されているスキャンデータのページ数を示します。別のページを表示するに は、ページ番号のドロップダウンリストからページ番号を選択します。

複数ページのスキャンをした場合、プレビュー画面の左または右の矢印ボタンをクリックして、スキャンしたデータの各ページを確認することができます。

- 1. 原稿をスキャンします。
- 2. (編集)をクリックして、スキャンしたデータを編集します。

編集 - ControlCenter4 画面が表示されます。

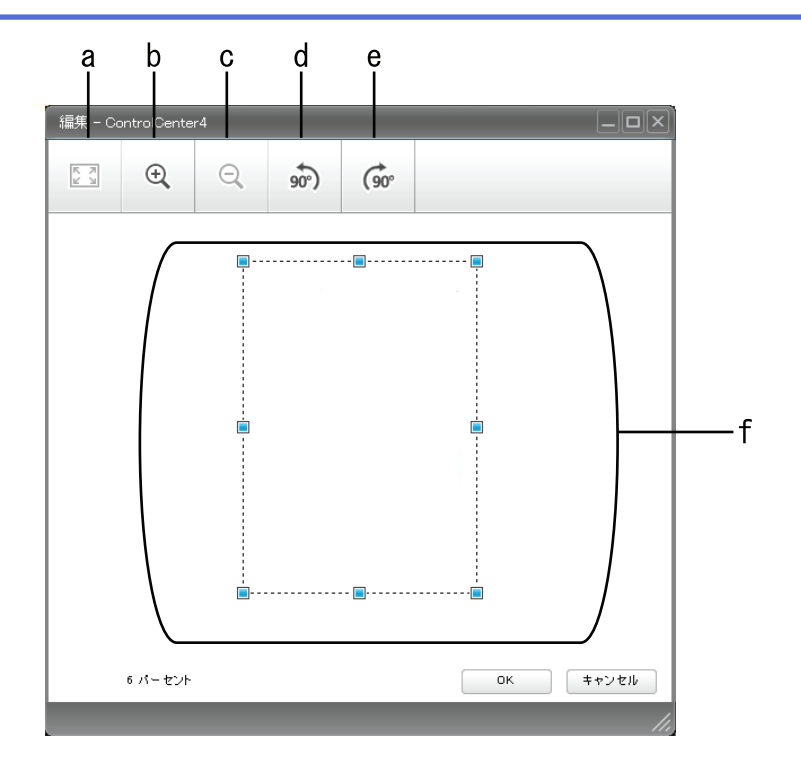

- a. スキャンした画像の全体画像をウィンドウに合わせます。
- b. 画像を拡大します。
- c. 画像を縮小します。
- d. 画像を反時計回りに 90 度回転します。
- e. 画像を時計回りに 90 度回転します。
- f. フレームをクリックおよびドラッグして、切り取る範囲を調節します。
- 3. **OK** をクリックします。

イメージビューアーに編集後のイメージが表示されます。

## 🖌 関連情報

▲ホーム > スキャン > お使いのパソコンからスキャンする (Windows<sup>®</sup>) > ControlCenter4 Home モードを使ってスキャンする (Windows<sup>®</sup>) > ControlCenter4 Home モードのスキャン (Windows<sup>®</sup>) > ControlCenter4 Home モードでスキャンしたデータを印刷する (Windows<sup>®</sup>)

# ControlCenter4 Home モードでスキャンしたデータを印刷する (Windows<sup>®</sup>)

本製品で原稿をスキャンし、ControlCenter4 で利用できるプリンタードライバー機能を使用して印刷します。

- 1. 原稿をスキャンします。
- 2. 印刷をクリックします。

|     | Contro | ol Center | 4       | 3        | モデル XXX-XXXX 🔹 設定 ? ヘルブ _ 🗆 🗙 |                       |      |            |  |
|-----|--------|-----------|---------|----------|-------------------------------|-----------------------|------|------------|--|
|     | ☆ スキャン | рс-ғи     | × 1     | ▋ デバイス設定 | <b>₽</b> ₩₩-ŀ                 |                       |      |            |  |
| a—  |        |           |         |          |                               |                       |      |            |  |
|     |        |           |         |          | プリング                          | र∽ : Brother XXX-XXXX | 詳細設定 | 7162- k    |  |
|     | 用紙サイズ  |           |         |          |                               |                       |      | 印刷開始       |  |
|     |        | A4        | レター     | A5       | B5                            | ハガキ                   |      |            |  |
| c — | 用紙種類   | 普通紙       | 普通紙(厚め) | 光沢鉄      |                               |                       |      |            |  |
|     | レイアウト  | 1ページ/枚    | 2ページ/枚  | 4ページ/村文  |                               |                       |      |            |  |
|     |        |           | 2. 569  |          | 82. 1873                      |                       |      | 🔷 戻る       |  |
|     | 印刷できます | вк с м ч  |         |          | 枚数 1                          |                       |      | brother // |  |

a. 現在選択している画像が表示されます。

b. 詳細設定ボタンをクリックして特定のプリンター設定を変更します。

c. 用紙サイズ、用紙種類 および レイアウトを選択します。青い四角で囲まれているのが現在の設定です。

3. 印刷設定を行い、印刷開始ボタンをクリックします。

## 🖌 関連情報

▲ホーム > スキャン > お使いのパソコンからスキャンする (Windows<sup>®</sup>) > ControlCenter4 Home モードを使 ってスキャンする (Windows<sup>®</sup>) > ControlCenter4 Home モードのスキャン (Windows<sup>®</sup>) > ControlCenter4 Home モードを使って、スキャンしたデータをアプリケーションに送る (Windows<sup>®</sup>)

# ControlCenter4 Home モードを使って、スキャンしたデータをアプリケーションに送る(Windows<sup>®</sup>)

アプリケーションで開くボタンを使って、スキャンしたデータを画像編集用アプリケーションへ送信します。

ControlCenter4のモード設定で Home モードを選択します。

- 1. 原稿をセットします。
- 2. タスクトレイの
   (ControlCenter4)アイコンをクリックし、開くをクリックします。
- 3. **スキャン**タブをクリックします。

| <b>Control</b> Cent                                                                                                    | er 4   |     |       | モデ             | μ xx          | (-XXXX | • | 設定 | ? ^// | ▼                                           |
|----------------------------------------------------------------------------------------------------|--------|-----|-------|----------------|---------------|--------|---|----|-------|---------------------------------------------|
| 峇 スキャン 💼                                                                                                    | PC-FAX | 1)  | デバイス副 | <sup>设</sup> 定 | <b>-</b> サポート |        |   |    |       |                                             |
| 原稿タイプ                                                                                                    | 2      | K N | ÷     | Q              | Ċ             | ▼/0    |   |    |       |                                             |
| <ul> <li>● テキスト/グラフ</li> <li>● モノクロ文書</li> <li>● カスタム</li> <li>300 × 300 dpi</li> <li>1677万色カラー</li> <li>カスタム設定</li> <li>原稿サイズ</li> <li>A4 210 × 297 mm (8.3 × 11.7 · ▼)</li> <li>● スキャン</li> <li>クリア</li> </ul> |        |     |       |                |               |        |   |    |       | は<br>保存<br>印刷<br>アブリケーションで<br>EXール送信<br>COR |
| 印刷できます RK c                                                                                                    |        |     |       |                |               |        |   |    |       |                                             |

4. 原稿タイプを選択します。

5. 必要に応じて原稿のサイズを変更します。

6. 📫 (スキャン)をクリックします。

本製品がスキャン動作を開始し、スキャンした画像がイメージビューアーに表示されます。

- 7. スキャンしたデータの各ページをプレビューする場合は、左または右の矢印ボタンをクリックします。
- 8. 必要に応じてスキャン画像を切り取ります。
- 9. アプリケーションで開くボタンをクリックします。
- 10. リストからアプリケーションを選択し、**OK** をクリックします。 選択されたアプリケーションで画像を開きます。

## 🖌 関連情報

▲ホーム > スキャン > お使いのパソコンからスキャンする (Windows<sup>®</sup>) > ControlCenter4 Home モードを使ってスキャンする (Windows<sup>®</sup>) > ControlCenter4 Home モードを使ってスキャンしたデータを PDF ファイ ルとして保存する(Windows<sup>®</sup>)

# ControlCenter4 Home モードを使ってスキャンしたデータを PDF ファイル として保存する(Windows<sup>®</sup>)

ControlCenter4のモード設定で Home モードを選択します。

- 1. 原稿をセットします。
- 2. タスクトレイの<<< (ControlCenter4)アイコンをクリックし、開くをクリックします。
- 3. **スキャン**タブをクリックします。

| <b>Control</b> Cent                                                                                                    | er 4     |          | モデル XXX | -XXXX | ▼設定       | ? ^// | ₹ _ □ ×                                           |
|----------------------------------------------------------------------------------------------------|----------|----------|---------|-------|-----------|-------|---------------------------------------------------|
| 📤 ג++۷ 🖬                                                                                                    | PC-FAX   | ■ デバイス設定 |         |       |           |       |                                                   |
| 原稿タイプ<br>■ フォト                                                                                                    | <b>n</b> | ÷,       |         |       |           |       |                                                   |
| <ul> <li>● テキスト/グラフ</li> <li>● モノクロ文書</li> <li>● カスタム</li> <li>300×300 dpi</li> <li>1677万色カラー</li> <li>カスタム設定</li> <li>原稿サイズ</li> <li>A4 210×237 mm (8.3×11.7・マ</li> <li>○ スキャン</li> <li>クリア</li> </ul> |          |          |         |       |           |       | は<br>保存<br>保存<br>印刷<br>アブリケーションで<br>R×ール送信<br>しのR |
|                                                                                                    |          |          |         |       | rother // |       |                                                   |

- 4. **原稿タイプ**を選択します。
- 5. 必要に応じて原稿のサイズを変更します。
- 6. 📫 (スキャン)をクリックします。

本製品がスキャン動作を開始し、スキャンした画像がイメージビューアーに表示されます。

- 7. スキャンしたデータの各ページをプレビューする場合は、左または右の矢印ボタンをクリックします。
- 8. **保存**をクリックします。

保存のダイアログボックスが表示されます。

9. ファイル形式ドロップダウンリストをクリックして、PDF ファイルを選択します。

| 存                                                       |                         |          | <b>—</b>                          |
|---------------------------------------------------------|-------------------------|----------|-----------------------------------|
| ファイル形式<br>PDF マルチページ (*.pdf)<br>ファイル名<br>CCF_000001.pdf | )<br>                   | <b>▲</b> | ファイルサイズ優先度<br>小 大<br>(スピード) (画品質) |
| 。<br>保存先<br>● フォルダー                                     | SharePoint              |          |                                   |
| C:¥Users¥brother¥Pictu                                  | res¥ControlCenter4¥Scan |          | ☑ 保存先フォルダーを開く                     |
|                                                         |                         | ОК       | キャンヤル ヘルプ                         |

パスワード保護された PDF として保存するには、パスワード付 PDF シングルページ (\*.pdf)ドロップダウンリストからパスワード付 PDF マルチページ (\*.pdf)またはファイル形式を選択し、 定をクリックしてパスワードを入力します。

- 10. ファイル名を変更するには、必要に応じて変更ボタンをクリックします。
- 11. フォルダーアイコンをクリックし、スキャンした原稿を保存したいフォルダーを指定します。
- 12. OK をクリックします。

スキャンした原稿は指定先フォルダーに PDF として保存されます。

# ▶ 関連情報

▲ホーム > スキャン > お使いのパソコンからスキャンする (Windows<sup>®</sup>) > ControlCenter4 Home モードを使ってスキャンする (Windows<sup>®</sup>) > ControlCenter4 Home モードを使って、両面原稿をスキャンする (Windows<sup>®</sup>)

## ControlCenter4 Home モードを使って、両面原稿をスキャンする (Windows<sup>®</sup>)

**関連モデル**: MFC-L9570CDW

Ø

ControlCenter4のモード設定で Home モードを選択します。

1. ADF(自動原稿送り装置)に原稿をセットします。

両面原稿を自動的にスキャンする場合は、必ず ADF(自動原稿送り装置)を使用してください。原稿台ガラスは使用しないでください。

- 2. タスクトレイの<<< (ControlCenter4)アイコンをクリックし、開くをクリックします。
- 3. **スキャン**タブをクリックします。

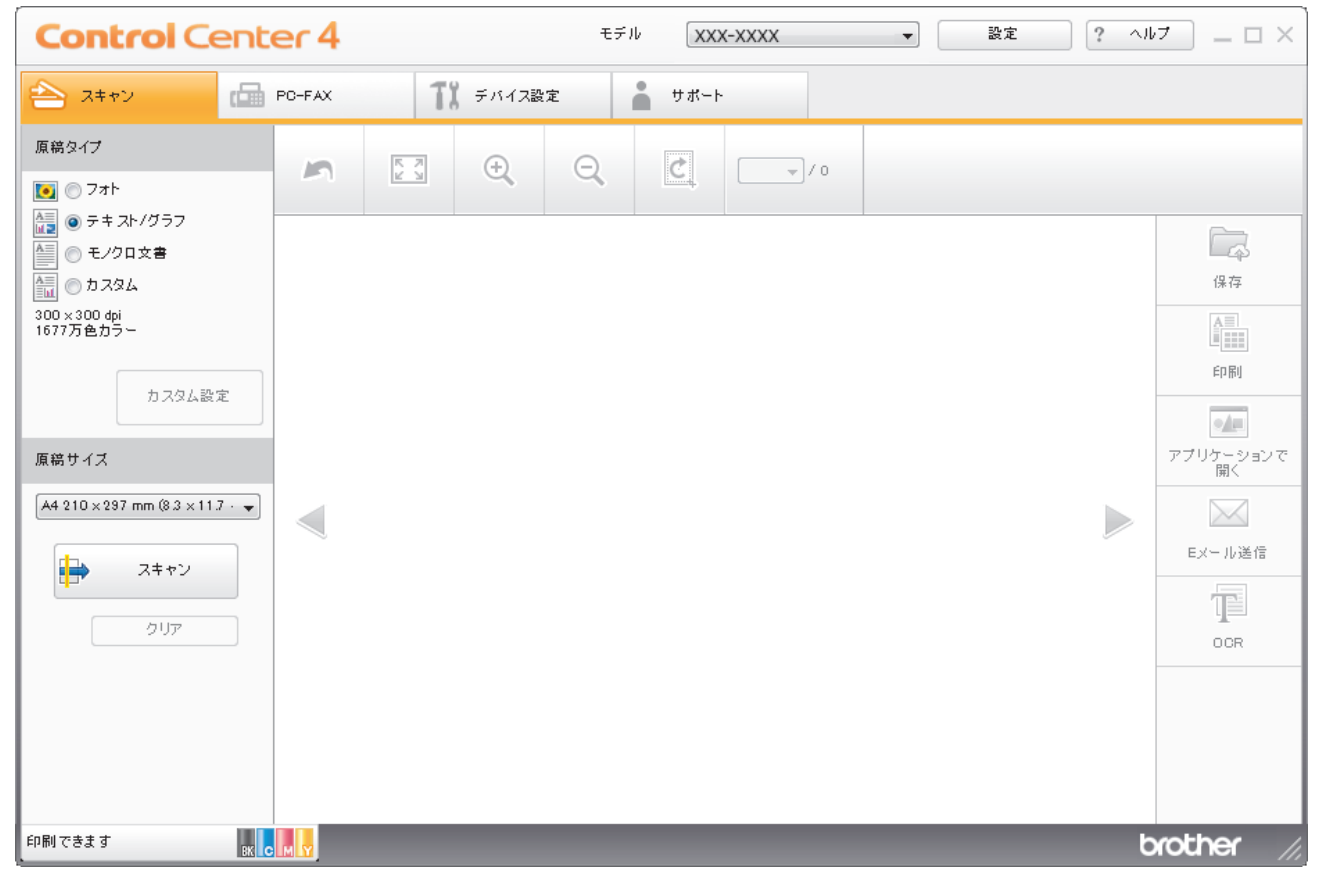

原稿タイプで、カスタムを選択し、カスタム設定ボタンをクリックします。
 カスタムスキャン設定のダイアログボックスが表示されます。

- 5. 両面読取りのチェックボックスにチェックを入れます。
- 6. 元のレイアウトに合わせて、長辺をとじるまたは短辺をとじるを選択します。
- 7. 必要に応じて、その他のカスタムスキャン設定を設定します。
- 8. OK をクリックします。
- 9. 📫 (スキャン)をクリックします。

本製品がスキャン動作を開始し、スキャンした画像がイメージビューアーに表示されます。

10. スキャンしたデータの各ページをプレビューする場合は、左または右の矢印ボタンをクリックします。

11. 次のいずれかを行ってください。

- 🚂 (印刷)をクリックして、スキャンしたデータを印刷します。
- ・ (Eメール送信)をクリックして、スキャンしたデータをEメールに添付します。
- スキャンした原稿を編集可能なテキストファイルに変換するには (OCR) をクリックします。(特定のモデルのみ可能)

## 関連情報

▲ホーム > スキャン > お使いのパソコンからスキャンする (Windows<sup>®</sup>) > ControlCenter4 Home モードを使ってスキャンする (Windows<sup>®</sup>) > ControlCenter4 Home モードのスキャン設定 (Windows<sup>®</sup>)

# ControlCenter4 Home モードのスキャン設定(Windows<sup>®</sup>)

| 設定           | 対応している機能    |     |         |    |  |  |
|--------------|-------------|-----|---------|----|--|--|
|              | アプリケーションで開く | OCR | E メール送信 | 保存 |  |  |
| ファイル形式       | -           | 0   | 0       | 0  |  |  |
| 使用するアプリケーション | 0           | 0   | -       | -  |  |  |
| OCR 言語       | -           | 0   | -       | -  |  |  |
| ファイル名        | -           | -   | -       | 0  |  |  |
| 保存先          | -           | -   | -       | 0  |  |  |
| 保存先フォルダーを開く  | -           | -   | -       | 0  |  |  |
| ファイルサイズ優先度   | -           | -   | 0       | 0  |  |  |

## ファイル形式

スキャンしたデータのファイル形式を選択します。

E メール送信および保存の場合

- ・ Windows ビットマップ (\*.bmp)
- JPEG (\*.jpg) (写真をスキャンする場合、ほとんどのユーザーにお勧めします。)
- ・ TIFF シングルページ (\*.tif)
- ・ TIFF マルチページ (\*.tif)
- Portable Network Graphics (\*.png)
- PDF シングルページ (\*.pdf) (原稿をスキャンして共有する場合にお勧めします。)
- ・ PDF マルチページ (\*.pdf) (原稿をスキャンして共有する場合にお勧めします。)
- ・ PDF/A シングルページ (\*.pdf) (原稿をスキャンして共有する場合にお勧めします。)
- PDF/A マルチページ (\*.pdf) (原稿をスキャンして共有する場合にお勧めします。)
- ・ 高圧縮 PDF シングルページ (\*.pdf)
- ・ 高圧縮 PDF マルチページ (\*.pdf)
- ・ パスワード付 PDF シングルページ (\*.pdf)
- ・ パスワード付 PDF マルチページ (\*.pdf)
- ・ サーチャブル PDF シングルページ (\*.pdf)
- ・ サーチャブル PDF マルチページ (\*.pdf)
- XML Paper Specification (\*.xps) (XML Paper Specification は、Windows<sup>®</sup> 7、Windows<sup>®</sup> 8 および Windows<sup>®</sup> 10 で、または XML Paper Specification ファイルをサポートするアプリケーションを使用する 場合に利用できます。)
- Microsoft Office Word (\*.docx) (特定モデルのみ対応)
- Microsoft Office PowerPoint (\*.pptx) (特定モデルのみ対応)
- Microsoft Office Excel (\*.xlsx) (特定モデルのみ対応)
- OCR の場合
- HTML 3.2 (\*.htm)
- HTML 4.0 (\*.htm)
- Microsoft Excel 2003, XP (\*.xls)
- RTF Word 2000 (\*.rtf)
- WordPad (\*.rtf)
- WordPerfect 9, 10 (\*.wpd)

- ・ テキストファイル (\*.txt)
- ・ サーチャブル PDF シングルページ (\*.pdf)
- ・ サーチャブル PDF マルチページ (\*.pdf)

## 使用するアプリケーション

スキャンしたデータを開くアプリケーションを選択します。

## OCR 言語

スキャンした原稿の言語に一致する OCR(光学式文字認識)言語を設定します。

## ファイル名

変更をクリックして、ファイル名の接頭辞を変更します。

## 保存先

フォルダーまたは SharePoint のラジオボタンを選択し、スキャンした原稿の保存先を指定します。

## 保存先フォルダーを開く

スキャン後に自動的に保存先フォルダーを表示させる際に選択します。

## ファイルサイズ優先度

スキャンした画像のデータ圧縮率を調節します。 ファイルサイズ優先度つまみを右または左に移動させてファイルサイズを変更します。

## カスタム設定

カスタムを選択して、カスタム設定ボタンをクリックし、設定を変更します。

## 原稿サイズ

原稿サイズドロップダウンメニューから、使用する原稿と同じサイズを選択します。

## 🕗 関連情報

▲ホーム > スキャン > お使いのパソコンからスキャンする (Windows<sup>®</sup>) > ControlCenter4 Advanced モード を使ってスキャンする (Windows<sup>®</sup>)

## ControlCenter4 Advanced モードを使ってスキャンする(Windows<sup>®</sup>)

ControlCenter4 Advanced モードでは、本製品のより詳細な機能を操作して、ワンタッチのスキャン操作に変更することができます。

- ControlCenter4 Advanced モードを使って、写真やグラフィックをスキャンする (Windows<sup>®</sup>)
- ControlCenter4 Advanced モード (Windows<sup>®</sup>) を使用して、スキャンデータを PDF ファ イルとしてフォルダーに保存する
- ControlCenter4 Advanced モードを使って、両面原稿をスキャンする(Windows<sup>®</sup>)
- ControlCenter4 Advanced モードを使って、ID カードの両面をスキャンする (Windows®)
- ControlCenter4 Advanced モードを使用したスキャン to E メール添付(Windows<sup>®</sup>)
- ControlCenter4 詳細モード(Windows<sup>®</sup>)を使用したスキャン to 編集可能テキストファ イル(OCR)
- ControlCenter4 Advanced モードのスキャン設定(Windows<sup>®</sup>)

▲ホーム > スキャン > お使いのパソコンからスキャンする (Windows<sup>®</sup>) > ControlCenter4 Advanced モードを使ってスキャンする (Windows<sup>®</sup>) > ControlCenter4 Advanced モードを使って、写真やグラフィックをスキャンする(Windows<sup>®</sup>)

# ControlCenter4 Advanced モードを使って、写真やグラフィックをスキャンする(Windows<sup>®</sup>)

スキャンした写真やグラフィックを、お使いのパソコンに直接送信します。

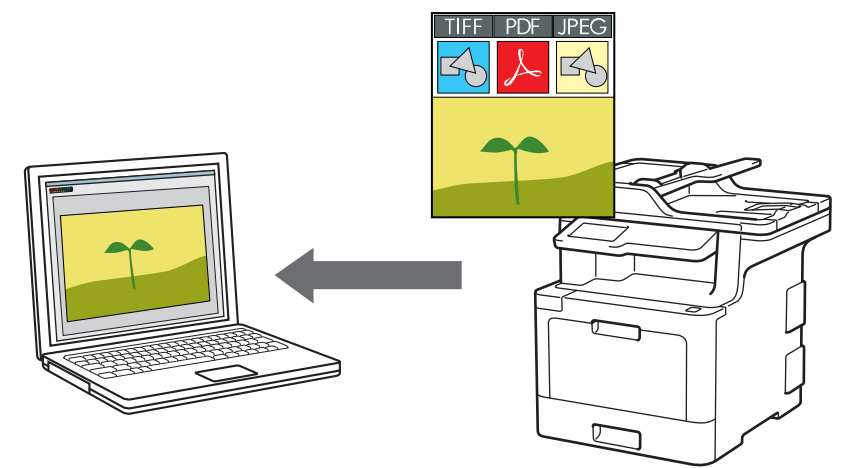

ControlCenter4のモード設定で Advanced モードを選択します。

- 1. 原稿をセットします。
- 3. **スキャン**タブをクリックします。

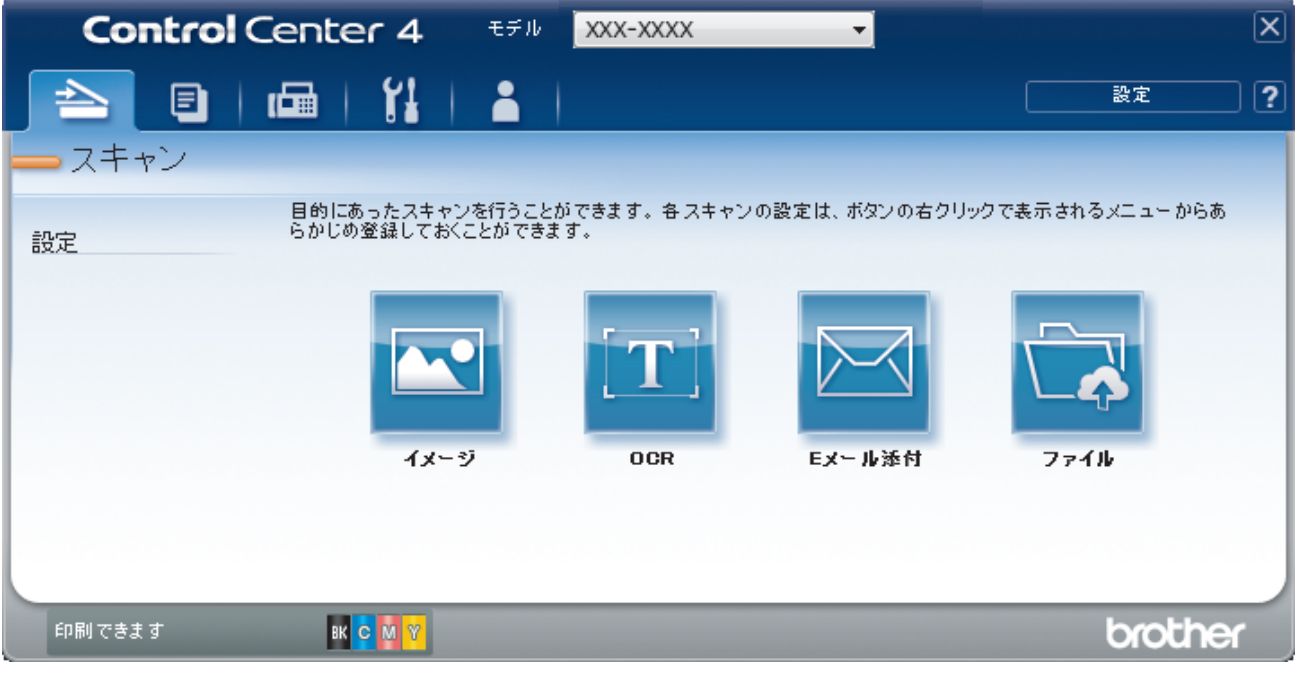

イメージボタンをクリックします。
 スキャン設定ダイアログボックスが表示されます。

| メージ - ControlCenter4                                                                                                    |                                         |
|----------------------------------------------------------------------------------------------------|-----------------------------------------|
|                                                                                                    | ファイルサイス優先度                              |
| JPEG (*.jpg)                                                                                                    | ▼ (スピード) (画品質)                          |
| 使用するアプリケーション                                                                                                    |                                         |
| Windows フォト ビューアー                                                                                                    | ▼                                       |
| ファイル名                                                                                                    |                                         |
| CCI_000001.jpg                                                                                                    | 変更                                      |
| 保存先フォルダー                                                                                                    |                                         |
| $C: \ensuremath{\texttt{YUsers}}\xspace{\texttt{FortrolCenter4}} Scan \\ \ensuremath{\texttt{C}}: \ensuremath{\texttt{YUsers}}\xspace{\texttt{YUsers}}\xspace{\texttt{YUsers}}$ |                                         |
|                                                                                                    |                                         |
| 解像度                                                                                                    | 明るさ                                     |
| 300 x 300 dpi                                                                                                    |                                         |
|                                                                                                    | o                                       |
| 1677万色力ラー                                                                                                    | ר ד ד ד ד ד ד ד ד ד ד ד ד ד ד ד ד ד ד ד |
|                                                                                                    |                                         |
| A4 210 x 297 mm (8.3 x 11.7 インチ)                                                                                                    | 0                                       |
|                                                                                                    |                                         |
|                                                                                                    | □ 租税人ギヤン                                |
| 📷 🔲 両面読取り                                                                                                    |                                         |
| 〇 長辺をといろ                                                                                                    |                                         |
|                                                                                                    |                                         |
| ○ 短辺をとじる                                                                                                    | 2in1 IDカードスキャン                          |
| 同次回から表示しない                                                                                                    |                                         |
|                                                                                                    |                                         |
| 初期値 詳細設定                                                                                                    | スキャン キャンセル ヘルプ                          |

- 5. 必要に応じて、ファイル形式、ファイル名、保存先フォルダー、解像度、およびカラー等のスキャン設定を 変更します。
- ノアイル名を変更するには、変更をクリックします。
  - 保存先フォルダーを変更するには、フォルダーアイコンをクリックします。
  - スキャンした画像のプレビューおよび設定を行うには、プレスキャンのチェックボックスにチェックを 入れます。

# スキャンをクリックします。 本製品でスキャン動作を開始します。選択されたアプリケーションで画像を開きます。

## 🦉 関連情報

• ControlCenter4 Advanced モードを使ってスキャンする (Windows<sup>®</sup>)
▲ホーム > スキャン > お使いのパソコンからスキャンする (Windows<sup>®</sup>) > ControlCenter4 Advanced モード を使ってスキャンする (Windows<sup>®</sup>) > ControlCenter4 Advanced モード (Windows<sup>®</sup>) を使用して、スキャ ンデータを PDF ファイルとしてフォルダーに保存する

## ControlCenter4 Advanced モード(Windows<sup>®</sup>)を使用して、スキャンデー タを PDF ファイルとしてフォルダーに保存する

原稿をスキャンし、お使いのパソコン上に PDF ファイルとして保存します。

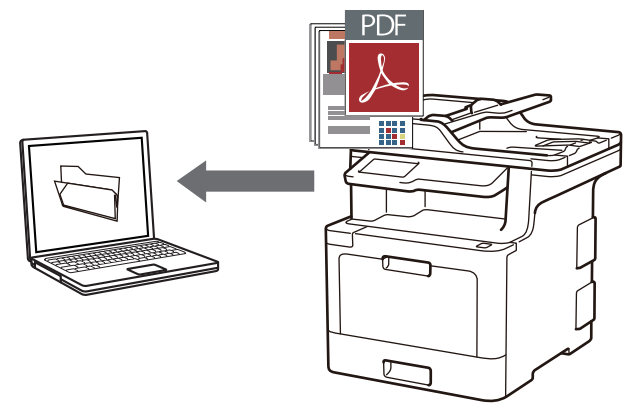

ControlCenter4のモード設定で Advanced モードを選択します。

- 1. 原稿をセットします。
- 3. **スキャン**タブをクリックします。

| Cont   | rol Center 4              | モデル XXX-XXXX                  | •              | ×               |
|--------|---------------------------|-------------------------------|----------------|-----------------|
|        | I 🖬   🏭                   | <b>a</b>                      |                |                 |
| - スキャン | /                         |                               |                |                 |
| 設定     | 目的にあったスキャン<br>らかじめ登録しておくる | を行うことができます。各 スキャン<br>ことができます。 | ハの設定は、ボタンの右クリ: | ックで表示されるメニューからあ |
|        | 1x-3                      |                               | Exール添付         | 7711            |
| 印刷できます | вк <mark>с м у</mark>     |                               |                | brother         |

ファイルボタンをクリックします。
 スキャン設定ダイアログボックスが表示されます。

| ファイル - ControlCenter4                         | <b>x</b>           |
|-----------------------------------------------|--------------------|
| ファイル形式                                        | ファイルサイス優先度         |
| PDF マルチページ <b>(*.pdf)</b>                     | → 小 大 (7ピュド) (面只質) |
| ファイル名                                         |                    |
| CCF_000001.pdf                                | 変更                 |
| 保存先                                           |                    |
| ● フォルダー ────────────────────────────────────  | □ 人キャン母に名前をつける     |
| C:¥Users¥brother¥Pictures¥ControlCenter4¥Scan | 🔄 📝 保存先フォルダーを開く    |
| プレスキャン                                        |                    |
| 解像度                                           | 明るさ                |
| 300 x 300 dpi                                 | ▼                  |
| カラー設定                                         | 0                  |
| 1677万色力ラー                                     | ・ コントラスト           |
| 原稿サイズ                                         |                    |
| A4 210 x 297 mm (8.3 x 11.7 インチ)              | ▼ 0                |
|                                               | 🔲 継続スキャン           |
| □ □ 両面読取り                                     |                    |
|                                               |                    |
|                                               |                    |
| ○ 短辺をとじる                                      | 🥅 2in1 IDカードスキャン   |
| 🔄 次回から表示しない                                   |                    |
| 初期値 詳細設定                                      | スキャン キャンセル ヘルプ     |

5. ファイル形式ドロップダウンリストをクリックして、PDF ファイルを選択します。

<sup>「</sup> パスワード保護された PDF として保存するには、ファイル形式ドロップダウンリストからパスワード付 PDF シングルページ (\*.pdf)またはパスワード付 PDF マルチページ (\*.pdf)を選択し、 <u></u>をクリックしてパ スワードを入力します。

- 6. フォルダーアイコンをクリックし、スキャンした原稿を保存したいフォルダーを指定します。
- 7. 必要に応じて、ファイル形式、ファイル名、解像度、およびカラー等のスキャン設定を変更します。

ズキャンした画像のプレビューおよび設定を行うには、プレスキャンのチェックボックスにチェックを入れます。

8. **スキャン**をクリックします。 本製品でスキャン動作を開始します。選択されたフォルダーにファイルが保存されます。

関連情報

• ControlCenter4 Advanced モードを使ってスキャンする(Windows<sup>®</sup>)

▲ホーム > スキャン > お使いのパソコンからスキャンする (Windows<sup>®</sup>) > ControlCenter4 Advanced モード を使ってスキャンする (Windows<sup>®</sup>) > ControlCenter4 Advanced モードを使って、両面原稿をスキャンする (Windows<sup>®</sup>)

# ControlCenter4 Advanced モードを使って、両面原稿をスキャンする (Windows<sup>®</sup>)

関連モデル: MFC-L9570CDW

Ø

ControlCenter4のモード設定で Advanced モードを選択します。

1. ADF(自動原稿送り装置)に原稿をセットします。

両面原稿を自動的にスキャンする場合は、必ず ADF(自動原稿送り装置)を使用してください。原稿台ガ ラスは使用しないでください。

- 2. タスクトレイの
   (ControlCenter4)アイコンをクリックし、開くをクリックします。
- 3. **スキャン**タブをクリックします。

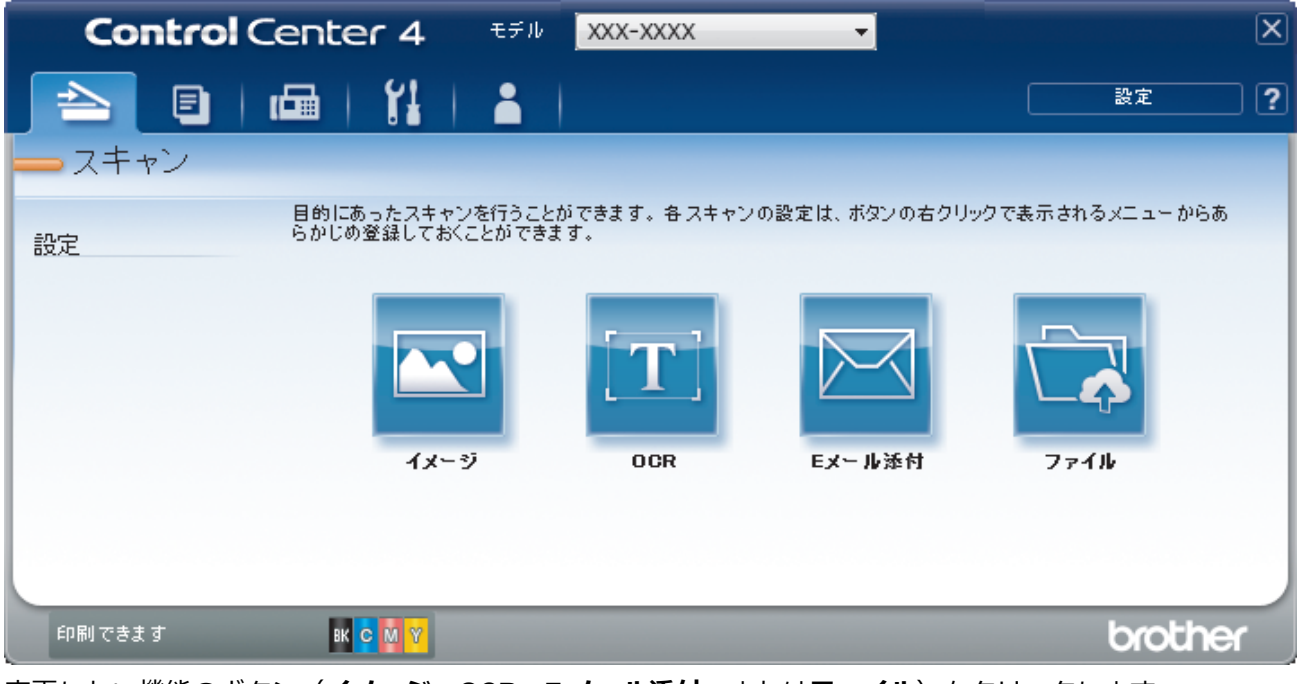

- 4. 変更したい機能のボタン(**イメージ、OCR、Eメール添付**、または**ファイル**)をクリックします。 スキャン設定ダイアログボックスが表示されます。
- 5. 両面読取りのチェックボックスにチェックを入れます。
- 6. 元のレイアウトに合わせて、長辺をとじるまたは短辺をとじるを選択します。
- 必要に応じて、ファイル形式、ファイル名、保存先フォルダー、解像度、およびカラー等のスキャン設定を 変更します。

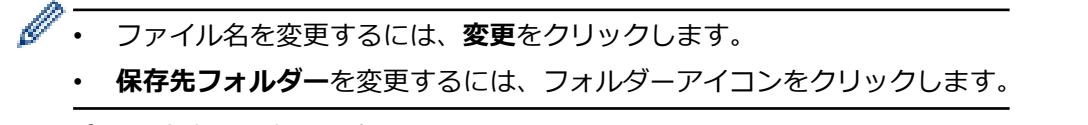

スキャンをクリックします。
 本製品でスキャン動作を開始します。

選択したスキャン to 操作の既定値が変更されました。これらの設定値は、次回に使用する時、スキャンオプションのいずれか(イメージ、OCR、Eメール添付、またはファイル)を選択した場合に適用されます。

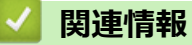

• ControlCenter4 Advanced モードを使ってスキャンする(Windows<sup>®</sup>)

▲ホーム > スキャン > お使いのパソコンからスキャンする (Windows<sup>®</sup>) > ControlCenter4 Advanced モード を使ってスキャンする (Windows<sup>®</sup>) > ControlCenter4 Advanced モードを使って、ID カードの両面をスキャ ンする (Windows<sup>®</sup>)

# ControlCenter4 Advanced モードを使って、ID カードの両面をスキャンする(Windows<sup>®</sup>)

ControlCenter4 のモード設定で Advanced モードを選択します。

- 1. 原稿台ガラスに運転免許証のような両面の ID カードをセットします。
- 2. タスクトレイの
  (ControlCenter4)アイコンをクリックし、開くをクリックします。
- 3. **スキャン**タブをクリックします。

| Control Cen | iter 4 👎                    | デル XXX-XXXX             | -              |                | X   |
|-------------|-----------------------------|-------------------------|----------------|----------------|-----|
|             |                             |                         |                | 設定             | ) ? |
| - スキャン      |                             |                         |                |                |     |
| 目6<br>設定 らか | りにあったスキャンを行<br>Pじめ登録しておくことか | うことができます。各スキャ<br>ができます。 | ンの設定は、ボタンの右クリッ | クで表示されるメニューからあ |     |
|             | <b>イメージ</b>                 | OCR                     | Eメール添付         | 77414          |     |
|             |                             |                         |                |                |     |
| 印刷できます      | вксмү                       |                         |                | brothe         | r i |

ファイルボタンをクリックします。
 スキャン設定ダイアログボックスが表示されます。

| ファイル - ControlCenter4                         |                            |
|-----------------------------------------------|----------------------------|
| ファイル形式                                        | ファイルサイズ優先度                 |
| PDF マルチページ (*.pdf)                            |                            |
| ファイル名                                         |                            |
| CCF_000001.pdf                                | 変更                         |
| 保存先                                           |                            |
| ● フォルダー ────────────────────────────────────  | □ スキャン毎に名前をつける             |
| C:¥Users¥brother¥Pictures¥ControlCenter4¥Scan | 🔄 🛛 保存先フォルダーを開く            |
| プレスキャン                                        |                            |
| 解像度                                           | 明るさ                        |
| 300 x 300 dpi                                 |                            |
| カラー設定                                         | 0                          |
| 1677万色力ラー                                     | <ul> <li>コントラスト</li> </ul> |
| 原稿サイズ                                         |                            |
| A4 210 x 297 mm (8.3 x 11.7 インチ)              | ▼ 0                        |
|                                               | ■ 継続スキャン                   |
| 📷 📖 🔲 両面読取り                                   |                            |
|                                               |                            |
|                                               |                            |
| ◎ 短辺をとじる                                      | 🥅 2in1 IDカードスキャン           |
| □ 次回から表示しない                                   |                            |
| 初期値 詳細設定                                      | スキャン キャンセル ヘルプ             |

- 5. **2in1 ID カードスキャン**のチェックボックスにチェックを入れます。 指示ダイアログが表示されます。
- 6. 画面の指示を確認して、**OK**をクリックします。
- 7. 必要に応じて、ファイル形式、ファイル名、スキャン場所、解像度、およびカラー等のスキャン設定を変更 します。
- スキャンをクリックします。
   本製品で ID カードの片面のスキャンを開始します。
- 9. 片面のスキャンが終わったら、ID カードを裏返し、続けるをクリックしてもう一方の片面もスキャンします。 10. 完了をクリックします。

### 💟 関連情報

• ControlCenter4 Advanced モードを使ってスキャンする (Windows®)

▲ホーム > スキャン > お使いのパソコンからスキャンする (Windows<sup>®</sup>) > ControlCenter4 Advanced モード を使ってスキャンする (Windows<sup>®</sup>) > ControlCenter4 Advanced モードを使用したスキャン to E メール添付 (Windows<sup>®</sup>)

# ControlCenter4 Advanced モードを使用したスキャン to E メール添付 (Windows<sup>®</sup>)

パソコンのEメールソフトを起動し、スキャンしたデータを添付ファイルとして送信します。

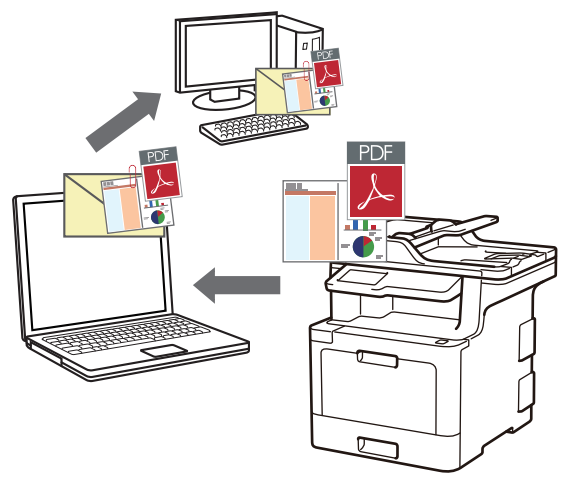

- ControlCenter4 のモード設定で Advanced モードを選択します。
- スキャン to E メール添付機能は、Web メールサービスには対応していません。スキャン to イメージまた はスキャン to ファイル機能を使って、原稿や写真をスキャンして、パソコンに保存してください。保存し たデータファイルを Web メールに添付してください。

パソコンの初期設定で起動するように指定されているEメールソフトにスキャンデータを送信します。

- 1. 原稿をセットします。
- 3. **スキャン**タブをクリックします。

| Control Center 4 EFIN XXX-XXXX 🔹                                   |                | × |
|--------------------------------------------------------------------|----------------|---|
|                                                                    | 設定             | ? |
|                                                                    |                |   |
| 目的にあったスキャンを行うことができます。各 スキャンの設定は、ボタンの右クリッ?<br>設定 らかじめ登録しておくことができます。 | ?で表示されるメニューからあ |   |
| イメージ OCR Eメール添付                                                    | 771k           |   |
| 印刷できます BK C M Y                                                    | brothe         | ſ |

4. Eメール添付ボタンをクリックします。

スキャン設定ダイアログボックスが表示されます。

| Eメール添付 - ControlCenter4                        | ×                |
|------------------------------------------------|------------------|
| ファイル形式                                         | ファイルサイズ優先度       |
| PDF マルチページ (*.pdf)                             |                  |
| <u>ファイル名</u>                                   |                  |
| CCE_000001.pdf                                 | E更               |
| 保存先フォルダー                                       |                  |
| C:¥Users¥brother¥Pictures¥ControlCenter4¥Email |                  |
| プレスキャン                                         |                  |
| 解像度                                            | 明るさ              |
| 200 x 200 dpi 🔹                                |                  |
|                                                | 0                |
| 1677万色力ラー 🔹                                    |                  |
| 原稿サイズ                                          |                  |
| A4 210 x 297 mm (8.3 x 11.7 インチ) ・             | 0                |
|                                                | ■ 継続スキャン         |
| 📷 🔄 両面読取り                                      |                  |
| (の) 長辺をとじる                                     |                  |
|                                                |                  |
| ◎ 短辺をとじる                                       | 🥅 2in1 IDカードスキャン |
| □ 次回から表示しない                                    |                  |
| 初期値 詳細設定                                       | スキャン キャンセル ヘルプ   |

- 5. 必要に応じて、ファイル形式、ファイル名、保存先フォルダー、解像度、およびカラー等のスキャン設定を 変更します。
- ジ・ファイル名を変更するには、変更をクリックします。

• 保存先フォルダーを変更するには、フォルダーアイコンをクリックします。

 スキャンした画像のプレビューおよび設定を行うには、プレスキャンのチェックボックスにチェックを 入れます。

6. **スキャン**をクリックします。

本製品でスキャン動作を開始します。パソコンの初期設定で起動するように指定されている E メールソフト が開き、スキャンされたデータを添付ファイルとして、メールの送信画面が表示されます。

### 🖌 関連情報

• ControlCenter4 Advanced モードを使ってスキャンする (Windows<sup>®</sup>)

▲ホーム > スキャン > お使いのパソコンからスキャンする (Windows<sup>®</sup>) > ControlCenter4 Advanced モード を使ってスキャンする (Windows<sup>®</sup>) > ControlCenter4 詳細モード (Windows<sup>®</sup>) を使用したスキャン to 編集 可能テキストファイル (OCR)

# ControlCenter4 詳細モード(Windows<sup>®</sup>)を使用したスキャン to 編集可能 テキストファイル(OCR)

本製品は、OCR(光学式文字認識)の技術を使って、スキャンした原稿の文字をテキストに変換することができます。任意のテキスト編集アプリケーションを使ってこのテキストを編集できます。

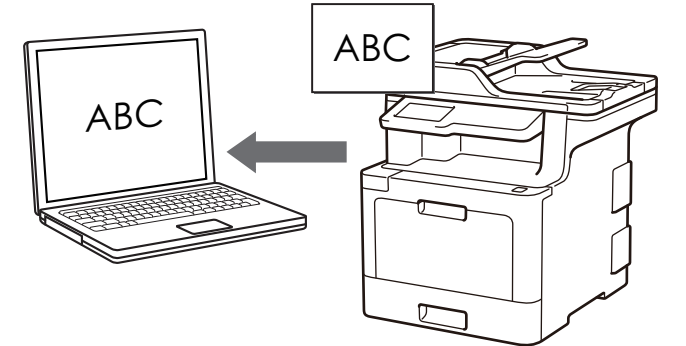

- ControlCenter4 のモード設定で Advanced モードを選択します。
- 1. 原稿をセットします。
- 2. タスクトレイの<<< (ControlCenter4)アイコンをクリックし、開くをクリックします。
- 3. **スキャン**タブをクリックします。

| Control Center 4 EFM XXX-XXXX                         | •X                     |
|-------------------------------------------------------|------------------------|
| 🔁 🗉   📾   🞁   👗                                       | 設定 ?                   |
| - スキャン                                                |                        |
| 目的にあったスキャンを行うことができます。各スキャンの設定は、<br>らかじめ登録しておくことができます。 | ボタンの右クリックで表示されるメニューからあ |
| イメージ OCR EX-                                          | →<br>- ル泽村 ファイル        |
| 印刷できます BK C M Y                                       | brother                |

OCR ボタンをクリックします。
 スキャン設定ダイアログボックスが表示されます。

| CR - ControlCenter4                       |                             |
|-------------------------------------------|-----------------------------|
| ファイル形式                                    | OCR言語                       |
| テキストファイル (*.txt)                          | <ul> <li>▼ 日本語 ▼</li> </ul> |
|                                           |                             |
| ्रम्स                                     | •                           |
| ファイル名                                     |                             |
| CCO_000002.txt                            | 変更                          |
| 保存先フォルダー                                  |                             |
| C:¥Users¥User¥Pictures¥ControlCenter4¥OCR |                             |
|                                           |                             |
| 解像度                                       | 明るさ                         |
| 300 x 300 dpi                             |                             |
|                                           | 0                           |
| モノクロ                                      | <ul> <li>コントラスト</li> </ul>  |
| 原稿サイズ                                     |                             |
| A4 210 x 297 mm (8.3 x 11.7 インチ)          |                             |
|                                           | #待えをやう                      |
|                                           |                             |
|                                           |                             |
| ◎ 長辺をとじる                                  |                             |
| <br>● 短辺をといろ                              |                             |
| O MARCON                                  | 🥅 2in1 IDカードスキャン            |
| ■ 次回から表示しない                               |                             |
| 初期値 詳細設定                                  | スキャン キャンセル ヘルプ              |

- 5. 必要に応じて、ファイル形式、ファイル名、保存先フォルダー、解像度、およびカラー等のスキャン設定を 変更します。
- ✓ ・ ファイル名を変更するには、変更をクリックします。
  - 保存先フォルダーを変更するには、フォルダーアイコンをクリックします。
  - スキャンした画像のプレビューおよび設定を行うには、プレスキャンのチェックボックスにチェックを 入れます。

### 6. **スキャン**をクリックします。

本製品でスキャン動作を開始し、編集可能なテキストに変換されたデータを、設定したアプリケーションに送信します。

### 🦉 関連情報

• ControlCenter4 Advanced モードを使ってスキャンする(Windows®)

▲ホーム > スキャン > お使いのパソコンからスキャンする (Windows<sup>®</sup>) > ControlCenter4 Advanced モード を使ってスキャンする (Windows<sup>®</sup>) > ControlCenter4 Advanced モードのスキャン設定 (Windows<sup>®</sup>)

# ControlCenter4 Advanced モードのスキャン設定(Windows<sup>®</sup>)

| 設定              | 対応している | 機能  |             |      |
|-----------------|--------|-----|-------------|------|
|                 | イメージ   | OCR | E メール添<br>付 | ファイル |
| ファイル形式          | 0      | 0   | 0           | 0    |
| 使用するアプリケーション    | 0      | 0   | -           | -    |
| OCR言語           | -      | 0   | -           | -    |
| ファイル名           | 0      | 0   | 0           | 0    |
| 保存先 or 保存先フォルダー | 0      | 0   | 0           | 0    |
| 保存先フォルダーを開く     | -      | -   | -           | 0    |
| スキャン毎に名前をつける    | -      | -   | -           | 0    |
| ファイルサイズ優先度      | 0      | -   | 0           | 0    |
| プレスキャン          | 0      | 0   | 0           | 0    |
| 解像度             | 0      | 0   | 0           | 0    |
| カラー設定           | 0      | 0   | 0           | 0    |
| 原稿サイズ           | 0      | 0   | 0           | 0    |
| 明るさ             | 0      | 0   | 0           | 0    |
| コントラスト          | 0      | 0   | 0           | 0    |
| 継続スキャン          | 0      | 0   | 0           | 0    |
| 両面読取り           | 0      | 0   | 0           | 0    |
| 2in1 ID カードスキャン | 0      | 0   | 0           | 0    |
| 詳細設定            | 0      | 0   | 0           | 0    |
| 初期値             | 0      | 0   | 0           | 0    |

### ファイル形式

スキャンしたデータのファイル形式を選択します。

画像、E メール、ファイルの場合

- ・ Windows ビットマップ (\*.bmp)
- JPEG (\*.jpg) (写真をスキャンする場合、ほとんどのユーザーにお勧めします。)
- ・ TIFF シングルページ (\*.tif)
- ・ TIFF マルチページ (\*.tif)
- Portable Network Graphics (\*.png)
- ・ PDF シングルページ (\*.pdf) (原稿をスキャンして共有する場合にお勧めします。)
- PDF マルチページ (\*.pdf) (原稿をスキャンして共有する場合にお勧めします。)
- PDF/A シングルページ (\*.pdf) (原稿をスキャンして共有する場合にお勧めします。)
- PDF/A マルチページ (\*.pdf) (原稿をスキャンして共有する場合にお勧めします。)
- ・ 高圧縮 PDF シングルページ (\*.pdf)
- ・ 高圧縮 PDF マルチページ (\*.pdf)
- ・ パスワード付 PDF シングルページ (\*.pdf)
- ・ パスワード付 PDF マルチページ (\*.pdf)
- ・ サーチャブル PDF シングルページ (\*.pdf)

- ・ サーチャブル PDF マルチページ (\*.pdf)
- XML Paper Specification (\*.xps) (XML Paper Specification は、Windows<sup>®</sup> 7、Windows<sup>®</sup> 8 および Windows<sup>®</sup> 10 で、または XML Paper Specification ファイルをサポートするアプリケーションを使用する 場合に利用できます。)

### E メールやファイルの場合

- Microsoft Office Word (\*.docx) (特定モデルのみ対応)
- Microsoft Office PowerPoint (\*.pptx) (特定モデルのみ対応)
- Microsoft Office Excel (\*.xlsx) (特定モデルのみ対応)

#### OCR の場合

- HTML 3.2 (\*.htm)
- HTML 4.0 (\*.htm)
- Microsoft Excel 2003, XP (\*.xls)
- RTF Word 2000 (\*.rtf)
- WordPad (\*.rtf)
- WordPerfect 9, 10 (\*.wpd)
- ・ テキストファイル (\*.txt)
- ・ サーチャブル PDF シングルページ (\*.pdf)
- ・ サーチャブル PDF マルチページ (\*.pdf)

#### 使用するアプリケーション

スキャンしたデータを開くアプリケーションを選択します。

#### OCR 言語

OCR 言語を設定して、スキャンした原稿中のテキストの言語を照合します。

#### ファイル名

変更をクリックして、ファイル名の接頭辞を変更します。

### 保存先

フォルダーまたは SharePoint のラジオボタンを選択し、スキャンした原稿の保存先を指定します。

#### 保存先フォルダー

フォルダーアイコンをクリックし、スキャンしたデータの保存先フォルダーを指定します。

### 保存先フォルダーを開く

スキャン後に自動的に保存先フォルダーを表示させる際に選択します。

#### スキャン毎に名前をつける

スキャンする度に、スキャンした画像の保存先を指定するには、このオプションを選択します。

### ファイルサイズ優先度

スキャンした画像のデータ圧縮率を調節します。 ファイルサイズ優先度つまみを右または左に移動させてフ ァイルサイズを変更します。

### プレスキャン

スキャンする前に画像のプレビューを確認して不要な部分を切り取りたい場合は、**プレスキャン**を選択しま す。

### 解像度

**解像度**のドロップダウンリストから、スキャンするときの解像度を選択します。高い解像度を選択すると、スキャンしたデータの画質は向上しますが、ファイルサイズが大きくなったり、スキャンするのに時間がかかります。

### カラー設定

さまざまな色濃度の中から選択します。

・ 自動

どんなタイプの原稿にも使用できます。原稿に対して適切な色濃度が自動的に選択されます。

・ モノクロ

文字原稿または線画に使用します。

・グレー

写真やグラフィックに使用します。(見た目を自然なグレーに似せるために、黒い点を一定の規則で配置させることで、実際にはグレーの点を使用せずに擬似的にグレー画像を作成する、誤差拡散という手法を使っています。)

・ 256 階調グレー

写真やグラフィックに使用します。最大で256段階の色調のグレーを使用して、より正確に細部を再現します。

・ 1677 万色カラー

最も正確に色を再現した画像を作成したい場合に適しています。最大で 1680 万色を使って画像をスキャンしますが、最も多くのメモリーが必要とされ、転送時間が最も長くかかります。

#### 原稿サイズ

原稿サイズのドロップダウンリストから、原稿の正確なサイズを選択します。

• 1 to 2 (A4)を選択した場合、スキャンした画像は 2 つの A5 サイズ原稿に分割されます。

#### 明るさ

つまみを右または左に移動させて明るさレベルを設定し、データの明暗を調整します。スキャンしたデータが明るすぎる場合は、明るさレベルを下げて再度原稿をスキャンしてください。データが暗すぎる場合は、明る さレベルを上げて再度原稿をスキャンしてください。数値を入力して明るさレベルを設定することも可能で す。

### コントラスト

つまみを右または左に移動させてコントラストレベルの調整を行います。レベルを上げると画像の明暗が強調され、レベルを下げるとグレー部分をより詳細に見られます。数値を入力してコントラストレベルを設定することも可能です。

#### 継続スキャン

複数ページをスキャンするには、このオプションを選択します。1ページ目がスキャンされた後に、スキャン を続けるか終了するかを選びます。

### 両面読取り

原稿の両面スキャンを行う場合にチェックして、原稿の綴じ方を選択します。作成したデータファイルが正し く表示されているか確認するために、原稿のレイアウトに応じて**長辺をとじる**または**短辺をとじる**を選択する 必要があります。

(MFC-L9570CDW)

### 2in1 ID カードスキャン

運転免許証のようなカードの両面を1つのページにスキャンするときに、このチェックボックスにチェックを 入れます。

#### 詳細設定

詳細設定を行うには、スキャン設定ダイアログボックスの詳細設定ボタンをクリックします。

- 裏写り・地紋除去
  - 地色除去

原稿の背景にある地色を取り除き、スキャンしたデータを見やすくします。

• 画像回転

スキャンした画像を回転させます。

・ 白紙除去

スキャン結果から原稿の空白ページを取り除きます。

・ スキャン結果表示

パソコン画面に、総ページ数およびスキップした白紙ページ数を表示させます。

### ・ ADF 傾き補正

ADF(自動原稿送り装置)から原稿をスキャンする場合、原稿の歪みは本製品により自動的に修正されます。

### 初期値

すべての設定をお買い上げ時の状態に戻すときに選択します。

### 🖌 関連情報

• ControlCenter4 Advanced モードを使ってスキャンする(Windows<sup>®</sup>)

▲ホーム > スキャン > お使いのパソコンからスキャンする (Windows<sup>®</sup>) > Nuance<sup>™</sup> PaperPort<sup>™</sup> 14SE または Other Windows®アプリケーションを使用してスキャンする

# Nuance<sup>™</sup> PaperPort<sup>™</sup> 14SE または Other Windows®アプリケーションを 使用してスキャンする

Nuance<sup>™</sup> PaperPort<sup>™</sup> 14SE アプリケーションを使ってスキャンができます。

- Nuance<sup>™</sup> PaperPort<sup>™</sup> 14SE アプリケーションをダウンロードするには、**常**く (Brother Utilities) をクリ ックし、左ナビゲーションバーの**もっと活用する**を選択して、PaperPort をクリックします。
- ・ Nuance<sup>™</sup> PaperPort<sup>™</sup> 14SE は、Windows<sup>®</sup> 7、Windows<sup>®</sup> 8、Windows<sup>®</sup> 8.1 および Windows<sup>®</sup> 10 をサポ ートしています。
- 各アプリケーションの使用についての詳細な指示は、該当アプリケーションのヘルプメニューをクリックして、ヘルプリボンで使い方ガイドをクリックします。

✓ これらの手順は、PaperPort<sup>™</sup> 14SE を使用してスキャンする場合の指示です。その他の Windows<sup>®</sup>アプリケーションの場合も、手順は同様です。PaperPort<sup>™</sup> 14SE は、TWAIN ドライバーと WIA ドライバーをサポートしています。TWAIN ドライバー(推奨)は、本手順で使用されています。

- 1. 原稿をセットします。
- PaperPort<sup>™</sup> 14SE を起動します。
   次のいずれかを行ってください。
  - Windows<sup>®</sup> 7

お使いのパソコンで、 🚱 **(スタート) > すべてのプログラム > Nuance PaperPort 14 > PaperPort** を クリックします。

• Windows<sup>®</sup> 8

[ (PaperPort) をクリックします。

• Windows<sup>®</sup> 10

Harrison Nuance PaperPort 14 > PaperPort をクリックします。

3. デスクトップメニューをクリックして、スキャン設定リボンでデスクトップをクリックします。

画面の左側に、スキャンまたは写真の取り込みパネルが表示されます。

- 使用可能なスキャナー一覧から、TW-Brother XXX-XXXX または TW-Brother XXX-XXXX LAN を選択します (MFC-XXXX はお使いの製品のモデル名)。WIA ドライバーを使うには、先頭の文字に「WIA」が付いている 本製品のドライバーを選択します。
- 5. スキャナダイアログボックスの表示パネルでスキャンまたは写真の取り込みチェックボックスを選択します。
- スキャンをクリックします。
   スキャナーセットアップダイアログボックスが表示されます。

| TW-Brother XXX-XXX | XX      | -? 💌                        |
|--------------------|---------|-----------------------------|
| カラー写真              | カラー写真   |                             |
| ウェブ素材              | 解像度     | 300 x 300 dpi 🔹             |
| モノクロ文書             | カラー設定   | 1677万色カラー・・                 |
|                    | 原稿サイズ   | A4 210 x 297 mm (8.3 x 11 🔹 |
|                    | 明るさ     | •                           |
|                    | コントラスト  | 0                           |
|                    | 両面読取り   | オフ ・                        |
|                    |         | 詳細設定                        |
|                    |         |                             |
|                    | 初期値     | 新規プロファイルとして保存               |
| + –                | プレビュー開始 | スキャン開始                      |

- 7. 必要に応じて、スキャナーセットアップダイアログボックスで設定値を調整します。
- 8. **原稿サイズ**のドロップダウンリストから原稿サイズを選択します。

✓ 原稿の両面をスキャンするには(MFC-L9570CDW): 自動両面スキャンは、ADF(自動原稿送り装置)を使用する場合にのみ利用可能です。 プレビュー機能は使用できません。

- 9. 画像をプレビューして、スキャンする前に不要な部分を切り取りたい場合は、**プレビュー開始**をクリックします。
- 10. スキャン開始をクリックします。

本製品はスキャンを開始します。

### 🦉 関連情報

- お使いのパソコンからスキャンする (Windows®)
- TWAIN ドライバーの設定 (Windows<sup>®</sup>)

▲ ホーム > スキャン > お使いのパソコンからスキャンする (Windows<sup>®</sup>) > Nuance<sup>™</sup> PaperPort<sup>™</sup> 14SE または Other Windows®アプリケーションを使用してスキャンする > TWAIN ドライバーの設定 (Windows<sup>®</sup>)

TWAIN ドライバーの設定 (Windows<sup>®</sup>)

| TW-Brother XXX-XX | XXX     | ? 💌                         |
|-------------------|---------|-----------------------------|
| カラー写真             | カラー写真   |                             |
| ウェブ素材             | 解像度     | 300 x 300 dpi 🔹             |
| モノクロ文書            | カラー設定   | 1677万色カラー・                  |
|                   | 原稿サイズ   | A4 210 x 297 mm (8.3 x 11 • |
|                   | 明るさ     | • 0                         |
|                   | コントラスト  | 0                           |
|                   | 両面読取り   | オフ ・                        |
|                   |         | 詳細設定                        |
|                   |         |                             |
|                   | 初期値     | 新規プロファイルとして保存               |
| + –               | プレビュー開始 | スキャン開始                      |

• 設定項目名および設定可能な値は、ご使用の製品によって異なります。

コントラストは、グレー、256 階調グレー、または1677 万色カラーをカラー設定から選択した場合にのみ利用可能です。

### 1. スキャン設定

スキャンしたい原稿のタイプに応じて、カラー写真、ウェブ素材、またはモノクロ文書を選択します。

| スキャン(画像の種類) |                                         | 解像度           | カラー設定      |
|-------------|-----------------------------------------|---------------|------------|
| カラー写真       | 写真などのカラー原稿をスキャ<br>ンするときに選びます。           | 300 x 300 dpi | 1677 万色カラー |
| ウェブ素材       | スキャンした画像データをホー<br>ムページに使用するときに選び<br>ます。 | 100 x 100 dpi | 1677 万色カラー |
| モノクロ文書      | 白黒の原稿をスキャンするとき<br>に選びます。                | 200 x 200 dpi | モノクロ       |

### 2. 解像度

**解像度**リストから、スキャン解像度を選択します。 高い解像度を選択すると、スキャンしたデータの画質は 向上しますが、ファイルサイズが大きくなったり、スキャンするのに時間がかかります。

### 3. カラー設定

さまざまな色濃度の中から選択します。

・ モノクロ

文字原稿または線画に使用します。

・グレー

写真やグラフィックに使用します。(見た目を自然なグレーに似せるために、黒い点を一定の規則で配置させることで、実際にはグレーの点を使用せずに擬似的にグレー画像を作成する、誤差拡散という手法を使っています。)

・ 256 階調グレー

写真やグラフィックに使用します。最大で 256 段階の色調のグレーを使用して、より正確に細部を再 現します。

・ 1677 万色カラー

最も正確に色を再現した画像を作成したい場合に適しています。最大で 1680 万色を使って画像をス キャンしますが、最も多くのメモリーが必要とされ、転送時間が最も長くかかります。

#### 4. 原稿サイズ

あらかじめ設定されたスキャンサイズから、正確な原稿サイズを選択します。

**ユーザー定義サイズ**を選択した場合、**ユーザー定義サイズ設定**ダイアログボックスが表示され、原稿サイズ を指定することができます。

| ■ ユーザー定義サイズ設定 ? 2 |     |     |           |       |
|-------------------|-----|-----|-----------|-------|
| ユーザーカ             | 議サイ | ズ名  |           |       |
|                   |     |     |           | •     |
| 幅                 | [   | 8.9 | - 215.9 ] | 210   |
| 高さ                | [   | 8.9 | - 355.6 ] | 297   |
| 単位                |     |     |           | © インチ |
|                   |     |     | 保存        | 削除    |
|                   |     |     | 設定        | キャンセル |

#### 5. 明るさ

つまみを右または左に移動させて**明るさ**レベルを設定し、スキャンしたデータの明暗を調整します。スキャンしたデータが明るすぎる場合は、明るさレベルを下げて再度原稿をスキャンしてください。データが暗すぎる場合は、明るさレベルを上げて再度原稿をスキャンしてください。数値を入力して明暗レベルを設定することも可能です。

### 6. コントラスト

つまみを右または左に移動させてコントラストレベルの調整を行います。レベルを上げると画像の明暗が強調され、レベルを下げるとグレー部分がより詳細に見られます。数値を入力することでコントラストレベルを設定することも可能です。

### 7. 両面読取り

原稿の両面をスキャンします。自動両面スキャン機能を使用する場合、ページをめくったときに向きが意図 した通りになるよう、**長辺をとじる**ドロップダウンリストから**短辺をとじる**または**両面読取り**を選択する必 要があります。

(MFC-L9570CDW)

8. 詳細設定

詳細設定を行うには、スキャン設定ダイアログボックスで詳細設定ボタンをクリックします。

- ・ 原稿検知
  - 傾き補正

ADF(自動原稿送り装置)から原稿がスキャンされたときに、原稿の歪みが自動的に修正されるよう本製品を設定します。

- **画像回転** スキャンした画像を回転させます。
- ・ 画質調整
  - 背景スムージング
    - ・ 裏写り・地紋除去

裏写りや地紋を防止します。

- **地色除去** 原稿の背景にある地色を取り除き、スキャンしたデータを見やすくします。
- ドロップアウトカラー

スキャンした画像から取り除きたい 色 を選択します。

- 文字強調

原稿の文字を太字にして強調します。

- かすれ文字補正

かすれたり欠けたりしている原稿の文字を修正し、読みやすくします。

- **エッジ強調** 原稿の文字をシャープにします。
- ノイズ軽減

スキャン画像の品質を改善および向上させます。**ノイズ軽減**は、1677 万色カラーおよび 300 x 300 dpi、400 x 400 dpi、または 600 x 600 dpi スキャン解像度を選択した場合に利用可能です。

- 搬送制御
  - エッジ塗りつぶし

選択した色と範囲を使用して、スキャンした画像の各余白を塗りつぶします。

- **白紙除去** スキャン結果から原稿の空白ページを取り除きます。
- 継続スキャン

複数ページをスキャンするには、このオプションを選択します。1ページ目がスキャンされた後に、 スキャンを続けるか終了するかを選びます。

# 🖌 関連情報

• Nuance<sup>™</sup> PaperPort<sup>™</sup> 14SE または Other Windows®アプリケーションを使用してスキャンする

▲ ホーム > スキャン > お使いのパソコンからスキャンする (Windows<sup>®</sup>) > Windows<sup>®</sup> フォトギャラリー、 Windows<sup>®</sup> FAX とスキャンを使ってスキャンする

### Windows<sup>®</sup> フォトギャラリー、Windows<sup>®</sup> FAX とスキャンを使ってスキャン する

Windows<sup>®</sup> フォトギャラリーや Windows<sup>®</sup> FAX とスキャンアプリケーションを使用してスキャンすることが可能です。

- これらのアプリケーションは、WIA スキャナードライバーを使用します。
- 原稿台ガラスから原稿をスキャンした場合は、スキャンするエリアを調整することが可能です。
- 1. 原稿をセットします。
- 2. スキャン用アプリケーションを起動します。次のいずれかを行ってください。
  - (Windows<sup>®</sup> フォトギャラリー)
     ファイル > カメラまたはスキャナーからの読み込み…をクリックします。
  - (Windows<sup>®</sup> FAX とスキャン)
     ファイル > 新規作成 > スキャンをクリックします。
- 3. 接続している本製品のモデル名を選択します。
- 4.**読み込み**または **OK** をクリックします。

新しいスキャンダイアログボックスが表示されます。

| 新しいスキャン                                 | <u> </u>                            |
|-----------------------------------------|-------------------------------------|
| スキャナー: Brother MFC- ×××× 変更( <u>N</u> ) |                                     |
| プロファイル( <u>I</u> ): 「写真 (既定) ・          |                                     |
| スキャナーの種類(U): フラットベット ▼                  |                                     |
| 用紙サイズ(E):                               |                                     |
| 色の形式( <u>0</u> ): カラー ▼                 |                                     |
| ファイルの種類(E): JPG (JPEG イメージ) ▼           |                                     |
| 解像度 (DPI)( <u>R</u> ): 200 ▲            |                                     |
| 明るさ( <u>B</u> ): 0                      |                                     |
| כאקל<⊑): 0                              |                                     |
| □ イメージを複数のファイルとしてプレビューまたはスキャンする(工)      |                                     |
|                                         | '<br>プレビュー( <u>P)</u> スキャン(S) キャンセル |

5. 必要に応じて、ダイアログボックスの設定を調整します。

スキャナーの解像度は、最大 1200dpi に設定可能です。さらに高解像度でスキャンしたい場合は、Brother Utilities の Scanner Utility ソフトウェアを使用してください。

両面スキャンを行う場合は、スキャナーの種類でフィーダー(両面スキャン)を選択します。

スキャンをクリックします。
 本製品がスキャン動作を開始します。

### 🖌 関連情報

- お使いのパソコンからスキャンする (Windows<sup>®</sup>)
- WIA ドライバー設定(Windows<sup>®</sup>)

▲ホーム > スキャン > お使いのパソコンからスキャンする (Windows<sup>®</sup>) > Windows<sup>®</sup> フォトギャラリー、 Windows<sup>®</sup> FAX とスキャンを使ってスキャンする > WIA ドライバー設定(Windows<sup>®</sup>)

WIA ドライバー設定(Windows<sup>®</sup>)

| ≫ Brother MFC- XXXX を使ったスキャン                                                                                                    |                        |
|----------------------------------------------------------------------------------------------------|------------------------|
| スキャンする対象を選択します。<br>給紙方法(A)<br>フラットベット<br>スキャンする画像の種類を選択してください。<br>● カラー画像(Q)<br>● グレースケール画像(G)<br>● 白黒画像またはテキスト(B)<br>● カスタム設定(C)<br>また次のことも実行できます:<br>スキャンした画像の品質の調整 |                        |
| ページ サイズ(Z): 🛛 Legal 8.5 x 14 インチ (216 x 856 👻                                                                                                    | プレビュー(P) スキャン(S) キャンセル |

### 給紙方法

ドロップダウンリストからドキュメントフィーダーまたはフラットベットを選択します。

### 写真のタイプ(画像のタイプ)

スキャンする原稿の種類にあわせて、**カラー画像、グレースケール画像、白黒画像またはテキスト**、または**カ スタム設定**を選択します。

詳細設定を変更するには、スキャンした画像の品質の調整リンクをクリックします。

### ページサイズ

ページサイズは、給紙方法としてドキュメント フィーダーを選択した場合にのみ利用可能です。

| 詳細プロパティ                       | <b>—</b> ×                                       |
|-------------------------------|--------------------------------------------------|
| 詳細プロパティ                       |                                                  |
| 外観                            | 明るさ( <u>B</u> ):<br>ロントラスト( <u>N</u> ):<br>0 0 0 |
| 解像度 (dpi)( <u>R</u> ):<br>200 | 画像の種類( <u>T</u> ):<br>カラー画像                      |
|                               | リセット( <u>E</u> )                                 |
|                               | OK キャンセル                                         |

### 明るさ

つまみを右または左にドラッグして**明るさレベルを**設定し、画像の明暗を調整します。スキャンした画像が明るすぎる場合は、明るさレベルを下げてから再度原稿をスキャンしてください。画像が暗すぎる場合は、明る さレベルを上げてから再度原稿をスキャンしてください。

### コントラスト

つまみを右または左に移動させて、コントラストレベルの調整を行います。レベルを上げると画像の明暗が強調され、レベルを下げるとグレー部分をより詳細に見られます。数値を入力することでコントラストレベルを設定することも可能です。

### 解像度 (dpi)

**解像度(dpi)**から、スキャンの解像度を選択します。 高い解像度を選択すると、スキャンしたデータの画質 は向上しますが、ファイルサイズが大きくなったり、スキャンするのに時間がかかります。

### 🖌 関連情報

• Windows<sup>®</sup> フォトギャラリー、Windows<sup>®</sup> FAX とスキャンを使ってスキャンする

### お使いのパソコンからスキャンする (Mac)

お使いの Mac を使用して、写真や文章を本製品でスキャンします。弊社から提供しているソフトウェアやお使いのスキャンアプリケーションを使用します。

- ControlCenter2 を使ってスキャンする(Mac)
- TWAIN 準拠のアプリケーションを使ってスキャンする(Mac)
- TWAIN ドライバーの設定 (Mac)

▲ホーム > スキャン > お使いのパソコンからスキャンする (Mac) > ControlCenter2 を使ってスキャンする (Mac)

## ControlCenter2 を使ってスキャンする(Mac)

本製品の ControlCenter ソフトウェアを使って写真や原稿をスキャンし、JPEG、PDF、その他のファイル形式で保存します。

- ControlCenter2 を使ってスキャンする(Mac)
- ControlCenter2 を使って、スキャンしたデータを PDF ファイルとして保存する(Mac)
- ControlCenter2 を使って、両面原稿をスキャンする(Mac)
- ControlCenter2 を使って、ID カードの両面をスキャンする(Mac)
- ControlCenter2 (Mac) を使用したスキャン to E メール添付
- ControlCenter2 を使用したスキャン to 編集可能テキストファイル(OCR)(Mac)
- ControlCenter2のスキャン設定(Mac)

▲ホーム > スキャン > お使いのパソコンからスキャンする (Mac) > ControlCenter2 を使ってスキャンする (Mac) > ControlCenter2 を使ってスキャンする(Mac)

# ControlCenter2 を使ってスキャンする(Mac)

スキャンした写真やグラフィックを、お使いのパソコンに直接送信します。

- 1. 原稿をセットします。
- Finder メニューバーで移動 > アプリケーション > Brother をクリックし、 (ControlCenter) アイコン をダブルクリックします。
   ControlCenter2 画面が表示されます。
- 3. **スキャン**タブをクリックします。

| 000          | Cont                              | rolCenter2      |            |             |
|--------------|-----------------------------------|-----------------|------------|-------------|
| モデル MFC->>>> | ÷ 設知                              | È ►)            |            | brother     |
| スキャン         | クリックするだけで、使用<br>タンに対する設定ができま<br>- | 目的に応じて原稿を<br>す。 | スキャンします。各ボ | タンの右クリックで、ポ |
| カスタム         |                                   |                 |            |             |
| デバイス設定       | イメージ                              | OCR             | Eメール添付     | ファイル        |
|              |                                   |                 | Contro     | ol Center   |

イメージボタンをクリックします。
 スキャン設定ダイアログボックスが表示されます。

| ControlCenterの設定<br>使用するアプリケーション<br>Preview<br>ファイル形式<br>PDF マルチページ (*.pdf)<br>保存先ファイルパス<br>ピクチャ/CCl20170214.pdf                                  | スキャン to イメーシ      追加 削除     ファイルサイズ       小 太     変更…                                                     |
|----------------------------------------------------------------------------------------------------|----------------------------------------------------------------------------------------------------|
| <ul> <li>プレビューを行う</li> <li>解像度</li> <li>300 x 300 dpi</li> <li>カラー設定</li> <li>1,677万色カラー</li> <li>原稿サイズ</li> <li>A4 210 x 297 mm&lt; ♀</li> </ul> | <ul> <li>画面読取り</li> <li>● 長辺をとじる</li> <li>● 短辺をとじる</li> <li>■ 継続スキャン</li> <li>■ 2in1 IDカードスキャン</li> </ul> |
| <ul> <li>次回から表示しない</li> <li>既定値に戻す</li> </ul>                                                                                                    | 詳細設定<br>閉じる<br>スキャン開始                                                                                     |

5. 必要に応じて、ファイル形式、ファイル名、保存先ファイルパス、解像度、およびカラー設定等のスキャン 設定を変更します。

プアイル名または保存先ファイルパスを変更するには、変更をクリックします。

スキャン開始ボタンをクリックします。
 本製品はスキャンを開始します。選択されたアプリケーションでスキャンされた画像を開きます。

関連情報 • ControlCenter2 を使ってスキャンする(Mac)

▲ホーム > スキャン > お使いのパソコンからスキャンする (Mac) > ControlCenter2 を使ってスキャンする (Mac) > ControlCenter2 を使って、スキャンしたデータを PDF ファイルとして保存する(Mac)

# ControlCenter2 を使って、スキャンしたデータを PDF ファイルとして保存 する(Mac)

- 1. 原稿をセットします。
- Finder メニューバーで移動 > アプリケーション > Brother をクリックし、 (ControlCenter) アイコン をダブルクリックします。
   ControlCenter2 画面が表示されます。
- 3. **スキャン**タブをクリックします。

| 00           | Cont                         | rolCenter2      |            |             |
|--------------|------------------------------|-----------------|------------|-------------|
| モデル MFC->>>> | ÷ 82                         | æ ▶             |            | brother     |
| スキャン         | クリックするだけで、使用<br>タンに対する設定ができま | 目的に応じて原稿を<br>す。 | スキャンします。各ポ | タンの右クリックで、ボ |
| カスタム         |                              |                 |            |             |
| デバイス設定       | イメージ                         | OCR             | Eメール添付     | ファイル        |
|              |                              |                 | Contr      | ol Center   |
|              |                              |                 |            |             |

**ファイル**ボタンをクリックします。
 スキャン設定ダイアログボックスが表示されます。

| ● ○ ○ Z+           | ャン to ファイル                                     |
|--------------------|------------------------------------------------|
| ControlCenterの設定   |                                                |
| ファイル名 (日付)         |                                                |
| CCF 20170214.pdf   | ✓ ファイル名に日付を入れる                                 |
| ファイル形式             | ファイルサイズ                                        |
| PDF マルチページ (*.pdf) |                                                |
|                    | 小大                                             |
| 保存先フォルダー           | スキャン毎に名前をつける                                   |
| ピクチャ 参照            | ✓ 保存先フォルダーを開く                                  |
| プレビューを行う           |                                                |
| E ノレビュー とロフ<br>解偽度 |                                                |
| 300 x 300 dpi      |                                                |
| カラー設定              | <ul> <li>一 短辺をとじる</li> <li>一 短辺をとじる</li> </ul> |
| 1,677万色カラー 🗘       | 一般結フナムン                                        |
| 原稿サイズ              | 和生物に入イヤン                                       |
| A4 210 x 297 mm 🗘  | 2in1 IDカードスキャン                                 |
|                    |                                                |
| 次回から表示しない          |                                                |
| 既定値に戻す             | 詳細設定                                           |
| SARING INCLUSION S | BT MURX AL                                     |
|                    | 閉じる スキャン開始                                     |

5. **ファイル形式**のポップアップメニューをクリックし、PDF ファイルを選択します。

PDF ファイルにパスワードを設定する場合は、パスワード付き PDF (\*.pdf)のポップアップメニューからファイル形式を選択し、PDF を開くパスワードおよび PDF を開くパスワード(確認)にパスワードを入力して、OK をクリックします。

- 6. 必要に応じて、ファイル名、保存先フォルダー、解像度、およびカラー等のスキャン設定を変更します。
- 7. スキャン開始ボタンをクリックします。
   本製品はスキャン動作を開始します。スキャンしたデータは選択されたフォルダー内に保存されます。

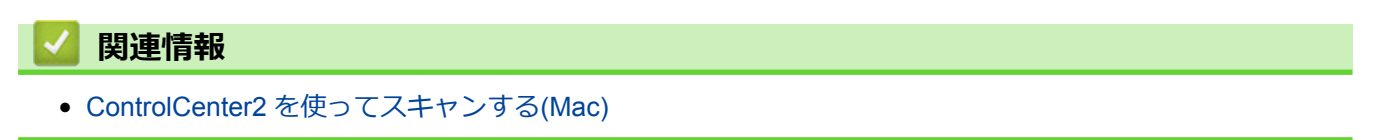

▲ホーム > スキャン > お使いのパソコンからスキャンする (Mac) > ControlCenter2 を使ってスキャンする (Mac) > ControlCenter2 を使って、両面原稿をスキャンする(Mac)

### ControlCenter2 を使って、両面原稿をスキャンする(Mac)

**関連モデル**: MFC-L9570CDW

Ø

1. ADF(自動原稿送り装置)に原稿をセットします。

「両面原稿を自動的にスキャンする場合は、必ず ADF(自動原稿送り装置)を使用してください。原稿台ガーラスは使用しないでください。

2. Finder メニューバーで移動 > アプリケーション > Brother をクリックし、 🌠 (ControlCenter) アイコン をダブルクリックします。

ControlCenter2 画面が表示されます。

3. **スキャン**タブをクリックします。

| 00           | Cont                              | trolCenter2       |             |             |
|--------------|-----------------------------------|-------------------|-------------|-------------|
| モデル MFC-xxxx | ÷ 2                               | 定 🕨               |             | brother     |
| スキャン         | クリックするだけで、使用<br>タンに対する設定ができま<br>- | 目目的に応じて原稿を<br>ミす。 | :スキャンします。各ボ | タンの右クリックで、ボ |
| カスタム         |                                   |                   |             |             |
| デバイス設定       | イメージ                              | OCR               | Eメール添付      | ファイル        |
|              |                                   |                   | Contre      | ol Center   |

- 使用するスキャンの種類のボタン(イメージ、OCR、Eメール添付、またはファイル)をクリックします。
   スキャン設定ダイアログボックスが表示されます。
- 5. 両面読取りのチェックボックスにチェックを入れます。
- 6. 元のレイアウトに合わせて、長辺をとじるまたは短辺をとじるを選択します。
- 7. 必要に応じて他の設定を行います。
- 8. **スキャン開始**ボタンをクリックします。

本製品でスキャン動作を開始します。

選択したスキャン to 操作の初期値が変更されました。これらの設定値は、このスキャンタイプ(イメージ、 OCR、Eメール添付、またはファイル)が次回に使用する時、選択された場合に適用されます。

### 🛂 関連情報

• ControlCenter2 を使ってスキャンする(Mac)

▲ホーム > スキャン > お使いのパソコンからスキャンする (Mac) > ControlCenter2 を使ってスキャンする (Mac) > ControlCenter2 を使って、ID カードの両面をスキャンする (Mac)

# ControlCenter2 を使って、ID カードの両面をスキャンする(Mac)

- 1. 原稿台ガラスに運転免許証のような両面の ID カードをセットします。
- Finder メニューバーで移動 > アプリケーション > Brother をクリックし、 (ControlCenter) アイコン をダブルクリックします。
   ControlCenter2 画面が表示されます。
- 3. **スキャン**タブをクリックします。

| ÷ 設定                         | 2                                                                        |                                                                                                    | brother                                                                                                  |
|------------------------------|--------------------------------------------------------------------------|----------------------------------------------------------------------------------------------------|----------------------------------------------------------------------------------------------------|
| クリックするだけで、使用<br>タンに対する設定ができま | 目的に応じて原稿を<br>す。                                                          | :スキャンします。各ポ                                                                                                    | タンの右クリックで、ボ                                                                                              |
|                              |                                                                          |                                                                                                    |                                                                                                    |
| イメージ                         | OCR                                                                      | Eメール添付                                                                                                    | ファイル                                                                                                    |
|                              |                                                                          | Contro                                                                                                    | ol Center                                                                                                |
|                              | やりックするだけで、使用<br>タンに対する設定ができま   レンドング ・・・・・・・・・・・・・・・・・・・・・・・・・・・・・・・・・・・ | <ul> <li>設定</li> <li>クリックするだけで、使用目的に応じて原稿を<br/>タンに対する設定ができます。</li> <li>レビレンク・レンク・レック・レック・レック・ション・ション・ション・ション・ション・ション・ション・ション・ション・ション</li></ul> | またしたい このほう このには、 このには、 このには、 このには、 していたい このに ない このに ない このに ない このに いっかい いっかい いっかい いっかい いっかい いっかい いっかい いっか |

4. **ファイル**ボタンをクリックします。 スキャン設定ダイアログボックスが表示されます。

|                                                                                                    | スキャン to 2                                                                                                    | ファイル                                                                                                    |
|----------------------------------------------------------------------------------------------------|----------------------------------------------------------------------------------------------------|----------------------------------------------------------------------------------------------------|
| ControlCenterの設定<br>ファイル名<br>CCF<br>ファイル形式<br>PDF マルチページ<br>保存先フォルダー<br>ピクチャ                                                                | (日付)<br>20170214.pdf<br>(*.pdf) ♀                                                                                                    | <ul> <li>✓ ファイル名に日付を入れる</li> <li>ファイルサイズ</li> <li>小 大</li> <li>□ スキャン毎に名前をつける</li> </ul>                  |
|                                                                                                    | 30 M                                                                                                    | ✓ 保存先フォルダーを開く                                                                                             |
| <ul> <li>プレビューを行う</li> <li>解像度</li> <li>300 x 300 dpi</li> <li>カラー設定</li> <li>1,677万色カラー</li> <li>原稿サイズ</li> <li>A4 210 x 297 mr</li> </ul> |                                                                                                    | <ul> <li>両面読取り</li> <li>● 長辺をとじる</li> <li>● 短辺をとじる</li> <li>■ 継続スキャン</li> <li>■ 2in1 IDカードスキャン</li> </ul> |
| ② 次回から表示しない<br>既定値に戻す                                                                                                    | N Contraction of the second second seco | 詳細設定                                                                                                    |
|                                                                                                    |                                                                                                    | 閉じる スキャン開始                                                                                                |

- 5. **2in1 ID カードスキャン**のチェックボックスにチェックを入れます。 指示ダイアログボックスが表示されます。
- 6. 画面の指示を確認して、**OK**をクリックします。
- 7. 必要に応じて他の設定を行います。
- スキャン開始ボタンをクリックします。
   本製品で ID カードの片面のスキャンを開始します。
- 9. 片面のスキャンが終わったら、ID カードを裏返し、**続ける**をクリックしてもう一方の面もスキャンします。 10. **完了**をクリックします。

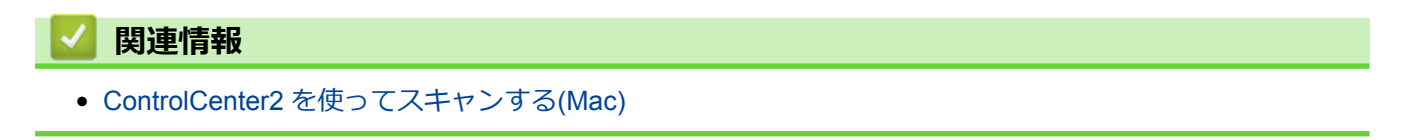

▲ホーム > スキャン > お使いのパソコンからスキャンする (Mac) > ControlCenter2 を使ってスキャンする (Mac) > ControlCenter2 (Mac) を使用したスキャン to E メール添付

# ControlCenter2(Mac)を使用したスキャン to E メール添付

パソコンのEメールソフトを起動し、スキャンしたデータを添付ファイルとして送信します。

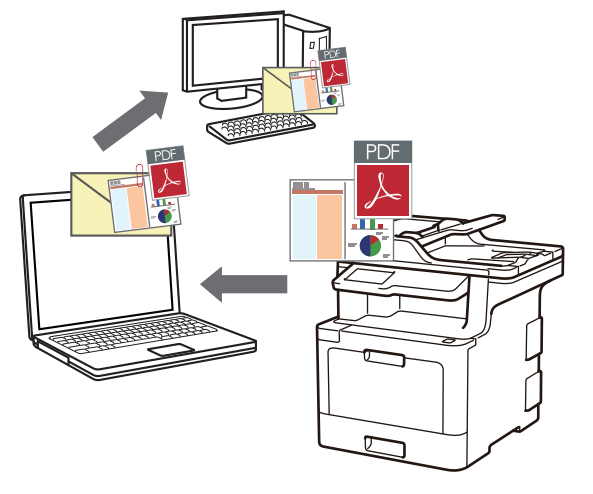

スキャン to E メール添付機能は、Web メールサービスには対応していません。スキャン to イメージまたはス キャン to ファイル機能を使って、原稿や写真をスキャンして、パソコンに保存してください。保存したデータ ファイルを Web メールに添付してください。

- 1. 原稿をセットします。
- 2. Finder メニューバーで移動 > アプリケーション > Brother をクリックし、 1000 (ControlCenter) アイコン をダブルクリックします。

ControlCenter2 画面が表示されます。

3. **スキャン**タブをクリックします。

| 00           | ControlCenter2                            |                      |
|--------------|-------------------------------------------|----------------------|
| モデル MFC->>>> | ◆ 設定 ▶                                    | brother              |
| スキャン         | クリックするだけで、使用目的に応じて原稿をスキ<br>タンに対する設定ができます。 | キャンします。各ボタンの右クリックで、ボ |
| カスタム         |                                           |                      |
| デバイス設定       | イメージ OCR                                  | Eメール添付 ファイル          |
|              |                                           | Control Center       |

E メール添付ボタンをクリックします。
 スキャン設定ダイアログボックスが表示されます。

| 使用するEメールアプリゲーション<br>Apple Mail<br>ファイル形式<br>PDF マルチページ (*.pdf)<br>保存先ファイルパス<br>ピクチャ/CCE20170214.pdf                                                                             | <ul> <li>◇ 追加 削除</li> <li>ファイルサイズ</li> <li>◇ 「 」 」 」 」 」 」 」 」 」 」 」 」 」 」 」 」 」 」</li></ul>      |
|----------------------------------------------------------------------------------------------------|---------------------------------------------------------------------------------------------------|
| <ul> <li>プレビューを行う</li> <li>解像度</li> <li>200 x 200 dpi</li> <li>カラー設定</li> <li>1,677万色カラー</li> <li>         ぼ稿サイズ         <ul> <li>A4 210 x 297 mm</li> <li></li></ul></li></ul> | <ul> <li>両面読取り</li> <li>長辺をとじる</li> <li>短辺をとじる</li> <li>継続スキャン</li> <li>2in1 IDカードスキャン</li> </ul> |
| 次回から表示しない<br>既定値に戻す                                                                                                    | 詳細設定                                                                                              |

5. 必要に応じて、ファイル形式、ファイル名、保存先ファイルパス、解像度、およびカラー設定等のスキャン 設定を変更します。

ファイル名または保存先ファイルパスを変更するには、**変更**をクリックします。

Ø

スキャン開始ボタンをクリックします。
 本製品はスキャンを開始します。パソコンの初期設定で起動するように設定されている E メールソフトが開き、スキャンされたデータが新規の空メールに添付されます。

関連情報 • ControlCenter2 を使ってスキャンする(Mac)

▲ホーム > スキャン > お使いのパソコンからスキャンする (Mac) > ControlCenter2 を使ってスキャンする (Mac) > ControlCenter2 を使用したスキャン to 編集可能テキストファイル (OCR) (Mac)

# ControlCenter2 を使用したスキャン to 編集可能テキストファイル(OCR) (Mac)

本製品は、OCR(光学式文字認識)の技術を使って、スキャンした原稿の文字をテキストに変換することができます。任意のテキスト編集アプリケーションを使ってこのテキストを編集できます。

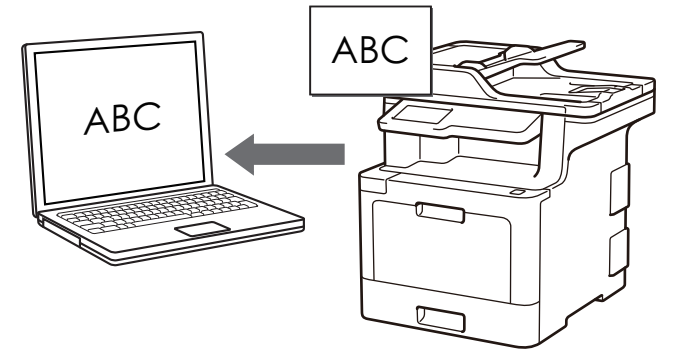

- 1. 原稿をセットします。
- 2. Finder メニューバーで移動 > アプリケーション > Brother をクリックし、 🌠 (ControlCenter) アイコン をダブルクリックします。

ControlCenter2 画面が表示されます。

3. **スキャン**タブをクリックします。

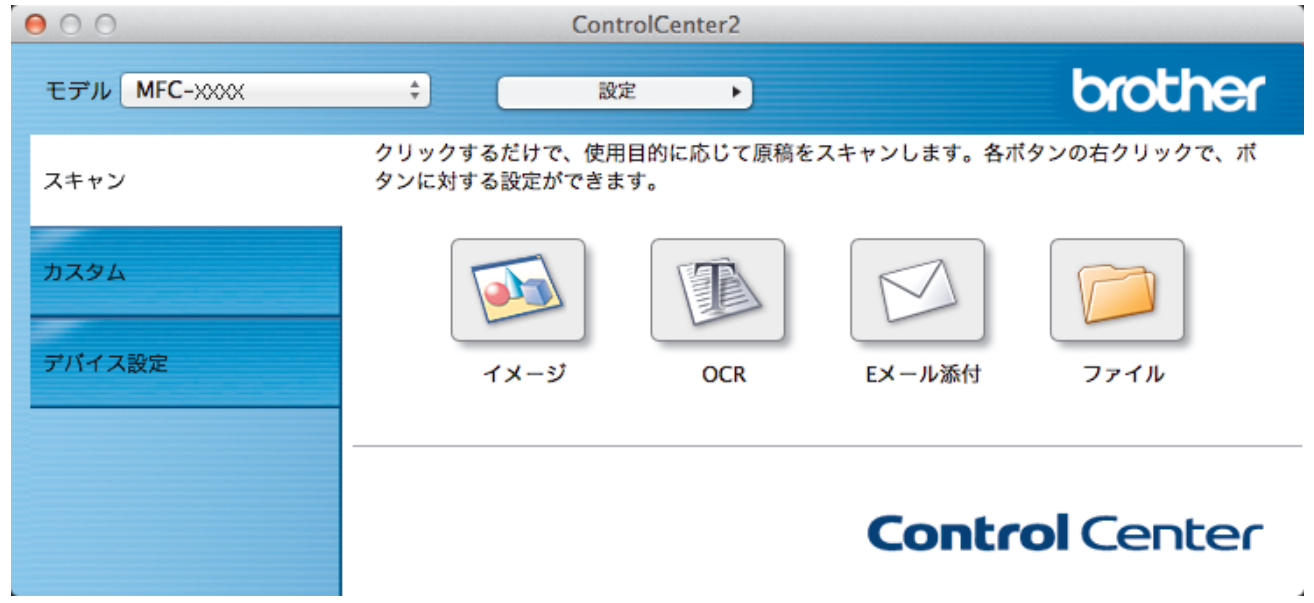

 OCR ボタンをクリックします。 スキャン設定ダイアログボックスが表示されます。

| 使用するアフリケーション<br>Apple TextEdit<br>ファイル形式<br>テキストファイル (*.txt)<br>保存先ファイルパス                                     |                                                                                                    |
|----------------------------------------------------------------------------------------------------|----------------------------------------------------------------------------------------------------|
| ビクチャ/CCO20170214.txt<br>□ プレビューを行う<br>解像度<br>400 x 400 dpi<br>カラー設定<br>モノクロ<br>原稿サイズ<br>A4 210 x 297 mm<br>\$ | <ul> <li>変更…</li> <li>両面読取り</li> <li>● 長辺をとじる</li> <li>● 短辺をとじる</li> <li>■ 継続スキャン</li> <li>■ 2in1 IDカードスキャン</li> </ul> |
| 次回から表示しない           既定値に戻す                                                                                    | 詳細設定                                                                                                    |

5. 必要に応じて、ファイル形式、ファイル名、保存先ファイルパス、解像度、およびカラー設定等のスキャン 設定を変更します。

✓ ファイル名または保存先ファイルパスを変更するには、変更をクリックします。

6. **スキャン開始**ボタンをクリックします。

本製品はスキャン動作を開始し、編集可能なテキストに変換されたデータを、OCR アプリケーションに送信します。

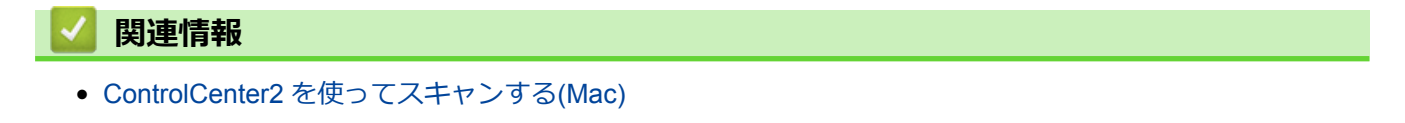
▲ホーム > スキャン > お使いのパソコンからスキャンする (Mac) > ControlCenter2 を使ってスキャンする (Mac) > ControlCenter2 のスキャン設定 (Mac)

# ControlCenter2のスキャン設定(Mac)

| 設定                              | 対応している機能 |     |             |          |
|---------------------------------|----------|-----|-------------|----------|
|                                 | イメージ     | OCR | E メール添<br>付 | ファイ<br>ル |
| 使用するアプリケーション/使用する E メールアプリケーション | 0        | 0   | 0           | -        |
| ファイル形式                          | 0        | 0   | 0           | 0        |
| ファイルサイズ                         | 0        | -   | 0           | 0        |
| OCR言語                           | -        | 0   | -           | -        |
| 保存先ファイルパス                       | 0        | 0   | 0           | -        |
| ファイル名                           | 0        | 0   | 0           | 0        |
| ファイル名に日付を入れる                    | 0        | 0   | 0           | 0        |
| スキャン毎に名前をつける                    | -        | -   | -           | 0        |
| 保存先フォルダー                        | 0        | 0   | 0           | 0        |
| 保存先フォルダーを開く                     | -        | -   | -           | 0        |
| 解像度                             | 0        | 0   | 0           | 0        |
| カラー設定                           | 0        | 0   | 0           | 0        |
| 原稿サイズ                           | 0        | 0   | 0           | 0        |
| 継続スキャン                          | 0        | 0   | 0           | 0        |
| 両面読取り                           | 0        | 0   | 0           | 0        |
| 2in1 ID カードスキャン                 | 0        | 0   | 0           | 0        |
| プレビューを行う                        | 0        | 0   | 0           | 0        |
| 詳細設定                            | 0        | 0   | 0           | 0        |
| 既定値に戻す                          | 0        | 0   | 0           | 0        |

### 使用するアプリケーション/使用する E メールアプリケーション

スキャンしたデータを開くためのアプリケーションを選択します。お使いのパソコンにインストールされて いるアプリケーションのみ選択することができます。

・追加

ポップアップメニューにアプリケーションを追加します。

アプリケーションの名前にアプリケーション名を入力し(最大 30 文字)、参照ボタンをクリックして使用するアプリケーションを選択します。ファイル形式をポップアップメニューから選択します。

削除

ポップアップメニューに追加したアプリケーションを削除します。

**アプリケーションの名前**ポップアップメニューからアプリケーションを選択して、**削除**をクリックします。

### ファイル形式

スキャンしたデータのファイル形式を選択します。

#### ファイルサイズ

ファイルサイズのつまみを右または左に移動させて、ファイルサイズを変更します。

### OCR 言語

OCR 言語を設定して、スキャンした原稿中のテキストの言語を照合します。

### 保存先ファイルパス

変更をクリックして、ファイル名の先頭の文字およびファイル保存先フォルダーのアドレスを変更します。

#### ファイル名

必要に応じて、お使いのファイル名に接頭辞を入力します。

#### ファイル名に日付を入れる

スキャンしたデータのファイル名に、日付を自動的に入れます。

#### スキャン毎に名前をつける

スキャンする度に、スキャンした画像の保存先を指定するには、このオプションを選択します。

#### 保存先フォルダー

参照をクリックして、スキャンしたデータの保存先フォルダーを選択します。

#### 保存先フォルダーを開く

保存先フォルダーを開くを選択して、スキャン後に保存先フォルダーが自動的に表示されるようにします。

#### 解像度

**解像度**のポップアップメニューから、スキャン解像度を選択します。高い解像度を選択すると、スキャンした データの画質は向上しますが、ファイルサイズが大きくなったり、スキャンするのに時間がかかります。

#### カラー設定

さまざまな色濃度の中から選択します。

・ モノクロ

文字原稿または線画に使用します。

・グレー

写真やグラフィックに使用します。(見た目を自然なグレーに似せるために、黒い点を一定の規則で配置させることで、実際にはグレーの点を使用せずに擬似的にグレー画像を作成する、誤差拡散という手法を使っています。)

・ 256 階調グレー

写真やグラフィックに使用します。最大で256段階の色調のグレーを使用して、より正確に細部を再現します。

・ 1,677 万色カラー

最も正確に色を再現した画像を作成したい場合に適しています。最大で 1680 万色を使って画像をスキャンしますが、最も多くのメモリーが必要とされ、転送時間が最も長くかかります。

・ 自動

いずれのドキュメントの種類にも使用できます。原稿に対して適切な色の濃さが自動的に選択されます。

#### 原稿サイズ

原稿サイズのポップアップメニューから、原稿の正確なサイズを選択します。

• 1 to 2 (A4)を選択した場合、スキャンした画像は 2 つの A5 サイズ原稿に分割されます。

#### 継続スキャン

複数ページをスキャンするには、このオプションを選択します。1ページ目がスキャンされた後に、スキャン を続けるか終了するかを選びます。

#### 両面読取り

原稿の両面スキャンを行うときは、このチェックボックスを選択します。自動両面スキャン機能を使うとき は、作成したデータファイルが正しく表示されているか確認するために、原本のレイアウトに応じて**長辺をと じる**または**短辺をとじる**を選択する必要があります。

(MFC-L9570CDW)

#### 2in1 ID カードスキャン

運転免許証のようなカードの両面を1つのページにスキャンするときに、このチェックボックスにチェックを 入れます。

### プレビューを行う

このチェックボックスを選択して、スキャンイメージを確認したり、スキャンしたページの一部を切り取ることができます。

詳細設定

詳細設定を行うには、スキャン設定ダイアログボックスで詳細設定ボタンをクリックします。

明るさ

つまみを右または左に動かして画像を明るく、または暗くして、**明るさ**レベルを設定します。スキャンしたデータが明るすぎる場合は、明るさレベルを下げて再度原稿をスキャンしてください。データが暗すぎる場合は、明るさレベルを上げて再度原稿をスキャンしてください。

・ コントラスト

つまみを右または左に移動させて**コントラスト**レベルの調整を行います。レベルを上げると画像の明 暗が強調され、レベルを下げるとグレー部分をより詳細に見られます。

・ 地色除去

原稿の地色を消去して、スキャンしたデータがよりはっきりと分かるこの機能を使う場合、強または弱のいずれかの設定を選択します。

(自動、256 階調グレー、および 1,677 万色カラーにのみ有効)

• 画像回転

スキャンした画像を回転します。

・ ADF 傾き補正

ADF(自動原稿送り装置)から原稿をスキャンする場合、原稿の歪みは本製品により自動的に修正されま す。

・ 白紙除去

スキャン結果から、原稿の白紙ページを削除します。

・ スキャン結果表示

パソコン画面に、総ページ数およびスキップした白紙ページ数を表示させます。

#### 既定値に戻す

すべての設定をお買い上げ時の状態に戻すときに選択します。

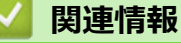

• ControlCenter2 を使ってスキャンする(Mac)

▲ホーム > スキャン > お使いのパソコンからスキャンする (Mac) > TWAIN 準拠のアプリケーションを使って スキャンする (Mac)

# TWAIN 準拠のアプリケーションを使ってスキャンする(Mac)

TWAIN 準拠のアプリケーションを使ってスキャンすることができます。スキャンの手順については、お使いのア プリケーションのマニュアルをご覧ください。

グラフィックアプリケーションを起動し、スキャン機能を選択します。
 スキャナーセットアップダイアログボックスが表示されます。

|                                               | Brother  | TWAIN            |
|-----------------------------------------------|----------|------------------|
| 解像度<br>200 x 200 dpi                          | X.X.X    | スキャンエリア          |
| カラー設定                                         |          |                  |
| 原稿サイズ                                         |          |                  |
| A4 210 x 297 mm                               | <b>Q</b> |                  |
| 幅: 210 単位:<br>() ミリ                           |          |                  |
| 高さ: 297 インチ<br>イメージ調整                         |          |                  |
| <ul> <li>□ 両面読取り</li> <li>● 長辺をとじる</li> </ul> |          |                  |
| ○ 短辺をとじる ↓ ↓<br>画像回転                          |          |                  |
| 7                                             | \$       |                  |
| ? 初期值                                         | キャンセ     | ル スキャン開始 プレビュー開始 |

- 2. 必要に応じて、解像度、カラー設定、またはイメージ調整等、スキャン設定を変更します。
- 3. **原稿サイズ**のポップアップメニューをクリックし、原稿サイズを選択します。
- スキャンする前に画像のプレビューをして不要部分を切り取りたい場合は、プレビュー開始をクリックします。
- 原稿サイズを選択したら、マウスのボタンを押したままスキャンしたい範囲までマウスポインターをド
   ラッグし、スキャンするエリアを調整します。
  - 原稿の両面をスキャンするには(MFC-L9570CDW):
     自動両面スキャンは、ADF(自動原稿送り装置)を使用している場合にのみ利用可能です。
     スキャンするエリアの調整はできません。
     プレビュー機能は使用できません。
- 5. **スキャン開始**をクリックします。 本製品はスキャンを開始します。
  - 🕗 関連情報
  - お使いのパソコンからスキャンする (Mac)

▲ホーム > スキャン > お使いのパソコンからスキャンする (Mac) > TWAIN ドライバーの設定 (Mac)

TWAIN ドライバーの設定 (Mac)

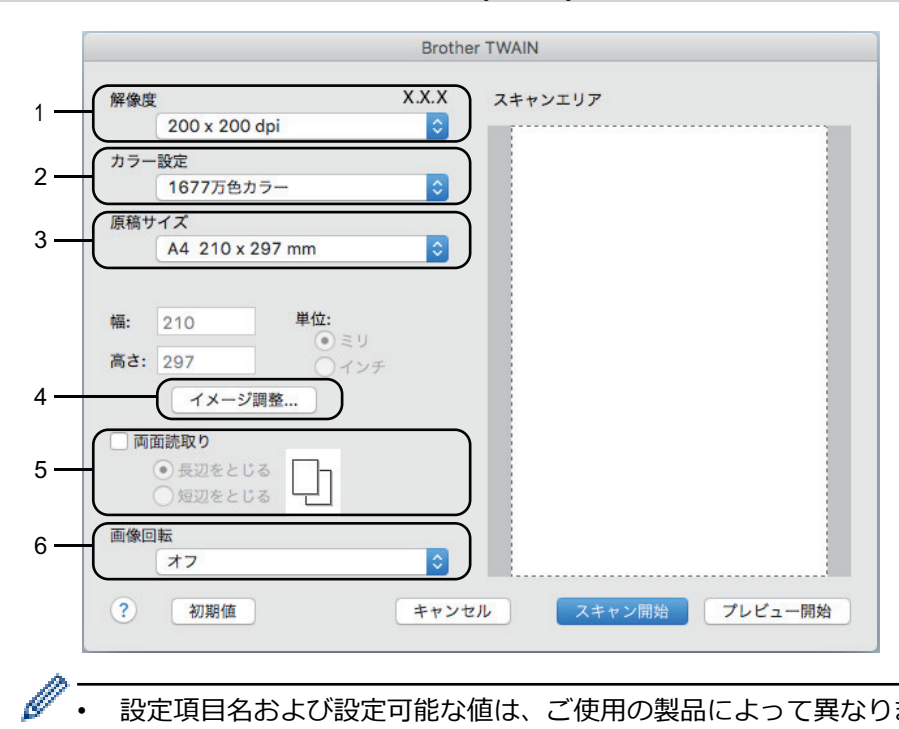

- 設定項目名および設定可能な値は、ご使用の製品によって異なります。
  - コントラストは、カラー設定からグレー、256 階調グレー、または 1677 万色カラーを選択した場合に . のみ設定可能です。

### 1. 解像度

解像度ポップアップメニューから、スキャン解像度を選択します。 高い解像度を選択すると、スキャンした データの画質は向上しますが、ファイルサイズが大きくなったり、スキャンするのに時間がかかります。

#### 2. カラー設定

さまざまな色濃度の中から選択します。

モノクロ •

文字原稿または線画に使用します。

グレー

写真やグラフィックに使用します。(見た目を自然なグレーに似せるために、黒い点を一定の規則で配 置させることで、実際にはグレーの点を使用せずに擬似的にグレー画像を作成する、誤差拡散という手 法を使っています。)

256 階調グレー •

> 写真やグラフィックに使用します。最大で256段階の色調のグレーを使用して、より正確に細部を再 現します。

1677 万色カラー •

> 最も正確に色を再現した画像を作成したい場合に適しています。最大で 1680 万色を使って画像を入 キャンしますが、最も多くのメモリーが必要とされ、転送時間が最も長くかかります。

3. 原稿サイズ

あらかじめ設定されたスキャンサイズから、正確な原稿サイズを選択します。

**ユーザー定義サイズ**を選択した場合、原稿サイズを指定することができます。

| 幅:  | 210 | 単位:           |
|-----|-----|---------------|
| 高さ: | 297 | ● ミリ<br>○ インチ |

### 4. イメージ調整

イメージ調整ボタンをクリックして、他の画像品質を調整します。

| • カスタム                   |    |
|--------------------------|----|
|                          | 0  |
| コントラスト<br>               | 0  |
| ◯ ColorSync<br>マッチングスタイル |    |
| 知覚的 (画像) 🗘               |    |
| スキャナ用プロファイル              |    |
| Brother sRGB Scanner \$  |    |
| □ ノイズ軽減                  |    |
| キャンセル                    | 設定 |

#### 明るさ

つまみを右または左に移動させて、スキャンしたデータの**明るさ**を調整します。スキャンしたデータが明 るすぎる場合は、明るさレベルを下げて再度原稿をスキャンしてください。データが暗すぎる場合は、明 るさレベルを上げて再度原稿をスキャンしてください。数値を入力して、明るさレベルを設定することも 可能です。

#### コントラスト

つまみを右または左に移動させて**コントラスト**レベルの調整を行います。レベルを上げると画像の明暗が 強調され、レベルを下げるとグレー部分をより詳細に見られます。コントラストは、数値を入力して設定 することも可能です。

#### ノイズ軽減

スキャンしたデータに乱れがある場合に使用して、画像データのノイズを軽減します。ノイズ軽減は、 1677 万色カラーで解像度が 300 x 300 dpi、400 x 400 dpi、または 600 x 600 dpi の場合に利用可能です。

#### 5. 両面読取り

このチェックボックスを選択した場合は、本製品は原稿の両面をスキャンします。自動両面スキャン機能を 使うときは、作成したデータファイルが正しく表示されているか確認するために、原本のレイアウトに応じ て**長辺をとじる**または**短辺をとじる**を選択する必要があります。

(特定モデルのみ対応)

#### 6. 画像回転

スキャンした画像を回転します。

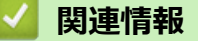

お使いのパソコンからスキャンする (Mac)

▲ホーム>スキャン>ウェブブラウザーを使用してスキャン設定を行う

# ウェブブラウザーを使用してスキャン設定を行う

- ウェブブラウザーを使用してスキャンファイル名称を設定する
- ウェブブラウザーを使用してスキャンジョブのEメールレポートを設定する

▲ホーム > スキャン > ウェブブラウザーを使用してスキャン設定を行う > ウェブブラウザーを使用してスキャンファイル名称を設定する

## ウェブブラウザーを使用してスキャンファイル名称を設定する

ウェブブラウザーを使用して、スキャンしたデータのファイル名を設定します。

- ウェブブラウザーを起動します。
   ブラウザーのアドレス欄に「http://製品の IP アドレス」を入力します(「製品の IP アドレス」の部分には本製品の IP アドレスまたはプリントサーバー名を入力します)。例:http://192.168.1.2
   初期設定ではパスワードは必要ありません。以前にパスワード設定をしている場合は、そのパスワードを入力し、→をクリックします。
- 2. **スキャン**タブをクリックします。
- 3. 左側にあるナビゲーションバーのスキャンファイル名称メニューをクリックします。
- 4. ドロップダウンリストからファイル名項目順序認証の種類を選択します。
- 5. ファイル名項目順序 欄で日付を含めるオプションを選択した場合、 ドロップダウンリストから 日付 フォー マットを選択します。
- 6. ファイル名に時間情報を含めるには、 時間 欄で、 オン を選択します。
- 7. カウンタ 欄で、 自動更新 または 読み取り毎にリセットを選択します。

ダ 読み取り毎にリセットを選択すると、ファイル名の重複が起こることがあります。

8. ファイル名の先頭にユーザー定義の名称をつけたい場合は、各スキャン機能のユーザー定義欄にファイル名 を入力します。

9. OK をクリックします。

### | 関連情報|

• ウェブブラウザーを使用してスキャン設定を行う

▲ホーム > スキャン > ウェブブラウザーを使用してスキャン設定を行う > ウェブブラウザーを使用してスキャンジョブの E メールレポートを設定する

# ウェブブラウザーを使用してスキャンジョブのEメールレポートを設定する

原稿をスキャンすると、本製品はスキャンジョブの E メールレポートを、登録されている E メールアドレスに自動的に送信します。

1. ウェブブラウザーを起動します。

ブラウザーのアドレス欄に「http://製品の IP アドレス」を入力します(「製品の IP アドレス」の部分には本製品の IP アドレスまたはプリントサーバー名を入力します)。例: http://192.168.1.2

初期設定ではパスワードは必要ありません。以前にパスワード設定をしている場合は、そのパスワードを入 カし、→をクリックします。

- 2. **スキャン**タブをクリックします。
- 3. 左側にあるナビゲーションバーのスキャン通知レポートメニューをクリックします。
- 4. 管理者メールアドレス欄で、E-mail アドレスを入力します。
- 5. 利用するスキャン機能に対してオンを選択し、スキャンジョブのEメールレポートが送信されるようにします。
- 6. **OK** をクリックします。

### 🦉 関連情報

• ウェブブラウザーを使用してスキャン設定を行う

▲ホーム > PC-FAX

# PC-FAX

- ・ Windows<sup>®</sup>用 PC-FAX(MFC モデル)
- Mac 用 PC-FAX(MFC モデル)

▲ ホーム > PC-FAX > Windows<sup>®</sup>用 PC-FAX(MFC モデル)

# Windows<sup>®</sup>用 PC-FAX(MFC モデル)

- ・ PC-FAX の概要(Windows<sup>®</sup>)(MFC モデル)
- PC-FAX を使ってファクスを送信する(Windows<sup>®</sup>)
- ・ パソコンでファクスを受信する(Windows<sup>®</sup>)(MFC モデル)

▲ ホーム > PC-FAX > Windows<sup>®</sup>用 PC-FAX(MFC モデル) > PC-FAX の概要(Windows<sup>®</sup>)(MFC モデル)

# PC-FAX の概要(Windows<sup>®</sup>)(MFC モデル)

本製品の PC-FAX ソフトウェアを使用して、印刷せずにパソコンから直接ファクス(モノクロのみ)を送信します。 この機能により、用紙の消費を抑えたり、時間を節約したりすることができます。

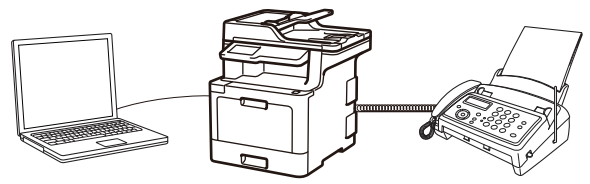

- PC-FAX の設定を行う(Windows<sup>®</sup>)
- PC-FAX のアドレス帳を設定する(Windows<sup>®</sup>)

▲ホーム > PC-FAX > Windows<sup>®</sup>用 PC-FAX (MFC モデル) > PC-FAX の概要(Windows<sup>®</sup>) (MFC モデル) > PC-FAX の設定を行う(Windows<sup>®</sup>)

PC-FAX の設定を行う(Windows<sup>®</sup>)

PC-FAX を使用してファクスを送信する前に、PC-FAX 設定ダイアログボックスの各タブにある送信設定をカスタマイズします。

- 1. 次のいずれかを行ってください。
  - Windows<sup>®</sup> 7

(スタート) > すべてのプログラム > Brother > Brother Utilities をクリックします。

モデル名が選択されていない場合は、ドロップダウンリストをクリックして、お使いの製品のモデル名を 選択します。左ナビゲーションバーのパソコンからファクスを送受信するをクリックし、PC-FAX 送信設 定をクリックします。

・ Windows<sup>®</sup> 8 および Windows<sup>®</sup> 10

**(Brother Utilities)**を起動し、ドロップダウンリストをクリックして、お使いの機器のモデル名を 選択します(未選択の場合)。左ナビゲーションバーの**パソコンからファクスを送受信する**をクリックし、 PC-FAX 送信設定をクリックします。

PC-FAX 設定ダイアログボックスが表示されます。

| ዋ→ PC-FAX 設定 |       | ×     |
|--------------|-------|-------|
| 個人情報 送信      | アドレス帳 |       |
|              |       |       |
| 名前:          |       |       |
| 会社名:         |       |       |
| 部署:          |       |       |
| 電話番号:        |       |       |
| FAX 番号 :     |       |       |
| E-mail :     |       |       |
| 住所1:         |       |       |
| 住所2:         |       |       |
|              |       |       |
|              | ок    | キャンセル |

- 2. 次のいずれかを行ってください。
  - 個人情報タブをクリックし、各欄にユーザー情報を入力します。

各 Microsoft<sup>®</sup>アカウントでは、ファクスのヘッダーや送付書に、カスタマイズした**個人情報**画面をそれぞれ 設定することができます。

- 送信タブをクリックし、必要に応じて、外線にアクセスするために必要な番号を外線番号に入力します。
   ヘッダー情報追加のチェックボックスを選択し、ヘッダー情報を含めます。
- **アドレス帳**タブをクリックし、使用するアドレス帳のドロップダウンリストから、PC-FAX に使いたいアドレス帳を選択します。
- 3. OK をクリックします。

Ø

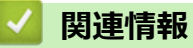

• PC-FAX の概要(Windows<sup>®</sup>)(MFC モデル)

▲ホーム > PC-FAX > Windows<sup>®</sup>用 PC-FAX (MFC モデル) > PC-FAX の概要(Windows<sup>®</sup>)(MFC モデル) > PC-FAX のアドレス帳を設定する (Windows<sup>®</sup>)

# PC-FAX のアドレス帳を設定する(Windows<sup>®</sup>)

PC-FAX アドレス帳で、メンバーやグループを追加、編集、または削除などのカスタマイズを行います。

- PC-FAX アドレス帳にメンバーを追加する(Windows<sup>®</sup>)
- PC-FAX アドレス帳でグループを作成する(Windows<sup>®</sup>)
- PC-FAX アドレス帳でメンバーまたはグループの情報を編集する(Windows<sup>®</sup>)
- PC-FAX アドレス帳でメンバーまたはグループを削除する(Windows<sup>®</sup>)
- PC-FAX アドレス帳をエクスポートする(Windows<sup>®</sup>)
- PC-FAX アドレス帳に情報をインポートする(Windows<sup>®</sup>)

▲ホーム > PC-FAX > Windows<sup>®</sup>用 PC-FAX (MFC モデル) > PC-FAX の概要(Windows<sup>®</sup>)(MFC モデル) > PC-FAX のアドレス帳を設定する(Windows<sup>®</sup>) > PC-FAX アドレス帳にメンバーを追加する(Windows<sup>®</sup>)

## PC-FAX アドレス帳にメンバーを追加する(Windows<sup>®</sup>)

本製品の PC-FAX ソフトウェアを使ってファクスを送信したい場合は、新規のメンバーおよびそのメンバーのファクス情報を PC-FAX アドレス帳に追加します。

- 1. 次のいずれかを行ってください。
  - Windows<sup>®</sup> 7

🌄 (スタート) > すべてのプログラム > Brother > Brother Utilities をクリックします。

モデル名が選択されていない場合は、ドロップダウンリストをクリックして、お使いの製品のモデル名を 選択します。左ナビゲーションバーのパソコンからファクスを送受信するをクリックし、PC-FAX 送信ア ドレス帳をクリックします。

・ Windows<sup>®</sup> 8 および Windows<sup>®</sup> 10

 Roother Utilities)を起動し、ドロップダウンリストをクリックして、お使いの機器のモデル名を 選択します(未選択の場合)。左ナビゲーションバーの**パソコンからファクスを送受信する**をクリックし、 PC-FAX 送信アドレス帳をクリックします。

PC-FAX アドレス帳ダイアログボックスが表示されます。

| 🎍 PC-FAX アドレス帳                                |              |        | - • • |
|-----------------------------------------------|--------------|--------|-------|
| ファイル( <u>E</u> ) 編集( <u>E</u> ) ヘルプ( <u>ŀ</u> | <u>+</u> )   |        |       |
|                                               | 4            |        |       |
| 名前                                            | Fax          | E-Mail |       |
| 👬 sales                                       |              |        |       |
| 🔒 brother 1                                   | 908-555-1234 |        |       |
| 🖥 brother 2                                   | 908-704-2312 |        |       |
|                                               |              |        |       |
|                                               |              |        |       |
|                                               |              |        |       |
|                                               |              |        |       |
|                                               |              |        |       |
|                                               |              |        |       |
|                                               |              |        |       |
|                                               |              |        |       |

2. 🕃 をクリックします。

PC-FAX アドレス帳 メンバー設定ダイアログボックスが表示されます。

| 名前(N): 🚺 📔           | 敬称( <u>1</u> ):   |
|----------------------|-------------------|
| 会社名(0):              |                   |
| 部署( <u>D</u> ):      | 役職( <u>J</u> ):   |
| 番地( <u>S</u> ):      |                   |
| 市町村( <u>C</u> ):     | 都道府県(⊻):          |
| 郵便番号( <u>Z</u> ):    | 国/地域( <u>R</u> ): |
| 勤務先電話番号(B):          | 自宅電話番号(出):        |
| דפק( <u>F</u> ):     | 携帯電話(P):          |
| E-Mail( <u>E</u> ) : |                   |
|                      |                   |
|                      |                   |

信履歴が正しく表示されない場合があります。

4. 決定をクリックします。

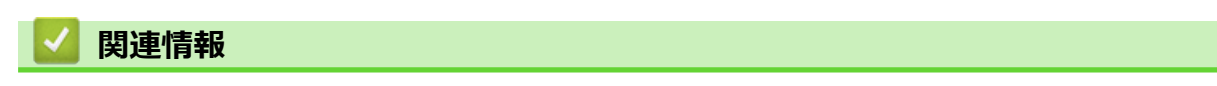

▲ホーム > PC-FAX > Windows<sup>®</sup>用 PC-FAX (MFC モデル) > PC-FAX の概要(Windows<sup>®</sup>) (MFC モデル) > PC-FAX のアドレス帳を設定する (Windows<sup>®</sup>) > PC-FAX アドレス帳でグループを作成する (Windows<sup>®</sup>)

## PC-FAX アドレス帳でグループを作成する(Windows<sup>®</sup>)

グループを作成して、PC-FAX を複数の受信者に同報送信します。

- 1. 次のいずれかを行ってください。
  - Windows<sup>®</sup> 7

9 (スタート) > すべてのプログラム > Brother > Brother Utilities をクリックします。

モデル名が選択されていない場合は、ドロップダウンリストをクリックして、お使いの製品のモデル名を 選択します。左ナビゲーションバーのパソコンからファクスを送受信するをクリックし、PC-FAX 送信ア ドレス帳をクリックします。

・ Windows<sup>®</sup> 8 および Windows<sup>®</sup> 10

Grother Utilities)を起動し、ドロップダウンリストをクリックして、お使いの機器のモデル名を

 選択します(未選択の場合)。左ナビゲーションバーのパソコンからファクスを送受信するをクリックし、

 PC-FAX 送信アドレス帳をクリックします。

PC-FAX アドレス帳ダイアログボックスが表示されます。

| 🎍 PC-FAX アドレス帳       |              |        |  |  |
|----------------------|--------------|--------|--|--|
| ファイル(E) 編集(E) ヘルプ(H) |              |        |  |  |
|                      |              |        |  |  |
| 名前                   | Fax          | E-Mail |  |  |
| 👬 sales              |              |        |  |  |
| 🐻 brother 1          | 908-555-1234 |        |  |  |
| 🐻 brother 2          | 908-704-2312 |        |  |  |
|                      |              |        |  |  |
|                      |              |        |  |  |
|                      |              |        |  |  |
|                      |              |        |  |  |
|                      |              |        |  |  |
|                      |              |        |  |  |
|                      |              |        |  |  |
|                      |              |        |  |  |

2. 🛃 をクリックします。

PC-FAX アドレス帳 グループ設定ダイアログボックスが表示されます。

| 🤷 PC-FAX アドレス帳 グループ | 設定      |                        | ×    |
|---------------------|---------|------------------------|------|
| グループ名( <u>N</u> )   | <b></b> | sales                  |      |
| 選択可能メンバ−(⊻)         |         | 選択済みメンバー( <u>G</u> )   |      |
|                     |         | brother 1<br>brother 2 |      |
|                     |         | »                      |      |
|                     |         |                        |      |
| 运动( <u>A</u> ) >>   |         | << 解除( <u>R</u> )      |      |
|                     |         | 決定 キャン1                | zılı |

- 3. グループ名に、新しいグループの名前を入力します。
- 4. 選択可能メンバー内からグループに含める名前を選択し、追加をクリックします。

グループに追加されたメンバーは、選択済みメンバーに表示されます。

5. 設定の完了後、決定をクリックします。

✓ ▲グループには、最大 50 名のメンバーを含めることができます。

# 🕗 関連情報

▲ホーム > PC-FAX > Windows<sup>®</sup>用 PC-FAX (MFC モデル) > PC-FAX の概要(Windows<sup>®</sup>)(MFC モデル) > PC-FAX のアドレス帳を設定する(Windows<sup>®</sup>) > PC-FAX アドレス帳でメンバーまたはグループの情報を編集す る(Windows<sup>®</sup>)

# PC-FAX アドレス帳でメンバーまたはグループの情報を編集する (Windows<sup>®</sup>)

- 1. 次のいずれかを行ってください。
  - Windows<sup>®</sup> 7

🎦 (スタート) > すべてのプログラム > Brother > Brother Utilities をクリックします。

モデル名が選択されていない場合は、ドロップダウンリストをクリックして、お使いの製品のモデル名を 選択します。左ナビゲーションバーのパソコンからファクスを送受信するをクリックし、PC-FAX 送信ア ドレス帳をクリックします。

• Windows<sup>®</sup> 8 および Windows<sup>®</sup> 10

 (Brother Utilities)を起動し、ドロップダウンリストをクリックして、お使いの機器のモデル名を 選択します(未選択の場合)。左ナビゲーションバーのパソコンからファクスを送受信するをクリックし、 PC-FAX 送信アドレス帳をクリックします。

PC-FAX アドレス帳ダイアログボックスが表示されます。

| 🏪 PC-FAX アドレス帳                              |              |        | _ • • |
|---------------------------------------------|--------------|--------|-------|
| ファイル( <u>E)</u> 編集( <u>E)</u> ヘルプ( <u>!</u> | <u>+</u> )   |        |       |
|                                             | 3            |        |       |
| 名前                                          | Fax          | E-Mail |       |
| 👬 sales                                     |              |        |       |
| 🐻 brother 1                                 | 908-555-1234 |        |       |
| 🐻 brother 2                                 | 908-704-2312 |        |       |
|                                             |              |        |       |
|                                             |              |        |       |
|                                             |              |        |       |
|                                             |              |        |       |
|                                             |              |        |       |
|                                             |              |        |       |
|                                             |              |        |       |
|                                             |              |        |       |

- 2. 編集したいメンバーまたはグループを選択します。
- 3. 🗾 (詳細情報)をクリックします。
- 4. メンバーまたはグループ情報を変更します。
- 5. 決定をクリックします。

### 🦉 関連情報

▲ホーム > PC-FAX > Windows<sup>®</sup>用 PC-FAX (MFC モデル) > PC-FAX の概要(Windows<sup>®</sup>) (MFC モデル) > PC-FAX のアドレス帳を設定する (Windows<sup>®</sup>) > PC-FAX アドレス帳でメンバーまたはグループを削除する (Windows<sup>®</sup>)

# PC-FAX アドレス帳でメンバーまたはグループを削除する(Windows<sup>®</sup>)

- 1. 次のいずれかを行ってください。
  - Windows<sup>®</sup> 7

🚰 (スタート) > すべてのプログラム > Brother > Brother Utilities をクリックします。

モデル名が選択されていない場合は、ドロップダウンリストをクリックして、お使いの製品のモデル名を 選択します。左ナビゲーションバーのパソコンからファクスを送受信するをクリックし、PC-FAX 送信ア ドレス帳をクリックします。

・ Windows<sup>®</sup> 8 および Windows<sup>®</sup> 10

②
Section 2015

③
Section 2015

③
Section 2015

③
Section 2015

③
Section 2015

③
Section 2015

③
Section 2015

③
Section 2015

③
Section 2015

③
Section 2015

③
Section 2015

③
Section 2015

③
Section 2015

③
Section 2015

③
Section 2015

③
Section 2015

③
Section 2015

③
Section 2015

③
Section 2015

③
Section 2015

③
Section 2015

③
Section 2015

③
Section 2015

③
Section 2015

③
Section 2015

③
Section 2015

③
Section 2015

③
Section 2015

③
Section 2015

③
Section 2015

③
Section 2015

③
Section 2015

③
Section 2015

③
Section 2015

③
Section 2015

③
Section 2015

③
Section 2015

③
Section 2015

③
Section 2015

③
Section 2015

③
Section 2015

③
Section 2015

③
Section 2015

③
Section 2015

③
Section 2015

③
Section 2015

③
Section 2015

③
Section 2015

③
Section 2015

③
Section 2015

③
Section 2015

③
Section 2015

③
Section 2015

③
Section 2015

③
Section 2015

③
Section 2015

③
Section 2015

③
Section 2015

③
Section 2015

③
Section 2015

③
Section 2015

③
Section 2015

③
Section 2015

③
Section 2015

③
Section 2015

③
Section 2015

③
Section 2015

③
Section 2015

③
Section 2015

③
Section 2015

③
Section 2015

③
Section 2015

③
Section 2015

③
Section 2015

③
Section 2015

③
Section 2015

③
Section 2015

③
Section 2015

<

PC-FAX アドレス帳ダイアログボックスが表示されます。

| 🎍 PC-FAX アドレス帳       |              |        |  |  |
|----------------------|--------------|--------|--|--|
| ファイル(E) 編集(E) ヘルプ(H) |              |        |  |  |
|                      | 2.           |        |  |  |
| 名前                   | Fax          | E-Mail |  |  |
| 👬 sales              |              |        |  |  |
| 🐻 brother 1          | 908-555-1234 |        |  |  |
| 🐻 brother 2          | 908-704-2312 |        |  |  |
|                      |              |        |  |  |
|                      |              |        |  |  |
|                      |              |        |  |  |
|                      |              |        |  |  |
|                      |              |        |  |  |
|                      |              |        |  |  |
|                      |              |        |  |  |
|                      |              |        |  |  |

- 2. 削除したいメンバーまたはグループを選択します。
- 3. 🛃 (削除) をクリックします。
- 4. 確認ダイアログボックスが表示されたら、OK をクリックします。

### 🖌 関連情報

▲ホーム > PC-FAX > Windows<sup>®</sup>用 PC-FAX (MFC モデル) > PC-FAX の概要(Windows<sup>®</sup>)(MFC モデル) > PC-FAX のアドレス帳を設定する(Windows<sup>®</sup>) > PC-FAX アドレス帳をエクスポートする(Windows<sup>®</sup>)

### PC-FAX アドレス帳をエクスポートする(Windows<sup>®</sup>)

アドレス帳を、ASCII テキストファイル(\*.csv)、vCard(電子名刺)、または**リモートセットアップダイアルデータ**としてエクスポートし、お使いのパソコンに保存することができます。

PC-FAX アドレス帳データをエクスポートしても、グループ設定はエクスポートできません。

- 1. 次のいずれかを行ってください。
  - Windows<sup>®</sup> 7

🚱 (スタート) > すべてのプログラム > Brother > Brother Utilities をクリックします。

モデル名が選択されていない場合は、ドロップダウンリストをクリックして、お使いの製品のモデル名を 選択します。左ナビゲーションバーのパソコンからファクスを送受信するをクリックし、PC-FAX 送信ア ドレス帳をクリックします。

・ Windows<sup>®</sup> 8 および Windows<sup>®</sup> 10

 (Brother Utilities)を起動し、ドロップダウンリストをクリックして、お使いの機器のモデル名を 選択します(未選択の場合)。左ナビゲーションバーのパソコンからファクスを送受信するをクリックし、
 PC-FAX 送信アドレス帳をクリックします。

PC-FAX アドレス帳ダイアログボックスが表示されます。

| 일 PC-FAX アドレス帳                              |              |        | - • • |
|---------------------------------------------|--------------|--------|-------|
| ファイル( <u>E)</u> 編集( <u>E)</u> ヘルプ( <u>!</u> | H)           |        |       |
|                                             |              |        |       |
| 名前                                          | Fax          | E-Mail |       |
| 👬 sales                                     |              |        |       |
| 🐻 brother 1                                 | 908-555-1234 |        |       |
| 🔂 brother 2                                 | 908-704-2312 |        |       |
|                                             |              |        |       |
|                                             |              |        |       |
|                                             |              |        |       |
|                                             |              |        |       |
|                                             |              |        |       |
|                                             |              |        |       |
|                                             |              |        |       |
|                                             |              |        |       |

- 2. ファイルメニューをクリックして、エクスポートを選択します。
- 3. 以下のいずれかを選択してください。
  - ・ テキストファイル

項目選択ダイアログボックスが表示されます。手順4に進みます。

vCard

選択する前に、アドレス帳からエクスポートするメンバーを指定する必要があります。 vCard の保存先フォルダーを開き、**ファイル名**にファイル名を入力して、**保存**をクリックします。

リモートセットアップダイアルデータ
 データの保存先フォルダーを開き、ファイル名にファイル名を入力して、保存をクリックします。
 3. 選択可能項目で、エクスポートするデータを選択し、追加をクリックします。

| 並べたい順に合わせて項目を選択し<br>また項目間に挿入する文字を選択・                            | ってください。<br>することができます。                    |
|-----------------------------------------------------------------|------------------------------------------|
| 」<br>選択可能項目(1)                                                  | 選択済み項目( <u>S</u> )                       |
| 名前<br>敬称<br>会社名<br>部署<br>音型<br>市町村<br>都道府県<br>郵便番号<br>国/地域<br>▼ | 〕追加( <u>A</u> ) >><br><< 解释除( <u>R</u> ) |
| 区切り文字                                                           |                                          |
| <ul><li>(0)テレビ</li></ul>                                        |                                          |
| ◎ タブ(T)                                                         | 決定 キャンセル                                 |

- 5. ASCII ファイルにエクスポートする場合、区切り文字で、タブまたはコンマを選択して、データフィールドを 分割します。
- 6. 決定をクリックします。
- 7. データの保存先のパソコンのフォルダーを開き、ファイル名を入力して、保存をクリックします。

### 関連情報

▲ホーム > PC-FAX > Windows<sup>®</sup>用 PC-FAX (MFC モデル) > PC-FAX の概要(Windows<sup>®</sup>) (MFC モデル) > PC-FAX のアドレス帳を設定する (Windows<sup>®</sup>) > PC-FAX アドレス帳に情報をインポートする (Windows<sup>®</sup>)

### PC-FAX アドレス帳に情報をインポートする(Windows<sup>®</sup>)

ASCII テキストファイル(\*.csv)、vCard(電子名刺)、または**リモートセットアップダイアルデータ**を、お使いの アドレス帳にインポートすることができます。

- 1. 次のいずれかを行ってください。
  - Windows<sup>®</sup> 7

🌄 (スタート) > すべてのプログラム > Brother > Brother Utilities をクリックします。

モデル名が選択されていない場合は、ドロップダウンリストをクリックして、お使いの製品のモデル名を 選択します。左ナビゲーションバーのパソコンからファクスを送受信するをクリックし、PC-FAX 送信ア ドレス帳をクリックします。

・ Windows<sup>®</sup> 8 および Windows<sup>®</sup> 10

 Roother Utilities)を起動し、ドロップダウンリストをクリックして、お使いの機器のモデル名を 選択します(未選択の場合)。左ナビゲーションバーの**パソコンからファクスを送受信する**をクリックし、 PC-FAX 送信アドレス帳をクリックします。

PC-FAX アドレス帳ダイアログボックスが表示されます。

| Ӌ PC-FAX アドレス帳                              |              |        | - • • |
|---------------------------------------------|--------------|--------|-------|
| ファイル( <u>E)</u> 編集( <u>E)</u> ヘルプ( <u>ŀ</u> | H)           |        |       |
|                                             |              |        |       |
| 名前                                          | Fax          | E-Mail |       |
| 👬 sales                                     |              |        |       |
| 🖥 brother 1                                 | 908-555-1234 |        |       |
| 🐻 brother 2                                 | 908-704-2312 |        |       |
|                                             |              |        |       |
|                                             |              |        |       |
|                                             |              |        |       |
|                                             |              |        |       |
|                                             |              |        |       |
|                                             |              |        |       |
|                                             |              |        |       |
|                                             |              |        |       |

- 2. ファイルメニューをクリックし、インポートを選択します。
- 3. 以下のいずれかを選択してください。
  - ・ テキストファイル

項目選択のダイアログボックスが表示されます。手順4に進みます。

vCard

手順7に進みます。

- リモートセットアップダイアルデータ
   手順7に進みます。
- 4. 選択可能項目で、インポートしたいデータを選択し、追加をクリックします。

| またインボートファイル中で<br>                                 | 使われている区切り文 | 字を選択してくたさい                         | ,) <sub>0</sub>   |       |
|---------------------------------------------------|------------|------------------------------------|-------------------|-------|
|                                                   |            | 選択                                 | R済み項目( <u>S</u> ) |       |
| 名前<br>敬称<br>会部<br>署<br>役<br>番<br>町<br>町<br>府<br>県 |            | I( <u>A</u> ) >><br>罕除( <u>R</u> ) |                   |       |
| 区切り文字<br>・<br>・<br>ヨンマ(C)<br>の タブ(T)              |            | ~ 決定                               |                   | キャンセル |

選択可能項目から、インポートするテキストファイルの並びと同じ順番で追加してください。

- 5. ASCII ファイルをインポートする場合、区切り文字でタブまたはコンマを選択してデータフィールドを区切り ます。
- 6. 決定をクリックします。
- 7. データをインポートしたいフォルダーを選択し、ファイル名を入力して開くをクリックします。

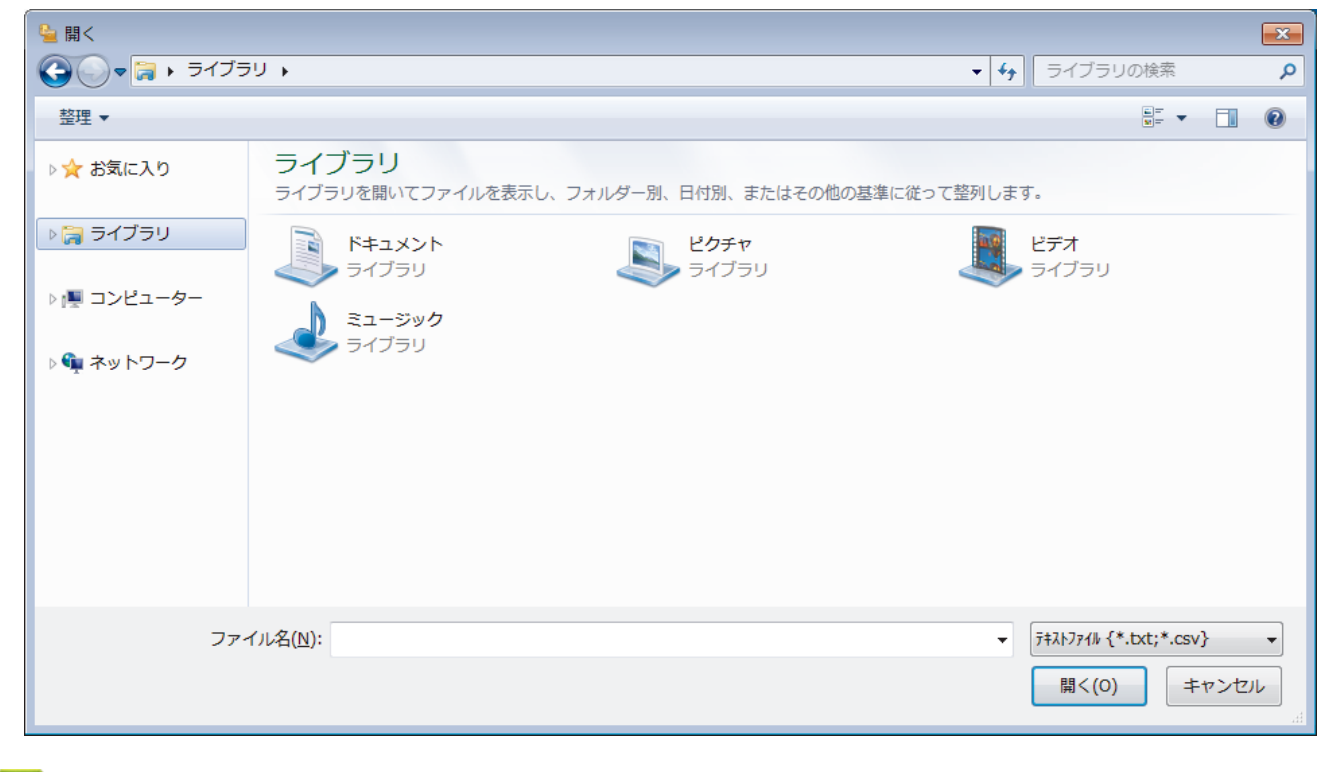

### 関連情報

▲ ホーム > PC-FAX > Windows<sup>®</sup>用 PC-FAX(MFC モデル) > PC-FAX を使ってファクスを送信する (Windows<sup>®</sup>)

# PC-FAX を使ってファクスを送信する(Windows<sup>®</sup>)

PC-FAX はモノクロのファクスにのみ対応しています。元のデータがカラーで、かつ受信側のファクス機がカラー対応のファクスであったとしても、モノクロのファクスが送信されます。

- 1. パソコン上のアプリケーションでファイルを作成します。
- 2. アプリケーション上で印刷メニューを選択します。
- 3. プリンターとして Brother PC-FAX を選択し、印刷操作を完了させます。 BrotherPC-FAX のダイアログボックスが表示されます。

| BrotherPC-FAX                                                     |                  |                                                                                                    |                  |                     | × |  |
|-------------------------------------------------------------------|------------------|----------------------------------------------------------------------------------------------------|------------------|---------------------|---|--|
| <ul> <li>アドレス帳</li> <li>ダイヤル制限機能</li> <li>908-123-4567</li> </ul> |                  | <ul> <li>✓ 送付書使用</li> <li>● brother 1 [ 908-555-1234 ]</li> <li>● brother 2 [ 908-704-2312 ]</li> </ul> |                  |                     |   |  |
| 送信先追加                                                             |                  | 2/50                                                                                                    |                  | 全削除                 |   |  |
| ー 再ダイヤル<br>ポーズ                                                    | 1<br>4<br>7<br>* | 2<br>5<br>8<br>0                                                                                        | 3<br>6<br>9<br># | ーーー キャンセル<br>この一 送信 | , |  |

- 4. 以下のいずれかの方法でファクス番号を入力します。
  - ダイヤルパッドの数字をクリックして番号を入力し、送信先追加をクリックします。

ダイヤル制限機能のチェックボックスを選択した場合は、確認用ダイアログボックスが表示され、キーボードを使ってファクス番号を再入力することが求められます。この機能により、送信先の間違いを防ぐことができます。

アドレス帳ボタンをクリックし、アドレス帳からメンバーまたはグループを設定します。

間違った場合は、全削除をクリックすれば入力した項目をすべて削除できます。

- 5. 送付書を含める場合は、送付書使用のチェックボックスにチェックを入れます。 「「たんや編集をすることもできます。
- 6. 送信をクリックしてファクスを送信します。
- 🖉 ・ ファクス送信を中止するときは、キャンセルをクリックします。
  - 再ダイヤルするときは、再ダイヤルをクリックして送信したい番号を表示し、送信をクリックします。

### 🦉 関連情報

• Windows<sup>®</sup>用 PC-FAX(MFC モデル)

▲ ホーム > PC-FAX > Windows<sup>®</sup>用 PC-FAX(MFC モデル) > パソコンでファクスを受信する(Windows<sup>®</sup>) (MFC モデル)

# パソコンでファクスを受信する(Windows<sup>®</sup>)(MFC モデル)

本製品の PC-FAX ソフトウェアを使って、パソコンでファクスを受信し、確認して、必要な場合には印刷することができます。

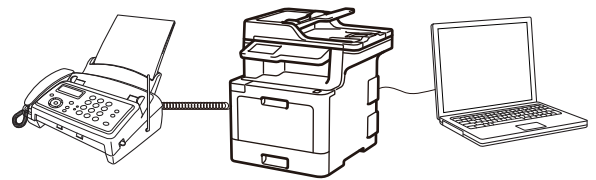

• PC-FAX 受信を使ってファクスを受信する(Windows®)

▲ホーム > PC-FAX > Windows<sup>®</sup>用 PC-FAX(MFC モデル) > パソコンでファクスを受信する(Windows<sup>®</sup>) (MFC モデル) > PC-FAX 受信を使ってファクスを受信する(Windows<sup>®</sup>)

# PC-FAX 受信を使ってファクスを受信する(Windows<sup>®</sup>)

PC-FAX 受信ソフトウェアにより、パソコンで受信したファクスの閲覧や保存ができます。ブラザーのソフトウェアとプリンタードライバーをインストールする際に、PC-FAX 受信ソフトウェアもインストールされます。

• PC-FAX 受信機能は、モノクロのファクスにのみ対応しています。

パソコンの電源を切っていても、本製品は継続してファクスを受信し、メモリーに保存します。保存されたファ クスの数が本製品の画面に表示されます。アプリを起動すると、本製品が受信したファクスをまとめてパソコン に転送します。ファクスがパソコンに送信される前、もしくはパソコンの電源を切る前に、ファクスを印刷した い場合は、バックアップ印刷オプションを有効にします。バックアップ印刷は、本製品から設定できます。

## ☑ 関連情報

- パソコンでファクスを受信する(Windows<sup>®</sup>)(MFC モデル)
- パソコンで本製品の PC-FAX 受信を起動する(Windows<sup>®</sup>)
- 受信した PC-FAX メッセージを確認する(Windows<sup>®</sup>)

▲ホーム > PC-FAX > Windows<sup>®</sup>用 PC-FAX(MFC モデル) > パソコンでファクスを受信する(Windows<sup>®</sup>) (MFC モデル) > PC-FAX 受信を使ってファクスを受信する(Windows<sup>®</sup>) > パソコンで本製品の PC-FAX 受信 を起動する(Windows<sup>®</sup>)

# パソコンで本製品の PC-FAX 受信を起動する(Windows<sup>®</sup>)

パソコン起動時に起動するのチェックボックスを選択しておくと、パソコンを起動したときに、ソフトウェアが同時に起動し、ファクスを転送します。

- 1. 以下のいずれかを行ってください。
  - Windows<sup>®</sup> 7

🚱 (スタート) > すべてのプログラム > Brother > Brother Utilities をクリックします。

モデル名が選択されていない場合は、ドロップダウンリストをクリックして、本製品のモデル名を選択します。左ナビゲーションバーのパソコンからファクスを送受信するをクリックし、PC-FAX 受信を起動をクリックします。

・ Windows<sup>®</sup> 8 および Windows<sup>®</sup> 10

2. メッセージを確認して、Yes をクリックします。

PC ファクス受信画面が表示されます。 🔚 (待機中) アイコンがパソコンのタスクトレイに表示されます。

### 🦉 関連情報

- PC-FAX 受信を使ってファクスを受信する(Windows®)
- PC-FAX 受信を設定する(Windows<sup>®</sup>)
- PC-FAX 受信を行う製品を登録する(Windows<sup>®</sup>)

▲ホーム > PC-FAX > Windows<sup>®</sup>用 PC-FAX(MFC モデル) > パソコンでファクスを受信する(Windows<sup>®</sup>) (MFC モデル) > PC-FAX 受信を使ってファクスを受信する(Windows<sup>®</sup>) > パソコンで本製品の PC-FAX 受信 を起動する(Windows<sup>®</sup>) > PC-FAX 受信を設定する(Windows<sup>®</sup>)

# PC-FAX 受信を設定する(Windows<sup>®</sup>)

1. お使いのパソコンで、タスクトレイの 🕞 (待機中) アイコンをダブルクリックします。

PC ファクス受信画面が表示されます。

- 2. 設定をクリックします。
- 3. 必要に応じて設定してください。

### 起動

Windows<sup>®</sup>の起動時に、PC-FAX 受信が自動的に起動されるよう設定します。

#### 保存

受信した PC-FAX の保存先や保存形式を選択します。

#### アップロード先

SharePoint<sup>®</sup>サーバーへのパスを設定し、アップロードの自動または手動を選択します。(管理者のみ可能)

#### デバイス

PC-FAX を受信したいブラザー製品を設定します。

### ロック(管理者のみ可能)

管理者権限の無いユーザーに対して、設定を制限することができます。

| 設定      |                 |    |
|---------|-----------------|----|
| 起動      | 起動設定            | 0  |
| 存       |                 |    |
| /ップロード先 | □ パンコンル型町ににと到する |    |
| バイス     |                 |    |
| ]ック     |                 |    |
|         |                 |    |
|         |                 |    |
|         |                 |    |
|         |                 |    |
|         |                 |    |
|         |                 |    |
|         |                 |    |
|         |                 |    |
|         |                 |    |
|         |                 |    |
|         | OK キャンセル        | 適用 |
|         |                 |    |

#### 4. OK をクリックします。

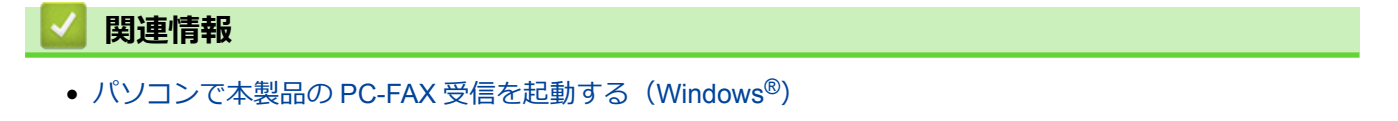

▲ホーム > PC-FAX > Windows<sup>®</sup>用 PC-FAX(MFC モデル) > パソコンでファクスを受信する(Windows<sup>®</sup>) (MFC モデル) > PC-FAX 受信を使ってファクスを受信する(Windows<sup>®</sup>) > パソコンで本製品の PC-FAX 受信 を起動する(Windows<sup>®</sup>) > PC-FAX 受信を行う製品を登録する(Windows<sup>®</sup>)

### PC-FAX 受信を行う製品を登録する(Windows<sup>®</sup>)

本製品のプリンタードライバーをネットワークユーザー用の指示に従って CD-ROM からインストールした場合、本製品はお使いのネットワーク上ですでに設定されています。

1. お使いのコンピューターで、タスクトレイの 🕞 (待機中) アイコンをダブルクリックします。

PC ファクス受信画面が表示されます。

- 2. 設定をクリックします。
- 3. デバイス > 追加をクリックします。

| - 設定    |                                    |           |               |         |
|---------|------------------------------------|-----------|---------------|---------|
| 起動      | デバイス設定                             |           |               | ?       |
| 保存      |                                    |           |               |         |
| アップロード先 | 表示名                                | モデル名      | I/F           | ノード名    |
| デバイス    | XXX-XXXX                           | XXX-XXXX  | USB           | -       |
| ロック     |                                    |           |               |         |
|         |                                    |           |               |         |
|         | <                                  | III       |               | +       |
|         |                                    | 追加        | 編集            | 削除      |
|         | 表示用PC名登録(最大文字数<br>XXXXXXXXXXXXXXXX | (:半角15文字) |               |         |
|         |                                    | C         | ик <b>‡</b> 1 | ッンセル 適用 |

### 4. 本製品の追加方法を選択します。

### 自動検索結果から選択してデバイスを追加

使用可能なブラザー製品が表示されます。リストから本製品を選択します。OK をクリックします。

IP アドレスを入力してデバイスを追加

本製品の IP アドレスを IP アドレスに入力して、OK をクリックします。

| エニック     | T/F     | 1 15 17 |        |          |
|----------|---------|---------|--------|----------|
| モナル名     | 1/F     | ノート名    | IP/FUX | ロケーション旧報 |
|          |         |         |        |          |
|          |         |         |        |          |
|          |         |         |        |          |
|          |         | _       |        |          |
|          |         |         |        |          |
|          |         |         |        |          |
|          |         |         |        |          |
|          |         |         |        |          |
|          |         |         |        |          |
|          |         |         |        |          |
| ) IPアドレス | を入力してデノ | 「イスを追加  |        |          |
|          | を入力してデノ | (イスを追加  |        |          |

- 5. 本製品の画面に表示されるパソコン名を変更するには、表示用 PC 名登録(最大文字数:半角 15 文字)に新しい名称を入力します。
- 6. **OK** をクリックします。

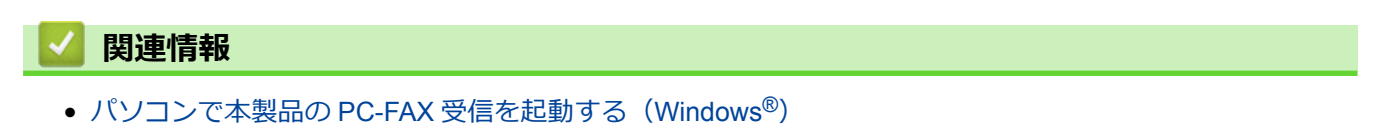

▲ホーム > PC-FAX > Windows<sup>®</sup>用 PC-FAX(MFC モデル) > パソコンでファクスを受信する(Windows<sup>®</sup>) (MFC モデル) > PC-FAX 受信を使ってファクスを受信する(Windows<sup>®</sup>) > 受信した PC-FAX メッセージを確 認する(Windows<sup>®</sup>)

# 受信した PC-FAX メッセージを確認する(Windows<sup>®</sup>)

# 受信ステータス

| アイコン | 表示ステータス              |
|------|----------------------|
| 15   | スタンバイモード<br>未読ファクス無し |
|      | ファクス受信中              |
| 2    | ファクス受信済み<br>未読ファクスあり |

1. タスクトレイの 🕞 (待機中) アイコンをダブルクリックします。

PC ファクス受信ウィンドウが表示されます。

| 💼 PCファクス受信                       |                 |                  |                                                              |
|----------------------------------|-----------------|------------------|--------------------------------------------------------------|
| ● 保存先フォルダを開く                     | 🗘 設定            | ? ヘルプ            |                                                              |
| 並び順<br>新しいアイテム順 ▼                |                 | 受信Fax 3<br>未読 2  | 送信元:05211112222                                              |
| • XXXX/XX/XX 4:01<br>05211112222 | ⊡ 2<br>••• XXXX | $\triangleright$ | 211476749 10111 4629114222 ################################# |
| • XXXX/XX/XX 3:53<br>05211112222 | □1<br>••• XXXX  | $\triangleright$ | FAX ************************************                     |
| XXXX/XX/XX 10:49<br>05211112222  | □1<br>••• XXXX  | ₽                |                                                              |
|                                  |                 |                  | <pre>xxxxxxxxxxxxxxxxxxxxxxxxxxxxxxxxxxxx</pre>              |

2. リストをクリックすると、ファクスが表示されます。

3. 終了するには、ウィンドウ右上にある をクリックして閉じます。

### 関連情報

• PC-FAX 受信を使ってファクスを受信する(Windows<sup>®</sup>)

▲ ホーム > PC-FAX > Mac 用 PC-FAX(MFC モデル)

# Mac 用 PC-FAX(MFC モデル)

本製品の PC-FAX ソフトウェアを使用して、印刷せずに Mac から直接ファクスを送信します。この機能により、 用紙の消費を抑えたり、時間を節約したりすることができます。

• アプリケーションからファクスを送信する(Mac)

▲ホーム > PC-FAX > Mac 用 PC-FAX(MFC モデル) > アプリケーションからファクスを送信する(Mac)

# アプリケーションからファクスを送信する(Mac)

PC-FAX はモノクロのファクスにのみ対応しています。元のデータがカラーで、かつ受信側のファクス機がカラー対応のファクスであったとしても、モノクロファクスが送信されます。

- 1. Mac アプリケーションでファイルを作成します。
- 2. アプリケーションから、**ファイル**メニューをクリックし、プリントを選択します。
- 3. アプリケーションのポップアップメニューをクリックし、ファクス送信を選択します。

|                              | プリンタ: XXX-XXXX                      |
|------------------------------|-------------------------------------|
| プ                            | ノセット: デフォルト設定                       |
|                              | 部数: 1 向面                            |
|                              | ページ: • すべて<br>○ 開始: 1 終了: 1         |
| 用約                           | 低サイズ: 🛛 A4 🔹 210 x 297 mm           |
|                              | 方向: 1 🛉                             |
|                              | ✓ テキストエディット                         |
|                              | レイアウト<br>カラー・マッチング せる<br>用紙処理<br>表紙 |
| ?         PDF          詳細を隠す | 印刷設定<br>カラー設定<br>セキュリティ印刷<br>ファクス送信 |
|                              | サプライのレベル                            |

4. 出力先のポップアップメニューをクリックし、ファクシミリを選択します。

| プリセット:<br>部数:<br>ページ: | デフォルト設定<br>□ 両面<br>〕すべて<br>回絵: 1 終了: 1 |
|-----------------------|----------------------------------------|
| 用紙サイズ:                | A4 210 x 297 mm                        |
| 方向:                   |                                        |
|                       | ファクス送信                                 |
| 出力先:                  | ファクシミリ                                 |
| <br>送信先アドレス:          | 7-67-80                                |
|                       |                                        |
|                       |                                        |
| □ ダイヤル制限機能            | 8                                      |
| ファクス番号:               | 追加                                     |

5. ファクス番号にファクス番号を入力し、追加をクリックします。 ファクス番号が送信先アドレスに表示されます。
2つ以上の番号にファクスを送信するときは、1件目のファクス番号を追加した後に次のファクス番号を入 力してもう一度追加ボタンをクリックします。送信先のファクス番号は、送信先アドレスにリストアップされます。

|                     | プリセット・                                                                   | デフォルト設定                | <u>^</u> |
|---------------------|--------------------------------------------------------------------------|------------------------|----------|
|                     | JJE91-1                                                                  | J A TO PARKE           | ×        |
|                     | 部数: 1                                                                    | □ 両面                   |          |
|                     | ページ: 💿                                                                   | すべて                    |          |
|                     | 0                                                                        | 開始: 1 終了: 1            |          |
|                     | 用紙サイズ: A                                                                 | .4 🗘 210               | x 297 mm |
|                     |                                                                          | A 12                   |          |
|                     |                                                                          |                        |          |
|                     |                                                                          | ファクス送信                 | 0        |
|                     |                                                                          |                        |          |
|                     | 出力先:                                                                     | ファクシミリ                 | ٥        |
|                     | 送信先アドレス:                                                                 |                        |          |
|                     |                                                                          |                        |          |
| (1/1)               | 名前                                                                       | ファクス番号                 |          |
| ✓ 1/1 >>>>          | 名前                                                                       | ファクス番号<br>222-111-3333 |          |
| ✓ 1/1 → →>          | 名前                                                                       | ファクス番号<br>222-111-3333 |          |
|                     | 之前                                                                       | ファクス番号<br>222-111-3333 |          |
| ≪ < 1/1 >>>>        | 名前                                                                       | ファクス巻号<br>222-111-3333 |          |
| ≪ 1/1 <b>&gt; ≫</b> | 名前                                                                       | ファクス番号<br>222-111-3333 |          |
|                     | 名前<br>                                                                   | ファクス품号<br>222-111-3333 |          |
|                     | <ul> <li>名前</li> <li>ダイヤル制限機能</li> <li>ファクス番号:</li> </ul>                | ファクス품号<br>222-111-3333 |          |
| << 1/1 >>>>         | <ul> <li>名前     </li> <li>ダイヤル制限機能     </li> <li>ファクス掃号:     </li> </ul> | ファクス番号<br>222-111-3333 | 38.hn    |

ファクス番号は、必ず市外局番から登録してください。ナンバー・ディスプレイの名前や着信履歴が正しく 表示されない場合があります。

6. プリントをクリックしてファクスを送信します。

Ø

| 🔽 関連情報                  |  |
|-------------------------|--|
| • Mac 用 PC-FAX(MFC モデル) |  |

#### ▲ホーム > ネットワーク

## ネットワーク

- 対応している基本ネットワーク機能について
- ネットワーク管理ソフトウェアおよびユーティリティ
- 他の無線ネットワーク設定方法について
- 高度なネットワーク機能について
- ・ 上級ユーザーのための技術的な情報について

▲ホーム>ネットワーク>対応している基本ネットワーク機能について

## 対応している基本ネットワーク機能について

本製品は、使用される OS に合わせて、さまざまな機能をサポートしています。この表で、各 OS でサポートされるネットワーク機能と接続を確認してください。

| オペレーティングシステム                     | Windows <sup>®</sup> 7<br>Windows <sup>®</sup> 8<br>Windows <sup>®</sup> 10 | Windows Server <sup>®</sup><br>2008/2012/2012 R2/2016 | macOS v10.10.5<br>macOS v10.11.x<br>macOS v10.12 |
|----------------------------------|-----------------------------------------------------------------------------|-------------------------------------------------------|--------------------------------------------------|
| 印刷                               | Yes                                                                         | Yes                                                   | Yes                                              |
| スキャン                             | Yes                                                                         |                                                       | Yes                                              |
| PC ファクス送信 (特定モデル<br>のみ対応)        | Yes                                                                         |                                                       | Yes                                              |
| PC ファクス受信 (特定モデル<br>のみ対応)        | Yes                                                                         |                                                       |                                                  |
| BRAdmin Light                    | Yes                                                                         | Yes                                                   |                                                  |
| BRAdmin Professional             | Yes                                                                         | Yes                                                   |                                                  |
| ウェブブラウザーによる設定                    | Yes                                                                         | Yes                                                   | Yes                                              |
| リモートセットアップ(特定<br>モデルのみ対応)        | Yes                                                                         |                                                       | Yes                                              |
| ステータスモニター                        | Yes                                                                         |                                                       | Yes                                              |
| オートマチックドライバイン<br>ストーラー           | Yes                                                                         | Yes                                                   |                                                  |
| Vertical Pairing (特定モデルの<br>み対応) | Yes                                                                         |                                                       |                                                  |

・ サポートサイト(ブラザーソリューションセンター)(support.brother.co.jp)で、お使いの製品のソフトウェアダウンロードページを開き、BRAdmin Lightの最新版をダウンロードします。

サポートサイト(ブラザーソリューションセンター)(<u>support.brother.co.jp</u>)で、お使いの製品のソフトウェアダウンロードページを開き、BRAdmin Professional ユーティリティの最新版をダウンロードします。

#### 🖌 関連情報

• ネットワーク

▲ホーム > ネットワーク > ネットワーク管理ソフトウェアおよびユーティリティ

## ネットワーク管理ソフトウェアおよびユーティリティ

ユーティリティソフトを使用して、本製品のネットワークの設定や変更を行います。

- ネットワーク管理ソフトウェアとユーティリティについて
- パソコンを使用して製品の設定を変更する
- ウェブブラウザーを使用して製品の設定を変更する

▲ホーム>ネットワーク>ネットワーク管理ソフトウェアおよびユーティリティ>ネットワーク管理ソフト ウェアとユーティリティについて

## ネットワーク管理ソフトウェアとユーティリティについて

## ウェブブラウザー設定

ウェブブラウザー設定は、標準的なウェブブラウザを使用するユーティリティで、ハイパーテキスト転送プロト コル(HTTP)または SSL 経由のハイパーテキスト転送プロトコル(HTTPS)を使用して本製品を管理します。 本製品の IP アドレスをお使いのウェブブラウザーに入力して、本プリントサーバーの設定値の表示や変更を行い ます。

#### BRAdmin Light (Windows<sup>®</sup>)

BRAdmin Light は、ネットワークに接続された本製品の初期設定を行うためのユーティリティです。ネットワーク上の本製品の検索、状態の閲覧、IPアドレスなどのネットワークの基本設定が行えます。

サポートサイト(ブラザーソリューションセンター)(<u>support.brother.co.jp</u>)で、お使いの製品の**ソフトウェア** ダウンロードページを開き、BRAdmin Light をダウンロードします。

Ø

 Windows<sup>®</sup> ファイアウォールまたは、アンチスパイウェアまたはアンチウイルスアプリケーションのフ アイアウォール機能を使用している場合、それらを一時的に無効にします。印刷が可能であることを確 認し、指示に従ってソフトウェアを設定します。

#### BRAdmin Professional (Windows<sup>®</sup>)

BRAdmin Professional は、ネットワークに接続されたブラザー機器の管理をより詳細に行うためのユーティリティです。このユーティリティは、お使いのネットワーク上にあるブラザー製品を検索し、Windows<sup>®</sup> Explorer 形式の画面に機器の状態を表示します。各機器の状態を分かりやすく表示させるため、画面上の色は変更されます。 ローカル接続された製品を監視したい場合は、Print Auditor クライアントソフトウェアを、クライアントパソコンにインストールします。このユーティリティにより、BRAdmin Professional を使用して、USB インターフェイス経由でクライアントパソコンに接続されている製品を監視できます。

- ・ サポートサイト(ブラザーソリューションセンター)(<u>support.brother.co.jp</u>)で、お使いの製品のソフトウェアダウンロードページを開き、BRAdmin Professional ユーティリティの最新版をダウンロードします。
  - BRAdmin Professional で表示される本製品のお買い上げ時のノード名は、有線 LAN の場合は [BRNxxxxxxxxxx]、無線 LAN の場合は [BRWxxxxxxxxxx] となっています。(「xxxxxxxxxx」は MAC アドレス(イーサネットアドレス)です。)
  - Windows<sup>®</sup> ファイアウォールまたは、アンチスパイウェアまたはアンチウイルスアプリケーションのフ アイアウォール機能を使用している場合、それらを一時的に無効にします。印刷が可能であることを確 認し、指示に従ってソフトウェアを設定します。

## リモートセットアップ(Windows<sup>®</sup>と Mac)(特定モデルのみ対応)

リモートセットアップは、Windows<sup>®</sup>または Mac アプリケーションから、複数の製品およびネットワークを設定 するためのプログラムです。このアプリケーションを起動すると、本製品の設定値がお使いのコンピューターの 画面に自動的に表示されます。設定を変更する場合は、変更した設定値を本製品に直接送信します。

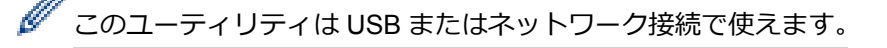

## 🖌 関連情報

ネットワーク管理ソフトウェアおよびユーティリティ

▲ホーム>ネットワーク>他の無線ネットワーク設定方法について

#### 他の無線ネットワーク設定方法について

本製品を無線ネットワークに接続する場合、ブラザーインストール CD-ROM を使用することを推奨します。

- 本製品を無線ネットワーク用に設定する前に
- 無線ネットワーク用に本製品を設定する
- Wi-Fi Protected Setup<sup>™</sup> (WPS)のワンプッシュ方式を使用して本製品に無線ネットワ ークを設定する
- Wi-Fi Protected Setup<sup>™</sup> (WPS)の PIN 方式を使用して本製品に無線ネットワークを設 定する
- 本製品の操作パネルセットアップウィザードを使用して、本製品に無線 LAN を設定する
- SSID が同報送信以外の場合の無線 LAN を本製品に設定する
- エンタープライズ無線 LAN 用に本製品を設定する
- Wi-Fi Direct<sup>®</sup>を使用する

▲ホーム>ネットワーク>他の無線ネットワーク設定方法について>本製品を無線ネットワーク用に設定する前に

## 本製品を無線ネットワーク用に設定する前に

無線ネットワークの設定を行う前に以下の内容を確認してください。

- エンタープライズ無線ネットワークを使用している場合、ユーザー ID とパスワードを知っておく必要があります。
- ・ 文書を快適に印刷するために、本製品をできるだけ無線LANアクセスポイントまたはルーターに近づけ、障害物からは遠ざけてください。本製品とアクセスポイントやルーターの間に大きな物や壁、他の電子機器からの干渉があると、印刷する文書のデータ転送速度が遅くなる可能性があります。

そのため、無線 LAN での接続が必ずしも最適というわけではありません。複雑で文字数の多い文書や写真な どの大きいサイズのデータを印刷する場合は、データ転送速度のより速い有線 LAN 接続(サポート対象モデ ルのみ)または USB 接続で印刷することをお勧めします。

本製品は有線 LAN と無線 LAN のいずれのネットワークでも使用できますが(サポート対象モデルのみ)、両方のネットワークを同時に使用することはできません。ただし、無線 LAN 接続と Wi-Fi Direct 接続、または有線 LAN 接続(サポート対象モデルのみ)と Wi-Fi Direct 接続は同時に使用できます。

セキュリティ情報がわからない場合は、ルーターの製造業者、システム管理者、またはインターネットプロ
 バイダーにお問い合わせください。

#### 🧧 関連情報

• 他の無線ネットワーク設定方法について

## ▲ホーム>ネットワーク>他の無線ネットワーク設定方法について>無線ネットワーク用に本製品を設定する

## 無線ネットワーク用に本製品を設定する

- 1. パソコンの電源を入れ、お使いのパソコンにインストール CD-ROM を挿入します。
  - Windows<sup>®</sup>の場合は、これらの指示に従ってください。
  - Mac の場合、Driver Download をクリックしてサポートサイト(ブラザーソリューションセンター)に アクセスします。画面の指示に従ってプリンタードライバーをインストールします。
- 2. 起動画面が自動的に表示されます。
   言語を選択し、画面の指示に従います。

✓ インストール画面がパソコンに表示されない場合は、以下の操作を行ってください。

- (Windows<sup>®</sup> 7)
   コンピューターに進みます。CD/DVD アイコンをダブルクリックし、start.exe をダブルクリックします。
- ユーザー アカウント制御 画面が表示されたら、はいをクリックします。
- 3. 無線 LAN (Wi-Fi)を選択し、次の項目へ をクリックします。
- 4. 画面の指示に従います。

無線セットアップを完了した後、インストーラープログラムは、お使いの機器を操作するために必要なドライバ ーとソフトウェアのインストールへ進みます。インストールダイアログボックスの次の項目へをクリックし、画 面の指示に従います。

## 🖌 関連情報

• 他の無線ネットワーク設定方法について

▲ホーム>ネットワーク>他の無線ネットワーク設定方法について>Wi-Fi Protected Setup<sup>™</sup>(WPS)のワンプッシュ方式を使用して本製品に無線ネットワークを設定する

## Wi-Fi Protected Setup<sup>™</sup> (WPS) のワンプッシュ方式を使用して本製品に無 線ネットワークを設定する

お使いの無線 LAN アクセスポイント/ルーターが WPS(PBC:プッシュボタン設定)をサポートしている場合、本製品の操作パネルメニューから WPS を使用して無線ネットワークを設定することができます。

<sup>「</sup>WPS をサポートしているルーターまたはアクセスポイントは、以下のロゴマークが付いています。

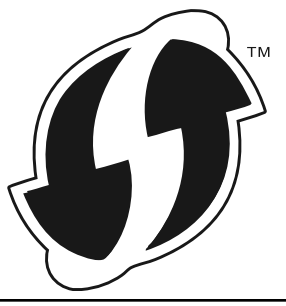

1. [メニュー] > [全てのメニュ-] > [ネットワーク] > [無線 LAN] > [WPS]を押します。

🐓 本製品のホーム画面に [全てのメニュ-] が表示された場合は、 [メニュー] をスキップします。

- [無線 LAN をオンにしますか?]が表示されたら、[はい]を押します。
   これにより無線セットアップウィザードが起動します。キャンセルするには、[いいえ]を押します。
- 3. タッチパネルに [アクセスポイントの WPS ボタンを 押してください 操作ができたら [OK]を押してください] と表示されたら、無線 LAN アクセスポイント / ルーターの WPS ボタンを押します。本製品の [OK]を押します。本製品は、お使いの無線 LAN アクセスポイント / ルーターを自動的に検出し、無線ネットワークへの接続を試みます。

無線機器が正常に接続されると、本製品の画面に[接続しました]と表示されます。

無線ネットワークのセットアップは完了しています。本機器の操作に必要なプリンタードライバーとソフトウェ アをインストールするには、ブラザーインストールディスクを使用するか、 サポートサイト(ブラザーソリュー ションセンター)(<u>support.brother.co.jp</u>)で、本モデルの**ソフトウェアダウンロード** ページをご覧ください。

#### **>>** 関連情報

- 他の無線ネットワーク設定方法について
- 無線 LAN レポートのエラーコード

▲ホーム > ネットワーク > 他の無線ネットワーク設定方法について > Wi-Fi Protected Setup<sup>™</sup> (WPS)の PIN 方式を使用して本製品に無線ネットワークを設定する

# Wi-Fi Protected Setup<sup>™</sup> (WPS) の PIN 方式を使用して本製品に無線ネットワークを設定する

お使いの無線 LAN のアクセスポイント/ルーターが WPS をサポートしている場合、暗証番号(PIN)方式を使用して無線ネットワークを設定できます。

PIN 方式は、Wi-Fi Alliance<sup>®</sup>により開発された接続方式の一つです。加入者(本製品)によって作成された PIN を、レジストラー(登録管理機器)に送信することで、無線ネットワークとセキュリティを設定することができます。WPS モードへのアクセスについては、お使いの無線 LAN アクセスポイント/ルーターに同梱の説明書をご参照ください。

#### タイプ A

無線 LAN アクセスポイント/ルーター(1)がレジストラーを兼ねている場合の接続:

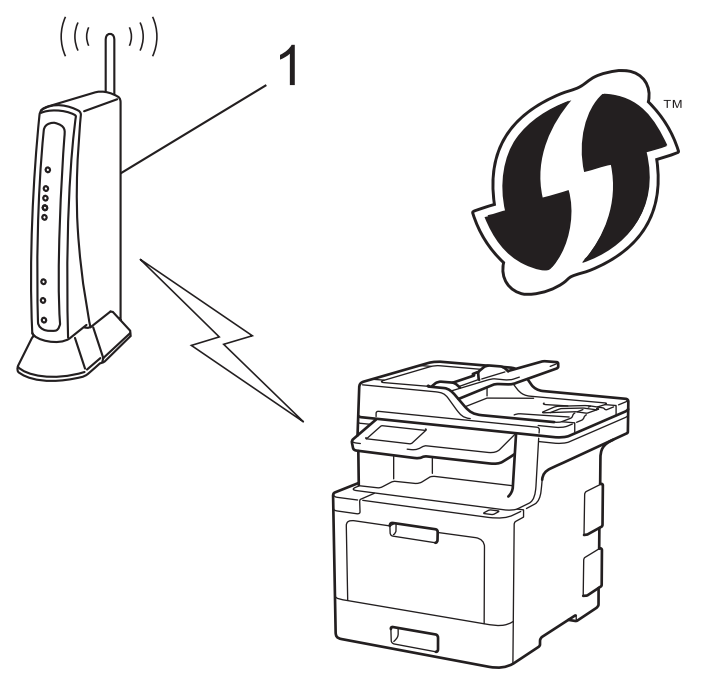

#### タイプ B

パソコンなど、その他の機器(2)がレジストラーとして使用される場合の接続:

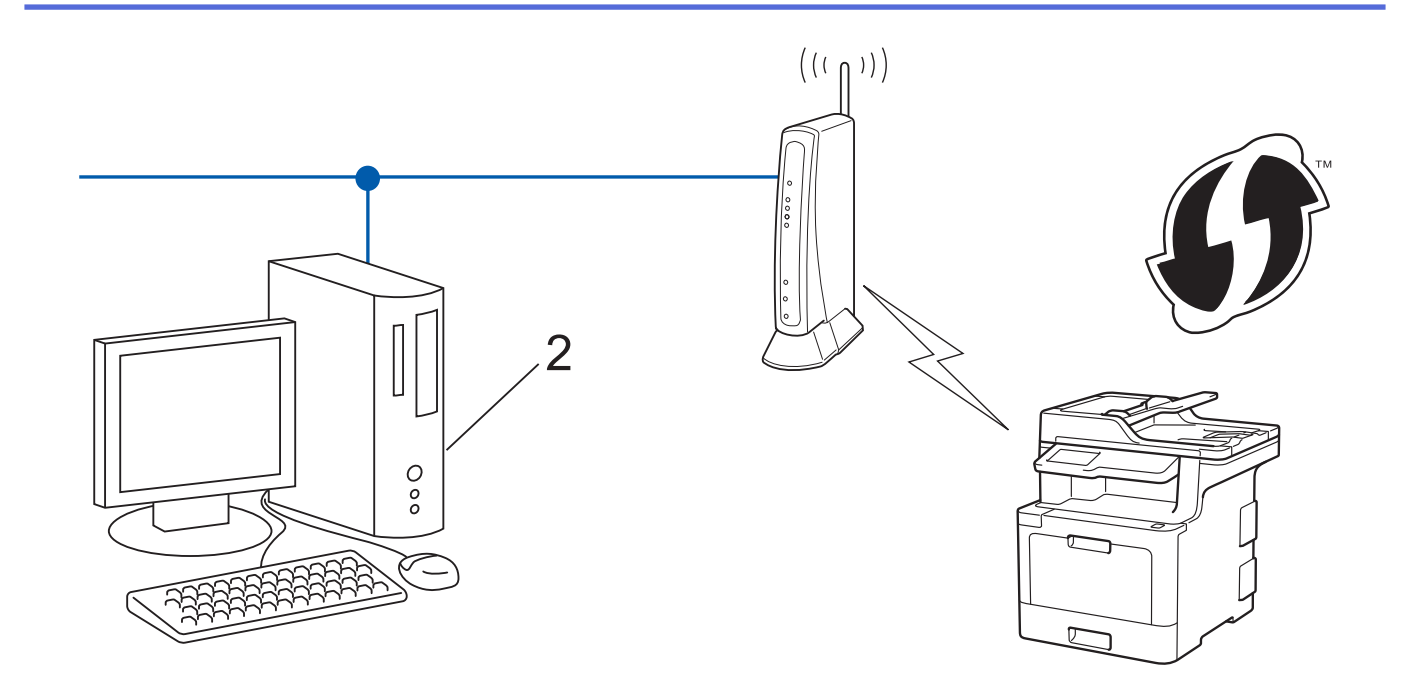

「WPSをサポートしているルーターまたはアクセスポイントには、以下のロゴマークが付いています。

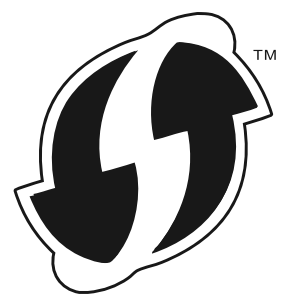

1. [メニュー] > [全てのメニュー] > [ネットワーク] > [無線 LAN] > [WPS (PIN コード)]を押します。

ダ 本製品のホーム画面に [全てのメニュー] が表示された場合は、 [メニュー] をスキップします。

- [無線 LAN をオンにしますか?]が表示されたら、[はい]を押します。
   これにより無線セットアップウィザードが起動します。キャンセルするには、[いいえ]を押します。
- 3. 本製品の画面には8桁のPINが表示され、製品は無線LANアクセスポイント/ルーターの検索を開始します。
- ネットワークに接続したパソコンでウェブブラウザーのアドレスバーに、レジストラーとして使用している 機器の IP アドレスを入力します。(例:http://192.168.1.2)
- 5. WPS の設定ページを表示して PIN を入力したあと、画面の指示に従います。
- ✓ ・ レジストラー(登録管理機器)は通常、無線 LAN アクセスポイント/ルーターです。
  - 設定画面は、無線 LAN アクセスポイント/ルーターの種類によって異なります。詳細については、無線 LAN アクセスポイント/ルーターの取扱説明書をご覧ください。

Windows<sup>®</sup> 7、Windows<sup>®</sup> 8、または Windows<sup>®</sup> 10 パソコンをレジストラー(登録管理機器)として使用してい る場合、以下の手順をすべて行ってください。

- 6. 次のいずれかを行ってください。
  - Windows<sup>®</sup> 7

🚱 (スタート) > デバイスとプリンター > デバイスの追加をクリックします。

• Windows<sup>®</sup> 8

マウスをデスクトップの右下隅に移動します。メニューバーが表示されたら、設定 > コントロール パネル > ハードウェアとサウンド > デバイスとプリンター > デバイスの追加をクリックします。

• Windows<sup>®</sup> 10

Windows システム ツール > コントロール パネルをクリックします。ハードウェアとサウンド グループで、デバイスの追加をクリックします。

- Windows<sup>®</sup> 7、Windows<sup>®</sup> 8、または Windows<sup>®</sup> 10 パソコンをレジストラー(登録管理機器)として使用 する場合、使用するパソコンをネットワークに事前に登録する必要があります。詳細については、無線 LAN アクセスポイント/ルーターの取扱説明書をご覧ください。
  - Windows<sup>®</sup> 7、Windows<sup>®</sup> 8 または Windows<sup>®</sup> 10 をレジストラーとして使用する場合、以下の画面の指示に従って無線設定を行ったあと、プリンタードライバーをインスールできます。ドライバーとソフトウェアの完全なパッケージをインストールするには、本製品のインストール CD-ROM を使用します。
- 7. 本製品を選択し、次へをクリックします。
- 8. 本製品の画面に表示された PIN を入力し、次へをクリックします。
- 9. (Windows<sup>®</sup>7) ネットワークを選択して、次へをクリックします。
- 10. 閉じるをクリックします。

無線機器が正常に接続されると、本製品の画面に [接続しました]と表示されます。

無線ネットワークのセットアップは完了しています。本機器の操作に必要なプリンタードライバーとソフトウェ アをインストールするには、ブラザーインストールディスクを使用するか、 サポートサイト(ブラザーソリュー ションセンター)(<u>support.brother.co.jp</u>)で、本モデルの**ソフトウェアダウンロード** ページをご覧ください。

#### 🦉 関連情報

- 他の無線ネットワーク設定方法について
- 無線 LAN レポートのエラーコード

▲ホーム > ネットワーク > 他の無線ネットワーク設定方法について > 本製品の操作パネルセットアップウィ ザードを使用して、本製品に無線 LAN を設定する

## 本製品の操作パネルセットアップウィザードを使用して、本製品に無線 LAN を設定する

本製品を設定する前に、お使いの無線ネットワークの設定値を書き留めておくことをお勧めします。設定を行う前に、この情報が必要になります。

1. 現在接続しているパソコンの無線ネットワーク設定を確認して記録します。

ネットワーク名(SSID)

ネットワークキー

例:

ネットワーク名(SSID)

HELLO

ネットワークキー

12345

- ダ・ お使いのアクセスポイント/ルーターが複数の WEP キーをサポートしている場合でも、本製品では最初の WEP キーのみが使用可能です。
  - セットアップについてブラザーコールセンターにお問い合わせになる場合は、お使いの SSID(ネット ワーク名)とネットワークキーをお手元にご用意ください。この情報に関しては、お問い合わせいただ いても回答できません。
  - この情報(SSID およびネットワークキー)が不明の場合は、無線セットアップを行うことができません。

#### この情報はどこに載っていますか?

- a. お使いの無線 LAN アクセスポイント/ルーターに付属の説明書をお読みください。
- b. 初期 SSID は、製造メーカー名またはモデル名の可能性があります。
- c. セキュリティ情報が不明の場合は、ルーターの製造メーカー、システム管理者、またはインター ネットプロバイダーにお問い合わせください。
- 2. [メニュー] > [全てのメニュ-] > [ネットワーク] > [無線 LAN] > [無線接続ウィザード]を押します。

「 本製品のホーム画面に [全てのメニュー] が表示された場合は、 [メニュー] をスキップします。

- [無線 LAN をオンにしますか?]が表示されたら、[はい]を押します。
   これにより無線セットアップウィザードが起動します。キャンセルするには、[いいえ]を押します。
- 製品は使用しているネットワークを検索し、利用可能な SSID のリストを表示します。
   SSID のリストが表示されたら、上下にフリックするか、▲または▼を押して接続する SSID を表示し、表示した SSID を押します。
- 5. [OK]を押します。
- 6. 次のいずれかを行ってください。
  - ネットワークキーを必要とする認証および暗号化方式を使用している場合、最初の手順で書き留めたネットワークキーを入力します。
     文字の入力が終了したら、「OK1を押します。

- 使用している認証方式がオープンシステムで、暗号化モードが「なし」の場合、次の手順に進みます。
- 7. 製品は、選択された無線機器との接続を開始します。

無線機器が正常に接続されると、本製品の画面に[接続しました]と表示されます。

無線ネットワークのセットアップは完了しています。本機器の操作に必要なプリンタードライバーとソフトウェ アをインストールするには、ブラザーインストールディスクを使用するか、サポートサイト(ブラザーソリュー ションセンター)(<u>support.brother.co.jp</u>)で、本モデルの**ソフトウェアダウンロード**ページをご覧ください。

- 他の無線ネットワーク設定方法について
- 無線 LAN レポートのエラーコード

▲ホーム > ネットワーク > 他の無線ネットワーク設定方法について > SSID が同報送信以外の場合の無線 LAN を本製品に設定する

#### SSID が同報送信以外の場合の無線 LAN を本製品に設定する

本製品を設定する前に、お使いの無線ネットワークの設定値を書き留めておくことをお勧めします。設定を行う前に、この情報が必要になります。

1. 現在の無線ネットワーク設定を確認して記録します。

#### ネットワーク名(SSID)

| 通信モード      | 認証方式         | 暗号化モード | ネットワークキー |
|------------|--------------|--------|----------|
| インフラストラクチャ | オープンシステム     | なし     | -        |
|            |              | WEP    |          |
|            | 共有キー         | WEP    |          |
|            | WPA/WPA2-PSK | AES    |          |
|            |              | ТКІР   |          |

例:

Ø

```
ネットワーク名(SSID)
```

HELLO

| 通信モード      | 認証方式     | 暗号化モード | ネットワークキー |
|------------|----------|--------|----------|
| インフラストラクチャ | WPA2-PSK | AES    | 12345678 |

ぶ お使いのルーターが WEP 暗号化方式を使用している場合、最初の WEP キーとして使用されているキーを
入力します。本製品は最初の WEP キーのみをサポートします。

2. 1 [メニュー] > [全てのメニュ-] > [ネットワーク] > [無線 LAN] > [無線接続ウィザード]を押します。

「本製品のホーム画面に [全てのメニュー] が表示された場合は、 [メニュー] をスキップします。

- [無線 LAN をオンにしますか?]が表示されたら、[はい]を押します。
   これにより無線セットアップウィザードが起動します。キャンセルするには、[いいえ]を押します。
- 製品は使用しているネットワークを検索し、利用可能な SSID のリストを表示します。上または下にフリック するか、▲または▼を押して [<New SSID>]を表示します。 [<New SSID>]を押したあと、 [OK]を押しま す。
- 5. SSID 名を入力し、[OK]を押します。
- 6. 指示に従い、[インフラストラクチャ]を押します。
- 7. 認証方式を選択します。
- 8. 次のいずれかを行ってください。
  - [オープンシステム認証]を選択した場合、暗号化方式として[なし]または[WEP]を押します。 暗号化方式に[WEP]を選択した場合、WEP キーを選択して入力し、[OK]を押します。
  - [共有キー認証]を選択した場合、WEPキーを選択して入力し、[OK]を押します。
  - [WPA/WPA2-PSK]を選択した場合、暗号化方式として[TKIP+AES]または[AES]を押します。
     WPA キーを入力し、[OK]を押します。

🖉 ・ 本ブラザー製品は最初の WEP キーのみをサポートします。

9. 本製品は、選択された無線機器に接続しようとします。

無線機器が正常に接続されると、本製品の画面に[接続しました]と表示されます。

無線ネットワークのセットアップは完了しています。本機器の操作に必要なプリンタードライバーとソフトウェ アをインストールするには、ブラザーインストールディスクを使用するか、サポートサイト(ブラザーソリュー ションセンター)(<u>support.brother.co.jp</u>)で、本モデルの**ソフトウェアダウンロード**ページをご覧ください。

#### 🦉 関連情報

- 他の無線ネットワーク設定方法について
- 無線ネットワーク設定を完了できません
- 無線 LAN レポートのエラーコード

▲ホーム > ネットワーク > 他の無線ネットワーク設定方法について > エンタープライズ無線 LAN 用に本製品を設定する

## エンタープライズ無線 LAN 用に本製品を設定する

本製品を設定する前に、お使いの無線ネットワークの設定値を書き留めておくことをお勧めします。設定を行う前に、この情報が必要になります。

1. 現在の無線 LAN 設定を確認して記録します。

#### ネットワーク名(SSID)

|           | -                         |        |         | -     |
|-----------|---------------------------|--------|---------|-------|
| 通信モード     | 認証方式                      | 暗号化モード | ユーザー ID | パスワード |
| インフラストラクチ | LEAP                      | СКІР   |         |       |
| ヤ         | EAP-FAST/NONE             | AES    |         |       |
|           |                           | ТКІР   |         |       |
|           | EAP-FAST/MS-              | AES    |         |       |
|           | CHAPv2                    | ТКІР   |         |       |
|           | EAP-FAST/GTC              | AES    |         |       |
|           |                           | ТКІР   |         |       |
|           | PEAP/MS-CHAPv2            | AES    |         |       |
|           |                           | ТКІР   |         |       |
|           | PEAP/GTC                  | AES    |         |       |
|           |                           | ТКІР   |         |       |
|           | EAP-TTLS/CHAP AES<br>TKIP |        |         |       |
| E/<br>Ci  |                           | ТКІР   |         |       |
|           | EAP-TTLS/MS-<br>CHAP      | AES    |         |       |
|           |                           | TKIP   |         |       |
|           | EAP-TTLS/MS-              | AES    |         |       |
|           | CHAPv2                    | TKIP   |         |       |
|           | EAP-TTLS/PAP              | AES    |         |       |
|           |                           | TKIP   |         |       |
|           | EAP-TLS                   | AES    |         | -     |
|           |                           | ТКІР   |         | -     |

例:

## ネットワーク名(SSID) HELLO

| 通信モード          | 認証方式                   | 暗号化モード | ユーザー ID | パスワード    |
|----------------|------------------------|--------|---------|----------|
| インフラストラクチ<br>ャ | EAP-FAST/MS-<br>CHAPv2 | AES    | Brother | 12345678 |

- FAP-TLS 認証を使用して本製品を設定する場合、設定の開始前に、CA により発行されたクライアント 証明書を必ずインストールしてください。クライアント証明書については、ネットワーク管理者に問い 合わせてください。複数の証明書をインストールした場合、使用する証明書の名前を書き留めておくこ とをお勧めします。
  - サーバー証明書の共通名を使用して本製品を確認する場合、設定の開始前に、使用する共通名を書き留めておくことをお勧めします。サーバー証明書の共通名については、ネットワーク管理者に問い合わせてください。
- 2. 🚹 [メニュー] > [全てのメニュ-] > [ネットワーク] > [無線 LAN] > [無線接続ウィザード]を押します。

🏾 本製品のホーム画面に [全てのメニュー] が表示された場合は、 [メニュー] をスキップします。

- [無線 LAN をオンにしますか?]が表示されたら、[はい]を押します。
   これにより無線セットアップウィザードが起動します。キャンセルするには、[いいえ]を押します。
- 4. 製品は使用しているネットワークを検索し、利用可能な SSID のリストを表示します。上または下にフリック するか、▲または▼を押して [<New SSID>]を表示します。 [<New SSID>]を押したあと、 [OK]を押しま す。
- 5. SSID 名を入力し、[OK]を押します。
- 6. 指示に従い、[インフラストラクチャ]を押します。
- 7. 認証方式を選択します。

Ŵ

- 8. 次のいずれかを行ってください。
  - [LEAP]を選択した場合、ユーザー ID を入力し、[OK]を押します。パスワードを入力し、[OK]を押しま す。
  - [EAP-FAST]、[PEAP]または[EAP-TTLS]を選択した場合、内部認証方式を[NONE]、[CHAP]、[MS-CHAP]、[MS-CHAPv2]、[GTC]または[PAP]から選択します。

🧯 使用する認証方式によって、選択する内部認証方式は異なります。

暗号化タイプに[TKIP+AES]または[AES]を選択します。

検証方法に、[検証しない]、[CA証明書]または[CA証明書+サーバーID]から選択します。

- [CA 証明書+サーバー ID]を選択した場合、その都度 [OK]を押します。
- その他を選択した場合は、その都度[OK]を押します。

本製品に CA 証明書をインポートしていない場合、 [検証しない]のみ表示されます。

[EAP-TLS]を選択した場合、暗号化方式として[TKIP+AES]または[AES]を選択します。 使用可能なクライアント証明書のリストが本製品に表示されます。表示されたリストから証明書を選択 します。

検証方法に、[検証しない]、[CA証明書]または[CA証明書+サーバー ID]から選択します。

- [CA証明書+サーバー ID]を選択した場合、その都度[OK]を押します。
- その他を選択した場合は、ユーザー ID を入力し、 [OK]を押します。

本製品に CA 証明書をインポートしていない場合、 [検証しない]のみ表示されます。

9. 製品は、選択された無線機器との接続を開始します。

無線機器が正常に接続されると、本製品の画面に[接続しました]と表示されます。

無線ネットワークのセットアップは完了しています。本機器の操作に必要なプリンタードライバーとソフトウェ アをインストールするには、ブラザーインストールディスクを使用するか、 サポートサイト(ブラザーソリュー ションセンター)(<u>support.brother.co.jp</u>)で、本モデルの**ソフトウェアダウンロード** ページをご覧ください。

## 🦉 関連情報

• 他の無線ネットワーク設定方法について

• 無線 LAN レポートのエラーコード

▲ホーム > ネットワーク > 他の無線ネットワーク設定方法について > Wi-Fi Direct<sup>®</sup>を使用する

## Wi-Fi Direct<sup>®</sup>を使用する

- Wi-Fi Direct を使用した携帯端末からの印刷またはスキャンについて
- Wi-Fi Direct の設定について
- 無線ネットワーク設定を完了できません

▲ホーム>ネットワーク>他の無線ネットワーク設定方法について>Wi-Fi Direct<sup>®</sup>を使用する>Wi-Fi Direct を使用した携帯端末からの印刷またはスキャンについて

## Wi-Fi Direct を使用した携帯端末からの印刷またはスキャンについて

Wi-Fi Direct は、Wi-Fi Alliance<sup>®</sup>により開発された無線設定方法の一つです。これにより、アクセスポイントを使用せずに、ブラザー製品と、Android<sup>™</sup>機器、Windows<sup>®</sup> 機器、iPhone、iPod touch、または iPad などの携帯端末との間に、安全な無線ネットワークを設定することができます。Wi-Fi Direct は、Wi-Fi Protected Setup<sup>™</sup> (WPS)のワンプッシュまたは PIN 方式を使用した無線ネットワークの設定をサポートしています。また、SSID とパスワードの手動設定、無線ネットワークの設定も可能です。本製品の Wi-Fi Direct 機能は、AES 暗号化を使用する WPA2<sup>™</sup>をサポートしています。

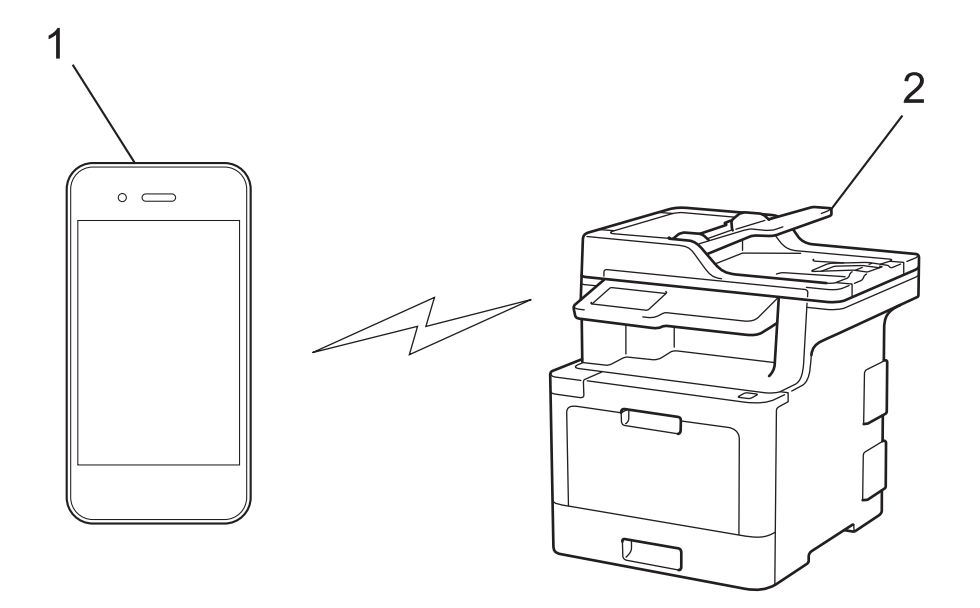

- 1. 携帯端末
- 2. 本製品
- ・ 本製品は有線 LAN と無線 LAN のいずれのネットワークでも使用できますが、両方のネットワークを同時に使用することはできません。ただし、無線 LAN 接続と Wi-Fi Direct 接続、または有線 LAN 接続(サポート対象モデルのみ)と Wi-Fi Direct 接続は同時に使用できます。
  - Wi-Fi Direct をサポートしている機器は、グループオーナー(G/O)になることができます。Wi-Fi Direct を設定する場合、G/O はアクセスポイントとして機能します。

## **」**関連情報

• Wi-Fi Direct<sup>®</sup>を使用する

▲ホーム>ネットワーク>他の無線ネットワーク設定方法について>Wi-Fi Direct<sup>®</sup>を使用する>Wi-Fi Direct の設定について

## Wi-Fi Direct の設定について

製品の操作パネルから、Wi-Fi Directの設定をします。

- Wi-Fi Direct ネットワーク設定の概要
- ワンプッシュ方式を使用して Wi-Fi Direct を接続する
- Wi-Fi Protected Setup<sup>™</sup> (WPS) のワンプッシュ方式を使用して Wi-Fi Direct ネットワークを設定する
- PIN 方式を使用して Wi-Fi Direct を接続する
- Wi-Fi Protected Setup<sup>™</sup> (WPS)の PIN 方式を使用して Wi-Fi Direct を接続する
- Wi-Fi Direct を手動で接続する

▲ホーム>ネットワーク>他の無線ネットワーク設定方法について>Wi-Fi Direct<sup>®</sup>を使用する>Wi-Fi Direct の設定について>Wi-Fi Directネットワーク設定の概要

#### Wi-Fi Direct ネットワーク設定の概要

無線ネットワーク環境で本製品を設定する5つの方法を以下に示します。お使いの環境に合わせて方法を選択 してください。

設定する携帯端末を確認します。

1. お使いの携帯端末は Wi-Fi Direct をサポートしていますか?

| オプション | 説明        |
|-------|-----------|
| はい    | 手順2に進みます。 |
| いいえ   | 手順3に進みます。 |

2. お使いの携帯端末は Wi-Fi Direct のワンプッシュ設定をサポートしていますか?

| オプション | 説明                                            |
|-------|-----------------------------------------------|
| はい    | 関連情報をご覧ください: ワンプッシュ方式を使用して Wi-Fi Direct を接続する |
| いいえ   | 関連情報をご覧ください: PIN 方式を使用して Wi-Fi Direct を接続する   |

3. お使いの携帯端末は Wi-Fi Protected Setup<sup>™</sup>(WPS)をサポートしていますか?

| オプション | 説明                                 |
|-------|------------------------------------|
| はい    | 手順4に進みます。                          |
| いいえ   | 関連情報をご覧ください: Wi-Fi Direct を手動で接続する |

4. お使いの携帯端末は Wi-Fi Protected Setup<sup>™</sup>(WPS)のワンプッシュ設定をサポートしていますか?

| オプション | 説明                                                                                               |
|-------|--------------------------------------------------------------------------------------------------|
| はい    | 関連情報をご覧ください: Wi-Fi Protected Setup <sup>™</sup> (WPS)のワンプッシュ方<br>式を使用して Wi-Fi Direct ネットワークを設定する |
| いいえ   | 関連情報をご覧ください: Wi-Fi Protected Setup <sup>™</sup> (WPS)の PIN 方式を使用<br>して Wi-Fi Direct を接続する        |

ワンプッシュまたは PIN で Wi-Fi Direct を設定したあとで iPrint&Scan 機能を使用する場合は、Android<sup>™</sup> 4.0 以降の端末機器が必要です。

#### 🦉 関連情報

- Wi-Fi Direct の設定について
- ワンプッシュ方式を使用して Wi-Fi Direct を接続する
- Wi-Fi Protected Setup<sup>™</sup>(WPS)のワンプッシュ方式を使用して Wi-Fi Direct ネットワークを設定する
- PIN 方式を使用して Wi-Fi Direct を接続する
- Wi-Fi Protected Setup<sup>™</sup>(WPS)のPIN 方式を使用してWi-Fi Direct を接続する
- Wi-Fi Direct を手動で接続する

▲ホーム>ネットワーク>他の無線ネットワーク設定方法について>Wi-Fi Direct<sup>®</sup>を使用する>Wi-Fi Direct の設定について>ワンプッシュ方式を使用してWi-Fi Direct を接続する

## ワンプッシュ方式を使用して Wi-Fi Direct を接続する

お使いの携帯端末が Wi-Fi Direct をサポートしている場合、以下の手順に従って Wi-Fi Direct を設定します。

- ✓ 本製品が携帯端末から Wi-Fi Direct 要求を受信すると、メッセージ「[Wi-Fi Direct の接続リクエストが きています 通信を開始するには [OK]を押してください]」が画面に表示されます。[OK]を押して接続し ます。
- 1. [メニュー] > [全てのメニュ-] > [ネットワーク] > [Wi-Fi Direct] > [プッシュボタン接続]を押しま す。

樥 本製品のホーム画面に [全てのメニュー] が表示された場合は、 [メニュー] をスキップします。

2. [相手側デバイスの Wi-Fi Direct 設定を有効に して [OK] ボタンを押してください] が本製品の画面に表示されたら、携帯端末の Wi-Fi Direct を有効にします(有効化の手順については、お使いの携帯端末の取扱説明書を参照)。[OK]を押します。

Wi-Fi Direct セットアップが起動します。キャンセルする場合、 Kを押します。

- 3. 次のいずれかを行ってください。
  - 本製品がグループオーナー(G/O)の場合、お使いの携帯端末を本製品に直接接続します。
  - 本製品が G/O ではない場合、Wi-Fi Direct の設定が可能な機器の名前が表示されます。接続したい携帯端 末を選択します。[再検索]を押して、利用可能な機器を再検索します。
- 4. 携帯端末が正常に接続されると、本製品の画面に [接続しました]と表示されます。以上で Wi-Fi Direct ネットワークのセットアップが完了しました。モバイルプリント&スキャンガイド Brother iPrint&Scan 用 には、携帯端末からの印刷または携帯端末へのスキャン画像の送信についての情報が含まれています。サポートサイト (ブラザーソリューションセンター) (support.brother.co.jp) で、お使いの製品の製品マニュアルページを開き、ガイドをご覧ください。

- Wi-Fi Direct の設定について
- Wi-Fi Direct ネットワーク設定の概要

▲ホーム > ネットワーク > 他の無線ネットワーク設定方法について > Wi-Fi Direct<sup>®</sup>を使用する > Wi-Fi Direct の設定について > Wi-Fi Protected Setup<sup>™</sup> (WPS)のワンプッシュ方式を使用して Wi-Fi Direct ネットワーク を設定する

## Wi-Fi Protected Setup<sup>™</sup>(WPS)のワンプッシュ方式を使用して Wi-Fi Direct ネットワークを設定する

お使いの携帯端末が WPS (PBC: プッシュボタン設定)をサポートしている場合、以下の手順に従い Wi-Fi Direct ネットワークを設定します。

本製品が携帯端末から Wi-Fi Direct 要求を受信すると、メッセージ「[Wi-Fi Direct の接続リクエストが きています 通信を開始するには [OK]を押してください]」が画面に表示されます。[OK]を押して接続し ます。

1. [メニュー] > [全てのメニュ-] > [ネットワーク] > [Wi-Fi Direct] > [グループ オーナー]を押しま す。

ダ 本製品のホーム画面に [全てのメニュ-] が表示された場合は、 [メニュー] をスキップします。

2. [オン]を押します。

Ø

- Lまたは下にフリックするか、▲または▼を押して[プッシュボタン接続]オプションを選択します。[プッシュボタン接続]を押します。
- 4. [相手側デバイスの Wi-Fi Direct 設定を有効に して [OK]ボタンを押してください]が本製品の画面に表示されたら、携帯端末の WPS ワンプッシュ設定方式を有効にします(有効化の手順については、お使いの携帯端末の取扱説明書を参照)。ブラザー製品の [OK]を押します。

これにより Wi-Fi Direct セットアップが起動します。キャンセルするには、 Keを押します。

5. 携帯端末が正常に接続されると、本製品の画面に [接続しました]と表示されます。以上で Wi-Fi Direct ネットワークのセットアップが完了しました。モバイルプリント&スキャンガイド Brother iPrint&Scan 用 には、 携帯端末からの印刷または携帯端末へのスキャン画像の送信についての情報が含まれています。サポートサ イト(ブラザーソリューションセンター)(support.brother.co.jp)で、お使いの製品の製品マニュアルページ を開き、ガイドをご覧ください。

- Wi-Fi Direct の設定について
- Wi-Fi Direct ネットワーク設定の概要

▲ホーム>ネットワーク>他の無線ネットワーク設定方法について>Wi-Fi Direct<sup>®</sup>を使用する>Wi-Fi Direct の設定について>PIN 方式を使用して Wi-Fi Direct を接続する

#### PIN 方式を使用して Wi-Fi Direct を接続する

お使いの携帯端末が Wi-Fi Direct の PIN 方式をサポートしている場合、以下の手順に従って Wi-Fi Direct を設定します。

✓ 本製品が携帯端末から Wi-Fi Direct 要求を受信すると、メッセージ「[Wi-Fi Direct の接続リクエストが きています 通信を開始するには [OK]を押してください]」が液晶ディスプレーに表示されます。[OK]を 押して接続します。

1. 🚺 [メニュー] > [全てのメニュー] > [ネットワーク] > [Wi-Fi Direct] > [パスワード]を押します。

樥 本製品のホーム画面に [全てのメニュー] が表示された場合は、 [メニュー] をスキップします。

2. [相手側デバイスの Wi-Fi Direct 設定を有効に して [OK] ボタンを押してください] が本製品の画面に表示されたら、携帯端末の Wi-Fi Direct を有効にします(有効化の手順については、お使いの携帯端末の取扱説明書を参照)。[OK]を押します。

Wi-Fi Direct セットアップが起動します。キャンセルする場合、 Keppe を押します。

- 3. 次のいずれかを行ってください。
  - 本製品がグループオーナー(G/O)の場合、携帯端末からの接続要求を待ちます。[PIN コード接続]が表示されたら、携帯端末に表示された PIN を、製品に入力します。[OK]を押してセットアップを完了させます。

本製品に PIN が表示されたら、表示された PIN を携帯端末に入力します。

- 本製品が G/O ではない場合、Wi-Fi Direct の設定が可能な機器の名前が表示されます。接続したい携帯端 末を選択します。[再検索]を押して、利用可能な機器を再検索します。
- 4. 次のいずれかを行ってください。
  - [PIN Code 表示]を押して本製品に PIN を表示し、表示された PIN を携帯端末に入力します。次の手順 に進みます。
  - [PIN code 入力]を押して携帯端末に表示された PIN を本製品に入力し、[OK]を押します。次の手順に進みます。

携帯端末に PIN が表示されない場合、本製品の 🏠 を押します。最初の手順に戻り、再度実行します。

5. 携帯端末が正常に接続されると、本製品の画面に [接続しました]と表示されます。以上で Wi-Fi Direct ネットワークのセットアップが完了しました。モバイルプリント&スキャンガイド Brother iPrint&Scan 用 には、 携帯端末からの印刷または携帯端末へのスキャン画像の送信についての情報が含まれています。サポートサ イト(ブラザーソリューションセンター)(support.brother.co.jp)で、お使いの製品の製品マニュアルページ を開き、ガイドをご覧ください。

- Wi-Fi Direct の設定について
- Wi-Fi Direct ネットワーク設定の概要

▲ホーム > ネットワーク > 他の無線ネットワーク設定方法について > Wi-Fi Direct<sup>®</sup>を使用する > Wi-Fi Direct の設定について > Wi-Fi Protected Setup<sup>™</sup> (WPS)の PIN 方式を使用して Wi-Fi Direct を接続する

## Wi-Fi Protected Setup<sup>™</sup> (WPS) の PIN 方式を使用して Wi-Fi Direct を接続 する

お使いの携帯端末で Wi-Fi Protected Setup<sup>™</sup> (WPS) の PIN 方式がサポートされている場合、以下の手順に従っ て Wi-Fi Direct 設定します。

本製品が携帯端末から Wi-Fi Direct 要求を受信すると、メッセージ「[Wi-Fi Direct の接続リクエストが きています 通信を開始するには [OK]を押してください]」が画面に表示されます。[OK]を押して接続し ます。

1. [メニュー] > [全ての灯]-] > [ネットワーク] > [Wi-Fi Direct] > [グループ オーナー]を押しま す。

ダ 本製品のホーム画面に [全てのメニュー] が表示された場合は、 [メニュー] をスキップします。

2. [オン]を押します。

Ø

- 3. 上または下にフリックするか、▲または▼を押して[PIN コード接続]を選択します。[PIN コード接続]を押します。
- 4. [相手側デバイスの Wi-Fi Direct 設定を有効に して [OK] ボタンを押してください] が表示されたら、携帯 端末の WPS PIN 設定方式を有効にして(有効化の手順については、お使いの携帯端末の取扱説明書を参照)、 [OK]を押します。

Wi-Fi Direct セットアップが起動します。キャンセルする場合、 Kether を押します。

- 5. 携帯端末からの接続要求を待ちます。本製品の画面に[PIN コード接続]が表示されたら、携帯端末に表示された PIN を、本製品に入力します。[OK]を押します。
- 6. 携帯端末が正常に接続されると、本製品の画面に [接続しました]と表示されます。以上で Wi-Fi Direct ネットワークのセットアップが完了しました。モバイルプリント&スキャンガイド Brother iPrint&Scan 用 には、 携帯端末からの印刷または携帯端末へのスキャン画像の送信についての情報が含まれています。サポートサ イト(ブラザーソリューションセンター)(support.brother.co.jp)で、お使いの製品の製品マニュアルページ を開き、ガイドをご覧ください。

- Wi-Fi Direct の設定について
- Wi-Fi Direct ネットワーク設定の概要

▲ホーム>ネットワーク>他の無線ネットワーク設定方法について>Wi-Fi Direct<sup>®</sup>を使用する>Wi-Fi Direct の設定について>Wi-Fi Direct を手動で接続する

## Wi-Fi Direct を手動で接続する

お使いの携帯端末で、Wi-Fi Direct または WPS が未サポートの場合、Wi-Fi Direct ネットワークを手動で設定す る必要があります。

「本製品が携帯端末から Wi-Fi Direct 要求を受信すると、メッセージ「[Wi-Fi Direct の接続リクエストが きています 通信を開始するには [OK]を押してください]」が画面に表示されます。[OK]を押して接続し ます。

1. [メニュー] > [全てのた1-] > [ネットワーク] > [Wi-Fi Direct] > [手動接続]を押します。

「本製品のホーム画面に [全てのメニュー] が表示された場合は、 [メニュー] をスキップします。

- 2. 本製品には SSID 名とパスワードが 2 分間表示されます。ご使用の携帯端末の無線ネットワーク設定画面で、 この SSID 名を選択して、パスワードを入力します。
- 3. 携帯端末が正常に接続されると、本製品の画面に [接続しました]と表示されます。以上で Wi-Fi Direct ネットワークのセットアップが完了しました。モバイルプリント&スキャンガイド Brother iPrint&Scan 用 には、 携帯端末からの印刷または携帯端末へのスキャン画像の送信についての情報が含まれています。サポートサ イト (ブラザーソリューションセンター) (support.brother.co.jp) で、お使いの製品の製品マニュアルページ を開き、ガイドをご覧ください。

#### 🖉 関連情報

Ø

- Wi-Fi Direct の設定について
- Wi-Fi Direct ネットワーク設定の概要

▲ホーム>ネットワーク>高度なネットワーク機能について

#### 高度なネットワーク機能について

- ネットワーク設定レポートを印刷する
- ・ ウェブブラウザーを使用してメールサーバーを設定する
- ・ E メールまたはインターネットファクス(I-Fax)用に本製品を設定する
- ・ インターネットファクス (I-FAX)オプション
- 無線 LAN レポートを印刷する
- LDAP 検索の設定と操作について
- ・ ウェブブラウザー設定を使用した、SNTP サーバーとの時間の同期について

▲ホーム>ネットワーク>高度なネットワーク機能について>ネットワーク設定レポートを印刷する

#### ネットワーク設定レポートを印刷する

ネットワーク設定レポートには、ネットワークプリントサーバーの設定値を含む、ネットワーク設定の一覧が表示されます。

- ノード名:ノード名は、ネットワーク設定レポートに表示されます。お買い上げ時のノード名は、有線 LAN の場合は「BRNxxxxxxxxx」、無線 LAN の場合は「BRWxxxxxxxxxx」です。(「xxxxxxxxxx」は、本製品の MAC アドレス/イーサネットアドレスを示します。)
  - ネットワーク設定レポートに表示される[IP Address]が0.0.0.0の場合、1分間待ってから、もう一度印刷してください。
  - IP アドレス、サブネットマスク、ノード名、および MAC アドレスなどの、本製品の設定をレポートで 確認できます。以下は一例です:
    - IP アドレス: 192.168.0.5
    - サブネットマスク: 255.255.255.0
    - ノード名:BRN000ca0000499
    - MAC アドレス:00-0c-a0-00-04-99
- 1. [メニュー] > [全てのメニュ-] > [レポート印刷] > [ネットワーク設定リスト]を押します。

🌾 本製品のホーム画面に [全てのメニュー] が表示された場合は、 [メニュー] をスキップします。

- 2. [はい]を押します。
- 3. 6 を押します。

#### 🦉 関連情報

- 高度なネットワーク機能について
- 本製品のネットワーク設定はどこを確認すればいいですか?
- ネットワーク診断修復ツールを使用する(Windows<sup>®</sup>)
- 使用しているネットワーク機器が正しく動作していることを確認したい
- ウェブブラウザーによる設定画面にアクセスする
- ウェブブラウザーを使用してギガビットイーサネットを設定する

▲ホーム>ネットワーク>高度なネットワーク機能について>ウェブブラウザーを使用してメールサーバーを設定する

## ウェブブラウザーを使用してメールサーバーを設定する

ウェブブラウザーを使用して本製品を設定し、お使いのメールサーバーと接続します。

- 1. ウェブブラウザーを起動します。
- ブラウザーのアドレスバーに「http://製品の IP アドレス」を入力します(「製品の IP アドレス」には本製品の IP アドレスを入力します)。

例:

http://192.168.1.2

- お買い上げ時はパスワードは必要ありません。パスワードを設定している場合はパスワードを入力し、 →を クリックします。
- 4. **ネットワーク**タブをクリックします。
- 5. 左ナビゲーションバーのプロトコルメニューをクリックします。
- 6. POP3/IMAP4/SMTP 欄で、詳細設定をクリックして、状態が有効であることを確認します。

|                                  |                          | ί. |
|----------------------------------|--------------------------|----|
| キャンセル <mark>OK</mark>            |                          |    |
| 状態                               | 有効                       |    |
| Eメール送信設定(SMTP)                   |                          |    |
| メールサーバー                          | 0.0.0.0                  |    |
| ポート                              | 25                       |    |
| 送信メールサーバー認証方式                    | ⊛ ಸ್ಟ<br>© SMTP-AUTH     |    |
| SMTP-AUTHアカウント名                  |                          |    |
| SMTP-AUTHアカウントパスワード              |                          |    |
| バスワード設定                          |                          |    |
| バスワード確認                          |                          |    |
| SSL/TLS                          | ● なし                     |    |
|                                  | © SSL                    |    |
|                                  | © TLS                    |    |
|                                  | ■ サーバー証明書を検証             |    |
| デバイスのEメールアドレス                    | bmxxxxxxxxx@example.com  |    |
| Eメール受信設定(POP3/IMAP4)             |                          |    |
| プロトコル                            | ● POP3 ◎ IMAP4           |    |
| メールサーバー                          | 0.0.0.0                  |    |
| ボート                              | 110                      |    |
| アカウント名(ユーザー名)                    |                          |    |
| パスワード                            |                          |    |
| バスワード設定                          |                          |    |
| パフロード確認                          |                          |    |
| 7 (77 7 1) UE 0.5                |                          |    |
|                                  |                          |    |
| Eメールフォルダ名(IMAP4のみ)               | ● テフォルト (INDOX)<br>◎ 指定・ |    |
| S SI /TI S                       | ● htt .                  |    |
| 356/125                          | © SSL                    |    |
|                                  | © TLS                    |    |
|                                  | 🔲 サーバー証明書を検証             |    |
| 分割メッセージタイムアウト                    | 120 分                    |    |
| <u>インターネットファクス&gt;&gt;</u>       |                          |    |
| <u>CA証明書&gt;&gt;</u>             |                          |    |
| <u> Eメール通達(メンテナンス情報)&gt;&gt;</u> |                          |    |
| エラー通達>>                          |                          |    |
|                                  |                          |    |

- 7. 設定するメールサーバーを選択します。
- 8. メールサーバーに必要な設定を入力します。

// IMAP4 オプションを選択した場合、メールフォルダーのフルパスを半角文字のみで入力した後、ルートメ ールフォルダー用に「Inbox」と入力します。

9. 完了後、**OK** をクリックします。

Eメール送信/受信設定のテストダイアログボックスが表示されます。

10. ダイアログボックスに表示される指示に従って、現在の設定値をテストします。

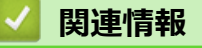

• 高度なネットワーク機能について

▲ホーム>ネットワーク>高度なネットワーク機能について>Eメールまたはインターネットファクス(I-Fax)用に本製品を設定する

## Eメールまたはインターネットファクス(I-Fax)用に本製品を設定する

I-Fax を使用する前に、本製品がお使いのネットワークおよびメールサーバーとの通信を設定します。これらの 項目は、コントロールパネル、ウェブブラウザーによる設定、リモートセットアップ、または BRAdmin Professional を使用して設定できます。以下の項目は必ず本製品に設定してください。

- IP アドレス(お使いのネットワークで本製品を使用中の場合は、IP アドレスは設定されています。)
- ・ E-mail アドレス
- SMTP、POP3、IMAP4 サーバーアドレス/ポート/認証方式/暗号化方式/サーバー証明書検証
- メールボックス名とパスワード

不明の場合は、システム管理者に問い合わせてください。

#### 🦉 関連情報

- 高度なネットワーク機能について
- インターネットを使用するファクスについて(I-Fax)
- Eメールまたはインターネットファクス(I-Fax)の初期設定
- インターネットファクス (I-Fax) を送信する
- 本製品によるインターネットファクス(I-Fax)の受信方法
- サーバーに手動でポーリングする
- お使いのパソコンによる I-Fax の受信について
- 受信した E-mail とファクスメッセージを転送する
- 同報送信をリレーする
- インターネットファクス (I-FAX)オプション

▲ホーム>ネットワーク>高度なネットワーク機能について>Eメールまたはインターネットファクス(I-Fax)用に本製品を設定する>インターネットを使用するファクスについて(I-Fax)

## インターネットを使用するファクスについて(I-Fax)

インターネットファクス(I-Fax)を使用すると、転送機構としてのインターネットを使用してファクス文書を送 受信することができます。文書は、添付 TIFF-F ファイルとして、E メールで送信されます。お使いのパソコンに TIFF-F ファイルの生成と閲覧に対応したアプリケーションがインストールされていると、文書の送受信が可能で す。いずれの TIFF-F ビューアアプリケーションも利用可能です。本製品を介して送信された文書は、自動的に TIFF-F 形式に変換されます。本製品とメッセージを送受信する場合は、お使いのパソコンの E メールアプリケー ションが Multipurpose Internet Mail Extensions (MIME) をサポートしている必要があります。

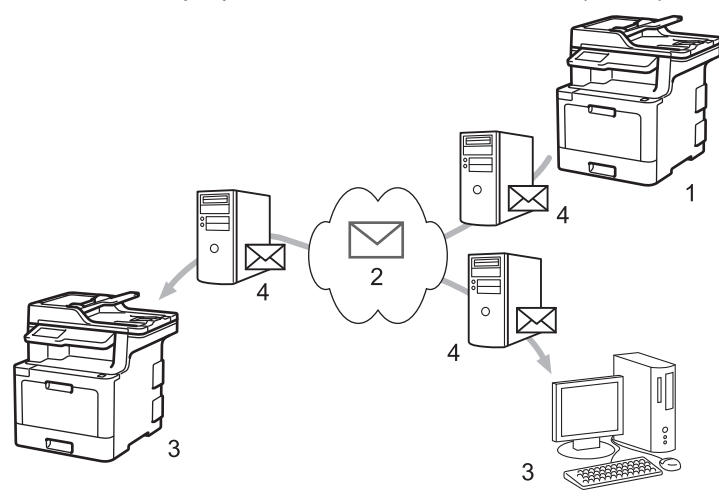

- 1. 送信者
- 2. インターネット
- 3. 受信者
- 4. E-mail サーバー

✓ ・ I-Fax では、レターまたは A4 サイズ、およびモノクロでの原稿の送受信のみをサポートしています。

 (MFC-L8610CDW)
 この機能を使うには、サポートサイト(ブラザーソリューションセンター)(support.brother.co.jp)で、 本モデルのソフトウェアダウンロードページを表示し、本製品のファームウェアまたは本製品で使用しているプログラムを更新してください。

#### 🦉 関連情報

- Eメールまたはインターネットファクス(I-Fax)用に本製品を設定する
- インターネットファクス(I-Fax)に関する重要事項
- 受信した E-mail とファクスメッセージを転送する

▲ホーム > ネットワーク > 高度なネットワーク機能について > E メールまたはインターネットファクス(I-Fax)用に本製品を設定する > インターネットを使用するファクスについて(I-Fax) > インターネットファ クス(I-Fax)に関する重要事項

## インターネットファクス(I-Fax)に関する重要事項

LAN 経由の I-Fax 通信は E-mail 経由の通信とほぼ同様ですが、一般的な電話回線を使用したファクス通信とは異なります。I-Fax を使用する場合の重要事項を以下に記載します。

- 受信者の場所、LAN の構造、および回線(インターネットなど)の混雑具合などの要因により、エラーメールの送信に通常より時間がかかることがあります。
- 機密文書を送信する場合は、インターネットではなく(セキュリティレベルが低いため)、一般的な電話回線の使用を推奨します。
- 受信者が MIME 互換のメールシステムを使用していない場合、I-Fax を使用して文書を送信することはできません。できるだけ事前に確認し、サーバーがエラー応答を送信しないようにしてください。
- 文書のサイズが大きすぎるために I-Fax 経由で送信できない場合があります。
- 受信インターネットメールの、文字のフォントまたはサイズを変更することはできません。

#### 🖌 関連情報

• インターネットを使用するファクスについて(I-Fax)
▲ホーム>ネットワーク>高度なネットワーク機能について>Eメールまたはインターネットファクス(I-Fax)用に本製品を設定する>Eメールまたはインターネットファクス(I-Fax)の初期設定

### Eメールまたはインターネットファクス(I-Fax)の初期設定

インターネットファクス(I-FAX)を送信する前に、操作パネル、ウェブブラウザーによる設定、またはリモートセットアップを使用して、以下の任意の項目を設定します。

- ・ メールタイトル
- ・ スキャン to E メール 文書
- ・ サイズ制限

٢

・ 受信確認要求を行う

| スキャン to Eメール 文書       イメージデータが添付されてい<br>ます。         サイズ制限       ● オフ ◎ オン         最大サイズ       1 Mbytes         受信確認要求を行う       ● オフ ◎ オン | メールタイトル           | Internet Fax Job     |  |
|----------------------------------------------------------------------------------------------------|-------------------|----------------------|--|
| サイズ制限       ●オフ ●オン         最大サイズ       1         Mbytes       ●オフ ●オン                                                                   | スキャン to Eメール 文書   | イメージデータが添付されてい * ます。 |  |
| 最大サイズ 1 Mbytes<br>受信確認要求を行う ◎オフ ◎オン<br>POP3/IMAP4/SMTP>>                                                                                 | サイズ制限             | ●オフ ◎オン              |  |
| 受信確認要求を行う       ● オフ ● オン         POP3/IMAP4/SMTP>>                                                                                      | 最大サイズ             | 1 Mbytes             |  |
| POP3/IMAP4/SMTP>>                                                                                                    | 受信確認要求を行う         | ◎オフ ◎オン              |  |
|                                                                                                    | POP3/IMAP4/SMTP>> |                      |  |
|                                                                                                    |                   |                      |  |
|                                                                                                    |                   |                      |  |

不明の場合は、システム管理者に問い合わせてください。

# ▶ 関連情報

- E メールまたはインターネットファクス(I-Fax)用に本製品を設定する
- 受信した E-mail とファクスメッセージを転送する

▲ホーム>ネットワーク>高度なネットワーク機能について>Eメールまたはインターネットファクス(I-Fax)用に本製品を設定する>インターネットファクス(I-Fax)を送信する

# インターネットファクス(I-Fax)を送信する

I-Faxの送信は、通常のファクスの送信と同様です。受信者の情報が、お使いのEメールアドレス帳に保存されていることを確認し、I-Faxで送信する原稿を本製品にセットします。

- - 複数のページを送信する場合は、ADF(自動原稿送り装置)を使用します。
- 1. 原稿をセットします。
- 2. 次のいずれかを行ってください。
  - みるだけ受信が[オフ(受信したら印刷)]に設定されている場合、[ファクス]を押します。
  - みるだけ受信が[オン(画面で確認)]に設定されている場合は、[ファクス]を押したあと、[ファクス 送 信]を押します。
- 3. ファクス送信の設定値を変更するには、[設定変更]を押します。
- 4. 上または下にフリックするか、▲または▼を押して、ファクス設定値をスクロールします。変更対象の設定 値が表示されたら、それを押して変更後の値を選択します。設定の変更が終了したら、 [OK]を押します。 ( [OK] ボタンが表示された場合。)
- 5. 次のいずれかを行ってください。
  - 🔛 を押し、タッチパネルを使用して E-mail アドレスを入力します。
  - [電話帳]を押し、受信者の E-mail アドレスを選択して、 [送信先に 設定]を押します。
- 6. [スタート]を押します。

本製品はスキャンを開始します。原稿はスキャンされると、SMTP サーバー経由で受信者に送信されます。 スキャン中にXXを押すと、送信操作をキャンセルすることができます。

7. 🔶 を押します。

#### 🖌 関連情報

• E メールまたはインターネットファクス(I-Fax)用に本製品を設定する

▲ホーム>ネットワーク>高度なネットワーク機能について>Eメールまたはインターネットファクス(I-Fax)用に本製品を設定する>本製品によるインターネットファクス(I-Fax)の受信方法

# 本製品によるインターネットファクス(I-Fax)の受信方法

本製品が I-Fax を受信すると、受信 I-Fax を自動的に印刷します。I-Fax を受信するには、コントロールパネル またはウェブブラウザーによる設定を使用して、以下の任意の項目を設定することを推奨します。

- ・ 自動受信
- ・ ポーリング間隔
- ・ ヘッダー印刷
- ・ エラーメール削除/既読
- ・ 受信確認通知を行う

| 自動受信        | ◎オフ ◎オン |
|-------------|---------|
| ポーリング間隔     | 10 分    |
| ヘッダー印刷      |         |
| エラーメール削除/既読 | ◎オフ ◎オン |
| 受信確認通知を行う   | オフ・     |
|             |         |
|             |         |
|             |         |
|             |         |

Eメールの受信方法は2通りあります:

- 通常間隔での POP3/IMAP4 受信
- 手動開始の POP3/IMAP4 受信

POP3/IMAP4 受信を使用している場合、本製品はお使いの E-mail サーバーにポーリングしてデータを受信します。ポーリングは設定した間隔で発生させるか(例えば、10 分間隔で E-mail サーバーにポーリングするよう製品を設定できます)、サーバーに対して手動で実行できます。

- ダ・本製品がEメールの受信を開始すると、画面に[受信中]が表示されます。Eメールは自動的に印刷されます。
  - データの受信時に、本製品に用紙がセットされていない場合、受信データは製品のメモリーに保存され ます。用紙トレイに用紙がセットされると、このデータは自動的に印刷されます。
  - 製品の一時バックアップ機能がオンの場合、受信データはある一定の期間保存されます。
  - 受信メールがプレーンテキスト形式以外、または添付ファイルが TIFF-F 形式以外の場合、「添付ファイ ルのフォーマットは使用できません。」が印刷されます。
  - 受信メールのサイズが大きすぎる場合、エラーメッセージ「ファイルサイズが大きすぎます。」が印刷されます。
  - **エラーメール削除/既読**が**オン**(初期値)の場合、エラーのメールは E-mail サーバーから自動的に削除 されます。

### 🖌 関連情報

- E メールまたはインターネットファクス(I-Fax)用に本製品を設定する
- お使いのパソコンによる I-Fax の受信について
- 受信した E-mail とファクスメッセージを転送する

▲ホーム>ネットワーク>高度なネットワーク機能について>Eメールまたはインターネットファクス(I-Fax)用に本製品を設定する>サーバーに手動でポーリングする

### サーバーに手動でポーリングする

1. [メニュー] > [全てのメニュ-] > [ネットワーク] > [E メール/IFAX] > [手動受信]を押します。

ダ 本製品のホーム画面に [全てのメニュー] が表示された場合は、 [メニュー] をスキップします。

- 2. [はい]を押して確認します。
- 3. 画面に[受信中]と表示され、本製品は E-mail サーバーから送られたデータを印刷します。

#### 🕗 関連情報

• Eメールまたはインターネットファクス(I-Fax)用に本製品を設定する

▲ホーム>ネットワーク>高度なネットワーク機能について>Eメールまたはインターネットファクス(I-Fax)用に本製品を設定する>お使いのパソコンによる I-Fax の受信について

### お使いのパソコンによる I-Fax の受信について

お使いのパソコンがインターネットファクス (I-FAX)を受信すると、E-mail アプリケーションで E-mail が受信されます。受信するインターネットファクス (I-FAX)は、E-mail メッセージに添付され、その**件名**の行に、E-mail サーバーがインターネットファクス (I-FAX)を受信したことが表示されます。本製品が E-mail サーバーにポーリングするのを待つか、E-mail サーバーに手動でポーリングしてデータを受信することができます。

# **」**関連情報

- Eメールまたはインターネットファクス(I-Fax)用に本製品を設定する
- •本製品によるインターネットファクス(I-Fax)の受信方法

▲ホーム>ネットワーク>高度なネットワーク機能について>Eメールまたはインターネットファクス(I-Fax)用に本製品を設定する>受信した E-mail とファクスメッセージを転送する

### 受信した E-mail とファクスメッセージを転送する

本製品の I-Fax 機能を使用して、E メールや一般的なファクスメッセージを、他のパソコン、ファクス機、または別の I-Fax 機に転送します。本製品の操作パネルを使用して、転送機能を有効にします。

操作パネルを使用して、転送機能を有効にする手順:

[メニュー] > [全てのメニュ-] > [ファクス] > [受信設定] > [メモリ受信] > [ファクス転送]を押します。

🐓 本製品のホーム画面に [全てのメニュー] が表示された場合は、 [メニュー] をスキップします。

- 2. 操作パネルを使用して、受信者のファクス番号または E-mail アドレスを入力します。
- 3. 以下のいずれかを行ってください。
  - [手動入力]を押して、タッチパネルから転送ファクス番号(最大 20 文字)を入力します。 [OK]を押します。
  - ・ [電話帳]を押します。
     上または下にフリックするか、▲または▼を押して、転送先のファクス番号またはEメールアドレスが表示されるまでスクロールします。

     転送先のファクス番号またはEメールアドレスを押します。
- 4. 使用するファイル形式を選択します。

5. を押します。

#### 🦉 関連情報

- E メールまたはインターネットファクス(I-Fax)用に本製品を設定する
- インターネットを使用するファクスについて(I-Fax)
- Eメールまたはインターネットファクス(I-Fax)の初期設定
- 本製品によるインターネットファクス(I-Fax)の受信方法

▲ホーム>ネットワーク>高度なネットワーク機能について>Eメールまたはインターネットファクス(I-Fax)用に本製品を設定する>同報送信をリレーする

### 同報送信をリレーする

リレー同報送信では、本製品がインターネットを介してメッセージを受信し、従来の電話回線を使用して別のフ アクス機にメッセージを中継します。遠隔地や海外に文書をファクスする必要がある場合、リレー同報送信機能 を使用して通信費を節約することができます。

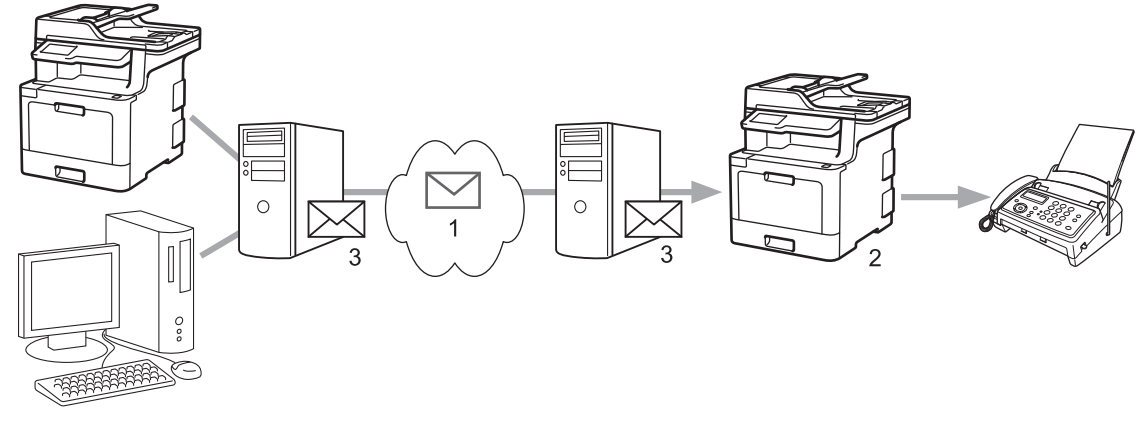

- 1. インターネット
- 2. 電話回線
- 3. E-mail サーバー

本製品の操作パネルまたはウェブブラウザー設定を使用して、以下の項目を設定します。

・ リレー許可

リレー許可をオンに設定します。

・ 許可ドメイン

一般的なファクス機に原稿を同報送信する製品に、本製品のドメイン名を設定します。本製品をリレー同報送信機器として使用する場合は、製品に信頼できるドメイン名(「@」記号以降の部分)を指定する必要があります。信頼できるドメインは慎重に選択してください。信頼できるドメインのすべてのユーザーが、リレー同報送信を送信できるようになります。最大 10 個のドメイン名を登録できます。

・ リレー配信レポート

本製品がリレー同報送信を完了した後の、レポート印刷の有無を指定します。

| 許可ドメイン | 許可ドメイン                    |  |
|--------|---------------------------|--|
|        |                           |  |
|        |                           |  |
|        |                           |  |
|        |                           |  |
|        |                           |  |
|        |                           |  |
|        |                           |  |
|        |                           |  |
|        |                           |  |
|        |                           |  |
|        |                           |  |
|        |                           |  |
|        | コロシー 配信し ポート こうしゅう マン・ション |  |
|        |                           |  |
|        |                           |  |
|        |                           |  |
|        |                           |  |
|        |                           |  |

# 🗸 関連情報

- Eメールまたはインターネットファクス(I-Fax)用に本製品を設定する
- 本製品から同報送信をリレーする
- お使いのパソコンから同報送信をリレーする

▲ホーム>ネットワーク>高度なネットワーク機能について>Eメールまたはインターネットファクス(I-Fax)用に本製品を設定する>同報送信をリレーする>本製品から同報送信をリレーする

### 本製品から同報送信をリレーする

リレー同報送信機能を使用して、本製品からファクス機に E メールを送信します。

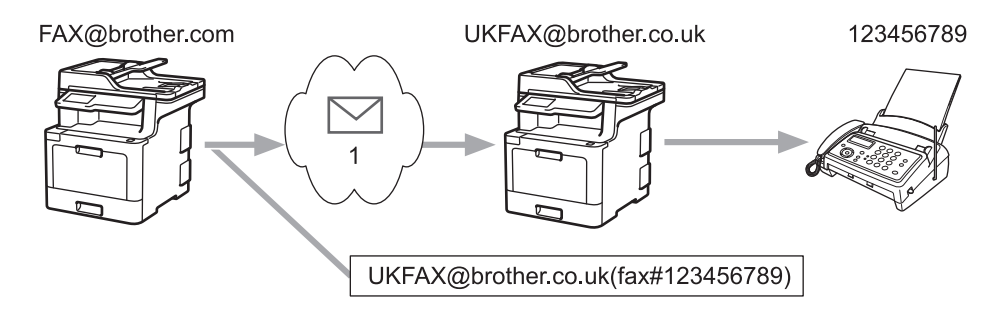

1. インターネット

この例では、本製品の E-mail アドレスは FAX@brother.com であり、原稿を本製品から、E-mail アドレスが UKFAX@brother.co.uk の、イギリスの一般的なファクス機に送信します。また、送信には従来の電話回線が使用 されます。

- 1. 原稿をセットします。
- 2. 次のいずれかを行ってください。
  - みるだけ受信が[オフ(受信したら印刷)]に設定されている場合、[ファクス]を押します。
  - みるだけ受信が[オン(画面で確認)]に設定されている場合は、[ファクス]を押したあと、[ファクス 送 信]を押します。
- 3. [設定変更]を押します。
- 4. 上または下にフリックするか、▲または▼を押して[同報送信]オプションを表示します。
- 5. [同報送信]を押します。
- 6. [番号追加]を押します。
- 7. 以下の方法で、同報送信に E-mail アドレスを追加できます。
  - [手動入力]、 😓 と押し、E-mail アドレスを入力したあと、 [OK]を押します。
  - [電話帳から選択]を押します。同報送信に追加する E-mail アドレスのチェックボックスを押します。追加対象すべての E-mail アドレスを選択し、[OK]を押します。
  - [検索して選択]を押します。名前を入力し、[OK]を押します。検索結果が表示されます。名前を押してから、同報送信に追加する E-mail アドレスを押します。

E-mail アドレスと電話番号の入力方法の例を以下に示します。

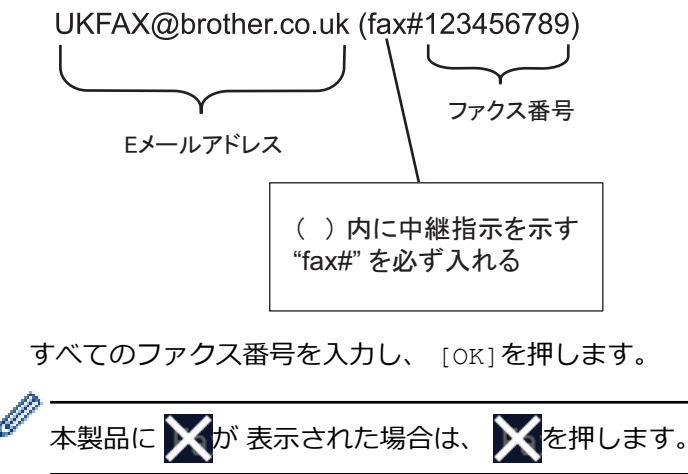

8. [スタート]を押します。

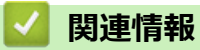

• 同報送信をリレーする

▲ホーム>ネットワーク>高度なネットワーク機能について>Eメールまたはインターネットファクス(I-Fax)用に本製品を設定する>同報送信をリレーする>お使いのパソコンから同報送信をリレーする

# お使いのパソコンから同報送信をリレーする

リレー同報送信機能を使用して、パソコンからファクス機にEメールを送信します。

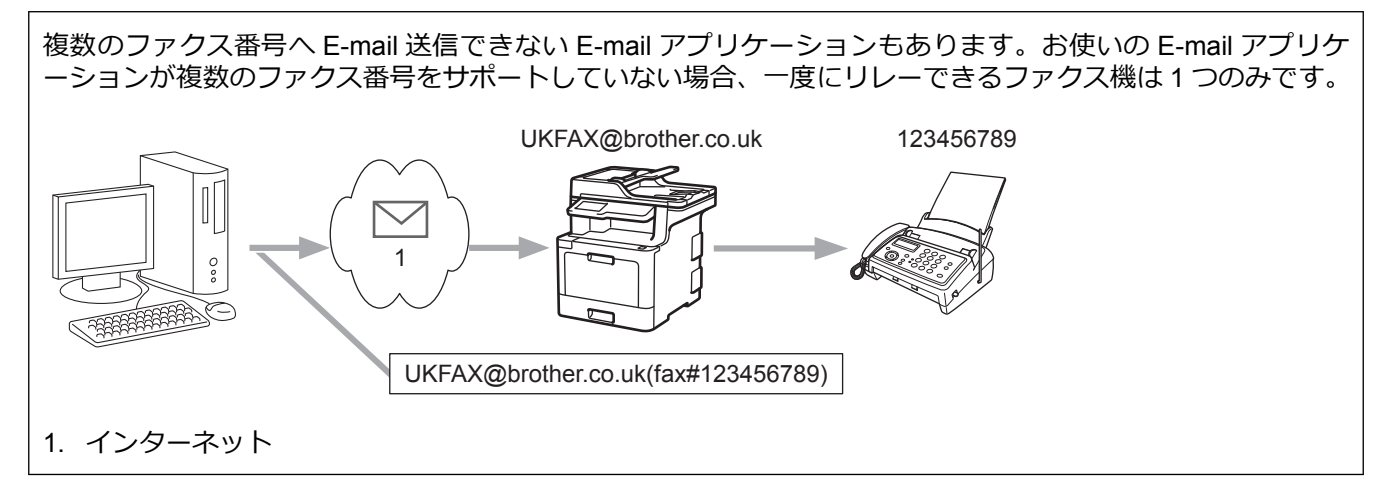

E-mail を従来のファクス機に送信する場合、ファクス番号を入力する方法は、使用しているメールアプリケーションによって異なります。

1. お使いの E-mail アプリケーションで、新しいメッセージを作成し、リレー機の E-mail アドレスおよび最初の ファクス機のファクス番号を、「TO」ボックスに入力します。

E-mail アドレスとファクス番号の入力方法の例を以下に示します。

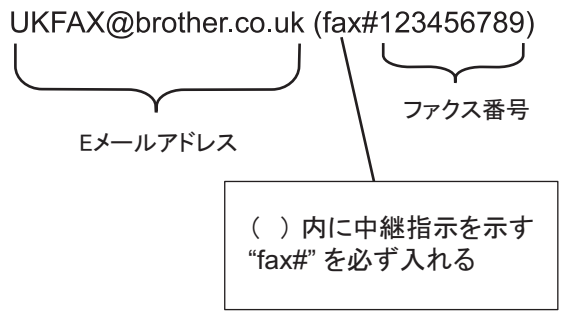

Microsoft<sup>®</sup> Outlook<sup>®</sup>の場合、アドレス情報は、以下に示すようにアドレス帳に入力します。 名前:fax#123456789

E-mail アドレス: UKFAX@brother.co.uk

- 2. リレー機の E-mail アドレスおよび、2 台目のファクス機のファクス番号を、「TO」ボックスに入力します。
- 3. E-mail を送信します。

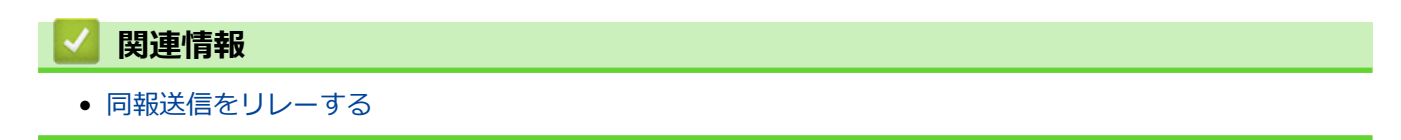

▲ホーム>ネットワーク> 高度なネットワーク機能について> インターネットファクス (I-FAX)オプション

# インターネットファクス(I-FAX)オプション

- インターネットファクス(I-Fax)検証メール
- ・ I-Fax のエラーメール
- Eメールまたはインターネットファクス(I-Fax)用に本製品を設定する

▲ホーム>ネットワーク>高度なネットワーク機能について>インターネットファクス(I-FAX)オプション>インターネットファクス(I-Fax)検証メール

# インターネットファクス(I-Fax)検証メール

- 送信の確認メールを使用すると、送信したインターネットファクス(I-FAX)または E-mail の受信と処理が行われた旨の通知の送信を、受信局に要求することができます。
- 受信の確認メールを使用すると、インターネットファクス(I-FAX)または E-mail の受信と処理を正常に行ったあと、デフォルトのレポートを送信局に返信することができます。

この機能を使用するには、本製品の操作パネルの、[メール 受信設定]で[受信確認]を、[メール 送信設定]で[受信確認要求]を設定します。

#### 🦉 関連情報

- インターネットファクス (I-FAX)オプション
- TX 確認メールの送信通知を有効にする
- TX 確認メールの受信通知を有効にする

▲ホーム>ネットワーク>高度なネットワーク機能について>インターネットファクス(I-FAX)オプション>インターネットファクス(I-Fax)検証メール>TX確認メールの送信通知を有効にする

### TX 確認メールの送信通知を有効にする

1. [メニュー] > [全てのメニュ-] > [ネットワーク] > [E メール/IFAX] > [メール 送信設定] > [受信確認 要求]を押します。

ダ 本製品のホーム画面に [全てのメニュー] が表示された場合は、 [メニュー] をスキップします。

- [オン]または[オフ]を選択して、送信通知機能を有効または無効にします。
   送信通知がオンの場合、ファクスには、メッセージの配信情報を含む、開封通知(MDN: Message Disposition Notification)と呼ばれるフィールドが追加されます。お買い上げ時には、送信通知はオフに設定されています。
- ✓ 通知レポートを送信するために、MDN フィールドがファクス受信者の製品でサポートされている必要があります。
- 3. を押します。
  - 🗸 関連情報
  - インターネットファクス(I-Fax)検証メール

▲ホーム>ネットワーク>高度なネットワーク機能について>インターネットファクス(I-FAX)オプション>インターネットファクス(I-Fax)検証メール>TX確認メールの受信通知を有効にする

#### TX 確認メールの受信通知を有効にする

 [メニュー] > [全てのメニュ-] > [ネットワーク] > [E メール/IFAX] > [メール 受信設定] > [受信確認 要求]を押します。

● 本製品のホーム画面に [全ての灯-] が表示された場合は、 [メニュー] をスキップします。

2.3つの設定オプションの中から1つを押します。

| オプション             | 説明                                                                                 |
|-------------------|------------------------------------------------------------------------------------|
| 受信通知 [オ<br>ン]     | 受信通知が[オン]の場合、テンプレートが送信者に返信され、メッセージの受信と処理が<br>正常に行われたことが通知されます。                     |
|                   | これらのテンプレートは、送信者が要求した操作により異なります。                                                    |
|                   | 例:                                                                                 |
|                   | _ [成功: (PC のメールアドレス)から受信しました。]                                                     |
| 受信通知<br>[MDN]     | 受信通知が[MDN]の場合、発信局が要求確認を[MDN](開封通知)フィールドに送信していると、受信と処理が正常に行われたことを示すレポートが送信者に返信されます。 |
| <br>受信通知 [オ<br>フ] | 受信通知が[オフ]の場合、すべての形式の受信通知が無効になり、要求の種類に関わらず、送信者には何も返信されません。                          |
|                   |                                                                                    |

- 🖉 TX 確認メールを送信するには、送信者が以下の設定を行っている必要があります。
  - [受信確認要求]の[メール 送信設定]を[オン]に変更。
  - [ヘッダー印刷]の[メール 受信設定]を[全て]または[ヘッダー のみ]に変更。
  - TX 確認メールを受信するには、受信者が以下の設定を行っている必要があります。
     [受信確認]の[メール 受信設定]を[オン]に変更。

### 3. A を押します。

### ✓ 関連情報

• インターネットファクス(I-Fax)検証メール

▲ホーム>ネットワーク>高度なネットワーク機能について>インターネットファクス(I-FAX)オプション>I-Faxのエラーメール

### I-Fax のエラーメール

インターネットファクス(I-FAX)送信時に配信エラーが発生すると、メールサーバーはファクスを送信した本製品にエラーメッセージを送り、エラーメッセージが印刷されます。

I-Fax 受信時にエラーが発生すると、「本製品に送信中のメッセージは TIFF 形式ではありませんでした」などの エラーメッセージが印刷されます。

本製品でエラーメールの受信と印刷を行うには、[メール 受信設定]で、[ヘッダ印刷]を、[全て]または[ヘッダーのみ]に切り替える必要があります。

# 🖌 関連情報

• インターネットファクス (I-FAX)オプション

▲ホーム > ネットワーク > 高度なネットワーク機能について > 無線 LAN レポートを印刷する

#### 無線 LAN レポートを印刷する

無線LANレポートには、本製品の無線の状態が印刷されます。無線接続に失敗した場合、印刷されたレポートで エラーコードを確認してください。

1. [1] [メニュー] > [全てのビュー] > [レポート印刷] > [無線 LAN レポート]を押します。

ダ 本製品のホーム画面に [全てのメニュ-] が表示された場合は、 [メニュー] をスキップします。

- [はい]を押します。
   製品は無線 LAN レポートを印刷します。
- 3. 🌈 を押します。

WLAN レポート (無線 LAN レポート) が印刷されない場合、製品のエラーの有無を確認します。目視できるエラーがない場合、1 分間待ったあと、もう一度レポートを印刷してみてください。

#### 🦉 関連情報

- 高度なネットワーク機能について
- 無線 LAN レポートのエラーコード
- 本製品で、ネットワーク経由の印刷、スキャン、または PC-FAX の受信ができません
- 使用しているネットワーク機器が正しく動作していることを確認したい

▲ホーム > ネットワーク > 高度なネットワーク機能について > 無線 LAN レポートを印刷する > 無線 LAN レ ポートのエラーコード

### 無線 LAN レポートのエラーコード

無線 LAN レポートに接続の失敗が表示された場合、印刷されたレポートでエラーコードを確認し、エラーに対応する指示を表で確認します。

| エラーコード | 問題と推奨対策                                                                                                    |
|--------|----------------------------------------------------------------------------------------------------|
| TS-01  | 無線設定が有効ではありません。無線設定をオンに変更します。                                                                                                    |
|        | ネットワークケーブルが本製品に接続されている場合、接続を切断して、本製品の無線設定をオンに変更します。                                                                                            |
| TS-02  | ークになることで、<br>毎線 IAN アクセスポイント/ルーターを検出できません。                                                                                                    |
|        | 1 以下の2占を確認します。                                                                                                    |
|        | ・ 無線 LAN アクセスポイント/ルーターの電源を切り、10 秒待ってから、再度電源を入れ<br>ます。                                                                                          |
|        | <ul> <li>無線 LAN アクセスポイント/ルーターが MAC アドレスフィルタリングを使用している<br/>場合、本製品の MAC アドレスがそのフィルターで許可されていることを確認します。</li> </ul>                                 |
|        | 2. SSID とセキュリティ情報(SSID/認証方式/暗号化方式/ネットワークキー)を手動で入<br>力した場合、入力した情報が誤っている可能性があります。                                                                |
|        | SSID とセキュリティ情報を再確認して、必要に応じて正しい情報を再入力してください。                                                                                                    |
|        | 本機器は 5 GHz SSID/ESSID をサポートしていないため、2.4 GHz SSID/ESSID を選択する<br>必要があります。アクセスポイント/ルーターが、2.4 GHz または 2.4 GHz/5 GHz の混合モ<br>ードに設定されていることを確認してください。 |
| TS-03  | 入力した無線ネットワークおよびセキュリティ設定が正しくない可能性があります。無線ネッ<br>トワーク設定を再確認してください。                                                                                |
|        | この情報が分からない場合は、ネットワーク管理者にお問い合わせください。                                                                                                    |
| TS-04  | 選択された無線 LAN アクセスポイント/ルーターが使用する認証/暗号化方式は、本製品でサポートされていません。                                                                                       |
|        | 無線 LAN アクセスポイント/ルーターの認証および暗号化方式を変更します。本製品は以下の<br>認証方式をサポートしています。                                                                               |
|        | WPA-Personal                                                                                                    |
|        | TKIP または AES                                                                                                    |
|        | WPA2-Personal                                                                                                    |
|        | TKIP または AES                                                                                                    |
|        | ・オープン                                                                                                    |
|        | WEP または、なし(暗号化なし)                                                                                                    |
|        | <ul> <li>共有キー</li> </ul>                                                                                                    |
|        |                                                                                                    |
|        | 問題が解決しない場合、人力した SSID またはネットワーク設定か止しくない可能性かめりま<br> す。無線ネットワーク設定を確認してください。                                                                       |
| TS-05  | セキュリティ情報(SSID、ネットワークキー)が正しくありません。                                                                                                    |
|        | 無線セキュリティ情報(認証方式、暗号化方式、ネットワークキー)を確認してください。                                                                                                    |
| TS-06  | 本製品は、WPS 対応の無線 LAN アクセスポイント/ルーターを検出できません。                                                                                                    |
|        | 無線セキュリティ情報(認証方式、暗号化方式、ネットワークキー)を確認してください。                                                                                                    |
| TS-07  | 本製品は、WPS 対応の無線 LAN アクセスポイント/ルーターを検出できません。                                                                                                    |
|        | WPS と接続する場合は、本製品と無線 LAN アクセスポイント/ルーターの両方を操作する必要があります。無線 LAN アクセスポイント/ルーターの WPS の接続方式を確認して、再起動してみます。                                            |
|        | WPS を使用する無線 LAN アクセスポイント/ルーターの操作方法が分からない場合、無線 LAN<br>アクセスポイント/ルーターに同梱の説明書をご覧になるか、無線 LAN アクセスポイント/ル<br>ーターのメーカーまたはネットワーク管理者にお問い合わせください。         |

| エラーコード | 問題と推奨対策                                                                      |
|--------|------------------------------------------------------------------------------|
| TS-08  | WPS 対応の無線 LAN アクセスポイントが、2 箇所以上検出されています。                                      |
|        | <ul> <li>WPS に対応した無線 LAN アクセスポイント/ルーターが範囲内で1つのみであることを確認して、再試行します。</li> </ul> |
|        | <ul> <li>他のアクセスポイントからの影響を避けるために、数分待ってから再試行してください。</li> </ul>                 |

#### 🦉 関連情報

- 無線 LAN レポートを印刷する
- 本製品で、ネットワーク経由の印刷、スキャン、または PC-FAX の受信ができません
- 使用しているネットワーク機器が正しく動作していることを確認したい
- Wi-Fi Protected Setup<sup>™</sup> (WPS) のワンプッシュ方式を使用して本製品に無線ネットワークを設定する
- Wi-Fi Protected Setup<sup>™</sup> (WPS)の PIN 方式を使用して本製品に無線ネットワークを設定する
- 本製品の操作パネルセットアップウィザードを使用して、本製品に無線 LAN を設定する
- SSID が同報送信以外の場合の無線 LAN を本製品に設定する
- エンタープライズ無線 LAN 用に本製品を設定する

▲ホーム>ネットワーク>高度なネットワーク機能について>LDAP検索の設定と操作について

### LDAP 検索の設定と操作について

MFC-L9570CDW:標準、MFC-L8610CDW:ダウンロード可能

LDAP 機能を使うと、お使いのサーバー上で、ファクス番号および E メールアドレスなどの情報を検索できます。ファクス、I-Fax、またはスキャン to E メールサーバー機能を使用する場合、LDAP 検索を使用してファクス 番号または E メールアドレスを取得することができます。

- ✓ ・ LDAP 機能は、簡体字、繁体字、および韓国語はサポートしていません。
  - ・ LDAP 機能は LDAPv3 をサポートしています。
  - ・ LDAP 機能は SSL/TLS をサポートしていません。
  - (MFC-L8610CDW)
     この機能を使うには、サポートサイト(ブラザーソリューションセンター)(support.brother.co.jp)で、 本モデルの**ソフトウェアダウンロード**ページを表示し、本製品のファームウェアまたは本製品で使用しているプログラムを更新してください。

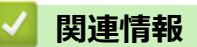

- 高度なネットワーク機能について
- ウェブブラウザーによる設定を使用して LDAP 構成を変更する
- 本製品の操作パネルを使用して LDAP 検索を行う

▲ホーム > ネットワーク > 高度なネットワーク機能について > LDAP 検索の設定と操作について > ウェブブ ラウザーによる設定を使用して LDAP 構成を変更する

#### ウェブブラウザーによる設定を使用して LDAP 構成を変更する

ウェブブラウザーによる設定を使用して、LDAP 設定値を設定します。

- 1. ウェブブラウザーを起動します。
- ブラウザーのアドレスバーに「http://製品の IP アドレス」を入力します(「製品の IP アドレス」には本製品の IP アドレスを入力します)。

例:

http://192.168.1.2

- お買い上げ時はパスワードは必要ありません。パスワードを設定している場合はパスワードを入力し、 クリックします。
- 4. **ネットワーク**タブをクリックします。
- 5. 左ナビゲーションバーのプロトコルメニューをクリックします。
- 6. LDAP チェックボックスを選択し、OK をクリックします。
- 7. 本ブラザー製品を再起動して、設定を有効にします。
- お使いのパソコン上で、ウェブブラウザーのアドレス帳タブを開き、左ナビゲーションバーの LDAP を選択します。
  - ・ LDAP 検索
  - ・ LDAP アドレス
  - ・ ポート(お買い上げ時のポート番号は389です。)
  - 検索場所
  - 認証方式
  - ・ ユーザー名

この項目は、使用される認証方式によっては選択が可能になります。

・ パスワード

この項目は、使用される認証方式によっては選択が可能になります。

- LDAP サーバーが Kerberos 認証をサポートしている場合、本認証の設定として Kerberos を選択することを推奨します。Kerberos により、LDAP サーバーとお使いの製品との間で厳密な認証が行えます。
  - Kerberos 認証のために、SNTP プロトコル(ネットワークタイムサーバー)を設定するか、操作パネル で日時とタイムゾーンを正確に設定する必要があります。
  - Kerberos サーバーアドレス
     この項目は、使用される認証方式によっては選択が可能になります。
  - ・ LDAP タイムアウト
  - 名前属性名(検索する属性)
  - ・ メールの属性名
  - ・ FAX の属性名
- 9. 設定の完了後、OK をクリックします。状態欄に OK と表示されることを確認します。

#### 🖌 関連情報

- LDAP 検索の設定と操作について
- ウェブブラウザー設定を使用した、SNTP サーバーとの時間の同期について

▲ホーム>ネットワーク>高度なネットワーク機能について>LDAP検索の設定と操作について>本製品の操作パネルを使用してLDAP検索を行う

### 本製品の操作パネルを使用して LDAP 検索を行う

LDAP の設定後、LDAP 検索機能を使用して、ファクス番号または E メールアドレスを取得し、以下の操作を行うことができます。

ファクスを送信する

Ø

- インターネットファクス(I-Fax)を送信する
- E-mail サーバーにスキャン画像を送信する
  - ・ LDAP 機能は LDAPv3 をサポートしています。
    - LDAP 機能は SSL/TLS をサポートしていません。
  - Kerberos 認証または簡単認証を使用して、お使いの LDAP サーバーに接続しなければならない場合があります。いずれの認証方式を使用するかは、ネットワーク管理者に設定されたセキュリティポリシーにより異なります。
  - Kerberos 認証のために、SNTP プロトコル(ネットワークタイムサーバー)を設定するか、操作パネル で日時とタイムゾーンを正確に設定する必要があります。
- 1. 🤇 を押して検索します。
- 2. タッチパネルを使用して、検索する先頭文字を入力します。
- 3. [OK]を押します。

LDAP 検索結果は液晶ディスプレーに表示されます。

E-mail(ローカル)の、アドレス帳検索結果の前に表示されます。

- サーバーまたは E-mail(ローカル)アドレス帳に一致する文字列が存在しない場合、画面に [検索結果がありません]が約1分間表示されます。
- 4. 上または下にフリックするか、▲または▼を押して、対象の名前を表示します。
- 5. 対象の名前を押します。

名前の詳細を表示するには、[詳細]を押します。

- 6. 検索結果のファクス番号や E-mail アドレスが複数の場合は、製品には1つのみを選択するよう表示されます。 [送信先に 設定]を押します。 次のいずれかを行ってください。
  - ファクスまたはインターネットファクス (I-FAX)を送信する場合、[スタート]を押します。
  - E-mail サーバーにスキャン画像を送信する場合、原稿を読み込ませて[次へ]を押したあと、[スタート] を押します。

#### 🕗 関連情報

- LDAP 検索の設定と操作について
- ウェブブラウザー設定を使用した、SNTP サーバーとの時間の同期について

▲ホーム > ネットワーク > 高度なネットワーク機能について > ウェブブラウザー設定を使用した、SNTP サ ーバーとの時間の同期について

### ウェブブラウザー設定を使用した、SNTP サーバーとの時間の同期について

簡易ネットワークタイムプロトコル(SNTP: Simple Network Time Protocol)は、本製品が認証に使用する時間 と、SNTP タイムサーバーとの時刻を同期させます。(この時刻は、本製品の操作パネルに表示される時間とは異 なります。)SNTP タイムサーバーを使用して、本製品の時刻と協定世界時(UTC: Coordinated Universal Time) を、自動または手動で同期させることができます。

- ウェブブラウザーによる設定を使用して日時を設定する
- ・ ウェブブラウザーによる設定を使用して SNTP プロトコルを設定する
- ・ ウェブブラウザーによる設定を使用して LDAP 構成を変更する
- ・ 本製品の操作パネルを使用して LDAP 検索を行う

▲ホーム>ネットワーク>高度なネットワーク機能について>ウェブブラウザー設定を使用した、SNTPサ ーバーとの時間の同期について>ウェブブラウザーによる設定を使用して日時を設定する

#### ウェブブラウザーによる設定を使用して日時を設定する

本製品が使用している時間と SNTP タイムサーバーを同期させます。

- 1. ウェブブラウザーを起動します。
- ブラウザーのアドレスバーに「http://製品の IP アドレス」を入力します(「製品の IP アドレス」には本製品の IP アドレスを入力します)。

例:

http://192.168.1.2

- お買い上げ時はパスワードは必要ありません。パスワードを設定している場合はパスワードを入力し、→を クリックします。
- 4. 管理者設定タブをクリックします。
- 5. 左側にあるナビゲーションバーの時計設定をクリックします。

| 日付                        | 2016 / 01 / 01    |  |
|---------------------------|-------------------|--|
| 時間                        | 03 : 37 24時間制     |  |
| タイムゾーン                    | UTC+09:00         |  |
| 🔲 SNTPサーバーと同期             | する                |  |
| 本機能を使用するため<br>SNTPサーバーの設定 | blicit<br>Eが必要です。 |  |
| SNTP>>                    |                   |  |
|                           |                   |  |
|                           |                   |  |
|                           |                   |  |
| ャンセル <mark>OK</mark>      |                   |  |
| rith OK                   |                   |  |
| rンセル OK                   |                   |  |
| DK                        |                   |  |

タイムゾーンのドロップダウンリストから、お住まいの地域とUTC間の時差を選択します。

- 6. タイムゾーンの設定値を確認します。
- 7. SNTP サーバーと同期するチェックボックスにチェックを入れます。
- 8. **OK** をクリックします。

Ø

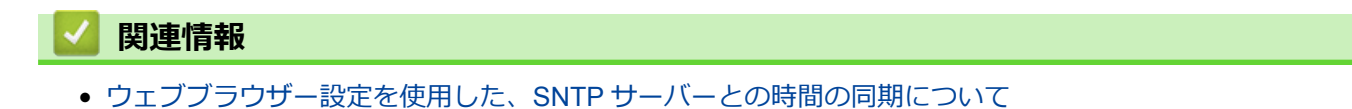

▲ホーム>ネットワーク>高度なネットワーク機能について>ウェブブラウザー設定を使用した、SNTPサ ーバーとの時間の同期について>ウェブブラウザーによる設定を使用して SNTP プロトコルを設定する

#### ウェブブラウザーによる設定を使用して SNTP プロトコルを設定する

製品が認証のために使用する時間と、SNTP タイムサーバーにより維持されている時間との同期がとれるように、 SNTP プロトコルを設定します。

- 1. ウェブブラウザーを起動します。
- ブラウザーのアドレスバーに「http://製品の IP アドレス」を入力します(「製品の IP アドレス」には本製品の IP アドレスを入力します)。

例:

http://192.168.1.2

- お買い上げ時はパスワードは必要ありません。パスワードを設定している場合はパスワードを入力し、→を クリックします。
- 4. **ネットワーク**タブをクリックします。
- 5. 左ナビゲーションバーのプロトコルメニューをクリックします。
- 6. SNTP チェックボックスを選択し、設定を有効にします。
- 7. OK をクリックします。
- 8. 本ブラザー製品を再起動して、設定を有効にします。
- 9. SNTP チェックボックスの横にある詳細設定をクリックして以下の指示に従います。

| 状態                          | 有効        |  |
|-----------------------------|-----------|--|
| 同期状態                        | 同期成功      |  |
| SNTPサーバー設定の方法               | AUTO 🗸    |  |
| プライマリー <b>SNTP</b> サーバーアドレス | XXXXXXXXX |  |
| ブライマリー SNTPサーバーポート          | 123       |  |
| セカンダリー SNTP サーバーアドレス        |           |  |
| セカンダリー SNTP サーバーボート         | 123       |  |
| 同期間隔                        | 24 時間     |  |
| 時計設定>>                      |           |  |
|                             |           |  |

| オプション                  | 説明                                                                             |
|------------------------|--------------------------------------------------------------------------------|
| 状態                     | SNTP プロトコルが有効または無効かを表示します。                                                     |
| 同期状態                   | 最新の同期状態を確認します。                                                                 |
| <br>SNTP サーバー設定の<br>方法 | AUTO または STATIC を選択します。                                                        |
|                        | ・ AUTO<br>お使いのネットワーク上に DHCP サーバーが存在する場合、SNTP サーバー<br>は、そのサーバーから自動的にアドレスを入手します。 |
|                        | • STATIC                                                                       |
|                        | 使用したいアドレスを入力します。                                                               |

| オプション         | 説明                                         |
|---------------|--------------------------------------------|
| プライマリー SNTP サ | サーバーのアドレスを入力します(最大 64 文字)。                 |
| ーバーアドレス       | セカンダリー SNTP サーバーのアドレスは、プライマリー SNTP サーバーのアド |
| セカンダリー SNTP サ | レスのバックアップとして使用されます。プライマリーサーバーが使用不可の場       |
| ーバーアドレス       | 合、製品はセカンダリー SNTP サーバーにアクセスします。             |
| プライマリー SNTP サ | ポート番号を入力します(1~65535)                       |
| ーバーポート        | セカンダリー SNTP サーバーポートは、プライマリー SNTP サーバーポートのバ |
| セカンダリー SNTP サ | ックアップとして使用されます。プライマリーポートが使用不可の場合、製品は       |
| ーバーポート        | セカンダリー SNTP ポートにアクセスします。                   |
| 同期間隔          | サーバーの同期処理の間隔を入力します(1~168 時間)。              |

10. **OK** をクリックします。

### 🔽 関連情報

• ウェブブラウザー設定を使用した、SNTP サーバーとの時間の同期について

▲ホーム>ネットワーク>上級ユーザーのための技術的な情報について

## 上級ユーザーのための技術的な情報について

- ギガビットイーサネット(有線 LAN のみ)
- ネットワーク設定をお買い上げ時の設定にリセットする

▲ホーム>ネットワーク>上級ユーザーのための技術的な情報について>ギガビットイーサネット(有線LANのみ)

# ギガビットイーサネット(有線 LAN のみ)

本製品は、1000BASE-T Gigabit Ethernet をサポートしています。1000BASE-T Gigabit Ethernet ネットワークに 接続するには、製品の操作パネルまたはウェブブラウザーによる設定画面から、製品のイーサネットリンクモー ドを「Auto」に設定する必要があります。

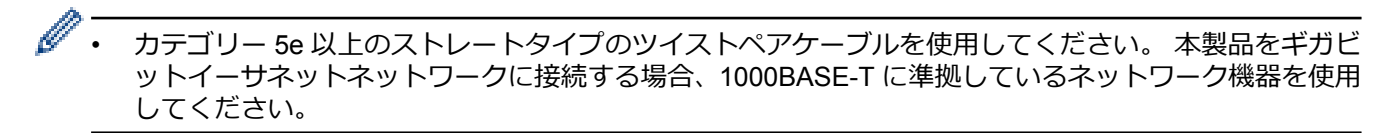

### 2 関連情報

- 上級ユーザーのための技術的な情報について
- ウェブブラウザーを使用してギガビットイーサネットを設定する

▲ホーム>ネットワーク>上級ユーザーのための技術的な情報について>ギガビットイーサネット(有線LANのみ)>ウェブブラウザーを使用してギガビットイーサネットを設定する

### ウェブブラウザーを使用してギガビットイーサネットを設定する

- 1. ウェブブラウザーを起動します。
- ブラウザーのアドレスバーに「http://製品の IP アドレス」を入力します(「製品の IP アドレス」には本製品の IP アドレスを入力します)。
   例:

http://192.168.1.2

- お買い上げ時はパスワードは必要ありません。パスワードを設定している場合はパスワードを入力し、→を クリックします。
- 4. **ネットワーク**タブをクリックします。
- 5. 有線をクリックします。
- 6. 左側にあるナビゲーションバーの**イーサネット**をクリックします。
- 7. イーサネットモードドロップダウンリストから自動を選択します。
- 8. **OK** をクリックします。
- 9. 設定を有効にするには、本製品を再起動します。

設定値は、ネットワーク設定リストを印刷して確認することができます。

#### | 関連情報

- ギガビットイーサネット(有線 LAN のみ)
- ネットワーク設定レポートを印刷する

▲ホーム>ネットワーク>上級ユーザーのための技術的な情報について>ネットワーク設定をお買い上げ時の設定にリセットする

# ネットワーク設定をお買い上げ時の設定にリセットする

本製品の操作パネルを使用して、プリントサーバーをお買い上げ時の設定にリセットします。パスワードや IP アドレスなど、すべての情報がリセットされます。

- - BRAdmin Light、BRAdmin Professional、またはウェブブラウザーを使用して、プリントサーバーをお 買い上げ時の設定にリセットすることもできます。
- 1. [メニュー] > [全てのメニュ-] > [ネットワーク] > [ネットワーク設定リセット]を押します。

ダ 本製品のホーム画面に [全てのメニュー] が表示された場合は、 [メニュー] をスキップします。

 [再起動しますか? 実行する場合は[OK]を2秒間 押してください 実行しない場合は [キャンセル]を押し てください]が表示されます。[OK]を2秒間押して、確認します。
 製品が再起動します。

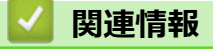

• 上級ユーザーのための技術的な情報について

# トラブルシューティング

本製品の使用時に生じやすい一般的な問題を解決するには、この章をご覧ください。ほとんどの問題はご自身で 解決できます。

重要

技術的サポートについては、必ず本製品をお買い上げの国内にてお問い合わせください。お問い合わせは、 必ずお買い上げの国内にて行ってください。

ブラザー製品以外の消耗品を使用すると、印刷品質、ハードウェア性能、および製品の信頼性に影響する場 合があります。

✓ サポートが必要な場合は、サポートサイト(ブラザーソリューションセンター)(<u>support.brother.co.jp</u>)にアクセスしてください。

まず、以下を確認してください:

- 製品の電源コードが正しく接続され、電源がオンになっている。かんたん設置ガイドをご覧ください。
- 製品から保護部品がすべて取り外されている。かんたん設置ガイドをご覧ください。
- 用紙トレイに用紙が正しくセットされている。
- 製品とパソコンにインターフェイスケーブルがしっかりと接続されている、または、無線接続が製品とパソコンの両方で設定されている。
- エラーおよびメンテナンスメッセージ

確認して問題が解決できなかった場合、問題を特定し関連情報をご覧ください。

#### 🖌 関連情報

- クラウド接続機能のエラーメッセージ
- ネットワークの問題
- Google クラウド プリントの問題
- AirPrint の問題

▲ホーム > トラブルシューティング > クラウド接続機能のエラーメッセージ

### クラウド接続機能のエラーメッセージ

エラーが発生すると、お使いのブラザー製品にエラーメッセージが表示されます。最も発生頻度の高いエラーの エラーメッセージを、表に示します。

ほとんどのエラーはユーザーご自身で解決することができます。この表を参照してもエラーが解決しない場合 は、サポートサイト(ブラザーソリューションセンター)で最新のトラブルシューティングをご参照ください。 サポートサイト(ブラザーソリューションセンター)<u>support.brother.co.jp</u>にアクセスしてください。

#### 接続エラー

| エラーメッセージ                                                           | 原因                                                                                    | 対処                                                                                                    |
|--------------------------------------------------------------------|---------------------------------------------------------------------------------------|----------------------------------------------------------------------------------------------------|
| [ネットワーク接続エラー 02]<br>[ネットワークに接続されていません<br>ネットワークの接続状況を確認して<br>ください] | お使いのブラザー製品がネットワー<br>クに接続されていません。                                                      | <ul> <li>ネットワーク接続が良好であることを確認します。</li> <li>お使いのブラザー製品の電源を投入した後、すぐに[クラウド]を押した場合、ネットワーク接続がまだ確立されていない可能性があります。しばらく時間をおいてから再度実行してください。</li> </ul>                  |
| [ネットワーク接続エラー 03]<br>[サーバーへの接続に失敗しました<br>ネットワーク設定を確認してください]         | <ul> <li>ネットワークやサーバーの設定が<br/>間違っています。</li> <li>ネットワークまたはサーバーに問<br/>題があります。</li> </ul> | <ul> <li>ネットワークの設定が正しいことを確認するか、少し待ってから再度実行してください。</li> <li>お使いのブラザー製品の電源を投入した後、すぐに[クラウド]を押した場合、ネットワーク接続がまだ確立されていない可能性があります。しばらく時間をおいてから再度実行してください。</li> </ul> |
| [ネットワーク接続エラー 07]<br>[サーバーへの接続に失敗しました<br>時刻設定が正しくありません]             | 日付と時刻の設定が間違っています。                                                                     | 日時と時刻を正しく設定します。お<br>使いのブラザー製品の電源コードが<br>抜かれた場合、日付と時刻がお買い上<br>げ時の設定にリセットされることが<br>あります。                                                                        |

#### 認証エラー

| エラーメッセージ                                                                                                    | 原因                                                                               | 対処                                                                                              |
|----------------------------------------------------------------------------------------------------|----------------------------------------------------------------------------------|-------------------------------------------------------------------------------------------------|
| [認証エラー 01]<br>[PIN コードが正しくありません 正<br>しい PIN を入力してください]                                                                           | 入力した PIN コードが正しくありま<br>せん。PIN コードは、お使いのブラザ<br>ー製品にアカウントを登録する際に<br>入力した 4 桁の数字です。 | 正しい PIN コードを入力してくださ<br>い。                                                                       |
| [認証エラー 02]<br>[仮登録 ID が間違っているか発行さ                                                                                                | 入力された仮登録 ID が正しくありま<br>せん。                                                       | 正しい仮登録 ID を入力してくださ<br>い。                                                                        |
| れた仮登録 ID がすでに失効していま<br>す または一度使用した仮登録 ID は<br>使用できません 正しい仮登録 ID を<br>入力するか仮登録 ID の再発行を行っ<br>てください 仮登録 ID の有効期限は<br>発行から 24 時間です] | 入力された仮登録 ID の期限が切れて<br>います。仮登録 ID は、24 時間有効で<br>す。                               | 再度クラウド接続機能の利用申請を<br>行い、新たに仮登録 ID を取得します。<br>次に、新しい仮登録 ID を使ってお使<br>いのブラザー製品にアカウントを登<br>録してください。 |
| [認証エラー 03]<br>[表示名がすでに登録されています<br>異なる表示名を登録してください]                                                                               | 表示名として入力した名前がすでに<br>別のユーザーに登録されています。                                             | 別の表示名を入力してください。                                                                                 |

### サーバーエラー

| エラーメッセージ                                                                                                    | 原因                                                                                                    | 対処                                                                                                    |
|----------------------------------------------------------------------------------------------------|----------------------------------------------------------------------------------------------------|----------------------------------------------------------------------------------------------------|
| [サーバーエラー 01]<br>[サービスへの認証情報が無効です<br>下記ウェブページより 仮登録 IDを<br>取得する必要があります http://<br>bwc.brother.com 仮登録 IDを取<br>得後 OKを押してください] | ブラザー製品の認証情報(サービスに<br>アクセスするために必要)の有効期限<br>が切れている、または無効です。                                                                                        | 再度クラウド接続機能の利用申請を<br>行い、新たに仮登録 ID を取得します。<br>次に、新しい仮登録 ID を使ってお使<br>いのブラザー製品にアカウントを登<br>録してください。                                                                       |
| [サーバーエラー 03]<br>[サービスが対応していないファイル<br>の、アップロードに失敗しました 未<br>対応のファイルもしくは画像が壊れ<br>ています ファイル情報を確認してく<br>ださい]                     | <ul> <li>アップロードしようとしているファ<br/>イルに次のような問題があります。</li> <li>ファイルの画素数、サイズなどが<br/>サービスの制限を超えている。</li> <li>ファイル形式が非対応。</li> <li>ファイルが破損している。</li> </ul> | <ul> <li>このファイルは使えません。</li> <li>サービスが対応しているファイル<br/>サイズ、形式の上限を確認してく<br/>ださい。</li> <li>別のファイル形式で保存してくだ<br/>さい。</li> <li>可能であれば、新しく破損してな<br/>いファイルを取得してください。</li> </ul> |
| [サーバーエラー 13]<br>[サービスが一時的に利用できません<br>時間をおいて再試行してください]                                                                       | Web サービスに問題があり、現在使用<br>できません。                                                                                                    | 少し待ってから再実行します。再度<br>メッセージが表示された場合は、ウェ<br>ブサービスが利用可能かどうかを確<br>認するためにパソコンからウェブサ<br>ービスにアクセスしてみてください。                                                                    |

### ショートカットエラー

| エラーメッセージ                                                                                                  | 原因                                                         | 対処                                     |
|----------------------------------------------------------------------------------------------------|------------------------------------------------------------|----------------------------------------|
| [ショートカットエラー 02]<br>[利用アカウントが使用できなくなっ<br>ています 選択したショートカットを<br>削除後アカウントの再登録およびシ<br>ョートカットの再登録を行なってく<br>ださい] | ショートカットが登録された後にア<br>カウントが削除されたため、ショート<br>カットを使用することはできません。 | ショートカットを削除し、再度アカウ<br>ントとショートカットを登録します。 |

### 2 関連情報

• トラブルシューティング

#### ▲ホーム > トラブルシューティング > ネットワークの問題

#### ネットワークの問題

- エラーメッセージ
- ネットワーク診断修復ツールを使用する(Windows<sup>®</sup>)
- 本製品のネットワーク設定はどこを確認すればいいですか?
- 無線ネットワーク設定を完了できません
- 本製品で、ネットワーク経由の印刷、スキャン、または PC-FAX の受信ができません
- 使用しているネットワーク機器が正しく動作していることを確認したい

▲ホーム > トラブルシューティング > ネットワークの問題 > エラーメッセージ

### エラーメッセージ

エラーが発生すると、本製品にエラーメッセージが表示されます。最も一般的なエラーメッセージを表に記載します。

| エラーメッセージ                                   | 原因                                                                                          | 対応                                                                                                    |
|--------------------------------------------|---------------------------------------------------------------------------------------------|----------------------------------------------------------------------------------------------------|
| [接続できません<br>他のデバイスと接<br>続中です]              | 本製品がグループオーナー(G/<br>O)のときに、2 つの携帯端末<br>がすでに Wi-Fi Direct 接続され<br>ています。                       | 本製品と他の携帯端末との接続が切れてから、Wi-Fi Direct をも<br>う一度設定します。接続状態は、ネットワーク設定リストを印<br>刷して確認することができます。                                                                                                    |
| [ユーザー認証に<br>失敗しました 管<br>理者に問い合わせ<br>てください] | 印刷ログのネットワークへの<br>保存機能用の認証設定が正し<br>くありません。                                                   | <ul> <li>認証設定のユーザー名およびパスワードが正しいことを確認します。ユーザー名がドメインの一部である場合、ユーザー@ドメインまたは、ドメインユーザーのいずれかの形式でユーザー名を入力します。</li> <li>ログファイルサーバーの時間が、SNTP サーバーの時間または時計設定の設定値と一致することを確認します。</li> <li>SNTP タイムサーバーが正確に設定され、設定された時間が、認証のために Kerberos または NTLMv2 により使用される時間と一致することを確認します。SNTP サーバーが存在しない場合、時計設定およびタイムゾーンの設定値がウェブブラウザーまたは操作パネルを使用して正しく設定され、認証を行うサーバーにより使用される時間が本製品の時間と一致するようにします。</li> </ul> |
| [ユーザー ID とパ<br>スワードを 確認<br>してください]         | Kerberos 認証エラーです。                                                                           | Kerberos サーバーのユーザー名とパスワードを正確に入力して<br>いることを確認します。Kerberos サーバーの設定値についての<br>詳細は、ネットワーク管理者に問い合わせてください。                                                                                                    |
|                                            | 本製品の日時およびタイムゾ<br>ーンの設定値に誤りがありま<br>す。                                                        | 本製品の日時とタイムゾーンの設定値を確認します。                                                                                                    |
|                                            | DNS サーバーの設定が正しく<br>ありません。                                                                   | ネットワーク管理者に問い合わせて、DNS サーバーの設定値を<br>確認します。                                                                                                    |
|                                            | 本製品は Kerberos サーバーに<br>接続できません。                                                             | ネットワーク管理者に問い合わせて、Kerberos サーバーの設定<br>値を確認します。                                                                                                    |
| [接続エラー]                                    | 他の機器が同時に、Wi-Fi Direct<br>に接続しようとしています。                                                      | <ul> <li>他に Wi-Fi Direct へ接続しようとしている機器がないことを<br/>確認してから、Wi-Fi Direct の設定をもう一度行います。</li> </ul>                                                                                                    |
| [接続に失敗しました]                                | Wi-Fi Direct 設定中に本製品と<br>お使いの携帯端末が通信でき<br>ません。                                              | <ul> <li>携帯端末を本製品に近づけます。</li> <li>本製品と携帯端末を、障害物のない場所に移動します。</li> <li>WPSのPIN方式を使用している場合、PINコードを必ず正確に入力してください。</li> </ul>                                                                                                    |
| [ファイルヘアク<br>セスできません<br>管理者に問い合わ<br>せてください] | 印刷ログのネットワークへの<br>保存機能用の保存フォルダに<br>本製品を接続できません。                                              | <ul> <li>保存されたディレクトリー名が正しいことを確認します。</li> <li>保存されたディレクトリーが書き込み可能であることを確認します。</li> <li>ファイルがロックされていないことを確認します。</li> </ul>                                                                                                    |
|                                            | ウェブブラウザーによる設定<br>で、 <b>印刷ログ機能設定の書き込<br/>みエラー時設定</b> にある <b>印刷中<br/>止</b> オプションを選択していま<br>す。 | このメッセージが画面から消えるまで、約1分間お待ちください。                                                                                                    |
| <br>[デバイスが見つ<br>かりません]                     | Wi-Fi Direct 設定時に、本製品<br>がお使いの携帯端末を認識で<br>きません。                                             | <ul> <li>本製品とお使いの携帯端末が、Wi-Fi Direct モードであることを確認します。</li> <li>携帯端末を本製品に近づけます。</li> <li>本製品と携帯端末を、障害物のない場所に移動します。</li> <li>Wi-Fi Direct を手動で設定している場合、パスワードが正しく入力されたことを確認します。</li> </ul>                                                                                                    |
| エラーメッセージ                                  | 原因                                                           | 対応                                                                                                    |
|-------------------------------------------|--------------------------------------------------------------|----------------------------------------------------------------------------------------------------|
|                                           |                                                              | <ul> <li>IP アドレスを取得する方法について、お使いの携帯端末に設定ページがある場合、携帯端末の IP アドレスが DHCP を通して設定されたことを確認します。</li> </ul>                                                     |
| [サーバーが見つ<br>かりません 管理<br>者に問い合わせて<br>ください] | 印刷ログのネットワークへの<br>保存機能用のサーバーに本製<br>品を接続できません。                 | <ul> <li>サーバーのアドレスが正しいことを確認します。</li> <li>サーバーがネットワークに接続していることを確認します。</li> <li>本製品がネットワークに接続していることを確認します。</li> </ul>                                   |
| [サーバーが見つ<br>かりません]                        | LDAP サーバーに本製品を接続<br>できません。                                   | <ul> <li>サーバーのアドレスが正しいことを確認します。</li> <li>サーバーがネットワークに接続していることを確認します。</li> <li>本製品がネットワークに接続していることを確認します。</li> </ul>                                   |
|                                           | Active Directory <sup>®</sup> サーバーに本<br>製品を接続できません。          | <ul> <li>サーバーのアドレスが正しいことを確認します。</li> <li>サーバーがネットワークに接続していることを確認します。</li> <li>本製品がネットワークに接続していることを確認します。</li> </ul>                                   |
| [時計が未設定で<br>す 管理者に問い<br>合わせてください]         | 本製品が SNTP タイムサーバ<br>ーから時間を取得していない<br>か、本製品に日時が設定されて<br>いません。 | <ul> <li>SNTP タイムサーバーにアクセスするための設定値が、ウェ<br/>ブブラウザーを使用して正しく設定されていることを確認<br/>します。</li> <li>本製品の時計設定設定値が、ウェブブラウザーを使用して正<br/>しく設定されていることを確認します。</li> </ul> |
| [予期しないエラ<br>ーが発生しまし<br>た)                 | 本製品の LDAP プロトコルが<br>無効です。                                    | 認証方式を確認してから、必要なプロトコル設定をウェブブラ<br>ウザーによる設定画面で有効にしてください。                                                                                                 |
|                                           | 本製品の CIFS プロトコルが無<br>効です。                                    |                                                                                                    |

### < ✓ 関連情報

ネットワークの問題

▲ホーム > トラブルシューティング > ネットワークの問題 > ネットワーク診断修復ツールを使用する (Windows<sup>®</sup>)

## ネットワーク診断修復ツールを使用する(Windows<sup>®</sup>)

ネットワーク診断修復ツールを使用して、本製品のネットワーク設定を修正します。 正しい IP アドレスとサブネットマスクが割り当てられます。

| • | Windows <sup>®</sup> 7/Windows <sup>®</sup> 8/Windows <sup>®</sup> 10 |
|---|-----------------------------------------------------------------------|
|   | 必ず管理者権限でログオンしてください。                                                   |
| • | 本製品がオンの状態で、お使いのパソコンと同一のネットワークに接続されていることを確認します。                        |

1. 次のいずれかを行ってください。

| オプション                                              | 説明                                                                                                    |
|----------------------------------------------------|----------------------------------------------------------------------------------------------------|
| Windows <sup>®</sup> 7                             | 📀 (スタート) > すべてのプログラム > Brother > Brother Utilities をクリックします。                                                                      |
|                                                    | ドロップダウンリストをクリックして、お使いの機器のモデル名を選択します(未選択の<br>場合)。左ナビゲーションバーの <b>ツール</b> をクリックし、 <b>ネットワーク診断修復ツール</b> をク<br>リックします。                 |
| Windows <sup>®</sup> 8/<br>Windows <sup>®</sup> 10 | (Brother Utilities)を起動し、ドロップダウンリストをクリックして、お使いの機器のモデル名を選択します(未選択の場合)。左ナビゲーションバーの <b>ツール</b> をクリックし、 <b>ネットワーク診断修復ツール</b> をクリックします。 |

・ ユーザー アカウント制御 画面が表示されたら、はいをクリックします。

- 2. 画面の指示に従います。
- 3. ネットワーク設定リストを印刷して、診断結果を確認します。

ステータスモニターで接続状態を常に監視するを選択した場合、ネットワーク診断修復ツールが自動的に起動します。ステータスモニター画面を右クリックして、その他の設定 > 接続状態を常に監視するをクリックします。この操作では IP アドレスが自動的に変更されるため、ネットワーク管理者が IP アドレスを Static に設定している場合は、本操作をお勧めしません。

ネットワークプリンター診断修復ツールを使用した後でも、正しい IP アドレスとサブネットマスクが割り当てられていない場合は、ネットワーク管理者に問い合わせてください。

#### 🖉 関連情報

Ø

- ネットワークの問題
- ネットワーク設定レポートを印刷する
- 本製品で、ネットワーク経由の印刷、スキャン、または PC-FAX の受信ができません
- 使用しているネットワーク機器が正しく動作していることを確認したい

▲ホーム > トラブルシューティング > ネットワークの問題 > 本製品のネットワーク設定はどこを確認すればいいですか?

## 本製品のネットワーク設定はどこを確認すればいいですか?

- ネットワーク設定レポートを印刷する
- パソコンを使用して製品の設定を変更する

▲ホーム > トラブルシューティング > ネットワークの問題 > 無線ネットワーク設定を完了できません

## 無線ネットワーク設定を完了できません

お使いの無線 LAN アクセスポイント/ルーターの電源を一度切ってから、再度、入れ直してください。その後、 無線接続設定をもう一度、行ってください。それでも、問題が解決しない場合は、以下の指示に従ってください。 無線 LAN レポートを使用して問題を調査します。

| 原因                                                                                       | 対応                                                                                                    | インターフェイ<br>ス |
|------------------------------------------------------------------------------------------|----------------------------------------------------------------------------------------------------|--------------|
| セキュリティ設定(SSID/ネ<br>ットワークキー)に誤りがあ<br>ります。                                                 | <ul> <li>無線 LAN 情報確認ツールを使用して、セキュリティー設定を確認します。詳細の確認やツールのダウンロードを行う場合は、サポートサイト(ブラザーソリューションセンター)(support.brother.co.jp)にアクセスし、お使いのモデルのソフトウェアダウンロードページを参照してください。</li> </ul>                                  | 無線           |
|                                                                                          | <ul> <li>正しいセキュリティ設定値を選択していることを確認します。</li> <li>セキュリティ設定の表示方法については、お使いの無線 LAN<br/>アクセスポイント/ルーターの取扱説明書を参照してください。</li> <li>無線 LAN アクセスポイント/ルーターの製造者名またはモデル番号が、お買い上げ時のセキュリティ設定値として使用されている場合があります</li> </ul> |              |
|                                                                                          | <ul> <li>アクセスポイント/ルーターの製造元、インターネットプロ<br/>バイダー、またはネットワーク管理者に問い合わせてください。</li> </ul>                                                                                                    |              |
| 本製品の MAC アドレスが許<br>可されていません。                                                             | 本製品の MAC アドレスがフィルターで許可されていることを確認<br>してください。MAC アドレスは、本製品の操作パネルで確認できま<br>す。                                                                                                    | 無線           |
| 無線 LAN アクセスポイント<br>/ルーターがステルスモー<br>ドです(SSID の隠ぺいが有<br>効になっています)。                         | <ul> <li>正しい SSID 名またはネットワークキーを手動で入力します。</li> <li>無線 LAN アクセスポイント/ルーターの説明書で SSID 名また<br/>はネットワークキーを確認し、無線ネットワークを再設定しま<br/>す。</li> </ul>                                                                 | 無線           |
| セキュリティ設定(SSID/パ<br>スワード)に誤りがありま<br>す。                                                    | <ul> <li>SSID およびパスワードを確認します。</li> <li>ネットワークを手動で設定する場合、SSID とパスワードは本<br/>製品に表示されます。お使いの携帯端末が手動設定をサポー<br/>トしている場合、SSID とパスワードは携帯端末の画面に表示<br/>されます。</li> </ul>                                           | Wi-Fi Direct |
| Android <sup>™</sup> 4.0 を使用してい<br>ます。                                                   | 携帯端末の接続が切断された場合(Wi-Fi Direct を使用してから約6<br>分後)、WPS(推奨)を使ったワンプッシュ設定を試み、本製品を<br>G/O(グループオーナー)として設定してください。                                                                                                  | Wi-Fi Direct |
| 本製品がお使いの携帯端末<br>から離れ過ぎています。                                                              | 本製品を携帯端末の約1メートル以内に近づけて、Wi-Fi Direct 接続の設定を行います。                                                                                                    | Wi-Fi Direct |
| 本製品と携帯端末との間に<br>何らかの障害物(壁や家具な<br>ど)があります。                                                | 本製品を、障害物のない場所に移動します。                                                                                                    | Wi-Fi Direct |
| 本製品または携帯端末の近<br>く に 、 無 線 パ ソ コ ン 、<br>Bluetooth 対応機器、電子レ<br>ンジ、またはデジタルコード<br>レス電話があります。 | 他の機器を、本製品または携帯端末から離れた場所に移動します。                                                                                                    | Wi-Fi Direct |
| 上記の対策すべてを試して<br>もWi-Fi Directの設定が完了<br>できない場合は、右記の対応<br>を行ってください。                        | <ul> <li>本製品の電源を一度切ってから、再度、入れ直します。Wi-Fi<br/>Direct 設定をもう一度行います。</li> <li>本製品をクライアントとして使用している場合、現在の Wi-Fi<br/>Direct 接続で許可されている機器の数と、接続されている機器の<br/>数を確認します。</li> </ul>                                  | Wi-Fi Direct |

#### Windows<sup>®</sup>の場合

上記の対策をすべて行っても、無線 LAN 接続に問題がある場合は、ネットワークプリンター診断修復ツール をご使用になることをお勧めします。

### 🖌 関連情報

- ネットワークの問題
- SSID が同報送信以外の場合の無線 LAN を本製品に設定する
- Wi-Fi Direct<sup>®</sup>を使用する

▲ホーム > トラブルシューティング > ネットワークの問題 > 本製品で、ネットワーク経由の印刷、スキャン、または PC-FAX の受信ができません

# 本製品で、ネットワーク経由の印刷、スキャン、または PC-FAX の受信ができません

| 原因                                                                                                    | 対応                                                                                                    | インターフェイ<br>ス |
|----------------------------------------------------------------------------------------------------|----------------------------------------------------------------------------------------------------|--------------|
| お使いのセキュリティソ<br>フトウェアにより、本製品<br>のネットワークへのアク<br>セスがブロックされてい<br>ます。(ネットワークスキ<br>ャン機能が動作していま<br>せん。)                               | <ul> <li>Windows<sup>®</sup></li> <li>ネットワークスキャンを許可するよう、サードパーティのセキュリ<br/>ティ/ファイアウォールソフトウェアの設定を行ってください。<br/>ネットワークスキャンにポート 54925 を追加するには、以下の情報を入力します。</li> <li>名前:<br/>ブラザー NetScan などを入力します。</li> <li>ポート番号:<br/>54925 を入力します。</li> <li>プロトコル:<br/>UDP が選択されます。</li> <li>サードパーティのセキュリティ/ファイアウォールのソフトウェアに添付された説明書を参照するか、ソフトウェアの製造元に問い<br/>合わせてください。</li> <li>Mac<br/>ControlCenter2 を起動します。モデルのポップアップメニューを<br/>クリックし、その他を選択します。デバイスセレクター画面が表示<br/>されます。お使いのネットワーク製品を再度選択し、状態が待機中<br/>になっていることを確認してから、OK をクリックします。</li> </ul> | 有線/無線        |
| お使いのセキュリティソ<br>フトウェアが、本製品のネ<br>ットワークへのアクセス<br>をブロックしています。<br>(ネットワーク PC-Fax 受<br>信機能が動作していませ<br>ん。)<br>(Windows <sup>®</sup> ) | <ul> <li>PC-FAX 受信を許可するよう、サードパーティのセキュリティ/ファ<br/>イアウォールソフトウェアの設定を行ってください。ネットワーク</li> <li>PC-FAX 受信にポート 54926 を追加するには、以下の情報を入力しま<br/>す。</li> <li>名前:<br/>ブラザー PC-FAX Rx などを入力します。</li> <li>ポート番号:<br/>54926 を入力します。</li> <li>プロトコル:<br/>UDP が選択されます。</li> <li>サードパーティのセキュリティ/ファイアウォールのソフトウェアに<br/>添付された説明書を参照するか、ソフトウェアの製造元に問い合わせ<br/>てください。</li> </ul>                                                                                                    | 有線/無線        |
| お使いのセキュリティソ<br>フトウェアが、本製品のネ<br>ットワークへのアクセス<br>をブロックしています。                                                                      | インストールが正常に完了した場合でも、セキュリティソフトが警告<br>を出さずにアクセスをブロックしている場合があります。<br>アクセスを許可するには、セキュリティソフトウェアの説明書を参照<br>するか、ソフトウェアの製造元に問い合わせてください。                                                                                                    | 有線/無線        |
| 本製品に、有効な IP アド<br>レスが割り当てられてい<br>ません。                                                                                          | <ul> <li>IP アドレスとサブネットマスクを確認します。</li> <li>お使いのパソコンと本製品の、IP アドレスとサブネットマスクがいずれも正確で、同一のネットワーク上に存在することを確認します。</li> <li>IP アドレスとサブネットマスクの確認方法に関する詳細については、ネットワーク管理者に問い合わせてください。</li> <li>Windows<sup>®</sup></li> <li>ネットワークプリンター診断修復ツールを使用して、IP アドレスと<br/>サブネットマスクを確認します。</li> </ul>                                                                                                    | 有線/無線        |

| 原因                          | 対応                                                                                                    | インターフェイ<br>ス |
|-----------------------------|----------------------------------------------------------------------------------------------------|--------------|
| 失敗した印刷ジョブが、パ<br>ソコンの印刷キューに残 | <ul> <li>失敗した印刷ジョブがパソコンの印刷キューに残っている場合は、</li> <li>そのジョブを削除します。</li> </ul>                                                                                    | 有線/無線        |
| っています。                      | <ul> <li>または、以下のフォルダでプリンターアイコンをダブルクリックし、すべての文書をキャンセルします。</li> </ul>                                                                                         |              |
|                             | - Windows <sup>®</sup> 7                                                                                                    |              |
|                             |                                                                                                    |              |
|                             | - Windows <sup>®</sup> 8                                                                                                    |              |
|                             | マウスポインタをデスクトップの右下隅に移動します。メニュ<br>ーバーが表示されたら、 <b>設定 &gt; コントロール パネル</b> をクリック<br>します。 <b>ハードウェアとサウンド</b> グループで <b>デバイスとプリン<br/>ターの表示 &gt; プリンター</b> をクリックします。 |              |
|                             | - Windows <sup>®</sup> 10 および Windows Server <sup>®</sup> 2016                                                                                              |              |
|                             |                                                                                                    |              |
|                             | リックします。 <b>ハードワェアとサワンド</b> クルーフで、 <b>テハイス</b><br><b>とプリンターの表示 &gt; プリンター</b> をクリックします。                                                                      |              |
|                             | - Windows Server <sup>®</sup> 2008                                                                                                    |              |
|                             | <b>スタート &gt; コントロール パネル &gt; プリンタ</b> をクリックします。                                                                                                    |              |
|                             | - Windows Server <sup>®</sup> 2012                                                                                                    |              |
|                             | マウスポインタをデスクトップの右下隅に移動します。メニュ<br>ーバーが表示されたら、 <b>設定 &gt; コントロール パネル</b> をクリック<br>します。 <b>ハードウェア</b> グループで <b>デバイスとプリンターの表示</b><br>> <b>プリンター</b> をクリックします。    |              |
|                             | - Windows Server <sup>®</sup> 2012 R2                                                                                                    |              |
|                             | <b>コントロール パネル</b> 画面で <b>スタート</b> をクリックします。 <b>ハー<br/>ドウェア</b> グループで <b>デバイスとプリンターの表示</b> をクリックし<br>ます。                                                     |              |
|                             | - macOS v10.10.5、v10.11.x、v10.12                                                                                                    |              |
|                             | <b>システム環境設定 &gt; プリンタとスキャナ</b> をクリックします。                                                                                                    |              |
| 本製品は無線ネットワー<br>クに接続されていません。 | WLAN レポート(無線 LAN レポート)を印刷して、エラーコードを確<br>認します。                                                                                                    | 無線           |

上記の対策をすべて行っても、本製品で印刷やスキャンができない場合は、本製品のプリンタードライバーとソフトウェアをアンインストールしてから、再インストールすることをお勧めします。

#### 関連情報

- ネットワークの問題
- 無線 LAN レポートを印刷する
- 無線 LAN レポートのエラーコード
- ネットワーク診断修復ツールを使用する(Windows<sup>®</sup>)
- 使用しているネットワーク機器が正しく動作していることを確認したい

▲ホーム > トラブルシューティング > ネットワークの問題 > 使用しているネットワーク機器が正しく動作していることを確認したい

# 使用しているネットワーク機器が正しく動作していることを確認したい

| 確認                                                              | 対応                                                                                                    | インターフェイス |
|-----------------------------------------------------------------|----------------------------------------------------------------------------------------------------|----------|
| 本製品、アクセスポイン<br>ト/ルーター、またはネ<br>ットワークハブの電源<br>が入っていることを確<br>認します。 | <ul> <li>以下を確認します。</li> <li>電源コードが正しく接続され、本製品の電源が入っている。</li> <li>アクセスポイント/ルーター、またはハブの電源が入った状態で、<br/>リンクボタンが点滅している。</li> <li>保護包装は本製品からすべて取り除かれている。</li> <li>トナーカートリッジとドラムユニットが正しくインストールされ<br/>ている。</li> <li>前部と後部のカバーが完全に閉まっている。</li> <li>用紙トレイに用紙が正しくセットされている。</li> <li>(有線 LAN の場合)ネットワークケーブルが、本製品と、ルータ<br/>ーまたはハブに確実に接続されている。</li> </ul>                                                                                                    | 有線/無線    |
| ネットワーク設定リス<br>トの Link Status を確<br>認します。                        | ネットワーク設定リストを印刷して、Ethernet Link Status または<br>Wireless Link Status が Link OK であることを確認します。                                                                                                    | 有線/無線    |
| Ping コマンドをつかっ<br>てパソコンと本製品の<br>接続を確認します。                        | <ul> <li>Windows<sup>®</sup>のコマンドプロンプトまたは Mac ターミナルアプリケーションで、IP アドレスまたはノード名を使用して、パソコンから本製品に<br/>Ping を実行します。</li> <li>ping [<ipaddress>]または[<nodename>]</nodename></ipaddress></li> <li>成功:本製品は正常に動作し、お使いのパソコンと同一のネットワークに接続されています。</li> <li>失敗:本製品は、お使いのパソコンと同一のネットワークに接続されていません。</li> <li>(Windows<sup>®</sup>)</li> <li>ネットワーク管理者に問い合わせ、ネットワークプリンター診断修復ツールを使用して、IP アドレスとサブネットマスクを修復します。</li> <li>(Mac)</li> <li>IP アドレスとサブネットマスクが正しく設定されていることを確認します。</li> </ul> | 有線/無線    |
| 本製品が無線 LAN に接<br>続されていることを確<br>認します。                            | 無線 LAN レポートを印刷して、エラーコードを確認します。                                                                                                    | 無線       |

上記の対策をすべて試みても問題が解決しない場合は、お使いの無線 LAN アクセスポイント/ルーターの説明書で SSID とネットワークキーの情報を参照し、それらを正しく設定してください。

#### 関連情報

- ネットワークの問題
- ネットワーク設定レポートを印刷する
- 無線 LAN レポートを印刷する
- 無線 LAN レポートのエラーコード
- ネットワーク診断修復ツールを使用する(Windows<sup>®</sup>)
- 本製品で、ネットワーク経由の印刷、スキャン、または PC-FAX の受信ができません

▲ホーム > トラブルシューティング > Google クラウド プリントの問題

# Google クラウド プリントの問題

| 問題                                                       | 対応                                                                         |
|----------------------------------------------------------|----------------------------------------------------------------------------|
| お使いのブラザー製品がプリンター一覧に表示されない。                               | 製品の電源が入っていることを確認します。                                                       |
|                                                          | Google クラウド プリントが有効になっていることを確<br>認します。                                     |
|                                                          | お使いの製品が Google クラウド プリントに登録されて<br>いることを確認します。登録されていない場合は、もう一<br>度登録してください。 |
| 印刷できない。                                                  | 製品の電源が入っていることを確認します。                                                       |
|                                                          | ネットワーク設定を確認します。関連情報をご覧くださ<br>い。                                            |
|                                                          | ファイルによっては、印刷できない場合、または表示され<br>た通りに印刷できない場合があります。                           |
| ブラザー製品を Google クラウド プリントに登録できない。                         | お使いの製品が、インターネットにアクセスできるネット<br>ワークに接続されているか確認してください。                        |
|                                                          | お使いの製品で日付と時刻が正しく設定されていること<br>を確認してください。                                    |
| 登録設定をやり直しても、Google クラウド プリント登録<br>時に、製品上に確認メッセージが表示されない。 | Google クラウド プリントに登録している間は、お使いの<br>製品が待ち受け状態になっていることを確認してくださ<br>い。          |

## | 関連情報

- トラブルシューティング
- Google クラウド プリントを使用するためのネットワーク設定

#### ▲ホーム > トラブルシューティング > AirPrintの問題

# AirPrint の問題

| こんなときは                                      | 対処のしかた                                                                              |
|---------------------------------------------|-------------------------------------------------------------------------------------|
| 本製品がプリンターリストに表示されません。                       | 本製品の電源が入っていることを確認してください。                                                            |
|                                             | ネットワーク設定を確認してください。関連情報をご覧<br>ください。                                                  |
|                                             | 携帯端末を無線 LAN アクセスポイント、ルーターまたは<br>本製品に近づけてください。                                       |
| 印刷できません。                                    | 本製品の電源が入っていることを確認してください。                                                            |
|                                             | ネットワーク設定を確認してください。関連情報をご覧<br>ください。                                                  |
| Apple 端末から複数のページを印刷しようとしても、最初のページしか印刷されません。 | お使いの端末が、最新の iOS を搭載しているか確認して<br>ください。                                               |
|                                             | AirPrint の詳細については下記の Apple のサポート記事を<br>参照してください: <u>support.apple.com/kb/HT4356</u> |

## 🖌 関連情報

- トラブルシューティング
- AirPrint の概要

### ▲ホーム > セキュリティ

# セキュリティ

- 本製品の設定をロックする
- ネットワークセキュリティ機能

## 本製品の設定をロックする

本製品のアクセスロックをオンにする前に、パスワードを必ずお控えください。パスワードを忘れた場合、管理 者または ブラザーコールセンターに問い合わせて、本製品に保存されているパスワードをすべてリセットする必 要があります。

• 設定ロックの概要

#### ▲ホーム>セキュリティ>本製品の設定をロックする>設定ロックの概要

## 設定ロックの概要

設定ロック機能を使用して、製品への不正アクセスを防ぎます。 設定ロックがオンに設定されているとき、本製品の設定にアクセスするにはパスワードの入力が必要になります。

- 設定ロックパスワードを設定する
- 設定ロックパスワードを変更する
- セキュリティ設定ロックをオンにする
- 本製品の特定の設定を制限する

▲ホーム>セキュリティ>本製品の設定をロックする>設定ロックの概要>設定ロックパスワードを設定する

設定ロックパスワードを設定する

>> MFC-L8610CDW >> MFC-L9570CDW

#### MFC-L8610CDW

1. 1. [メニュー] > [全てのメニュ-] > [基本設定] > [セキュリティ設定ロック]を押します。

ダ 本製品のホーム画面に [全てのメニュ-] が表示された場合は、 [メニュー] をスキップします。

- 2. パスワード用の4桁の数字を入力します。
- 3. [OK]を押します。
- 4. 画面に[パスワード確認]と表示されたら、パスワードを再入力します。
- 5. [OK]を押します。

6. を押します。

#### MFC-L9570CDW

1. [管理者メニュー] > [ログインパスワード設定]を押します。

- 2. 使用するパスワード(8~32文字)を入力し、 [確定]を押します。
- 3. 画面に [パスワード確認]と表示されたら、パスワードを再入力し、 [確定]を押します。
- 4. メッセージが表示されたら、次の手順を選択します。
- 5. を押します。

#### 🦉 関連情報

▲ホーム>セキュリティ>本製品の設定をロックする>設定ロックの概要>設定ロックパスワードを変更する

# 設定ロックパスワードを変更する

>> MFC-L8610CDW >> MFC-L9570CDW

#### MFC-L8610CDW

1. [メニュー] > [全てのメニュ-] > [基本設定] > [セキュリティ設定ロック] > [パスワード設定]を押しま す。

ダ 本製品のホーム画面に [全てのメニュー] が表示された場合は、 [メニュー] をスキップします。

- 2. 現在の4桁のパスワードを入力します。
- 3. [OK]を押します。
- 4. 新しい4桁のパスワードを入力します。
- 5. [OK]を押します。
- 6. 画面に[パスワード確認]と表示されたら、パスワードを再入力します。
- 7. [OK]を押します。

8. を押します。

#### MFC-L9570CDW

- 1. [管理者メニュー]を押します。
- 2. 現在のパスワードを入力し、 [確定]を押します。
- 3. [ログインパスワード設定]を押します。
- 4. 現在のパスワードをもう一度入力し、 [確定]を押します。
- 5. 使用するパスワード(8~32文字)を入力し、 [確定]を押します。
- 6. 画面に [パスワード確認]と表示されたら、パスワードを再入力し、 [確定]を押します。
- 7. を押します。

#### 🦉 関連情報

▲ホーム>セキュリティ>本製品の設定をロックする>設定ロックの概要>セキュリティ設定ロックをオンにする

セキュリティ設定ロックをオンにする

>> MFC-L8610CDW >> MFC-L9570CDW

#### MFC-L8610CDW

[メニュー] > [全てのメニュ-] > [基本設定] > [セキュリティ設定ロック] > [ロック オフ⇒オン]を押します。

ダ 本製品のホーム画面に [全てのメニュー] が表示された場合は、 [メニュー] をスキップします。

- 2. 現在の4桁のパスワードを入力します。
- 3. [OK]を押します。

ビキュリティ設定ロックをオフにするには、画面の 「の を押し、現在の4 桁のパスワードを入力して、[OK]
 を押します。
 を押します。

#### MFC-L9570CDW

- 1. [管理者メニュー]を押します。
- 2. 現在のパスワードを入力し、 [OK]を押します。
- 3. [制限管理] > [セキュリティ設定ロック] > [オン]を押します。
- 4. メッセージが表示されたら、次の手順を選択します。

セキュリティ設定ロックをオフにするには、手順1と2を繰り返し、 [制限管理] > [セキュリティ設定ロ ック] > [オフ]を押します。

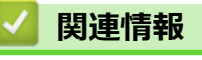

Ø

▲ホーム > セキュリティ > 本製品の設定をロックする > 設定ロックの概要 > 本製品の特定の設定を制限する

### 本製品の特定の設定を制限する

#### **関連モデル**: MFC-L9570CDW

- 1. [管理者メニュー]を押します。
- 2. 現在の管理者パスワードを入力し、 [確定]を押します。
- 3. [制限管理] > [セキュリティ設定ロック 詳細]を押します。
- 4. 本製品が制限する設定を選択して、 [確定]を押します。

## 5. ▲を押します。

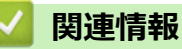

▲ホーム > セキュリティ > ネットワークセキュリティ機能

## ネットワークセキュリティ機能

- ネットワークセキュリティ機能を使用する前に
- ・ セキュリティ機能ロック 3.0
- Active Directory<sup>®</sup>認証を使用する
- LDAP 認証方式を使用する
- SSL/TLS を使用したネットワーク製品の安全な管理について
- IPsec を使用したネットワーク製品の安全な管理について
- 安全な E-mail の送受信について
- 有線または無線 LAN への IEEE 802.1x 認証の使用について
- 印刷ログ機能

▲ホーム>セキュリティ>ネットワークセキュリティ機能>ネットワークセキュリティ機能を使用する前に

## ネットワークセキュリティ機能を使用する前に

本製品には、最新のネットワークセキュリティの一部と、現在利用可能な暗号化プロトコルが使用されています。 これらのネットワーク機能は、お使いの全体的なネットワークセキュリティプランの一部として、データを保護 し、本製品への不正なアクセスを防ぐことができます。

✓ Telnet、FTP サーバー、および TFTP プロトコルを無効にすることを推奨します。これらのプロトコルを使用した本製品へのアクセスは安全ではありません。

## 🦉 関連情報

ネットワークセキュリティ機能

▲ホーム>セキュリティ>ネットワークセキュリティ機能>セキュリティ機能ロック3.0

## セキュリティ機能ロック 3.0

セキュリティ機能ロック3.0は、本製品で利用できる機能を制限し、安全性を高めます。

- セキュリティ機能ロック3.0を使用する前に
- ウェブブラウザーを使用してセキュリティ機能ロック 3.0 を設定する
- ・ セキュリティ機能ロック 3.0 を使用するスキャンについて
- ・ セキュリティ機能ロック 3.0 のパブリックモードを設定する
- ・ セキュリティ機能ロック 3.0 のその他の機能について
- 本製品の操作パネルを使用して新しい IC カードを登録する

▲ホーム>セキュリティ>ネットワークセキュリティ機能>セキュリティ機能ロック 3.0>セキュリティ機能ロック 3.0>セキュリティ

## セキュリティ機能ロック 3.0 を使用する前に

セキュリティ機能ロックを使用してパスワードを設定し、特定ユーザーにアクセス設定をして、ここに記載して いる機能の一部または全部へのアクセスを許可します。

ウェブブラウザーまたは BRAdmin Professional (Windows<sup>®</sup>)を使用して、以下のセキュリティ機能ロック 3.0 設定値の設定や変更を行うことができます。

・印刷

印刷には、AirPrint、Google クラウド プリント<sup>™</sup>、および Brother iPrint&Scan を経由するプリントジョブの 送信が含まれます。

ユーザーのログイン名を事前に登録すると、ユーザーはパスワードの入力なしで印刷機能を使用できます。

- ・ カラープリント
- ・コピー
- ・ スキャン

スキャンには Brother iPrint&Scan を経由するスキャンジョブの送信が含まれます。

- 送信(サポート対象モデルのみ)
- 受信(サポート対象モデルのみ)
- USB ダイレクトプリント
- スキャン to USB(サポート対象モデルのみ)
- **クラウド接続**(サポート対象モデルのみ)
- ・ お役立ちツール (サポート対象モデルのみ)
- 枚数制限
- ・ ページカウンター
- カード ID (サポート対象モデルのみ)
   ユーザーのカード ID を事前に登録すると、登録ユーザーは、登録済みカードを本製品の NFC タッチ部分に タッチして製品を有効化することができます。

#### 🖌 関連情報

▲ホーム>セキュリティ>ネットワークセキュリティ機能>セキュリティ機能ロック3.0>ウェブブラウザ ーを使用してセキュリティ機能ロック3.0を設定する

#### ウェブブラウザーを使用してセキュリティ機能ロック 3.0 を設定する

- 1. ウェブブラウザーを起動します。
- ブラウザーのアドレスバーに「http://製品の IP アドレス」を入力します(「製品の IP アドレス」には本製品の IP アドレスを入力します)。
   例:
  - http://192.168.1.2
- お買い上げ時はパスワードは必要ありません。パスワードを設定している場合はパスワードを入力し、→を クリックします。
- 4. 管理者設定タブをクリックします。
- 5. 左側にあるナビゲーションバーの制限機能メニューをクリックします。
- 6. セキュリティ機能ロックを選択します。
- 7. OK をクリックします。
- 8. 左側にあるナビゲーションバーの機能制限メニューをクリックします。
- 9. ユーザーリスト/機能制限欄に、グループ名またはユーザー名を入力します。
- 10. **印刷**列およびその他の列で、チェックボックスを選択して一覧表示されている機能を許可するか、チェック ボックスの選択を解除してこれらの機能を制限します。
- 11. 最大ページ数を設定するには、オン列の枚数制限チェックボックスを選択し、最大ページ数欄で最大数を入力します。
- 12. OK をクリックします。
- 13. 左側にあるナビゲーションバーのユーザーリストメニューをクリックします。
- 14. ユーザーリスト欄で、ユーザー名を入力します。
- 15. パスワード欄で、4桁のパスワードを入力します。
- 16. Eメールアドレス欄で、ユーザーのEメールアドレスを入力します(特定モデルのみ対応)。
- 17. ユーザーのカード ID を登録するには、カード ID 欄でカード番号を入力します(特定モデルのみ対応)。
- 18. ユーザーごとに、ドロップダウンリストから、ユーザーリスト/機能制限を選択します。

19. OK をクリックします。

#### 🦉 関連情報

▲ホーム>セキュリティ>ネットワークセキュリティ機能>セキュリティ機能ロック3.0>セキュリティ機能ロック3.0>セキュリティ

## セキュリティ機能ロック 3.0 を使用するスキャンについて

#### スキャン制限を設定する(管理者用)

管理者はセキュリティ機能ロック 3.0 を使用して、スキャンを許可するユーザーを制限することができます。ス キャン機能が一般ユーザーの設定に対してオフに設定されている場合、スキャンのチェックボックスが選択され ているユーザーのみがスキャン操作を行えます。

#### スキャン機能を使用する(制限されたユーザー用)

- 操作パネルを使用してスキャンする場合:
   制限されたユーザーは、操作パネルでパスワードを入力して、スキャンモードにアクセスします。
- パソコンからスキャンする場合:
   制限されたユーザーは、各自のパソコンからスキャンする前に、操作パネルでパスワードを入力する必要があります。操作パネルでパスワードが入力されなかった場合、エラーメッセージがユーザーのパソコンに表示されます。

#### 🖌 関連情報

▲ホーム>セキュリティ>ネットワークセキュリティ機能>セキュリティ機能ロック3.0>セキュリティ機能ロック3.0>セキュリティ機能ロック3.0のパブリックモードを設定する

## セキュリティ機能ロック 3.0 のパブリックモードを設定する

セキュリティ機能ロック画面を使用してパブリックモードを設定します。このモードにより、パブリックユーザーに利用可能な機能が制限されます。パブリックユーザーは、パブリックモード設定により利用可能となった機能に、パスワードの入力なしでアクセスできます。

✓ パブリックモードの対象は、AirPrint、Google クラウド プリント、および Brother iPrint&Scan を介して送信される印刷ジョブなどです。

- 1. ウェブブラウザーを起動します。
- 2. ブラウザーのアドレスバーに「http://製品の IP アドレス」を入力します(「製品の IP アドレス」には本製品の IP アドレスを入力します)。

例:

http://192.168.1.2

- お買い上げ時はパスワードは必要ありません。パスワードを設定している場合はパスワードを入力し、 → を クリックします。
- 4. 管理者設定タブをクリックします。
- 5. 左側にあるナビゲーションバーの制限機能メニューをクリックします。
- 6. セキュリティ機能ロックを選択します。
- 7. OK をクリックします。
- 8. 機能制限メニューをクリックします。
- 9. 一般モード行で、チェックボックスを選択して一覧表示されている機能を許可するか、チェックボックスの 選択を解除してこれらの機能を制限します。
- 10. **OK** をクリックします。

#### 🦉 関連情報

- セキュリティ機能ロック 3.0
- ウェブブラウザーを使用して Google クラウド プリントに本製品を登録する

▲ホーム>セキュリティ>ネットワークセキュリティ機能>セキュリティ機能ロック3.0>セキュリティ機能ロック3.0>セキュリティ機能ロック3.0のその他の機能について

### セキュリティ機能ロック 3.0 のその他の機能について

セキュリティ機能ロック画面で以下の機能を設定できます。

#### カウンターリセット

ページカウンター列でカウンターリセットをクリックして、ページカウンターをリセットします。

#### CSV ファイルへ出力

CSV ファイルへ出力をクリックして、ユーザーリスト/機能制限情報を含む現在のページカウンターを、CSV ファイルとしてエクスポートします。

#### カード ID(サポート対象モデルのみ)

**ユーザーリスト**メニューをクリックし、**カード ID** フィールドにユーザーのカード ID を入力します。ご自身の カード ID を認証に使用できます。

#### 前回ログ

カウンターのリセット後でもページ数を本製品に保持する場合は、前回ログをクリックします。

カウンター自動リセット

**カウンター自動リセット**をクリックして、ページカウンターのリセット間隔を設定します。毎日、毎週、毎月のいずれかを選択します。

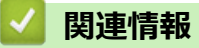

▲ホーム>セキュリティ>ネットワークセキュリティ機能>セキュリティ機能ロック 3.0>本製品の操作パネルを使用して新しい IC カードを登録する

## 本製品の操作パネルを使用して新しい IC カードを登録する

関連モデル: MFC-L9570CDW

- 1. 登録済みの IC カードで、製品の操作パネルの NFC タッチ部分にタッチします。
- 2. 製品の操作パネルに、ユーザー ID を入力します。
- 3. [カード情報を登録する]を押します。
- 新しい IC カードで NFC タッチ部分にタッチします。
   新しい IC カードの番号が本製品に登録されます。

✓ 使用できる IC カードタイプは、 サポートサイト(ブラザーソリューションセンター) (support.brother.co.jp))で、よくあるご質問(Q&A)ページをご覧ください。

5. [OK]を押します。

## 🛂 関連情報

# ▲ホーム > セキュリティ > ネットワークセキュリティ機能 > Active Directory<sup>®</sup>認証を使用する

# Active Directory<sup>®</sup>認証を使用する

- Active Directory<sup>®</sup>認証について
- ウェブブラウザーを使用して Active Directory<sup>®</sup>認証を設定する
- 本製品にログインし、操作パネルを使用して設定値を変更する(Active Directory<sup>®</sup>認証)

▲ホーム > セキュリティ > ネットワークセキュリティ機能 > Active Directory<sup>®</sup>認証を使用する > Active Directory<sup>®</sup>認証について

## Active Directory<sup>®</sup>認証について

Active Directory<sup>®</sup>認証により、本製品の使用が制限されます。Active Directory<sup>®</sup>認証が有効の場合、本製品の操作 パネルはロックされます。本製品の設定を変更するには、ユーザー ID とパスワードを入力する必要があります。

Active Directory<sup>®</sup>認証では、以下の機能が利用可能です。

- 受信印刷データを保存する
- 受信ファクスデータを保存する
- スキャンしたデータを E-mail サーバーに送信する場合、ユーザー ID に基づいて Active Directory<sup>®</sup> サーバー から E-mail アドレスが取得されます。

この機能を使用するには、オン認証方式を選択し、メールアドレス取得設定でLDAP + kerberosを選択します。本製品がスキャンデータを E-mail サーバーに送信する際に、ご使用の E-mail アドレスが送信者として設定されます。または、スキャンデータをご使用の E-mail アドレスに送信する場合には、受信者として設定されます。

Active Directory<sup>®</sup>認証が有効の場合、本製品にはすべての受信ファクスデータが保存されます。ログイン後、本製品は保存されたファクスデータを印刷します。

Active Directory<sup>®</sup>認証の設定は、ウェブブラウザーまたは BRAdmin Professional (Windows<sup>®</sup>)を使用して変更できます。

# 🗸 関連情報

Active Directory<sup>®</sup>認証を使用する

▲ホーム > セキュリティ > ネットワークセキュリティ機能 > Active Directory<sup>®</sup>認証を使用する > ウェブブラ ウザーを使用して Active Directory<sup>®</sup>認証を設定する

## ウェブブラウザーを使用して Active Directory<sup>®</sup>認証を設定する

Active Directory<sup>®</sup>認証は、Kerberos 認証および NTLMv2 認証をサポートしています。認証のための SNTP プロトコル(ネットワークタイムサーバー)と DNS サーバー構成を設定する必要があります。

- 1. ウェブブラウザーを起動します。
- 2. ブラウザーのアドレスバーに「http://製品の IP アドレス」を入力します(「製品の IP アドレス」には本製品の IP アドレスを入力します)。

例:

http://192.168.1.2

- お買い上げ時はパスワードは必要ありません。パスワードを設定している場合はパスワードを入力し、→を クリックします。
- 4. 管理者設定タブをクリックします。
- 5. 左側にあるナビゲーションバーの制限機能メニューをクリックします。
- 6. Active Directory 認証を選択します。
- 7. **OK** をクリックします。
- 8. 左側にあるナビゲーションバーの Active Directory 認証メニューをクリックします。
- 9. 以下の設定をします。

| プリントデータ蓄積       このオブションを選択して、受信ブリントデータを保存します。本製品ヘログオ<br>ンすると、ご使用パソコンの印刷ジョブは自動的に印刷されます。この機能は、<br>ブラザーのプリンタードライバーにより作成されたプリントデータにのみ対応し<br>ています。         ファクス受信データ蓄       このオプションを選択して、受信ファクスデータを保存します。本製品へのログ<br>オン後、すべての受信ファクスデータを印刷できます。         ユーザーID を記憶       このオプションを選択して、ユーザー ID を保存します。         Active Directory サー       Active Directory <sup>®</sup> サーバーの IP アドレスまたはサーバー名(例:<br>ad.example.com)を入力します。         Active Directory ドメ       Active Directory <sup>®</sup> のドメイン名を入力します。         プロトコルと認証方式       プロトコルと認証方式を選択します。         メールアドレス取得       このオプションを使用して、Active Directory <sup>®</sup> サーバーからログオンユーザーの<br>Eメールアドレスを取得します。(LDAP + kerberos 認証方式の場合のみ可能)         ユーザーのホームディ       このオプションを選択して、Scan to Network の送信先のホームディレクトリー<br>を取得します。(LDAP + kerberos 認証方式の場合のみ可能)         LDAP 検索場所       LDAP 検索ルートを入力します(LDAP + kerberos 認証方式の場合のみ可能) | オプション                        | 説明                                                                                                    |
|----------------------------------------------------------------------------------------------------|------------------------------|----------------------------------------------------------------------------------------------------|
| ファクス受信データ蓄<br>積このオプションを選択して、受信ファクスデータを保存します。本製品へのログ<br>オン後、すべての受信ファクスデータを印刷できます。ユーザーID を記憶このオプションを選択して、ユーザーID を保存します。Active Directory サー<br>パアドレスActive Directory® サーバーの IP アドレスまたはサーバー名 (例:<br>ad.example.com)を入力します。Active Directory ドメ<br>イン名Active Directory®のドメイン名を入力します。プロトコルと認証方式プロトコルと認証方式を選択します。メールアドレス取得このオプションを使用して、Active Directory® サーバーからログオンユーザーの<br>Eメールアドレスを取得します。(LDAP + kerberos 認証方式の場合のみ可能)LDAP 検索場所LDAP 検索ルートを入力します (LDAP + kerberos 認証方式の場合のみ可能)                                                                                                    | プリントデータ蓄積                    | このオプションを選択して、受信プリントデータを保存します。本製品へログオ<br>ンすると、ご使用パソコンの印刷ジョブは自動的に印刷されます。この機能は、<br>ブラザーのプリンタードライバーにより作成されたプリントデータにのみ対応し<br>ています。 |
| ユーザーIDを記憶         このオプションを選択して、ユーザーIDを保存します。           Active Directory サーバーの IP アドレスまたはサーバー名(例:<br>ad.example.com)を入力します。           Active Directory ドメ<br>イン名         Active Directory®のドメイン名を入力します。           プロトコルと認証方式         プロトコルと認証方式を選択します。           メールアドレス取得         このオプションを使用して、Active Directory®サーバーからログオンユーザーの<br>Eメールアドレスを取得します。(LDAP + kerberos 認証方式の場合のみ可能)           ユーザーのホームディ         このオプションを選択して、Scan to Network の送信先のホームディレクトリー<br>を取得します。(LDAP + kerberos 認証方式の場合のみ可能)           LDAP ポート         ポート番号を入力して LDAP 経由で Active Directory® サーバー(LDAP +<br>kerberos 認証方式のみ対応) に接続します。           LDAP 検索ルートを入力します (LDAP + kerberos 認証方式の場合のみ可能)                                                                                                    | ファクス受信データ蓄<br>積              | このオプションを選択して、受信ファクスデータを保存します。本製品へのログ<br>オン後、すべての受信ファクスデータを印刷できます。                                                             |
| Active Directory サーActive Directory®サーバーの IP アドレスまたはサーバー名(例:<br>ad.example.com)を入力します。Active Directory ドメ<br>イン名Active Directory®のドメイン名を入力します。プロトコルと認証方式プロトコルと認証方式を選択します。プロトコルと認証方式を選択します。プロトコルと認証方式を選択します。メールアドレス取得このオプションを使用して、Active Directory®サーバーからログオンユーザーの<br>Eメールアドレスを取得します。(LDAP + kerberos 認証方式の場合のみ可能)ユーザーのホームディこのオプションを選択して、Scan to Network の送信先のホームディレクトリー<br>を取得します。(LDAP + kerberos 認証方式の場合のみ可能)LDAP 検索場所LDAP 検索ルートを入力します (LDAP + kerberos 認証方式の場合のみ可能)                                                                                                    | ユーザー ID を記憶                  | このオプションを選択して、ユーザー ID を保存します。                                                                                                  |
| Active Directory ドメ         Active Directory®のドメイン名を入力します。           プロトコルと認証方式         プロトコルと認証方式を選択します。           メールアドレス取得         このオプションを使用して、Active Directory®サーバーからログオンユーザーの<br>Eメールアドレスを取得します。(LDAP + kerberos 認証方式の場合のみ可能)           ユーザーのホームディ         このオプションを選択して、Scan to Network の送信先のホームディレクトリー<br>を取得します。(LDAP + kerberos 認証方式の場合のみ可能)           LDAP ポート         ポート番号を入力して LDAP 経由で Active Directory® サーバー(LDAP +<br>kerberos 認証方式のみ対応) に接続します。           LDAP 検索場所         LDAP 検索ルートを入力します (LDAP + kerberos 認証方式の場合のみ可能)                                                                                                    | Active Directory サー<br>バアドレス | Active Directory <sup>®</sup> サーバーの IP アドレスまたはサーバー名(例:<br>ad.example.com)を入力します。                                              |
| プロトコルと認証方式       プロトコルと認証方式を選択します。         メールアドレス取得       このオプションを使用して、Active Directory®サーバーからログオンユーザーの<br>Eメールアドレスを取得します。(LDAP + kerberos 認証方式の場合のみ可能)         ユーザーのホームディ<br>レクトリ取得       このオプションを選択して、Scan to Network の送信先のホームディレクトリー<br>を取得します。(LDAP + kerberos 認証方式の場合のみ可能)         LDAP ポート       ポート番号を入力して LDAP 経由で Active Directory® サーバー(LDAP +<br>kerberos 認証方式のみ対応)に接続します。         LDAP 検索場所       LDAP 検索ルートを入力します(LDAP + kerberos 認証方式の場合のみ可能)                                                                                                    | Active Directory ドメ<br>イン名   | Active Directory <sup>®</sup> のドメイン名を入力します。                                                                                   |
| メールアドレス取得         このオプションを使用して、Active Directory <sup>®</sup> サーバーからログオンユーザーの<br>Eメールアドレスを取得します。(LDAP + kerberos 認証方式の場合のみ可能)           ユーザーのホームディ<br>レクトリ取得         このオプションを選択して、Scan to Network の送信先のホームディレクトリー<br>を取得します。(LDAP + kerberos 認証方式の場合のみ可能)           LDAP ポート         ポート番号を入力して LDAP 経由で Active Directory <sup>®</sup> サーバー(LDAP +<br>kerberos 認証方式のみ対応)に接続します。           LDAP 検索場所         LDAP 検索ルートを入力します(LDAP + kerberos 認証方式の場合のみ可能)                                                                                                    | プロトコルと認証方式                   | プロトコルと認証方式を選択します。                                                                                                    |
| ユーザーのホームディ<br>レクトリ取得このオプションを選択して、Scan to Network の送信先のホームディレクトリー<br>を取得します。(LDAP + kerberos 認証方式の場合のみ可能)LDAP ポート<br>kerberos 認証方式のみ対応) に接続します。ポート番号を入力して LDAP 経由で Active Directory® サーバー (LDAP +<br>kerberos 認証方式のみ対応) に接続します。LDAP 検索場所LDAP 検索ルートを入力します (LDAP + kerberos 認証方式の場合のみ可能)。                                                                                                    | メールアドレス取得                    | このオプションを使用して、Active Directory <sup>®</sup> サーバーからログオンユーザーの<br>E メールアドレスを取得します。(LDAP + kerberos 認証方式の場合のみ可能)                   |
| LDAP ポートポート番号を入力して LDAP 経由で Active Directory® サーバー (LDAP +<br>kerberos 認証方式のみ対応)に接続します。LDAP 検索場所LDAP 検索ルートを入力します (LDAP + kerberos 認証方式の場合のみ可能)。                                                                                                    | ユーザーのホームディ<br>レクトリ取得         | このオプションを選択して、Scan to Network の送信先のホームディレクトリーを取得します。(LDAP + kerberos 認証方式の場合のみ可能)                                              |
| <b>LDAP 検索場所</b> LDAP 検索ルートを入力します( <b>LDAP + kerberos</b> 認証方式の場合のみ可能)。                                                                                                    | LDAP ポート                     | ポート番号を入力して LDAP 経由で Active Directory <sup>®</sup> サーバー( <b>LDAP +</b><br>kerberos 認証方式のみ対応)に接続します。                            |
|                                                                                                    | LDAP 検索場所                    | LDAP 検索ルートを入力します( <b>LDAP + kerberos</b> 認証方式の場合のみ可能)。                                                                        |

10. **OK** をクリックします。

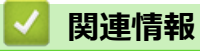

• Active Directory<sup>®</sup>認証を使用する

▲ホーム > セキュリティ > ネットワークセキュリティ機能 > Active Directory<sup>®</sup>認証を使用する > 本製品にロ グインし、操作パネルを使用して設定値を変更する(Active Directory<sup>®</sup>認証)

# 本製品にログインし、操作パネルを使用して設定値を変更する(Active Directory<sup>®</sup>認証)

Active Directory<sup>®</sup>認証が有効の場合、本製品の操作パネルにユーザー ID とパスワードが入力されるまで、操作 パネルはロックされた状態となります。

- 1. 操作パネルを使用して、製品の画面にユーザー ID とパスワードを入力します。
- 2. [OK]を押します。
- 3. 認証が成功すると、製品の操作パネルのロックが解除されます。

#### 🦉 関連情報

• Active Directory<sup>®</sup>認証を使用する

▲ホーム > セキュリティ > ネットワークセキュリティ機能 > LDAP 認証方式を使用する

## LDAP 認証方式を使用する

- LDAP 認証について
- ・ ウェブブラウザーを使用して LDAP 認証を設定する
- 本製品にログインし、操作パネルを使用して設定値を変更する(LDAP 認証)

▲ホーム>セキュリティ>ネットワークセキュリティ機能>LDAP 認証方式を使用する>LDAP 認証について

## LDAP 認証について

LDAP 認証により、本製品の使用が制限されます。LDAP 認証が有効の場合、本製品の操作パネルはロックされます。本製品の設定を変更するには、ユーザー ID とパスワードを入力する必要があります。

LDAP 認証では以下の機能が提供されます。

- 受信印刷データを保存する
- 受信ファクスデータを保存する
- スキャンしたデータを E-mail サーバーに送信する場合、ユーザー ID に基づいて LDAP サーバーから E-mail アドレスが取得されます。

この機能を使用するには、オン設定にメールアドレス取得を選択します。本製品がスキャンデータを E-mail サーバーに送信する際に、ご使用の E-mail アドレスが送信者として設定されます。または、スキャンデータをご使用の E-mail アドレスに送信する場合には、受信者として設定されます。

LDAP 認証が有効の場合、本製品にはすべての受信ファクスデータが保存されます。ログイン後、製品は保存されたファクスデータを印刷します。

LDAP 認証の設定は、ウェブブラウザーまたは BRAdmin Professional (Windows<sup>®</sup>)を使用して変更できます。

# 🔽 関連情報

LDAP 認証方式を使用する

▲ホーム > セキュリティ > ネットワークセキュリティ機能 > LDAP 認証方式を使用する > ウェブブラウザーを使用して LDAP 認証を設定する

#### ウェブブラウザーを使用して LDAP 認証を設定する

- 1. ウェブブラウザーを起動します。
- ブラウザーのアドレスバーに「http://製品の IP アドレス」を入力します(「製品の IP アドレス」には本製品の IP アドレスを入力します)。
   例:

http://192.168.1.2

- お買い上げ時はパスワードは必要ありません。パスワードを設定している場合はパスワードを入力し、→を クリックします。
- 4. 管理者設定タブをクリックします。
- 5. 左側にあるナビゲーションバーの制限機能メニューをクリックします。
- 6. LDAP 認証を選択します。
- 7. **OK** をクリックします。
- 8. 左側にあるナビゲーションバーの LDAP 認証をクリックします。
- 9. 以下の設定をします。

| オプション                             | 説明                                                                                                    |  |
|-----------------------------------|----------------------------------------------------------------------------------------------------|--|
| プリントデータ蓄積                         | このオプションを選択して、受信プリントデータを保存します。本製品へログオン<br>すると、ご使用パソコンの印刷ジョブは自動的に印刷されます。この機能は、ブラ<br>ザーのプリンタードライバーにより作成されたプリントデータにのみ対応してい<br>ます。 |  |
| ファクス受信データ<br>蓄積                   | このオプションを選択して、受信ファクスデータを保存します。本製品へのログオ<br>ン後、すべての受信ファクスデータを印刷できます。                                                             |  |
| ユーザー ID を記憶                       | このオプションを選択して、ユーザー ID を保存します。                                                                                                  |  |
| LDAP アドレス                         | LDAP サーバーの IP アドレスまたはサーバー名(例:Idap.example.com)を入力<br>します。                                                                     |  |
| メールアドレス取得 <sup>1</sup>            | このオプションを使用して、LDAP サーバーからログオンユーザーの E メールアド<br>レスを取得します。                                                                        |  |
| ユーザーのホームデ<br>ィレクトリ取得 <sup>1</sup> | このオプションを選択して、Scan to Networkの送信先のホームディレクトリーを<br>取得します。                                                                        |  |
| LDAP ポート                          | LDAP サーバーのポート番号を入力します。                                                                                                    |  |
| LDAP 検索場所                         | LDAP 検索のルートディレクトリーを入力します。                                                                                                    |  |
| 名前属性名 (検索する<br>属性)                | 検索キーとして使用する属性を入力します。                                                                                                    |  |

1 このオプションが利用できない場合は、本製品のファームウェアを更新してください。サポートサイト(ブラザーソリューションセンター)<u>support.brother.co.jp</u>にアクセスして、お使いのモデルの**ソフトウェアダウンロード**ページをご覧ください。

10. OK をクリックします。

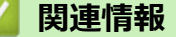

• LDAP 認証方式を使用する

▲ホーム>セキュリティ>ネットワークセキュリティ機能>LDAP認証方式を使用する>本製品にログインし、操作パネルを使用して設定値を変更する(LDAP認証)

## 本製品にログインし、操作パネルを使用して設定値を変更する(LDAP 認証)

LDAP 認証が有効の場合、本製品の操作パネルにユーザー ID とパスワードが入力されるまで、操作パネルはロックされた状態となります。

- 1. 操作パネルを使用して、製品の画面にユーザー ID とパスワードを入力します。
- 2. [OK]を押します。
- 3. 認証が成功すると、製品の操作パネルのロックが解除されます。

## 🦉 関連情報

• LDAP 認証方式を使用する

▲ホーム > セキュリティ > ネットワークセキュリティ機能 > SSL/TLS を使用したネットワーク製品の安全な 管理について

## SSL/TLS を使用したネットワーク製品の安全な管理について

- ・ SSL/TLS について
- 証明書とウェブブラウザー設定について
- ・ ウェブブラウザーを使用してネットワーク製品を安全に管理する
- BRAdmin Professional を使用したネットワーク製品の安全な管理について(Windows<sup>®</sup>)
- SSL/TLS を使用して文書を安全に印刷する
▲ホーム>セキュリティ>ネットワークセキュリティ機能>SSL/TLSを使用したネットワーク製品の安全な 管理について>SSL/TLS について

# SSL/TLS について

セキュアソケットレイヤー(SSL)またはトランスポート層セキュリティ(TLS)は、LAN または WAN 経由で 送信されるデータを保護する効果的な方式です。ネットワーク経由の印刷ジョブなどのデータを暗号化して送信 するため、第三者から内容を読み取られることがありません。

SSL/TLS は、有線と無線のネットワークのいずれにも設定可能であり、WPA キーやファイアウォールなど他の セキュリティ形式でも機能します。

#### 🕗 関連情報

- SSL/TLS を使用したネットワーク製品の安全な管理について
- SSL/TLS の略史
- SSL/TLS を使用するメリットについて

▲ホーム > セキュリティ > ネットワークセキュリティ機能 > SSL/TLS を使用したネットワーク製品の安全な 管理について > SSL/TLS について > SSL/TLS の略史

# SSL/TLS の略史

SSL/TLS は当初、ウェブ上のトラフィック情報、特にウェブブラウザーとサーバー間で送信されるデータの安全 性を確保するために作られました。Internet Explorer<sup>®</sup>を使用してインターネットバンキングを利用する場合に、 ウェブブラウザー上に https://や小さな鍵アイコンが表示されている場合は、SSL が使用されています。SSL は やがて、オンラインセキュリティに対する共通の解決策として、Telnet、プリンター、FTP など他のアプリケー ションともあわせて使用されるようになりました。この当初の設計意図が、今日でも多くのオンライン小売業者 や銀行によって採り入れられ、クレジットカード番号や顧客情報など極秘データの安全性を確保しています。 SSL/TLS では非常に高度なレベルの暗号化が用いられ、世界中の銀行から信頼されています。

# 🕗 関連情報

• SSL/TLS について

▲ホーム>セキュリティ>ネットワークセキュリティ機能>SSL/TLSを使用したネットワーク製品の安全な 管理について>SSL/TLSについて>SSL/TLSを使用するメリットについて

# SSL/TLS を使用するメリットについて

ブラザー製品で SSL/TLS を使用する主なメリットは、製品へ送信されたデータの読み込みを未承認のユーザーに 対して制限することで、IP ネットワークを介した印刷の安全性を保証することです。SSL の主なメリットは、機 密データを安全に印刷するために使用できることです。例えば、大企業の人事部門が定期的に給与明細を印刷し ているとします。これら給与明細のデータが暗号化されていない場合、他のネットワークユーザーから読み取ら れる可能性があります。しかし、SSL/TLS を使用すると、これらのデータを読み取ろうとしても、実際の給与明 細ではなく、複雑なコードのページが表示されるだけです。

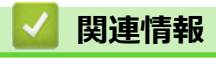

• SSL/TLS について

▲ホーム > セキュリティ > ネットワークセキュリティ機能 > SSL/TLS を使用したネットワーク製品の安全な 管理について > 証明書とウェブブラウザー設定について

# 証明書とウェブブラウザー設定について

ネットワークに接続された本製品を SSL/TLS を使用して安全に管理するために、証明書を設定する必要があります。 ウェブブラウザーによる設定を使用して証明書を設定してください。

- ・ サポート対象のセキュリティ証明書機能について
- ・ 証明書の作成とインストールについて
- 複数の証明書を管理する

▲ホーム>セキュリティ>ネットワークセキュリティ機能>SSL/TLSを使用したネットワーク製品の安全な 管理について>証明書とウェブブラウザー設定について>サポート対象のセキュリティ証明書機能について

## サポート対象のセキュリティ証明書機能について

本ブラザー製品は複数のセキュリティ証明書の使用をサポートし、これら証明書により、安全な管理、認証、本 製品との通信が可能になります。本製品では、以下に示すセキュリティ証明書機能が使用できます。

- SSL/TLS 通信
- SMTP/POP3/IMAP4のSSL 通信 (特定のモデルのみ可能)
- IEEE 802.1x 認証
- IPsec

本製品は、以下の証明書をサポートしています。

プリインストールされた証明書

本製品には、自己署名証明書があらかじめインストールされています。この証明書により、別の証明書の作成やインストールなしで、SSL/TLS 通信が可能になります。

プリインストール自己署名証明書は、通信の危殆化を防ぐことはできません。安全性を高めるために、信頼のおける組織が発行する証明書を使用することを推奨します。

• 自己署名証明書

本プリントサーバーは、自己の証明書を発行します。この証明書を使用すると、CAから別の証明書を作成したりインストールしたりすることなく、SSL/TLS通信を簡単に使用できます。

• 認証局 (CA) からの証明書

すでに CA 発行の証明書を持っている場合、または外部の信頼された CA が発行した証明書を使用したい場合は、以下の2つのインストール方法があります。

- 本プリントサーバーから証明書署名要求(CSR: Certificate Signing Request)を送信する
- 証明書とプライベートキーをインポートする
- 認証局(CA)証明書

CA を特定し、固有のプライベートキーを有する CA 証明書を使用するには、ネットワークのセキュリティ機能を設定する前に、CA から取得した CA 証明書をインポートする必要があります。

- ✓ ・ SSL/TLS 通信を使用する予定がある場合、まずシステム管理者に問い合わせることをお勧めします。
  - 本プリントサーバーをお買い上げ時の設定にリセットする場合、インストールされている証明書とプライベートキーは削除されます。プリントサーバーのリセット後も同一の証明書とプライベートキーを保持する場合は、それらをリセットする前にエクスポートし、再インストールします。

#### 🖌 関連情報

証明書とウェブブラウザー設定について

▲ホーム>セキュリティ>ネットワークセキュリティ機能>SSL/TLSを使用したネットワーク製品の安全な 管理について>証明書とウェブブラウザー設定について>証明書の作成とインストールについて

# 証明書の作成とインストールについて

- 証明書の作成とインストールの手順
- ・ 自己署名証明書の作成とインストールについて
- ・ 認証局 (CA) からの証明書の作成とインストールについて
- CA 証明書のインポートとエクスポートについて

▲ホーム>セキュリティ>ネットワークセキュリティ機能>SSL/TLSを使用したネットワーク製品の安全な 管理について>証明書とウェブブラウザー設定について>証明書の作成とインストールについて>証明書の 作成とインストールの手順

# 証明書の作成とインストールの手順

セキュリティ証明書を使用する場合、自己署名証明書を使用するか、認証局(CA)発行の証明書を使用するかを 選択できます。

選択内容により必要となる操作を簡単に以下に示します。

#### オプション1

#### 自己署名証明書

- 1. ウェブブラウザーを使用して自己署名証明書を作成します。
- 2. パソコンへ自己署名証明書をインストールします。

## オプション 2

#### CA からの証明書

- 1. ウェブブラウザーを使用して、証明書署名要求(CSR)を作成します。
- 2. ウェブブラウザーを使用して、CAが発行した証明書を、本ブラザー製品にインストールします。
- 3. パソコンへ証明書をインストールします。

## 🦉 関連情報

• 証明書の作成とインストールについて

▲ホーム>セキュリティ>ネットワークセキュリティ機能>SSL/TLSを使用したネットワーク製品の安全な 管理について>証明書とウェブブラウザー設定について>証明書の作成とインストールについて>自己署名 証明書の作成とインストールについて

# 自己署名証明書の作成とインストールについて

- 自己署名証明書を作成する
- ・ 管理者権限を持つ Windows<sup>®</sup>ユーザー用の自己署名証明書をインストールする
- 自己署名証明書を本製品にインポート、または本製品からエクスポートする

▲ホーム > セキュリティ > ネットワークセキュリティ機能 > SSL/TLS を使用したネットワーク製品の安全な 管理について > 証明書とウェブブラウザー設定について > 証明書の作成とインストールについて > 自己署名 証明書の作成とインストールについて > 自己署名証明書を作成する

# 自己署名証明書を作成する

- 1. ウェブブラウザーを起動します。
- ブラウザーのアドレスバーに「http://製品の IP アドレス」を入力します(「製品の IP アドレス」には本製品の IP アドレスを入力します)。

例:

http://192.168.1.2

- ダ ・ ドメイン名システムを使用しているか、NetBIOS 名を有効にしている場合、IP アドレスの代わりに
  「SharedPrinter」など、他の名前を入力することができます。
  - 例:

http://SharedPrinter

NetBIOS 名を有効にしている場合、ノード名も使用できます。

- 例:

http://brnxxxxxxxxxxxxx

NetBIOS 名は、ネットワーク設定リストで確認できます。

- Mac の場合、ステータスモニター画面に表示される本製品アイコンをクリックして、ウェブブラウザー 経由でアクセスします。
- お買い上げ時はパスワードは必要ありません。パスワードを設定している場合はパスワードを入力し、 → を クリックします。
- 4. **ネットワーク**タブをクリックします。
- 5. **セキュリティ**タブをクリックします。
- 6. 証明書をクリックします。
- 7. 自己署名証明書の作成をクリックします。
- 8. コモンネームおよび有効期限を入力します。
  - コモンネームの長さは 64 バイト以下です。SSL/TLS 通信を介して本製品にアクセスする場合に使用する、IP アドレス、ノード名、ドメイン名などの識別子を入力します。お買い上げ時の設定では、ノード名が表示されます。
  - IPPS または HTTPS プロトコルを使用し、自己署名証明書に使用された**コモンネーム**とは異なる名前が URL に入力された場合は、警告が表示されます。
- 9. 公開鍵アルゴリズムドロップダウンリストから選択します。お買い上げ時の設定は RSA(2048bit)です。
- 10. **メッセージダイジェストアルゴリズム**ドロップダウンリストから選択します。お買い上げ時の設定は SHA256 です。
- 11. OK をクリックします。
- 12. **ネットワーク**をクリックします。
- 13. プロトコルをクリックします。
- 14. HTTP サーバー設定をクリックします。
- 15. 証明書の選択ドロップダウンリストから、設定対象の証明書を選択します。
- 16. OK をクリックします。

以下の画面が表示されます。

|     | セキュリティの高い通信を行う設定が行われました。                   |
|-----|--------------------------------------------|
|     | 設定を有効にするためには、デバイスを再起動をする必要があります。           |
|     | 注意: この操作によって、現在実行中のジョブは中断されます。             |
|     | 再起動後に、その他のプロトコルにセキュアな設定を行う場合は、チェックをしてください。 |
|     | 図その他のブロトコルにセキュアな設定を行う                      |
|     | 再起動を行なってもよろしいですか?                          |
| Yes | No                                         |

17. Yes をクリックしてプリントサーバーを再起動します。

自己署名証明書が作成され、本製品のメモリーに保存されます。

SSL/TLS 通信を使用するには、お使いのパソコンに自己署名証明書も必ずインストールしてください。

| ☑ 関連情報                                    |  |
|-------------------------------------------|--|
| <ul> <li>自己署名証明書の作成とインストールについて</li> </ul> |  |

▲ホーム>セキュリティ>ネットワークセキュリティ機能>SSL/TLSを使用したネットワーク製品の安全な管理について>証明書とウェブブラウザー設定について>証明書の作成とインストールについて>自己署名証明書の作成とインストールについて>管理者権限を持つWindows<sup>®</sup>ユーザー用の自己署名証明書をインストールする

# 管理者権限を持つ Windows<sup>®</sup>ユーザー用の自己署名証明書をインストールす る

以下は、Microsoft<sup>®</sup> Internet Explorer<sup>®</sup>を使用する場合の手順です。その他のウェブブラウザーを使用する場合、 そのブラウザーの説明書を参照して証明書をインストールしてください。

#### 1. 次のいずれかを行ってください。

・ (Windows<sup>®</sup> 7 および Windows Server<sup>®</sup> 2008)

🚱 **(スタート) > すべてのプログラム**をクリックします。

• (Windows<sup>®</sup> 8)

タスクバーの 👌 (Internet Explorer) アイコンを右クリックします。

・(Windows<sup>®</sup> 10 および Windows Server<sup>®</sup> 2016)

**Windows アクセサリ**をクリックします。

• (Windows Server<sup>®</sup> 2012 および Windows Server<sup>®</sup> 2012 R2)

(Internet Explorer)をクリックし、タスクバーに表示された
 (Internet Explorer)アイコン
 を右クリックします。

2. Internet Explorer を右クリックして、管理者として実行をクリックします。

・ その他 オプションが表示されたら、 その他をクリックします。

| 開<(0)                                                                                                    |
|----------------------------------------------------------------------------------------------------|
| 耐く(0) 管理者として実行(A) アメフルの物力でを用く(1) タスクノ(-に表示しない(K) スタートメニューに表示する(U) 以前のノ(ージョンの復元(V) 送る(N) ↓ 切り取り(T) コピー(C) 削除(D) |
| 名前の変更(M)<br>プロパティ(R)                                                                                           |
| デバイスとプリンター<br>既定のプログラム                                                                                         |
| <ul> <li>ヘルプとサポート</li> <li>ト</li> <li>シャットダウン</li> </ul>                                                       |
|                                                                                                    |

**ユーザー アカウント制御**画面が表示されたら、はいをクリックします。

3. ブラウザーのアドレスバーに「https://製品の IP アドレス」を入力して、本製品にアクセスします(「製品の IP アドレス」には本製品の IP アドレス、または証明書に割り当てたノード名を入力します)。

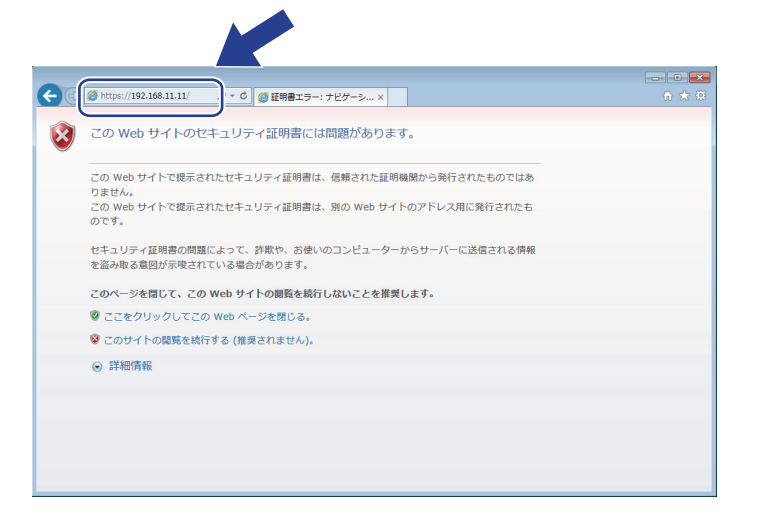

4. このサイトの閲覧を続行する(推奨されません)。をクリックします。

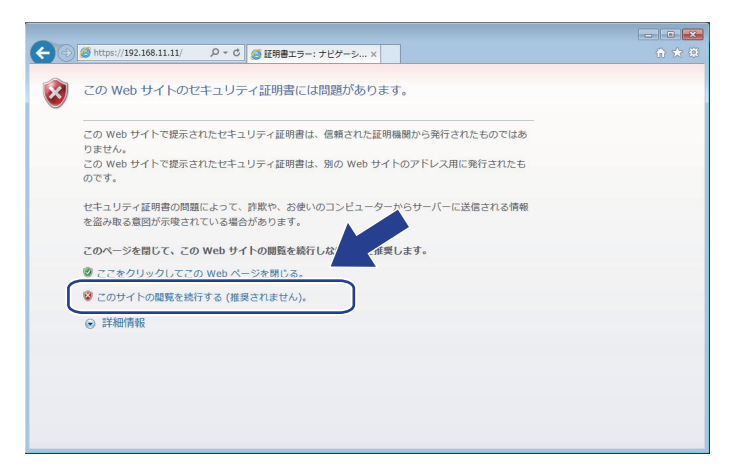

5. 証明書のエラーをクリックして、証明書の表示をクリックします。

| 🔶 🔿 🏈 https://192.168.11.6/ge                                                                 | eneral/status.html                                                      |                                                                                                    | x x 命☆戀                                                         |
|-----------------------------------------------------------------------------------------------|-------------------------------------------------------------------------|----------------------------------------------------------------------------------------------------|-----------------------------------------------------------------|
| ファイル(F) 編集(E) 表示(V) お気       XXX-XXXX       基本設定     アドレス帳                                    | に入り(A) ツール(T) ヘルプ(H)<br><b>パスワード録録してびえれ</b><br>ユビー 印刷 スキャン 管理者設定 ネットワーク |                                                                                                    | <b>brother</b><br>ک <sup>754-</sup><br>ک <sup>724-</sup> کورکور |
| →ステータス<br>再読み込み間隔<br>メンテナンス情報<br>リストとレポート<br>デパイスの検索<br>連絡先とロケーション<br>スリーブモード<br>自動電源オフ<br>音量 | ステータス<br>デバイスの状態<br>自動 再読み込み<br>トナー残量                                   | <ul> <li>る可能性があります。</li> <li>この Web ページを閉じることを推奨します。</li> <li>証明書エラーの詳細</li> <li>E 証明書の表示</li> <li>● オフ ○ オン</li> </ul> | Bottom ▼                                                        |
| パネル 設定<br>通知画面設定                                                                              | 言語                                                                      |                                                                                                    |                                                                 |
|                                                                                               | Copyright(C) 2000-2017 R                                                | <ul> <li>         ・運給先:         ・         ・         ・</li></ul>                                                         | <br>Ton▲                                                        |

6. 証明書のインストール...をクリックします。

| 証明書 | •                      |                                                      | ×    |
|-----|------------------------|------------------------------------------------------|------|
| 全船  | 受 詳細 証明の               | 0/12                                                 |      |
|     | 3月 証明書の                | )情報                                                  |      |
|     | この CA ルート詞<br>この証明書を信頼 | 明書は信頼されていません。信頼を有効にするには<br>取れたルート証明機関のストアにインストールしてくだ |      |
|     | <b>č</b> Ω.            |                                                      |      |
|     |                        |                                                      |      |
| -   | 双 仁 生 .                | Duranat Cautificate                                  |      |
|     | 先17元:                  | Preset Certificate                                   |      |
|     | 発行者:                   | Preset Certificate                                   |      |
|     | 有効期間                   | 2000/01/01 から 2049/12/31                             |      |
|     |                        |                                                      |      |
|     |                        | 正明書のインストール()… 発行者のステートメ                              | VKS) |
| SI. | 明書の詳細について              | 表示()よ9。)                                             |      |
|     |                        |                                                      | OK   |
|     |                        |                                                      |      |

- 7. 証明書のインポート ウィザードが表示されたら、次へをクリックします。
- 8. 証明書をすべて次のストアに配置するを選択して、参照...をクリックします。

| 証明書のインポート ウィザード                       |               |
|---------------------------------------|---------------|
| 証明書ストア                                |               |
| 証明書ストアは、証明書が保管されるシステム上の領域です。          |               |
| Windows (こ証明書ストアを自動的に選択させるか、証明書の場所を指定 | することができます。    |
| ◎ 証明書の種類に基づいて 自動的に証明書入下を選択する(U)       |               |
| ● 証明書をすべて、次のストアに配置する(P)               |               |
| 8年7月曾へ下ア・                             | 参照(B)         |
|                                       |               |
|                                       |               |
|                                       |               |
| EIRE サフレマルデジタカキー・チオ                   |               |
| EL THE ALTONE HULL AND A STATE        |               |
|                                       |               |
| < 戻る(B)                               | 次へ(10)> キャンセル |
|                                       |               |

9. 信頼されたルート証明機関を選択して、OK をクリックします。

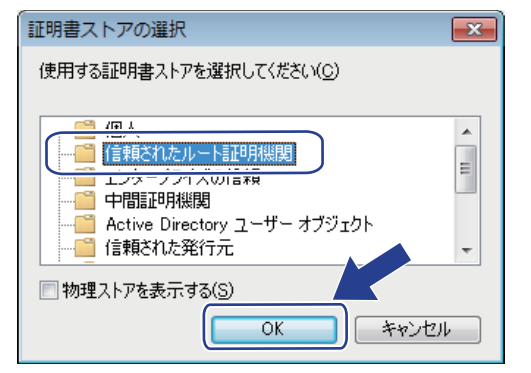

10.次へをクリックします。

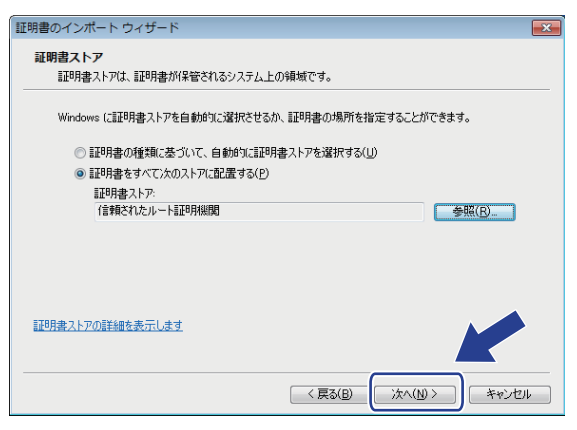

- 11. **完了**をクリックします。
- 12. フィンガープリント(拇印)が正しければ、はいをクリックします。

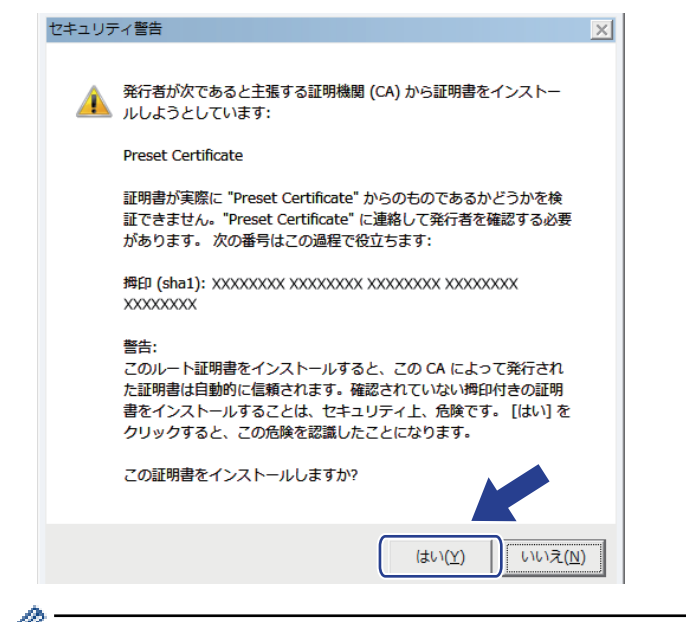

✓ フィンガープリント(拇印)は、ネットワーク設定リストに印刷されます。

13. OK をクリックします。

自己署名証明書がお使いのパソコンにインストールされ、SSL/TLS 通信が可能になりました。

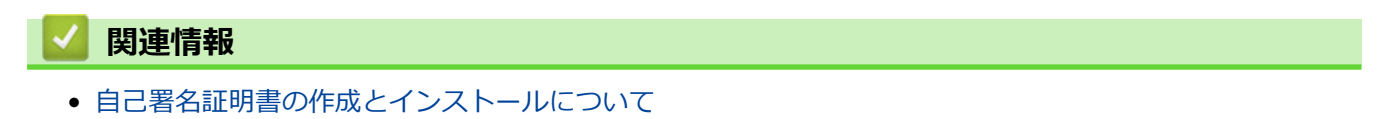

▲ホーム>セキュリティ>ネットワークセキュリティ機能>SSL/TLSを使用したネットワーク製品の安全な 管理について>証明書とウェブブラウザー設定について>証明書の作成とインストールについて>自己署名 証明書の作成とインストールについて>自己署名証明書を本製品にインポート、または本製品からエクスポ ートする

# 自己署名証明書を本製品にインポート、または本製品からエクスポートする

自己署名証明書を本製品に保存し、インポートまたはエクスポートすることで証明書を管理できます。

- 自己署名証明書をインポートする
- 自己署名証明書をエクスポートする

▲ホーム>セキュリティ>ネットワークセキュリティ機能>SSL/TLSを使用したネットワーク製品の安全な 管理について>証明書とウェブブラウザー設定について>証明書の作成とインストールについて>自己署名 証明書の作成とインストールについて>自己署名証明書を本製品にインポート、または本製品からエクスポ ートする>自己署名証明書をインポートする

# 自己署名証明書をインポートする

- 1. ウェブブラウザーを起動します。
- 2. ブラウザーのアドレスバーに「http://製品の IP アドレス」を入力します(「製品の IP アドレス」には本製品の IP アドレスを入力します)。

例:

http://192.168.1.2

- ✓ ・ ドメイン名システムを使用しているか、NetBIOS 名を有効にしている場合、IP アドレスの代わりに 「SharedPrinter」など、他の名前を入力することができます。
  - 例:

http://SharedPrinter

NetBIOS 名を有効にしている場合、ノード名も使用できます。

- 例:

http://brnxxxxxxxxxxxxx

NetBIOS 名は、ネットワーク設定リストで確認できます。

- Mac の場合、ステータスモニター画面に表示される本製品アイコンをクリックして、ウェブブラウザー 経由でアクセスします。
- お買い上げ時はパスワードは必要ありません。パスワードを設定している場合はパスワードを入力し、 クリックします。
- 4. **ネットワーク**タブをクリックします。
- 5. **セキュリティ**タブをクリックします。
- 6. 証明書をクリックします。
- 7. 証明書と秘密鍵のインポートをクリックします。
- 8. インポートするファイルを指定します。
- 9. ファイルが暗号化されている場合はパスワードを入力し、OK をクリックします。

自己署名証明書がお使いの製品にインポートされます。

SSL/TLS 通信を使用するには、お使いのパソコンに自己署名証明書も必ずインストールしてください。インストールについてはネットワーク管理者にお問い合わせください。

#### 🖌 関連情報

• 自己署名証明書を本製品にインポート、または本製品からエクスポートする

▲ホーム>セキュリティ>ネットワークセキュリティ機能>SSL/TLSを使用したネットワーク製品の安全な管理について>証明書とウェブブラウザー設定について>証明書の作成とインストールについて>自己署名証明書の作成とインストールについて>自己署名証明書を本製品にインポート、または本製品からエクスポートする>自己署名証明書をエクスポートする

# 自己署名証明書をエクスポートする

- 1. ウェブブラウザーを起動します。
- 2. ブラウザーのアドレスバーに「http://製品の IP アドレス」を入力します(「製品の IP アドレス」には本製品の IP アドレスを入力します)。

例:

http://192.168.1.2

- ✓ ・ ドメイン名システムを使用しているか、NetBIOS 名を有効にしている場合、IP アドレスの代わりに 「SharedPrinter」など、他の名前を入力することができます。
  - 例:

http://SharedPrinter

NetBIOS 名を有効にしている場合、ノード名も使用できます。

- 例:

http://brnxxxxxxxxxxxxx

NetBIOS 名は、ネットワーク設定リストで確認できます。

- Mac の場合、ステータスモニター画面に表示される本製品アイコンをクリックして、ウェブブラウザー 経由でアクセスします。
- お買い上げ時はパスワードは必要ありません。パスワードを設定している場合はパスワードを入力し、 クリックします。
- 4. **ネットワーク**タブをクリックします。
- 5. **セキュリティ**タブをクリックします。
- 6. 証明書をクリックします。
- 7. 証明書一覧に示されるエクスポートをクリックします。
- ファイルを暗号化する場合、パスワード設定欄にパスワードを入力します。
   パスワード設定欄が空白の場合、出力ファイルは暗号化されません。
- 9. パスワード確認欄にパスワードを再度入力し、OK をクリックします。

10. **保存**をクリックします。

11. ファイルの保存先を指定します。

自己署名証明書がお使いのパソコンにエクスポートされます。

ご使用のパソコンに自己署名証明書をインポートすることもできます。

#### 🖌 関連情報

• 自己署名証明書を本製品にインポート、または本製品からエクスポートする

▲ホーム > セキュリティ > ネットワークセキュリティ機能 > SSL/TLS を使用したネットワーク製品の安全な 管理について > 証明書とウェブブラウザー設定について > 証明書の作成とインストールについて > 認証局 (CA)からの証明書の作成とインストールについて

# 認証局(CA)からの証明書の作成とインストールについて

外部の信頼された CA からの証明書がすでに存在する場合、その証明書とプライベートキーを本製品に保存し、 インポートやエクスポートを行うことによってそれらを管理することができます。外部の信頼された CA からの 証明書が存在しない場合、証明書署名要求(CSR)を作成し、CA に送信して認証を受けたあと、返却された証 明書を本製品にインストールします。

- 証明書署名要求(CSR: Certificate Signing Request)を作成する
- ・ 証明書を本製品にインストールする
- 証明書とプライベートキーのインポートとエクスポートについて

▲ホーム>セキュリティ>ネットワークセキュリティ機能>SSL/TLSを使用したネットワーク製品の安全な 管理について>証明書とウェブブラウザー設定について>証明書の作成とインストールについて>認証局 (CA)からの証明書の作成とインストールについて>証明書署名要求(CSR: Certificate Signing Request) を作成する

#### 証明書署名要求(CSR: Certificate Signing Request)を作成する

証明書署名要求(CSR)は、証明書に含まれる資格情報を認証するために、認証局(CA)に送信される要求で す。

CSR を作成する前に、お使いのパソコンに CA からのルート証明書をインストールしておくことを推奨します。

- 1. ウェブブラウザーを起動します。
- ブラウザーのアドレスバーに「http://製品の IP アドレス」を入力します(「製品の IP アドレス」には本製品の IP アドレスを入力します)。

例:

http://192.168.1.2

- ✓ ・ ドメイン名システムを使用しているか、NetBIOS 名を有効にしている場合、IP アドレスの代わりに 「SharedPrinter」など、他の名前を入力することができます。
  - 例:

http://SharedPrinter

NetBIOS 名を有効にしている場合、ノード名も使用できます。

- 例:

http://brnxxxxxxxxxxxxx

NetBIOS 名は、ネットワーク設定リストで確認できます。

- Mac の場合、ステータスモニター画面に表示される本製品アイコンをクリックして、ウェブブラウザー 経由でアクセスします。
- お買い上げ時はパスワードは必要ありません。パスワードを設定している場合はパスワードを入力し、 → を クリックします。
- 4. **ネットワーク**タブをクリックします。
- 5. **セキュリティ**タブをクリックします。
- 6. 証明書をクリックします。
- 7. CSR の作成をクリックします。
- 8. コモンネーム(必須)を入力して、ご使用の組織に関するその他の情報(任意)を追加します。
- ✓ ・ CA がお客様の身元を確認し、外部に向けて証明するために、お客様の会社の情報が必要です。
  - コモンネームの長さは 64 バイト以下である必要があります。SSL/TLS 通信を介して本プリンターにア クセスする場合に使用する、IP アドレス、ノード名、ドメイン名などの識別子を入力します。お買い上 げ時の設定では、ノード名が表示されます。コモンネームは必須です。
  - 証明書に使用された共通名とは異なる名前が URL に入力された場合は、警告が表示されます。
  - 組織、部署、市、および県/州の長さは 64 バイト以下の必要があります。
  - 国は、2 文字の ISO3166 国コードです。
  - X.509v3 証明書拡張を設定する場合、拡張領域設定チェックボックスを選択後、自動 (本機の IPv4 アドレスを登録します。)または手動を選択します。
- 9. **公開鍵アルゴリズム**ドロップダウンリストから設定を選択します。お買い上げ時の設定は RSA(2048bit)で す。
- 10. **メッセージダイジェストアルゴリズム**ドロップダウンリストから設定を選択します。お買い上げ時の設定は SHA256 です。
- 11. **OK** をクリックします。

CSR が画面に表示されます。表示された CSR をファイルとして保存するか、認証局から提供されたオンラインの CSR フォームにコピー・ペーストします。

#### 12. **保存**をクリックします。

- ✓ ・ CSR をお客様の CA に送信する方法については、お客様の CA の方針に従ってください。
  - Windows Server<sup>®</sup> 2008/2012/2012 R2/2016 のエンタープライズのルート CA を使用している場合、クライアント証明書の安全な作成のために、証明書用ウェブサーバーテンプレートを使用することを推奨します。EAP-TLS 認証を行う IEEE 802.1x 環境のためのクライアント証明書を作成する場合、証明書用ユーザーテンプレートを使用することを推奨します。詳細については、サポートサイト(ブラザーソリューションセンター)(support.brother.co.jp)で、本モデルのページを参照してください。

#### 🦉 関連情報

• 認証局(CA)からの証明書の作成とインストールについて

▲ホーム > セキュリティ > ネットワークセキュリティ機能 > SSL/TLS を使用したネットワーク製品の安全な 管理について > 証明書とウェブブラウザー設定について > 証明書の作成とインストールについて > 認証局 (CA)からの証明書の作成とインストールについて > 証明書を本製品にインストールする

# 証明書を本製品にインストールする

証明書を CA から受信した後、以下の手順でプリントサーバーにインストールします。

本製品には、本製品の CSR と一緒に発行された証明書のみをインストールできます。他の CSR を作成する場合は、CSR 作成前に、この証明書がインストールされていることを確認してください。この証明書を必ず先にインストールしてから、他の CSR を作成してください。この証明書が先にインストールされなかった場合、作成した CSR は無効になります。

- 1. ウェブブラウザーを起動します。
- 2. ブラウザーのアドレスバーに「http://製品の IP アドレス」を入力します(「製品の IP アドレス」には本製品の IP アドレスを入力します)。

例:

http://192.168.1.2

- ・ ドメイン名システムを使用しているか、NetBIOS 名を有効にしている場合、IP アドレスの代わりに 「SharedPrinter」など、他の名前を入力することができます。
  - 例:

http://SharedPrinter

NetBIOS 名を有効にしている場合、ノード名も使用できます。

- 例:

http://brnxxxxxxxxxxxxx

NetBIOS 名は、ネットワーク設定リストで確認できます。

- Mac の場合、ステータスモニター画面に表示される本製品アイコンをクリックして、ウェブブラウザー 経由でアクセスします。
- お買い上げ時はパスワードは必要ありません。パスワードを設定している場合はパスワードを入力し、→を クリックします。
- 4. **ネットワーク**タブをクリックします。
- 5. **セキュリティ**タブをクリックします。
- 6. 証明書をクリックします。
- 7. 証明書のインストールをクリックします。
- 8. CA に発行された証明書を含むファイルを表示して、**OK** をクリックします。 証明書が作成され、本製品のメモリーに正常に保存されます。

SSL/TLS 通信を使用する場合は、お使いのパソコンに、CAから取得したルート証明書を必ずインストールしてください。インストールについてはネットワーク管理者にお問い合わせください。

#### 🦉 関連情報

• 認証局(CA)からの証明書の作成とインストールについて

▲ホーム>セキュリティ>ネットワークセキュリティ機能>SSL/TLSを使用したネットワーク製品の安全な管理について>証明書とウェブブラウザー設定について>証明書の作成とインストールについて>証明書の作成とインストールについて>証明書とプライベートキーのインポートとエクスポートについて

# 証明書とプライベートキーのインポートとエクスポートについて

証明書とプライベートキーを本製品に保存して、インポートまたはエクスポートすることにより、これらを管理 します。

- 証明書とプライベートキーをインポートする
- 証明書とプライベートキーをエクスポートする

▲ホーム>セキュリティ>ネットワークセキュリティ機能>SSL/TLSを使用したネットワーク製品の安全な管理について>証明書とウェブブラウザー設定について>証明書の作成とインストールについて>証明書の作成とインストールについて>証明書とプライベートキーのインポートとエクスポートについて>証明書とプライベートキーのインポートとエクスポートを行いて>証明書とプライベートキーをインポートする

# 証明書とプライベートキーをインポートする

- 1. ウェブブラウザーを起動します。
- 2. ブラウザーのアドレスバーに「http://製品の IP アドレス」を入力します(「製品の IP アドレス」には本製品の IP アドレスを入力します)。

例:

http://192.168.1.2

- ✓ ・ ドメイン名システムを使用しているか、NetBIOS 名を有効にしている場合、IP アドレスの代わりに 「SharedPrinter」など、他の名前を入力することができます。
  - 例:

http://SharedPrinter

NetBIOS 名を有効にしている場合、ノード名も使用できます。

- 例:

http://brnxxxxxxxxxxxxx

NetBIOS 名は、ネットワーク設定リストで確認できます。

- Mac の場合、ステータスモニター画面に表示される本製品アイコンをクリックして、ウェブブラウザー 経由でアクセスします。
- お買い上げ時はパスワードは必要ありません。パスワードを設定している場合はパスワードを入力し、 クリックします。
- 4. **ネットワーク**タブをクリックします。
- 5. **セキュリティ**タブをクリックします。
- 6. 証明書をクリックします。
- 7. 証明書と秘密鍵のインポートをクリックします。
- 8. インポートするファイルを表示します。
- 9. ファイルが暗号化されている場合はパスワードを入力し、OK をクリックします。

証明書とプライベートキーが本製品にインポートされます。

SSL/TLS 通信を使用する場合は、お使いのパソコンに、CAから取得したルート証明書も必ずインストールしてください。インストールについてはネットワーク管理者にお問い合わせください。

#### 🖌 関連情報

• 証明書とプライベートキーのインポートとエクスポートについて

▲ホーム>セキュリティ>ネットワークセキュリティ機能>SSL/TLSを使用したネットワーク製品の安全な管理について>証明書とウェブブラウザー設定について>証明書の作成とインストールについて>証明書の作成とインストールについて>証明書とプライベートキーのインポートとエクスポートについて>証明書とプライベートキーのインポートとエクスポートする

# 証明書とプライベートキーをエクスポートする

- 1. ウェブブラウザーを起動します。
- 2. ブラウザーのアドレスバーに「http://製品の IP アドレス」を入力します(「製品の IP アドレス」には本製品の IP アドレスを入力します)。

例:

http://192.168.1.2

- ✓ ・ ドメイン名システムを使用しているか、NetBIOS 名を有効にしている場合、IP アドレスの代わりに 「SharedPrinter」など、他の名前を入力することができます。
  - 例:

http://SharedPrinter

NetBIOS 名を有効にしている場合、ノード名も使用できます。

- 例:

http://brnxxxxxxxxxxxxx

NetBIOS 名は、ネットワーク設定リストで確認できます。

- Mac の場合、ステータスモニター画面に表示される本製品アイコンをクリックして、ウェブブラウザー 経由でアクセスします。
- お買い上げ時はパスワードは必要ありません。パスワードを設定している場合はパスワードを入力し、 クリックします。
- 4. **ネットワーク**タブをクリックします。
- 5. **セキュリティ**タブをクリックします。
- 6. 証明書をクリックします。
- 7. 証明書一覧に表示されるエクスポートをクリックします。
- ファイルを暗号化する場合は、パスワードを入力します。
   パスワードを空白のままにすると、出力内容は暗号化されません。
- 9. 確認用にパスワードを再入力し、OK をクリックします。

10. **保存**をクリックします。

11. ファイルの保存先を指定します。

証明書とプライベートキーがお使いのパソコンにエクスポートされます。

ご使用のパソコンに証明書をインポートすることもできます。

# ✓ 関連情報 ◆ 証明書とプライベートキーのインポートとエクスポートについて

▲ホーム > セキュリティ > ネットワークセキュリティ機能 > SSL/TLS を使用したネットワーク製品の安全な 管理について > 証明書とウェブブラウザー設定について > 証明書の作成とインストールについて > CA 証明 書のインポートとエクスポートについて

# CA 証明書のインポートとエクスポートについて

本製品では、CA 証明書のインポートやエクスポート、または保存ができます。

- CA 証明書をインポートする
- CA 証明書をエクスポートする

▲ホーム > セキュリティ > ネットワークセキュリティ機能 > SSL/TLS を使用したネットワーク製品の安全な 管理について > 証明書とウェブブラウザー設定について > 証明書の作成とインストールについて > CA 証明 書のインポートとエクスポートについて > CA 証明書をインポートする

# CA 証明書をインポートする

- 1. ウェブブラウザーを起動します。
- 2. ブラウザーのアドレスバーに「http://製品の IP アドレス」を入力します(「製品の IP アドレス」には本製品の IP アドレスを入力します)。

例:

http://192.168.1.2

- ドメイン名システムを使用しているか、NetBIOS 名を有効にしている場合、IP アドレスの代わりに 「SharedPrinter」など、他の名前を入力することができます。
  - 例:

http://SharedPrinter

NetBIOS 名を有効にしている場合、ノード名も使用できます。

- 例:

http://brnxxxxxxxxxxxxx

NetBIOS 名は、ネットワーク設定リストで確認できます。

- Mac の場合、ステータスモニター画面に表示される本製品アイコンをクリックして、ウェブブラウザー 経由でアクセスします。
- お買い上げ時はパスワードは必要ありません。パスワードを設定している場合はパスワードを入力し、 → を クリックします。
- 4. **ネットワーク**タブをクリックします。
- 5. **セキュリティ**タブをクリックします。
- 6. CA 証明書をクリックします。
- 7. CA 証明書のインポートをクリックします。
- 8. インポートするファイルを表示します。
- 9. OK をクリックします。

#### 関連情報

• CA 証明書のインポートとエクスポートについて

▲ホーム > セキュリティ > ネットワークセキュリティ機能 > SSL/TLS を使用したネットワーク製品の安全な 管理について > 証明書とウェブブラウザー設定について > 証明書の作成とインストールについて > CA 証明 書のインポートとエクスポートについて > CA 証明書をエクスポートする

# CA 証明書をエクスポートする

- 1. ウェブブラウザーを起動します。
- 2. ブラウザーのアドレスバーに「http://製品の IP アドレス」を入力します(「製品の IP アドレス」には本製品の IP アドレスを入力します)。

例:

http://192.168.1.2

- ドメイン名システムを使用しているか、NetBIOS 名を有効にしている場合、IP アドレスの代わりに 「SharedPrinter」など、他の名前を入力することができます。
  - 例:

http://SharedPrinter

NetBIOS 名を有効にしている場合、ノード名も使用できます。

- 例:

http://brnxxxxxxxxxxxxx

NetBIOS 名は、ネットワーク設定リストで確認できます。

- Mac の場合、ステータスモニター画面に表示される本製品アイコンをクリックして、ウェブブラウザー 経由でアクセスします。
- お買い上げ時はパスワードは必要ありません。パスワードを設定している場合はパスワードを入力し、→を クリックします。
- 4. **ネットワーク**タブをクリックします。
- 5. **セキュリティ**タブをクリックします。
- 6. CA 証明書をクリックします。
- 7. エクスポートする証明書を選択し、エクスポートをクリックします。
- 8. **OK** をクリックします。
- 9. 保存をクリックします。

10. エクスポートしたファイルの保存先をご使用のパソコンに指定し、保存します。

#### 🖉 関連情報

• CA 証明書のインポートとエクスポートについて

▲ホーム>セキュリティ>ネットワークセキュリティ機能>SSL/TLSを使用したネットワーク製品の安全な 管理について>証明書とウェブブラウザー設定について>複数の証明書を管理する

## 複数の証明書を管理する

本製品にインストールされた複数の証明書は、ウェブブラウザーによる設定を使用して管理することができます。 ウェブブラウザーによる設定で、**証明書**または CA 証明書画面に移動し、証明書の表示、削除、またはエクスポ ートを行います。

|                          | 本製品に保存できる証明書の最大数 |
|--------------------------|------------------|
| 自己署名証明書または、CA 発<br>行の証明書 | 6                |
| CA 証明書                   | 10               |

保存する証明書は最大数から1個少ない数にし、証明書の期限切れに備えて1個分の空きを確保しておくことを お勧めします。証明書の期限が切れた場合、新しい証明書を確保した場所にインポートして、期限切れの証明書 を削除します。こうすることで、設定エラーを回避できます。

- HTTPS/IPPS、IEEE 802.1x、または署名済み PDF を使用する場合、使用する証明書を選択する必要が あります。
  - SMTP/POP3/IMAP4 通信に SSL を使用する場合(特定モデルにのみ対応)、証明書を選択する必要はありません。必要な証明書は自動的に選択されます。

#### 🦉 関連情報

証明書とウェブブラウザー設定について

▲ホーム>セキュリティ>ネットワークセキュリティ機能>SSL/TLSを使用したネットワーク製品の安全な管理について>ウェブブラウザーを使用してネットワーク製品を安全に管理する

# ウェブブラウザーを使用してネットワーク製品を安全に管理する

お使いのネットワーク製品を安全に管理するには、セキュリティプロトコルを使用している管理ユーティリティーを使用する必要があります。

安全な管理のために HTTPS プロトコルをご使用になることをお勧めします。このプロトコルを使用するには、本製品で HTTPS が有効になっている必要があります。

- ✓ ・ お買い上げ時の設定では、HTTPS プロトコルは有効です。
  - ・ ウェブブラウザー画面で HTTPS プロトコルの設定を変更できます。
- 1. ウェブブラウザーを起動します。
- 2. ブラウザーのアドレスバーに「https://共通名」と入力します(ただし「共通名」は、証明書に割り当てた共通名(IP アドレス、ノード名、ドメイン名など))。
- お買い上げ時はパスワードは必要ありません。パスワードを設定している場合はパスワードを入力し、 →を クリックします。
- 4. 以上で HTTPS を使用して製品へアクセスする準備が整いました。

• SNMPv3 プロトコルを使用する場合は、以下の手順に従います。

- BRAdmin Professional を使用して SNMP 設定の変更も行えます。
- 5. **ネットワーク**タブをクリックします。
- 6. **プロトコル**をクリックします。
- 7. SNMP 設定が有効であることを確認して、詳細設定をクリックします。
- 8. SNMP の設定を行います。

Ø

| SNMP             |                                       | (2 |  |
|------------------|---------------------------------------|----|--|
| 状態               | 有効                                    |    |  |
| SNMP動作モー         | ٤                                     |    |  |
| SNMP v1/v2c real | d-write access                        |    |  |
| SNMPv3 read-wr   | te access and v1/v2c read-only access |    |  |
| SNMPv3 read-wr   | ite access                            |    |  |
|                  |                                       |    |  |
|                  |                                       |    |  |
|                  |                                       |    |  |

SNMP 動作モードには3つのオプションがあります。

SNMP v1/v2c read-write access

このモードでは、プリントサーバーは SNMP プロトコルの Ver. 1 および Ver. 2c を使用します。このモードで、すべてのブラザーアプリケーションが使用できます。ただし、ユーザーの認証は行われず、データは暗号化されないため、安全ではありません。

#### SNMPv3 read-write access and v1/v2c read-only access

このモードでは、プリントサーバーは SNMP プロトコルの、Ver. 3 (読み書きアクセス)、および Ver. 1 と Ver. 2c (リードオンリーアクセス)を使用します。

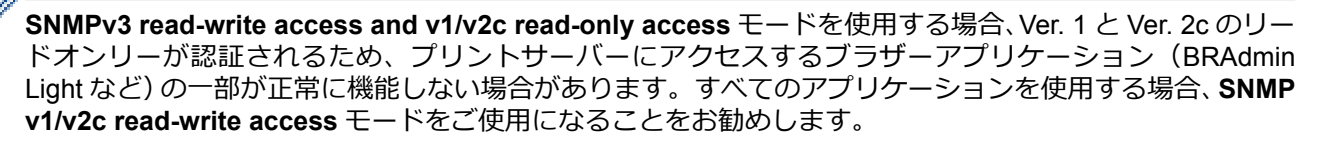

#### SNMPv3 read-write access

このモードでは、プリントサーバーは SNMP プロトコルの Ver. 3 を使用します。プリントサーバーを安 全に管理するには、このモードを使用します。

SNMPv3 read-write access モードを使用する場合、以下に注意してください。

- プリントサーバーを管理するには BRAdmin Professional またはウェブブラウザーによる設定画面のみ 使用できます。
- BRAdmin Professional 以外の、SNMPv1/v2c を使用するすべてのアプリケーションの使用が制限されま す。SNMPv1/v2c アプリケーションの使用を許可するには、SNMPv3 read-write access and v1/v2c read-only access または SNMP v1/v2c read-write access モードを使用します。
- 9. **OK** をクリックします。

## 🦉 関連情報

• SSL/TLS を使用したネットワーク製品の安全な管理について

▲ホーム > セキュリティ > ネットワークセキュリティ機能 > SSL/TLS を使用したネットワーク製品の安全な 管理について > BRAdmin Professional を使用したネットワーク製品の安全な管理について(Windows<sup>®</sup>)

# BRAdmin Professional を使用したネットワーク製品の安全な管理について (Windows<sup>®</sup>)

BRAdmin Professional ユーティリティーを使用するには、

- 最新版の BRAdmin Professional を使用する必要があります。<u>support.brother.co.jp</u>にアクセスし、サポートサイト(ブラザーソリューションセンター)でご使用モデルのソフトウェアダウンロードページをご覧ください。
- BRAdmin Professional およびウェブブラウザーを併せて使用する場合は、HTTPS プロトコルに対応している ウェブブラウザーを使用します。
- BRAdmin Professional で新旧のサーバーが混合したグループを管理する場合は、グループごとに異なるパス ワードを使用します。こうすることで、新しいプリントサーバーの安全性を確保できます。
- 「以前のバージョンの BRAdmin」は、Ver. 2.80 よりも前のバージョンの BRAdmin Professional および、 Ver. 1.10 よりも前のバージョンの BRAdmin Light for Mac を指します。
  - 「以前のバージョンのプリントサーバー」は、NC-2000 シリーズ、NC-2100p、NC-3100h、NC-3100s、 NC-4100h、NC-5100h、NC-5200h、NC-6100h、NC-6200h、NC-6300h、NC-6400h、NC-8000、 NC-100h、NC-110h、NC-120w、NC-130h、NC-140w、NC-8100h、NC-9100h、NC-7100w、NC-7200w および NC-2200w を指します。

#### 🖉 関連情報

• SSL/TLS を使用したネットワーク製品の安全な管理について

▲ホーム > セキュリティ > ネットワークセキュリティ機能 > SSL/TLS を使用したネットワーク製品の安全な 管理について > SSL/TLS を使用して文書を安全に印刷する

#### SSL/TLS を使用して文書を安全に印刷する

IPP プロトコルを使用して文書を安全に印刷するには、IPPS プロトコルを使用します。

- 1. ウェブブラウザーを起動します。
- 2. ブラウザーのアドレスバーに「http://製品の IP アドレス」を入力します(「製品の IP アドレス」には本製品の IP アドレスを入力します)。

例:

http://192.168.1.2

- ・ ドメイン名システムを使用しているか、NetBIOS 名を有効にしている場合、IP アドレスの代わりに 「SharedPrinter」など、他の名前を入力することができます。
  - 例:

http://SharedPrinter

NetBIOS 名を有効にしている場合、ノード名も使用できます。

- 例:

http://brnxxxxxxxxxxxxx

NetBIOS 名は、ネットワーク設定リストで確認できます。

- Mac の場合、ステータスモニター画面に表示される本製品アイコンをクリックして、ウェブブラウザー 経由でアクセスします。
- お買い上げ時はパスワードは必要ありません。パスワードを設定している場合はパスワードを入力し、 クリックします。
- 4. **ネットワーク**タブをクリックします。
- 5. プロトコルをクリックします。IPP チェックボックスが選択されていることを確認します。

IPP チェックボックスが選択されていない場合、IPP チェックボックスを選択して、OK をクリックします。 製品を再起動して、設定を有効にします。 製品の起動後、製品のウェブページに戻り、**ネットワーク**タブ、プロトコルの順にクリックします。

- 6. HTTP サーバー設定をクリックします。
- 7. IPP で HTTPS(ポート 443)チェックボックスを選択し、OK をクリックします。
- 8. 製品を再起動して、設定を有効にします。

IPPS を使用した通信では、プリントサーバーへの非認証のアクセスを防ぐことはできません。

#### 🦉 関連情報

Ø

• SSL/TLS を使用したネットワーク製品の安全な管理について

▲ホーム > セキュリティ > ネットワークセキュリティ機能 > IPsec を使用したネットワーク製品の安全な管理について

# IPsec を使用したネットワーク製品の安全な管理について

- IPsec について
- ウェブブラウザーを使用して IPsec を設定する
- ウェブブラウザーを使用して IPsec アドレステンプレートを設定する
- ウェブブラウザーを使用して IPsec テンプレートを設定する

▲ホーム>セキュリティ>ネットワークセキュリティ機能>IPsecを使用したネットワーク製品の安全な管理について>IPsecについて

# IPsec について

IPsec(Internet Protocol Security)は、任意のインターネットプロトコル機能を使用してデータの改ざんを防止 し、IPパケットとして送信されるデータの信頼性を確保するセキュリティプロトコルです。IPsecは、パソコン からプリンターへ送信される印刷データなど、ネットワーク経由で転送されるデータを暗号化します。データは ネットワーク層で暗号化されるため、高レベルのプロトコルを使用するアプリケーションには、ユーザーが認識 していなくても、IPsecが使用されています。

IPsec では、以下の機能をサポートしています。

• IPsec 送信

IPsec 設定条件に従い、ネットワークに接続されたパソコンは、IPsec に対応している指定機器との間でデータの送受信を行います。機器が IPsec を使用して通信を開始すると、インターネットキー交換(IKE: Internet Key Exchange)を使用してキーが交換されたあと、それらのキーを使用して暗号化されたデータが送信されます。

また、IPsec には、トランスポートモードおよびトンネルモードの、2 種類の操作モードがあります。トラン スポートモードは、主に機器間の通信に使用され、トンネルモードは仮想プライベートネットワーク(VPN: Virtual Private Network)などの環境で使用されます。

IPsec 送信には、以下の条件が必要です。

- IPsecを使用して通信できるパソコンが、ネットワークに接続されている。
- 本ブラザー製品が IPsec 通信用に設定されている。
- 本ブラザー製品に接続されているパソコンが、IPsec 接続用に設定されている。
- IPsec 設定

Ø

IPsec を使用する接続に必要な設定。これらの設定は、ウェブブラウザーを使用して行うことができます。

IPsec を設定するには、該当ネットワークに接続されているパソコンのブラウザーを使用する必要があります。

#### 関連情報

• IPsec を使用したネットワーク製品の安全な管理について

▲ホーム > セキュリティ > ネットワークセキュリティ機能 > IPsec を使用したネットワーク製品の安全な管理について > ウェブブラウザーを使用して IPsec を設定する

#### ウェブブラウザーを使用して IPsec を設定する

IPsec の接続条件は、**アドレス**および IPsec の 2 種類のテンプレートで構成されます。最大 10 種類の条件が設 定可能です。

- 1. ウェブブラウザーを起動します。
- ブラウザーのアドレスバーに「http://製品の IP アドレス」を入力します(「製品の IP アドレス」には本製品の IP アドレスを入力します)。

例:

http://192.168.1.2

- お買い上げ時はパスワードは必要ありません。パスワードを設定している場合はパスワードを入力し、 クリックします。
- 4. **ネットワーク**タブをクリックします。
- 5. **セキュリティ**タブをクリックします。
- 6. 左側にあるナビゲーションバーの IPsec メニューをクリックします。

|                | 状態         |                  | ◎ 有効 💿 無効         | 动       |                   |  |
|----------------|------------|------------------|-------------------|---------|-------------------|--|
|                | 接続モード      |                  | ●メイン ◎ア           | グレッシブ   |                   |  |
|                | IPsec以外の   | )トラフィックルール       | 🖲 通過 💿 遮睡         | 沂       |                   |  |
|                | Broadcast/ | Multicast Bypass | ◉有効 ◎無効           | 动       |                   |  |
|                | Protocol B | ypass            | DNS DH            | ICP     |                   |  |
| ルール            |            |                  |                   |         |                   |  |
| No             |            |                  | テンプレ              | /       |                   |  |
|                |            | アドレス             |                   | IPsec   |                   |  |
| 1              |            |                  | •                 |         | ▼                 |  |
| 2              |            |                  | •                 |         | ▼                 |  |
| 3              |            |                  | •                 |         | ▼.                |  |
| 4              |            |                  | •                 |         | •                 |  |
| 5              |            |                  | •                 |         | •                 |  |
| 6              |            |                  | •                 |         | •                 |  |
| 7              |            |                  | •                 |         | ▼.                |  |
| 8              |            |                  | •                 |         | •                 |  |
| 9              |            |                  | •                 |         | •                 |  |
| 10             |            |                  | •                 |         | •                 |  |
| <u>テンプレートの</u> |            | <u>テンプレートの追</u>  | <u>ha&gt;&gt;</u> | テンプレートの | <u>追加&gt;&gt;</u> |  |

- 7. 状態で、IPsec を有効化または無効化できます。
- 8. IKE フェーズ1の接続モードを選択します。

IKE はプロトコルであり、IPsec を使用して暗号化通信を行うための、暗号キーの交換に使用されます。 メインモードでは、処理速度は遅くなりますが、安全性は高くなります。アグレッシブモードでは、処理速 度はメインモードの場合より速くなりますが、安全性は低くなります。

- IPsec 以外のトラフィックルールで、非 IPsec パケットへの対処を選択します。
   Web サービスを使用する場合、IPsec 以外のトラフィックルールに対して通過を選択する必要があります。
   遮断を選択すると、Web サービスは使用できません。
- 10. Broadcast/Multicast Bypass で、有効または無効を選択します。
- 11. Protocol Bypass で、使用するオプションにチェックを入れます。
- 12. **ルール**で、**有効**チェックボックスを選択してテンプレートを有効にします。
  - 複数のチェックボックスを選択し、それらの設定が競合する場合は、番号が小さい方のチェックボックスの 設定が優先されます。
- 13. 対応するドロップダウンリストをクリックして、IPsec の接続条件に使用される**アドレステンプレート**を選択します。

アドレステンプレートを追加するには、テンプレートの追加をクリックします。

14. 対応するドロップダウンリストをクリックして、IPsec の接続条件に使用される IPsec テンプレートを選択します。

IPsec テンプレートを追加するには、テンプレートの追加をクリックします。

#### 15. OK をクリックします。

新しい設定を登録するために本製品を再起動する必要がある場合は、再起動の確認画面が表示されます。

**ルール**で有効化したテンプレートに空白の項目が含まれる場合、エラーメッセージが表示されます。選択した項目を確認し、もう一度 **OK** をクリックします。

#### 🖌 関連情報

• IPsec を使用したネットワーク製品の安全な管理について
▲ホーム > セキュリティ > ネットワークセキュリティ機能 > IPsec を使用したネットワーク製品の安全な管理について > ウェブブラウザーを使用して IPsec アドレステンプレートを設定する

# ウェブブラウザーを使用して IPsec アドレステンプレートを設定する

- 1. ウェブブラウザーを起動します。
- ブラウザーのアドレスバーに「http://製品の IP アドレス」を入力します(「製品の IP アドレス」には本製品の IP アドレスを入力します)。
   例:

http://192.168.1.2

- お買い上げ時はパスワードは必要ありません。パスワードを設定している場合はパスワードを入力し、→を クリックします。
- 4. **ネットワーク**タブをクリックします。
- 5. **セキュリティ**タブをクリックします。
- 左側にあるナビゲーションバーの IPsec アドレステンプレートメニューをクリックします。
   10 個のアドレステンプレートが、テンプレートリストに表示されます。
   削除ボタンをクリックしてアドレステンプレートを削除します。アドレステンプレートが使用中の場合は、 削除できません。
- 7. 作成したいアドレステンプレートをクリックします。IPsec アドレステンプレートが表示されます。

| テンプレート名                                 |  |
|-----------------------------------------|--|
| ローカルIPアドレス                              |  |
| ◎ IPアドレス                                |  |
| ◎ IPアドレス範囲                              |  |
| ◎ IPアドレス <i>I</i> プレフィックス               |  |
| すべてのIPv4アドレス                            |  |
| , , , , , , , , , , , , , , , , , , , , |  |
|                                         |  |
| リモートIPアドレス                              |  |
| ◎すべて                                    |  |
| ◎ IPアドレス                                |  |
| ◎ IPアドレス範囲                              |  |
| ◎ IPアドレス <i>I</i> プレフィックス               |  |
|                                         |  |

- 8. テンプレート名に、テンプレートの名前を入力します(最大 16 文字)。
- 9. ローカル IP アドレスを選択して、送信者の IP アドレス条件を指定します。
  - ・ IP アドレス

IP アドレス範囲

IP アドレスを指定します。ドロップダウンリストから、**すべての IPv4 アドレス、すべての IPv6 アドレ** ス、すべてのリンクローカル IPv6 アドレス、またはカスタムを選択します。

ドロップダウンリストから**カスタム**を選択した場合、テキストボックスに IP アドレス(IPv4 または IPv6)を入力します。

IP アドレス範囲の開始および終了アドレスを、各テキストボックスに入力します。開始および終了の IP アドレスが IPv4 または IPv6 に合わせて標準化されていない場合、または終了 IP アドレスが開始アドレ スより小さい場合、エラーが発生します。

### ・ IP アドレス/プレフィックス

CIDR 表記法で IP アドレスを指定します。 例 : 192.168.1.1/24 192.168.1.1 のプレフィックスは 24 ビットのサブネットマスクの形式に指定されるため (255.255.255.0)、192.168.1.xxx のアドレスが有効となります。

10. リモート IP アドレスを選択して、受信者の IP アドレス条件を指定します。

・ すべて

すべてを選択すると、すべての IP アドレスが有効になります。

・ IP アドレス

指定した IP アドレス(IPv4 または IPv6)をテキストボックスに入力します。

・ IP アドレス範囲

IP アドレス範囲の開始および終了アドレスを入力します。開始および終了の IP アドレスが IPv4 または IPv6 に合わせて標準化されていない場合、または終了 IP アドレスが開始アドレスより小さい場合、エラ ーが発生します。

・ IP アドレス/プレフィックス

CIDR 表記法で IP アドレスを指定します。

例:192.168.1.1/24

192.168.1.1 のプレフィックスは 24 ビットのサブネットマスクの形式に指定されるため (255.255.255.0)、192.168.1.xxxのアドレスが有効となります。

11. OK をクリックします。

● 使用中のテンプレートの設定を変更する場合は、本製品を再起動して設定を有効にします。

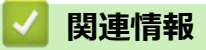

• IPsec を使用したネットワーク製品の安全な管理について

▲ホーム > セキュリティ > ネットワークセキュリティ機能 > IPsec を使用したネットワーク製品の安全な管理について > ウェブブラウザーを使用して IPsec テンプレートを設定する

# ウェブブラウザーを使用して IPsec テンプレートを設定する

- 1. ウェブブラウザーを起動します。
- ブラウザーのアドレスバーに「http://製品の IP アドレス」を入力します(「製品の IP アドレス」には本製品の IP アドレスを入力します)。
   例:

http://192.168.1.2

- お買い上げ時はパスワードは必要ありません。パスワードを設定している場合はパスワードを入力し、→を クリックします。
- 4. **ネットワーク**タブをクリックします。
- 5. **セキュリティ**タブをクリックします。
- 左側にあるナビゲーションバーの IPsec テンプレートをクリックします。
   10 個の IPsec テンプレートがテンプレートリストに表示されます。
   削除ボタンをクリックして IPsec テンプレートを削除します。IPsec テンプレートが使用中の場合は、削除 できません。
- 作成したい IPsec テンプレートをクリックします。IPsec テンプレート画面が表示されます。設定欄は、選択されるテンプレートを使用するおよび IKE により異なります。
- 8. テンプレート名欄に、テンプレートの名前を入力します(最大 16 文字)。
- 9. テンプレートを使用するドロップダウンリストでカスタムを選択した場合、IKE を選択してから、必要に応じ て設定値を変更します。
- 10. **OK** をクリックします。

| テンプレート名            |                                             |  |
|--------------------|---------------------------------------------|--|
| テンプレートを使用する        |                                             |  |
| リンフレードを使用する        | IKEVI高ビキュリティ ▼                              |  |
| IKE                | IKEv1                                       |  |
| 認証タイプ              |                                             |  |
| DHグループ             | グループ5<br>グループ14                             |  |
| 暗号化方式              | AES-CBC 128<br>AES-CBC 256                  |  |
| ハッシュ               | SHA1<br>SHA256<br>SHA512                    |  |
| SAライフタイム           | 28800 秒<br>(240 – 63072000)                 |  |
|                    | 32768 KB<br>(10 – 2097152)                  |  |
| 動作セキュリティ           |                                             |  |
| プロトコル              | ESP                                         |  |
| 暗号化方式              | AES-CBC 128<br>AES-CBC 256                  |  |
| ハッシュ               | SHA1<br>SHA256<br>SHA512                    |  |
| SAライフタイム           | 3600 秒<br>(240 – 63072000)                  |  |
|                    | 65536 KB<br>(10 – 2097152)                  |  |
| 動作モード              | ●トランスポート ◎トンネル                              |  |
| リモートルーターIPアドレス     |                                             |  |
| PFS                | ◎ 有効 ◎ 無効                                   |  |
| 認証方式               | <ul> <li>● 事前共有キー</li> <li>○ 証明書</li> </ul> |  |
| 事前共有キー             |                                             |  |
| ローカル               |                                             |  |
| IDタイプ              | IPv4アドレス 💌                                  |  |
| ID                 |                                             |  |
| リモート               |                                             |  |
| IDタイプ              | IPv4アドレス 💌                                  |  |
| ID                 |                                             |  |
| <u>証明書&gt;&gt;</u> |                                             |  |

# ∠ 関連情報

- IPsec を使用したネットワーク製品の安全な管理について
- IPsec テンプレートの IKEv1 設定
- IPsec テンプレートの IKEv2 設定
- IPsec テンプレートの手動設定

▲ホーム > セキュリティ > ネットワークセキュリティ機能 > IPsec を使用したネットワーク製品の安全な管理について > ウェブブラウザーを使用して IPsec テンプレートを設定する > IPsec テンプレートの IKEv1 設定

# IPsec テンプレートの IKEv1 設定

| テンプレート名            |                                                           |
|--------------------|-----------------------------------------------------------|
| テンプレートを使用する        | лдада 💽                                                   |
| КЕ                 | ◉ IKEv1 ◎ IKEv2 ◎手動                                       |
| 認証タイプ              |                                                           |
| DHグループ             | グループ1 💌                                                   |
| 暗号化方式              | DES                                                       |
| ハッシュ               | MD5                                                       |
| SAライフタイム           | 86600 秒<br>(240 – 63072000)<br>32768 KB<br>(10 – 2097152) |
| 動作セキュリティ           |                                                           |
| プロトコル              |                                                           |
| 暗号化方式              | DES                                                       |
| ハッシュ               | MD5                                                       |
| SAライフタイム           | 43200<br>(120 – 4233600)<br>65536<br>(10 – 4194304) KB    |
| 動作モード              | ◎トランスポート ◎トンネル                                            |
| リモートルーターIPアドレス     |                                                           |
| PFS                | ◎有効 ⑨ 無効                                                  |
| 認証方式               | <ul> <li>● 事前共有キー</li> <li>○ 証明書</li> </ul>               |
| 事前共有キー             |                                                           |
| ローカル               |                                                           |
| IDタイプ              | IPv4アドレス <                                                |
| ID                 |                                                           |
| リモート               |                                                           |
| IDタイプ              | IPv4アドレス <                                                |
| ID                 |                                                           |
| <u>証明書&gt;&gt;</u> |                                                           |

### テンプレート名

テンプレートの名前を入力します(最大 16 文字)。

#### テンプレートを使用する

**カスタム、IKEv1 高セキュリティ**または IKEv1 中セキュリティを選択します。設定項目は、選択したテンプ レートにより異なります。

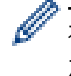

初期値のテンプレートは、**メイン**設定画面の **アグレッシブ**で接続モードまたは IPsec のいずれを選択した かにより異なります。

#### IKE

IKE は通信プロトコルであり、IPsec を使用して暗号化通信を行うための暗号キーの交換に使用されます。1 回限りの暗号化通信を実行するために、IPsec に必要な暗号化アルゴリズムが決定され、暗号化キーは共有さ れます。IKE の場合、暗号化キーは Diffie-Hellman キー交換方式を使用して交換され、IKE に制限された暗号 化通信が実行されます。

カスタムでテンプレートを使用するを選択した場合、IKEv1を選択します。

#### 認証タイプ

IKE 認証および暗号化を設定します。

・ DH グループ

このキー交換方式により、保護されていないネットワーク上で、秘密キーを安全に交換することができます。Diffie-Hellman キー交換方式は、秘密キーではなく、離散対数問題を使用して、乱数および秘密 キーを使用して生成された公開情報の送受信を行います。

グループ 1、グループ 2、グループ 5、またはグループ 14 を選択します。

・ 暗号化方式

DES、3DES、AES-CBC 128、またはAES-CBC 256 を選択します。

・ ハッシュ

MD5、SHA1、SHA256、SHA384 または SHA512 を選択します。

・ SA ライフタイム

IKE SA のライフタイムを指定します。

時間(秒)とキロバイト数(KByte)を入力します。

### 動作セキュリティ

・ プロトコル

ESP、AH または AH+ESP を選択します。

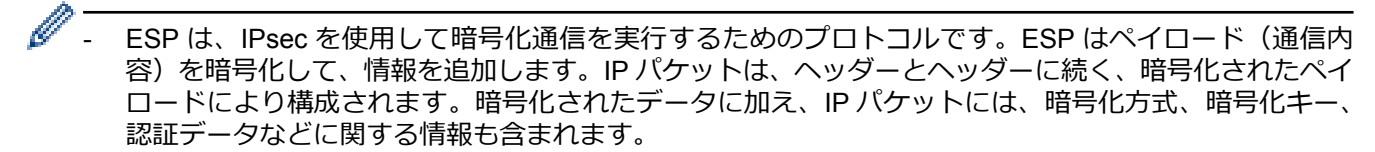

- AHは、送信者を認証する IPsec プロトコルの一部であり、データの改ざんを防止します(完全性を保証します)。IPパケットでは、データはヘッダーの直後に挿入されます。また、送信者のなりすましやデータの改ざんを防止するために、パケットには、通信内容に含まれる等式を使用して計算されたハッシュ値や秘密キーなどが含まれます。ESPと異なり、通信内容は暗号化されず、データはプレーンテキストとして送受信されます。

#### ・ 暗号化方式

DES、3DES、AES-CBC 128、または AES-CBC 256 を選択します。

・ ハッシュ

なし、MD5、SHA1、SHA256、SHA384 または SHA512 を選択します。

AH+ESP でプロトコルが選択されている場合、ハッシュ(ESP) とハッシュ(AH)のそれぞれに対してプロトコルを選択します。

・ SA ライフタイム

IPsec SA のライフタイムを指定します。

IPsec SA の期限が切れる前に、時間(秒)とキロバイト数(KByte)を入力します。

・ 動作モード

トランスポートまたはトンネルを選択します。

・ リモートルーター IP アドレス

リモートルーターの IP アドレス(IPv4 または IPv6)を入力します。この情報は、トンネルモードが選択されている場合にのみ入力します。

SA(セキュリティアソシエーション)は、通信の開始前に安全な通信チャネルを確立するために、暗号化 方式や暗号化キーなどの情報の交換や共有を行う IPsec または IPv6 を使用する暗号化通信方式です。SA は、確立済みの仮想暗号化通信チャネルを指すこともあります。IPsec に使用される SA は、IKE(インタ ーネットキー交換)標準手順に従って、暗号化方式の確立、キーの交換、および相互認証の実行を行いま す。また、SA は定期的に更新されます。

PFS

PFS は、メッセージの暗号化に使用されたキーからは、キーを生成しません。また、メッセージの暗号化に使用するキーが親キーから生成されたものである場合、その親キーは他のキーの生成には使用されません。そのため、キーの情報が洩れた場合でも、損害はそのキーを使用して暗号化されたメッセージのみに制限されます。

有効または無効を選択します。

#### 認証方式

認証方式を選択します。事前共有キーまたは証明書を選択します。

#### 事前共有キー

通信を暗号化する場合、他のチャネルを使用し、暗号化キーは事前に交換または共有されます。 事前共有キーに認証方式を選択した場合、事前共有キーを入力します(最大 32 文字)。

・ ローカル/ID タイプ/ID

送信者の ID を選択し、その ID を入力します。

種別には、IPv4 アドレス、IPv6 アドレス、FQDN、E-mail アドレス、または**証明書**を選択します。 **証明書**を選択した場合、ID 欄に証明書の共通名を入力します。

・ リモート/ID タイプ/ID

受信者の ID を選択し、その ID を入力します。

種別には、IPv4 アドレス、IPv6 アドレス、FQDN、E-mail アドレス、または証明書を選択します。 証明書を選択した場合、ID 欄に証明書の共通名を入力します。

#### 証明書

認証方式で証明書を選択した場合、証明書を選択します。

選択できる証明書は、ウェブブラウザーによる設定画面のセキュリティ設定の**証明書ペ**ージを使用して作成 された証明書のみです。

# 🦉 関連情報

• ウェブブラウザーを使用して IPsec テンプレートを設定する

▲ホーム > セキュリティ > ネットワークセキュリティ機能 > IPsec を使用したネットワーク製品の安全な管理について > ウェブブラウザーを使用して IPsec テンプレートを設定する > IPsec テンプレートの IKEv2 設定

# IPsec テンプレートの IKEv2 設定

| テンプレート名            |                                                           |  |
|--------------------|-----------------------------------------------------------|--|
| テンプレートを使用する        | אַקאַק 💽                                                  |  |
| IKE                | ◎ IKEv1                                                   |  |
| 認証タイブ              |                                                           |  |
| DHグループ             | ☑グループ1 □グループ2 □グループ5<br>□グループ14                           |  |
| 暗号化方式              | ☑ DES                                                     |  |
| ハッシュ               | ☑ MD5 	☐ SHA1 	☐ SHA256 	☐ SHA384<br>☐ SHA512             |  |
| SAライフタイム           | 86600 秒<br>(240 – 63072000)<br>32768 KB<br>(10 – 2097152) |  |
| 動作セキュリティ           |                                                           |  |
| プロトコル              | ESP                                                       |  |
| 暗号化方式              | ☑ DES                                                     |  |
| ハッシュ               | ☑ MD5                                                     |  |
| SAライフタイム           | 43200 秒<br>(120 - 4233600)                                |  |
|                    | 65536 KB<br>(10 - 4194304)                                |  |
| 動作モード              | ●トランスボート ●トンネル                                            |  |
| リモートルーターIPアドレス     |                                                           |  |
| PFS                | ◎有効 ◉無効                                                   |  |
| 認証方式               | ◎ 事前共有キー                                                  |  |
|                    |                                                           |  |
|                    | © EAP - MD5                                               |  |
|                    |                                                           |  |
| 事前共有キー             |                                                           |  |
| ローカル               |                                                           |  |
| IDタイプ              | IPv4アドレス 💌                                                |  |
| ID                 | 0.0.0.0                                                   |  |
| リモート               |                                                           |  |
| IDタイプ              | IPv4アドレス 💌                                                |  |
| ID                 | 0.0.0.0                                                   |  |
| <u>証明書&gt;&gt;</u> |                                                           |  |

### テンプレート名

テンプレートの名前を入力します(最大16文字)。

#### テンプレートを使用する

**カスタム、IKEv2 高セキュリティ**または IKEv2 中セキュリティを選択します。設定項目は、選択したテンプ レートにより異なります。

#### IKE

IKE は通信プロトコルであり、IPsec を使用して暗号化通信を行うための暗号キーの交換に使用されます。1 回限りの暗号化通信を実行するために、IPsec に必要な暗号化アルゴリズムが決定され、暗号化キーは共有さ れます。IKE の場合、暗号化キーは Diffie-Hellman キー交換方式を使用して交換され、IKE に制限された暗号 化通信が実行されます。

カスタムでテンプレートを使用するを選択した場合、IKEv2を選択します。

#### 認証タイプ

IKE 認証および暗号化を設定します。

・ DH グループ

このキー交換方式により、保護されていないネットワーク上で、秘密キーを安全に交換することができます。Diffie-Hellman キー交換方式は、秘密キーではなく、離散対数問題を使用して、乱数および秘密 キーを使用して生成された公開情報の送受信を行います。

グループ1、グループ2、グループ5、またはグループ14を選択します。

・ 暗号化方式

DES、3DES、AES-CBC 128、または AES-CBC 256 を選択します。

・ ハッシュ

MD5、SHA1、SHA256、SHA384 または SHA512 を選択します。

・ SA ライフタイム

IKE SA のライフタイムを指定します。

時間(秒)とキロバイト数(KByte)を入力します。

#### 動作セキュリティ

Ø

・ プロトコル

**ESP** を選択します。

ESP は、IPsec を使用して暗号化通信を実行するためのプロトコルです。ESP はペイロード(通信内容) を暗号化して、情報を追加します。IP パケットは、ヘッダーとヘッダーに続く、暗号化されたペイロード により構成されます。暗号化されたデータに加え、IP パケットには、暗号化方式、暗号化キー、認証デー タなどに関する情報も含まれます。

・ 暗号化方式

DES、3DES、AES-CBC 128、または AES-CBC 256 を選択します。

・ ハッシュ

MD5、SHA1、SHA256、SHA384、または SHA512 を選択します。

・ SA ライフタイム

IPsec SA のライフタイムを指定します。

IPsec SA の期限が切れる前に、時間(秒)とキロバイト数(KByte)を入力します。

・ 動作モード

**トランスポート**または**トンネル**を選択します。

・ リモートルーター IP アドレス

リモートルーターの IP アドレス(IPv4 または IPv6)を入力します。この情報は、**トンネル**モードが選 択されている場合にのみ入力します。 SA(セキュリティアソシエーション)は、通信の開始前に安全な通信チャネルを確立するために、暗号化 方式や暗号化キーなどの情報の交換や共有を行う IPsec または IPv6 を使用する暗号化通信方式です。SA は、確立済みの仮想暗号化通信チャネルを指すこともあります。IPsec に使用される SA は、IKE(インタ ーネットキー交換)標準手順に従って、暗号化方式の確立、キーの交換、および相互認証の実行を行いま す。また、SA は定期的に更新されます。

#### PFS

PFS は、メッセージの暗号化に使用されたキーからは、キーを生成しません。また、メッセージの暗号化に使用するキーが親キーから生成されたものである場合、その親キーは他のキーの生成には使用されません。そのため、キーの情報が洩れた場合でも、損害はそのキーを使用して暗号化されたメッセージのみに制限されます。

有効または無効を選択します。

#### 認証方式

認証方式を選択します。事前共有キー、証明書、EAP - MD5、または EAP - MS-CHAPv2 を選択します。

#### 事前共有キー

通信を暗号化する場合、他のチャネルを使用し、暗号化キーは事前に交換または共有されます。

事前共有キーに認証方式を選択した場合、事前共有キーを入力します(最大 32 文字)。

- ・ ローカル/ID タイプ/ID
  - 送信者の ID を選択し、その ID を入力します。

種別には、IPv4 アドレス、IPv6 アドレス、FQDN、E-mail アドレス、または証明書を選択します。 証明書を選択した場合、ID 欄に証明書の共通名を入力します。

・ リモート/ID タイプ/ID

受信者のIDを選択し、そのIDを入力します。

種別には、IPv4 アドレス、IPv6 アドレス、FQDN、E-mail アドレス、または証明書を選択します。 証明書を選択した場合、ID 欄に証明書の共通名を入力します。

#### 証明書

認証方式で証明書を選択した場合、証明書を選択します。

選択できる証明書は、ウェブブラウザーによる設定画面のセキュリティ設定の**証明書**ページを使用して作成 された証明書のみです。

#### EAP

EAP は、PPP の拡張認証プロトコルです。IEEE802.1x で EAP を使用することにより、セッションごとに異なるキーがユーザー認証に使用されます。

以下の設定は、認証方式で EAP - MD5 または EAP - MS-CHAPv2 が選択された場合にのみ必要となります。

・モード

**サーバーモード**または**クライアントモード**を選択します。

・ 証明書

証明書を選択します。

- ユーザー名
   ユーザー名を入力します(最大 32 文字)。
- ・ パスワード パスワードを入力します(最大 32 文字)。パスワードは確認のために 2 回入力する必要があります。

### 🕗 関連情報

ウェブブラウザーを使用して IPsec テンプレートを設定する

▲ホーム > セキュリティ > ネットワークセキュリティ機能 > IPsec を使用したネットワーク製品の安全な管理について > ウェブブラウザーを使用して IPsec テンプレートを設定する > IPsec テンプレートの手動設定

# IPsec テンプレートの手動設定

| テンプレート名       |                                              |
|---------------|----------------------------------------------|
| テンプレートを使用する   | カスタム                                         |
| IKE           | ◎ IKEv1 ◎ IKEv2 ◎ 手動                         |
| 認証キー(ESP, AH) |                                              |
| In            |                                              |
| Out           |                                              |
| コードキー(ESP)    |                                              |
| In            |                                              |
| Out           |                                              |
| SPI           |                                              |
| In            | 256                                          |
| Out           | 256                                          |
| 動作セキュリティ      |                                              |
| プロトコル         | ● ESP ◎ AH                                   |
| 暗号化方式         | DES                                          |
| ハッシュ          | MD5                                          |
| SAライフタイム      | 43200 秒                                      |
|               | (120 – 4233600)                              |
|               |                                              |
|               | 65536 KB<br>(10 – 4194304)                   |
| 動作モード         | 65536 KB<br>(10 – 4194304)<br>●トランスポート ◎トンネル |

### テンプレート名

テンプレートの名前を入力します(最大 16 文字)。

### テンプレートを使用する

**カスタム**を選択します。

### IKE

IKE は通信プロトコルであり、IPsec を使用して暗号化通信を行うための暗号キーの交換に使用されます。1 回限りの暗号化通信を実行するために、IPsec に必要な暗号化アルゴリズムが決定され、暗号化キーは共有さ れます。IKE の場合、暗号化キーは Diffie-Hellman キー交換方式を使用して交換され、IKE に制限された暗号 化通信が実行されます。

手動を選択します。

### 認証キー(ESP, AH)

認証に使用するキーを指定します。In/Out の値を入力します。

これらの設定が必要になるのは、動作セキュリティに対して、テンプレートを使用するにカスタムが、IKE に 手動が、ハッシュになし以外の設定値が選択された場合です。

設定可能な文字数は、動作セキュリティでハッシュのために選択した設定により異なります。

指定した認証キーの長さが選択したハッシュアルゴリズムと異なる場合は、エラーが発生します。

- MD5:128 ビット(16 バイト)
- SHA1: 160 ビット (20 バイト)
- SHA256:256 ビット (32 バイト)
- SHA384 : 384 ビット (48 バイト)
- SHA512:512ビット(64バイト)

ASCII コードでキーを指定する場合、文字列を二重引用符(")で囲みます。

### コードキー(ESP)

暗号化に使用するキーを指定します。In/Outの値を入力します。

これらの設定が必要になるのは、動作セキュリティにおいて、テンプレートを使用するにカスタムが、IKE に 手動が、プロトコルに ESP がで選択された場合です。

設定可能な文字数は、動作セキュリティで暗号化方式のために選択した設定により異なります。 指定したコードキーの長さが選択した暗号化アルゴリズムと異なる場合は、エラーが発生します。

- **DES**: 64 ビット (8 バイト)
- **3DES**: 192 ビット (24 バイト)
- AES-CBC 128: 128 ビット (16 バイト)
- AES-CBC 256: 256 ビット (32 バイト)

ASCII コードでキーを指定する場合、文字列を二重引用符(")で囲みます。

#### SPI

これらのパラメーターは、セキュリティ情報の特定に使用されます。通常、数種類の IPsec 通信に対応するために、ホストでは複数のセキュリティアソシエーション(SA)を用意しています。そのため、IPsec パケットの受信時に、適用可能な SA を特定する必要があります。SPI パラメーターは、SA を特定するものであり、認証へッダー (AH: Authentication Header) とカプセル化セキュリティペイロード (ESP: Encapsulating Security Payload) ヘッダーが含まれます。

これらの設定が必要になるのは、テンプレートを使用するにカスタムが、IKE に手動が選択された場合です。 In/Out の値を入力します。(3~10 文字)

#### 動作セキュリティ

・ プロトコル

ESP または AH を選択します。

- ESP は、IPsec を使用して暗号化通信を実行するためのプロトコルです。ESP はペイロード(通信内容)を暗号化して、情報を追加します。IP パケットは、ヘッダーとヘッダーに続く、暗号化されたペイロードにより構成されます。暗号化されたデータに加え、IP パケットには、暗号化方式、暗号化キー、認証データなどに関する情報も含まれます。
- AHは、送信者を認証する IPsec プロトコルの一部であり、データの改ざんを防止します(データの完 全性を保証します)。IPパケットでは、データはヘッダーの直後に挿入されます。また、送信者のなり すましやデータの改ざんを防止するために、パケットには、通信内容に含まれる等式を使用して計算さ れたパッシュ値や秘密キーなどが含まれます。ESP と異なり、通信内容は暗号化されず、データはプレ ーンテキストとして送受信されます。
- ・ 暗号化方式

DES、3DES、AES-CBC 128、または AES-CBC 256 を選択します。

・ ハッシュ

**なし、MD5、SHA1、SHA256、SHA384、**または SHA512 を選択します。**なし**は、ESP でプロトコル が選択された場合にのみ選択できます。

・ SA ライフタイム

IKE SA のライフタイムを指定します。

IPsec SA の期限が切れる前に、時間(秒)とキロバイト数(KByte)を入力します。

・ 動作モード

トランスポートまたはトンネルを選択します。

・ リモートルーター IP アドレス

接続先の IP アドレス(IPv4 または IPv6)を指定します。この情報は、**トンネル**モードが選択されてい る場合にのみ入力します。

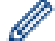

SA(セキュリティアソシエーション)は、通信の開始前に安全な通信チャネルを確立するために、暗号化 方式や暗号化キーなどの情報の交換や共有を行う IPsec または IPv6 を使用する暗号化通信方式です。SA は、確立済みの仮想暗号化通信チャネルを指すこともあります。IPsec に使用される SA は、IKE(インタ ーネットキー交換)標準手順に従って、暗号化方式の確立、キーの交換、および相互認証の実行を行いま す。また、SA は定期的に更新されます。

# 🖌 関連情報

• ウェブブラウザーを使用して IPsec テンプレートを設定する

▲ホーム>セキュリティ>ネットワークセキュリティ機能>安全な E-mail の送受信について

# 安全な E-mail の送受信について

- ウェブブラウザー設定を使用して E-mail の送受信を設定する
- ユーザー認証を使ってEメールを送信する
- SSL/TLS を使用して安全な E-mai 送受信を行う

▲ホーム > セキュリティ > ネットワークセキュリティ機能 > 安全な E-mail の送受信について > ウェブブラ ウザー設定を使用して E-mail の送受信を設定する

# ウェブブラウザー設定を使用して E-mail の送受信を設定する

ユーザー認証済みの安全な E-mail 送信や、SSL/TLS を使用した E-mail 送信を、ウェブブラウザー設定を使用 して設定することを推奨します。

- 1. ウェブブラウザーを起動します。
- 2. ブラウザーのアドレスバーに「http://製品の IP アドレス」を入力します(「製品の IP アドレス」には本製品の IP アドレスを入力します)。

例:

http://192.168.1.2

- お買い上げ時はパスワードは必要ありません。パスワードを設定している場合はパスワードを入力し、→を クリックします。
- 4. **ネットワーク**タブをクリックします。
- 5. 左ナビゲーションバーのプロトコルメニューをクリックします。
- 6. POP3/IMAP4/SMTP 欄で、**詳細設定**をクリックして、POP3/IMAP4/SMTP の状態が**有効**であることを確認し ます。
- 7. POP3/IMAP4/SMTP の設定値を設定します。
  - テストメールを送信して、E-mailの設定値が正しいことを確認します。
  - POP3/IMAP4/SMTP サーバーの設定値が不明の場合は、ネットワーク管理者またはインターネットサービ スプロバイダー(ISP)にお問い合わせください。
- 8. 設定の完了後、**OK** をクリックします。

Eメール送信/受信設定のテストのダイアログボックスが表示されます。

9. ダイアログボックスに表示される指示に従って、設定のテストを行ってください。

## 🦉 関連情報

安全な E-mail の送受信について

▲ホーム>セキュリティ>ネットワークセキュリティ機能>安全な E-mail の送受信について>ユーザー認証を使って Eメールを送信する

# ユーザー認証を使って E メールを送信する

本製品は、ユーザー認証が必要な E-mail サーバーを経由して E-mail を送信するための SMTP-AUTH 方式をサポートしています。この方式により、非認証のユーザーによる E-mail サーバーへのアクセスが防止されます。 SMTP-AUTH を使用して、E メール通知、E メールレポート、および I-Fax を送信することができます。

ダ ウェブブラウザーを使用して SMTP 認証を設定することをお勧めします。

## E-mail サーバー設定

本製品の SMTP 認証方式を、お使いの E-mail サーバーが使用する方式と一致するように設定する必要があります。お使いの E-mail サーバーの設定については、ネットワーク管理者またはインターネットサービスプロバイダー(ISP)にお問い合わせください。

SMTP サーバー認証を有効にするには、ウェブブラウザー設定の POP3/IMAP4/SMTP 画面の送信メールサーバー認証方式で、SMTP-AUTH を選択する必要があります。

# 🦉 関連情報

• 安全な E-mail の送受信について

▲ホーム > セキュリティ > ネットワークセキュリティ機能 > 安全な E-mail の送受信について > SSL/TLS を 使用して安全な E-mai 送受信を行う

# SSL/TLS を使用して安全な E-mai 送受信を行う

本製品は、SSL/TLS 方式をサポートし、安全な SSL/TLS 通信を必要とする E-mail サーバーを経由して E-mail の 送受信を行います。SSL/TLS 通信を使用している E-mail サーバーを経由して E-mail を送受信するには、 SSL/TLS 経由の SMTP、SSL/TLS 経由の POP3、または SSL/TLS 経由の IMAP4 を設定する必要があります。

ダ ウェブブラウザー設定を使用して SSL/TLS を設定することを推奨します。

## サーバー証明書を検証する

SSL/TLS で、SSL または TLS を選択した場合、サーバー証明書を検証チェックボックスが自動的に選択されます。

| POP3/IMAP4/SMTP                  |                           | 6 |
|----------------------------------|---------------------------|---|
| +ャンセル <b>OK</b>                  |                           |   |
| 状態                               | 有効                        |   |
| Eメール送信設定(SMTP)                   |                           |   |
| メールサーバー                          | 0.0.0.0                   |   |
| ポート                              | 25                        |   |
| 送信メールサーバー認証方式                    | ● なし<br>◎ SMTP-AUTH       |   |
| SMTP-AUTHアカウント名                  |                           |   |
| SMTP-AUTHアカウントパスワード              |                           |   |
| バスワード設定                          |                           |   |
| バスワード確認                          |                           |   |
| SSL/TLS                          | <ul> <li>۵ کال</li> </ul> |   |
|                                  | © SSL                     |   |
|                                  |                           |   |
| ゴボノつのまた リマドレフ                    |                           |   |
| J MIXOEX-INFUX                   | bmxxxxxxxxxxx@example.com |   |
| Eメール受信設定(POP3/IMAP4)             |                           |   |
| ブロトコル                            | ● POP3 ◎ IMAP4            |   |
| メールサーバー                          | 0.0.0.0                   |   |
| ポート                              | 110                       |   |
| アカウント名(ユーザー名)                    |                           |   |
| パスワード                            |                           |   |
| バスワード設定                          |                           |   |
| バスワード確認                          |                           |   |
|                                  | ■APOPを使用(POP3のみ)          |   |
| Eメールフォルダ名(IMAP4のみ)               | ◉デフォルト(Inbox)             |   |
|                                  | ◎ 指定:                     |   |
| SSL/TLS                          |                           |   |
|                                  | © SSL<br>© TLS            |   |
|                                  | ◎ サーバー証明書を検証              |   |
| 分割メッセージタイムアウト                    | 120 分                     |   |
| <u>インターネットファクス&gt;&gt;</u>       |                           |   |
| CA証明書>>                          |                           |   |
| <u> Eメール通達(メンテナンス情報)&gt;&gt;</u> |                           |   |
| <u>エラー通達&gt;&gt;</u>             |                           |   |
|                                  |                           |   |

- サーバー証明書を検証する前に、該当のサーバー証明書に署名した CA により発行された CA 証明書を インポートする必要があります。ネットワーク管理者または契約しているインターネットサービスプロ バイダー(ISP)にお問い合わせください。
  - サーバー証明書を検証する必要がない場合、サーバー証明書を検証チェックボックスの選択を解除します。

# ポート番号:

SMTP、POP3、または IMAP4 に SSL または TLS を選択した場合、ポートの値がプロトコルに一致するよう変更されます。ポート番号を手動で変更する場合、SSL の設定値に TLS または SSL/TLS を選択後、ポート番号を入力します。

本製品の POP3/IMAP4/SMTP 通信方式を、お使いの E-mail サーバーが使用する方式と一致するように設定する 必要があります。お使いの E-mail サーバーの設定については、ネットワーク管理者または ISP にお問い合わせく ださい。

| SMTP  | ポート           | 25        |
|-------|---------------|-----------|
|       | 送信メールサーバー認証方式 | SMTP-AUTH |
|       | SSL/TLS       | TLS       |
| POP3  | ポート           | 995       |
|       | SSL/TLS       | SSL       |
| IMAP4 | ポート           | 993       |
|       | SSL/TLS       | SSL       |

多くの場合、安全なウェブメールサービスには、以下の設定が必要です。

### 関連情報

• 安全な E-mail の送受信について

▲ホーム > セキュリティ > ネットワークセキュリティ機能 > 有線または無線 LAN への IEEE 802.1x 認証の 使用について

# 有線または無線 LAN への IEEE 802.1x 認証の使用について

- IEEE 802.1x 認証について
- ウェブブラウザーを使用して有線または無線 LAN の IEEE 802.1x 認証を設定する
- IEEE 802.1x 認証方式

▲ホーム > セキュリティ > ネットワークセキュリティ機能 > 有線または無線 LAN への IEEE 802.1x 認証の 使用について > IEEE 802.1x 認証について

# IEEE 802.1x 認証について

IEEE 802.1x は、有線および無線 LAN の IEEE 標準であり、非認証のネットワーク機器からのアクセスを制限します。本ブラザー製品(サプリカント)は、アクセスポイントまたはハブを通して、RADIUS サーバー(認証サーバー)に認証要求を送信します。要求が RADIUS サーバーに確認されると、本製品はネットワークにアクセスすることができます。

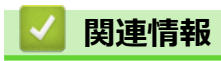

• 有線または無線 LAN への IEEE 802.1x 認証の使用について

▲ホーム > セキュリティ > ネットワークセキュリティ機能 > 有線または無線 LAN への IEEE 802.1x 認証の 使用について > ウェブブラウザーを使用して有線または無線 LAN の IEEE 802.1x 認証を設定する

# ウェブブラウザーを使用して有線または無線 LAN の IEEE 802.1x 認証を設 定する

- EAP-TLS 認証を使用して本製品を設定する場合、設定の開始前に、CA により発行されたクライアント証明書を必ずインストールしてください。クライアント証明書については、ネットワーク管理者にお問い合わせください。複数の証明書をインストールした場合、使用する証明書の名前を書き留めておくことをお勧めします。
- サーバー証明書を検証する前に、該当のサーバー証明書に署名した CA 発行の、CA 証明書をインポートする必要があります。ネットワーク管理者または契約しているインターネットサービスプロバイダー(ISP)にお問い合わせください。

ダ また、以下を使用して IEEE 802.1x 認証を設定することもできます。

- BRAdmin Professional (有線または無線ネットワーク)
- ・ 操作パネルからの無線セットアップウィザード(無線ネットワーク)
- インストールディスクのセットアップウィザード(無線ネットワーク)
- 1. ウェブブラウザーを起動します。
- 2. ブラウザーのアドレスバーに「http://製品の IP アドレス」を入力します(「製品の IP アドレス」には本製品の IP アドレスを入力します)。

例:

http://192.168.1.2

 ドメイン名システムを使用しているか、NetBIOS 名を有効にしている場合、IP アドレスの代わりに 「SharedPrinter」など、他の名前を入力することができます。

例:

http://SharedPrinter

NetBIOS 名を有効にしている場合、ノード名も使用できます。

•例:

http://brnxxxxxxxxxxxxx

NetBIOS 名は、ネットワーク設定リストで確認できます。

- Mac の場合、ステータスモニター画面に表示される本製品アイコンをクリックして、ウェブブラウザー 経由でアクセスします。
- お買い上げ時はパスワードは必要ありません。パスワードを設定している場合はパスワードを入力し、 → を クリックします。
- 4. **ネットワーク**タブをクリックします。
- 5. 次のいずれかを行ってください。

| オプション  | 説明                                                            |
|--------|---------------------------------------------------------------|
| 有線 LAN | <b>有線</b> タブをクリックし、左側のナビゲーションバーで <b>有線 802.1x 認証</b> を選択します。  |
| 無線 LAN | <b>無線</b> タブをクリックし、左側のナビゲーションバーで <b>無線 (エンタープライズ)</b> を選択します。 |

6. IEEE 802.1x 認証を設定します。

- 有線 LAN の IEEE 802.1x 認証を有効にするには、
  有線 802.1x 認証ページの
  有線 802.1x で
  有効を選択します。
  - EAP-TLS 認証を使用している場合、検証のためにインストールされているクライアント証明書を(証明書の名前付きで表示)、クライアント証明書ドロップダウンリストから選択する必要があります。
  - EAP-FAST、PEAP、EAP-TTLS、または EAP-TLS 認証を選択する場合は、サーバー証明書の検証ドロップダウンリストから検証方式を選択します。該当のサーバー証明書に署名した CA が発行した、あらかじめ製品にインポートされた CA 証明書を使用して、サーバー証明書を検証します。

サーバー証明書の検証ドロップダウンリストから、以下の検証方式のいずれかを選択します。

| オプション              | 説明                                                                    |
|--------------------|-----------------------------------------------------------------------|
| 検証しない              | このサーバー証明書は常に信頼できます。検証は実施されません。                                        |
| CA 証明書             | 該当のサーバー証明書に署名した CA により発行された CA 証明書を使用して、サー<br>バー証明書の CA 信頼性を確認する検証方法。 |
| CA 証明書+サーバ<br>ー ID | サーバー証明書の CA 信頼性に加え、サーバー証明書の共通名を確認する検証方法。<br>1                         |

7. 設定が終了したら、OK をクリックします。

有線 LAN の場合:設定後、IEEE 802.1x がサポートされたネットワークに、使用製品を接続します。数分後、 ネットワーク設定リストを印刷して、<Wired IEEE 802.1x>の状態を確認します。

| オプション   | 説明                                  |
|---------|-------------------------------------|
| Success | 有線の IEEE 802.1x 機能は有効で、認証は成功しました。   |
| Failed  | 有線の IEEE 802.1x 機能は有効ですが、認証は失敗しました。 |
| オフ      | 有線の IEEE 802.1x 機能は利用不可です。          |
|         |                                     |

### | 関連情報

有線または無線 LAN への IEEE 802.1x 認証の使用について

は 共通名検証では、サーバー ID に設定された文字列と、サーバー証明書の共通名を照合します。この方法を使用する前に、サーバー証明書の 共通名についてシステム管理者に問い合わせ、サーバー ID を設定してください。

▲ホーム > セキュリティ > ネットワークセキュリティ機能 > 有線または無線 LAN への IEEE 802.1x 認証の 使用について > IEEE 802.1x 認証方式

# IEEE 802.1x 認証方式

### LEAP(無線ネットワーク)

軽量拡張可能認証プロトコル(LEAP: Lightweight Extensible Authentication Protocol)は、Cisco Systems 社が開発した独自の EAP 方式で、ユーザー ID とパスワードを使用して認証を行います。

### **EAP-FAST**

EAP-FAST (Extensible Authentication Protocol-Flexible Authentication via Secured Tunneling) は、Cisco Systems 社が開発したプロトコルで、認証のためのユーザー ID とパスワード、および対称キーアルゴリズム を使用してトンネル認証プロセスを実現します。

本ブラザー製品は、以下の内部認証方式をサポートしています。

- EAP-FAST/NONE
- EAP-FAST/MS-CHAPv2
- EAP-FAST/GTC

### EAP-MD5 (有線 LAN)

拡張可能認証プロトコルメッセージダイジェストアルゴリズム 5(EAP-MD5: Extensible Authentication Protocol-Message Digest Algorithm 5) はユーザー ID とパスワードを使用して、チャレンジ/レスポンス認証を行います。

#### PEAP

保護された拡張可能認証プロトコル (PEAP: Protected Extensible Authentication Protocol) は、Cisco Systems 社、Microsoft<sup>®</sup>社、および RSA セキュリティ社が開発した EAP 方式です。PEAP はユーザー ID とパスワード を送信するために、クライアントと認証サーバー間に、暗号化した Secure Sockets Layer (SSL)/Transport Layer Security (TLS)トンネルを作成します。PEAP により、サーバーとクライアント間の相互認証が行えま す。

本ブラザー製品は、以下の内部認証をサポートしています。

- PEAP/MS-CHAPv2
- PEAP/GTC

#### EAP-TTLS

拡張可能認証プロトコルトンネル方式トランスポートレイヤーセキュリティ(EAP-TTLS: Extensible Authentication Protocol-Tunneled Transport Layer Security)は、ファンク・ソフトウェア社と Certicom 社に よって開発されました。EAP-TTLS は、クライアントと認証サーバー間に、ユーザー ID およびパスワードを 送信するための、PEAP 同様の暗号化 SSL トンネルを作成します。EAP-TTLS により、サーバーとクライア ント間の相互認証が行えます。

本ブラザー製品は、以下の内部認証をサポートしています。

- EAP-TTLS/CHAP
- EAP-TTLS/MS-CHAP
- EAP-TTLS/MS-CHAPv2
- EAP-TTLS/PAP

#### EAP-TLS

拡張可能認証プロトコルトランスポートレイヤーセキュリティ (EAP-TLS: Extensible Authentication Protocol-Transport Layer Security) では、クライアントと認証サーバーのいずれにも、デジタル証明書認証が必要で す。

### 🦉 関連情報

• 有線または無線 LAN への IEEE 802.1x 認証の使用について

▲ホーム>セキュリティ>ネットワークセキュリティ機能>印刷ログ機能

# 印刷ログ機能

- 印刷ログ機能の概要について
- ウェブブラウザーを使用して印刷ログ機能の設定値を設定する
- 印刷ログ機能のエラー検出設定を使用する
- セキュリティ制限機能がアクティブな場合の印刷ログ機能の使用について

▲ホーム>セキュリティ>ネットワークセキュリティ機能>印刷ログ機能>印刷ログ機能の概要について

# 印刷ログ機能の概要について

印刷ログ機能を使用すると、共通インターネットファイルシステム(CIFS: Common Internet File System)プロ トコルを使用して、本ブラザー製品からネットワークサーバーへ印刷ログを保存できます。すべての印刷ジョブ の、ID、印刷ジョブのタイプ、ジョブ名、ユーザー名、日付、時間、および印刷ページ数を記録できます。CIFS は、TCP/IPで動作するプロトコルであり、ネットワーク上のパソコンはインターネットまたはイントラネット経 由でファイルを共有することができます。

以下の印刷機能が印刷ログに記録されます。

- お使いのパソコンからの印刷ジョブ
- USB ダイレクト印刷
- コピー
- 受信ファクス(サポート対象モデルのみ)
- ・ ウェブ接続印刷(サポート対象モデルのみ)
- ・ 印刷ログ機能は、Kerberos 認証および NTLMv2 認証をサポートしています。SNTP プロトコル(ネット ワークタイムサーバー)を設定するか、認証のために操作パネルで日時とタイムゾーンを正確に設定する 必要があります。
  - ファイルをサーバーに保存する際に、ファイルタイプを TXT または CSV に設定できます。

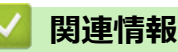

印刷ログ機能

▲ホーム>セキュリティ>ネットワークセキュリティ機能>印刷ログ機能>ウェブブラウザーを使用して印刷ログ機能の設定値を設定する

# ウェブブラウザーを使用して印刷ログ機能の設定値を設定する

- 1. ウェブブラウザーを起動します。
- ブラウザーのアドレスバーに「http://製品の IP アドレス」を入力します(「製品の IP アドレス」には本製品の IP アドレスを入力します)。
   例:

http://192.168.1.2

- お買い上げ時はパスワードは必要ありません。パスワードを設定している場合はパスワードを入力し、 クリックします。
- 4. 管理者設定タブをクリックします。
- 5. 印刷ログ機能設定メニューをクリックします。
- 6. 印刷ログ欄で、オンをクリックします。
- 7. 以下の設定を行います。

| オプション                                      | 説明                                                                                                    |
|--------------------------------------------|----------------------------------------------------------------------------------------------------|
| ネットワークフォ<br>ルダパス                           | CIFS サーバー上の、ログの保存先フォルダーを入力します(\\コンピューター名\共有<br>フォルダ)。                                                                                                    |
| ファイル名                                      | 印刷ログに使用するファイル名を入力します(最大 32 文字)。                                                                                                    |
| ファイル形式                                     | ー<br>印刷ログのファイルタイプに、 <b>テキスト形式</b> または <b>CSV 形式</b> を選択します。                                                                                                    |
| 認証方法                                       | <ul> <li>CIFS サーバーにアクセスするために必要な認証方式として、自動、Kerberos、または NTLMv2 を選択します。Kerberos は認証プロトコルです。このプロトコルにより、機器または個人がそれぞれのアイデンティティーを、シングルサインオンを使用するネットワークサーバーに対して安全に示すことができます。NTLMv2 はサーバーにログインするための認証方式であり、Windows<sup>®</sup>により使用されます。</li> <li>自動:自動を選択した場合、認証方式には NTLMv2 が使用されます。</li> <li>Kerberos: Kerberos を選択して、Kerberos 認証のみを使用します。</li> <li>NTLMv2: NTLMv2 を選択して、NTLMv2 認証のみを使用します。</li> <li>Kerberos および NTLMv2 認証の場合、時計設定設定または、SNTPプロトコル (ネットワークタイムサーバー) と DNS サーバーも設定する必要があります。</li> <li>操作パネルから、[時計セット]も設定する必要があります。</li> </ul> |
| ユーザー名                                      | 認証のためのユーザー名を入力します(最大 96 文字)。                                                                                                    |
|                                            | ユーザー名がドメインの一部である場合、ユーザー@ドメインまたは、ドメイン、ユーザーのいずれかの形式でユーザー名を入力します。                                                                                                    |
| パスワード                                      | 認証のためのパスワードを入力します(最大 32 文字)。                                                                                                    |
| <b>Kerberos サーバー<br/>アドレス</b> (必要に応<br>じて) | KDC ホストのアドレス(例: kerberos.example.com、最大 64 文字)または、IP アドレス(例: 192.168.56.189)を入力します。                                                                                                    |
| 書き込みエラー時<br>設定                             | ネットワークエラーのために印刷ログをサーバーに保存できない場合の対処方法を<br>選択します。                                                                                                    |

8. 接続状態欄で、最新のログステータスを確認します。

🖉 また、本製品の画面でエラー状態を確認することもできます。

- OK をクリックして、印刷ログ機能テストページを表示します。
   設定をテストするには、Yes をクリックして、次の手順に進みます。
   テストを行わずに次へ進むには、いいえをクリックします。設定値は自動的にサブミットされます。
- 10. 製品が設定値をテストします。
- 11. 設定が承認されると、テスト成功がページに表示されます。

テストエラーが表示された場合は、すべての設定値を確認し、OK をクリックして、もう一度テストページを 表示します。

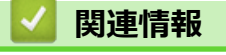

• 印刷ログ機能

▲ホーム>セキュリティ>ネットワークセキュリティ機能>印刷ログ機能>印刷ログ機能のエラー検出設定を使用する

## 印刷ログ機能のエラー検出設定を使用する

エラー検出設定を使用して、ネットワークエラーのために印刷ログをサーバーに保存できない場合の対処方法を 決定します。

- 1. ウェブブラウザーを起動します。
- ブラウザーのアドレスバーに「http://製品の IP アドレス」を入力します(「製品の IP アドレス」には本製品の IP アドレスを入力します)。

例:

http://192.168.1.2

- お買い上げ時はパスワードは必要ありません。パスワードを設定している場合はパスワードを入力し、 → を クリックします。
- 4. 管理者設定タブをクリックします。
- 5. 左側にあるナビゲーションバーの印刷ログ機能設定メニューをクリックします。
- 6. 書き込みエラー時設定セクションで、印刷中止またはログを書き込まずに印刷を選択します。

オプシ説明 ョン

**印刷中 印刷中止**オプションを選択すると、印刷ログがサーバーに保存できない場合、印刷ジョブはキャ **レ** ンセルされます。

印刷中止を選択した場合でも、本製品は受信ファクスを印刷します。

**ロ グ を ログを書き込まずに印刷**を選択すると、印刷ログがサーバーに保存できない場合でも、本製品は 書 き 込 文書を印刷します。 ま ず に 印刷ログ機能が回復すると 印刷ログけい下のように記録されます

ま 9 に 印刷ログ機能が回復すると、印刷ログは以下のように記録されます。 印刷

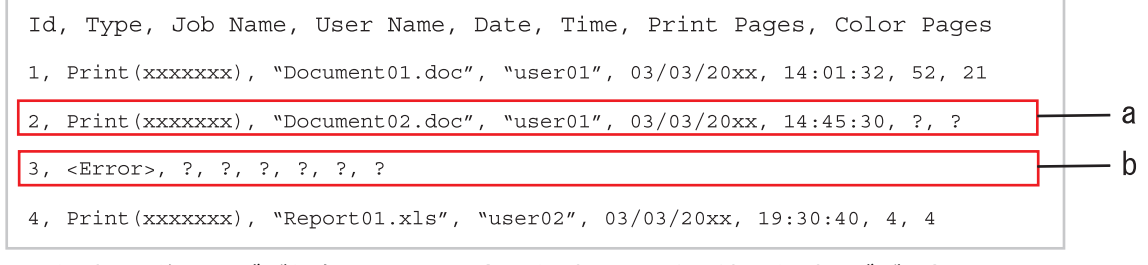

- a. 印刷の最後でログが保存できない場合、印刷ページ数以外の印刷ログが記録されます。
- b. 印刷の最初と最後に印刷ログが保存できない場合、このジョブの印刷ログは記録されません。 この機能が回復すると、該当のエラーがログに反映されます。
- 7. OK をクリックして、印刷ログ機能テストページを表示します。
   設定をテストするには、Yes をクリックして、次の手順に進みます。
   テストを行わずに次へ進むには、いいえをクリックします。設定値は自動的にサブミットされます。
- 8. 製品が設定値をテストします。
- 9. 設定が承認されると、テスト成功がページに表示されます。

テストエラーが表示された場合は、すべての設定値を確認し、OK をクリックして、もう一度テストページを 表示します。

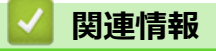

印刷ログ機能

▲ホーム>セキュリティ>ネットワークセキュリティ機能>印刷ログ機能>セキュリティ制限機能がアクティブな場合の印刷ログ機能の使用について

# セキュリティ制限機能がアクティブな場合の印刷ログ機能の使用について

セキュリティー機能ロック 3.0 がアクティブな場合、コピー、ファクス受信、クラウド接続印刷、および USB ダイレクト印刷(利用可能な場合)のための登録ユーザーの名前が、印刷ログ機能レポートに記録されます。Active Directory<sup>®</sup>認証が有効の場合、ログオンユーザーの名前が、ネットワークへの印刷ログの保存レポートに記録されます。

| Id, Type, Job Name, User Name, Date, Time, Print Pages, Color Pages |
|---------------------------------------------------------------------|
| 1, Copy, -, -, 04/04/20xx, 09:05:12, 3, 3                           |
| 2, Fax, -, -, 04/04/20xx, 09:45:30, 5, 0                            |
| 3, Copy, -, "BOB", 04/04/20xx, 10:20:30, 4, 0                       |
| 4, Fax, -, "BOB", 04/04/20xx, 10:35:12, 3, 0                        |
| 5, USB Direct, -, "JOHN", 04/04/20xx, 11:15:43, 6, 6                |

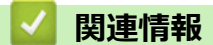

• 印刷ログ機能

# ▲ ホーム > モバイル/ウェブ接続

# モバイル/ウェブ接続

- クラウド接続機能
- Google クラウド プリント
- AirPrint
- Windows<sup>®</sup>用モバイルプリント
- Mopria<sup>®</sup> Print Service
- Brother iPrint&Scan
- 近距離無線通信(NFC)

▲ ホーム > モバイル/ウェブ接続 > クラウド接続機能

# クラウド接続機能

- クラウド接続の概要
- クラウド接続機能を使用してアクセスできるオンラインサービス
- ・ クラウド接続機能の使用条件について
- クラウド接続機能の設定
- 写真や原稿をスキャンしてアップロードする
- 写真や文書をダウンロードして印刷する
- ファクスクラウド/Eメール転送
- クラウド接続機能を使って、囲んだ部分をスキャン、コピー、削除する
- 折りメモ印刷、折りメモスキャン

▲ホーム > モバイル/ウェブ接続 > クラウド接続機能 > クラウド接続の概要

# クラウド接続の概要

ユーザーが画像やファイルをアップロードしたり、ウェブサイト上でそれらを閲覧するサービスを提供している ウェブサイトがあります。本製品では、画像をスキャンしてこのようなサービスにアップロードしたり、アップ ロードされている画像をダウンロードして印刷することができます。

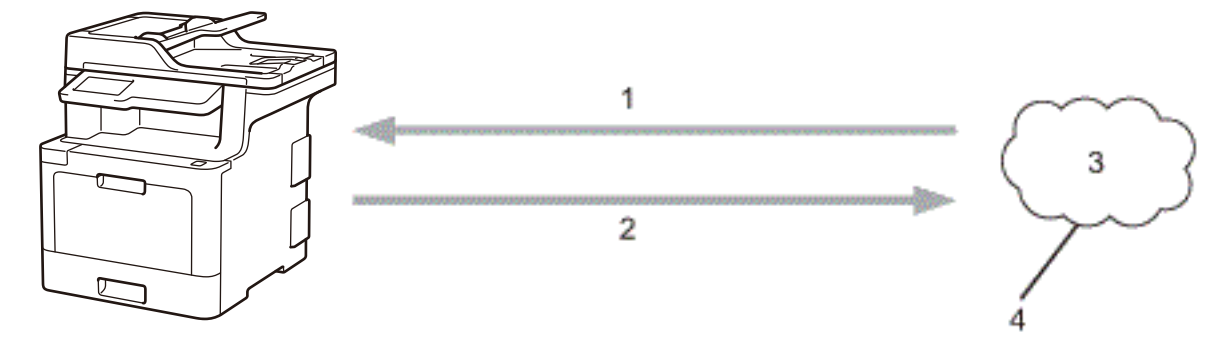

- 1. 印刷
- 2. スキャン
- 3. 写真、画像、文書などのファイル
- 4. Web サービス

クラウド接続機能を使用するには、有線接続または無線接続で、本製品をインターネットへアクセスできるネットワークに接続する必要があります。

プロキシサーバーを使用するネットワークのセットアップを行うには、本製品がプロキシサーバーを使用できる ように設定する必要があります。ネットワーク設定方法について不明な場合は、ネットワーク管理者にお問い合 わせください。

✓ プロキシサーバーは、直接インターネットに接続していない複数のパソコンと、インターネットとの接続を 仲介するコンピューターのことです。

# 🦉 関連情報

クラウド接続機能
▲ホーム > モバイル/ウェブ接続 > クラウド接続機能 > クラウド接続機能を使用してアクセスできるオンラインサービス

### クラウド接続機能を使用してアクセスできるオンラインサービス

クラウド接続機能を使用して、お使いのブラザー製品からサービスにアクセスします。

Brother Web Connect 機能を使用するには、利用対象のオンラインサービスで使用するアカウントが必要です。 アカウントをお持ちでない場合は、パソコンを使用してサービスのウェブサイトにアクセスし、アカウントを作成します。

アカウントがある場合は、さらにアカウントを作成する必要はありません。

#### Google Drive<sup>™</sup>

オンラインの文書保存、編集、共有、およびファイルの同期サービスです。

URL: drive.google.com

#### Flickr®

オンラインの写真共有サービスです。画像をアップロードしてアルバムで整理したり、他のユーザーと共有す ることができます。

URL: www.flickr.com

#### Facebook

画像のアップロードや他のユーザーとの共有もできるソーシャルネットワーキングサービスです。

URL: www.facebook.com

#### **Evernote**<sup>®</sup>

オンラインのファイルストレージおよび管理サービスです。 URL: www.evernote.com

#### Dropbox

オンラインのファイルストレージ、共有、および同期サービスです。

URL: <u>www.dropbox.com</u>

#### **OneDrive**<sup>®</sup>

オンラインのファイルストレージ、共有、および管理サービスです。 URL: <u>onedrive.live.com</u>

#### Вох

オンラインの文書編集・共有サービスです。 URL: <u>www.box.com</u>

#### **OneNote**<sup>®</sup>

オンラインの文書編集・共有サービスです。

URL: www.onenote.com

これらのサービスについて、詳しくは各サービスのウェブサイトを参照してください。 次の表は、クラウド接続機能で使用できるファイルの種類について説明しています。

| アクセス可能なサービス  | Flickr <sup>®</sup> | Google Drive <sup>™</sup> |
|--------------|---------------------|---------------------------|
|              | Facebook            | Evernote®                 |
|              |                     | Dropbox                   |
|              |                     | OneDrive®                 |
|              |                     | Вох                       |
|              |                     | OneNote <sup>®</sup>      |
| 画像のダウンロードと印刷 | JPEG                | JPEG                      |
|              |                     | PDF                       |

| アクセス可能なサービス                              | Flickr <sup>®</sup><br>Facebook | Google Drive <sup>™</sup><br>Evernote <sup>®</sup><br>Dropbox<br>OneDrive <sup>®</sup><br>Box<br>OneNote <sup>®</sup> |
|------------------------------------------|---------------------------------|----------------------------------------------------------------------------------------------------|
|                                          |                                 | DOCX<br>XLSX<br>PPTX <sup>1</sup>                                                                                     |
| スキャン画像のアップロー<br>ド                        | JPEG                            | JPEG<br>PDF <sup>2</sup><br>DOCX<br>XLSX<br>PPTX<br>TIFF<br>XPS                                                       |
| オンラインサービスへの<br>FaxForward<br>(特定モデルのみ対応) | JPEG                            | JPEG<br>PDF<br>TIFF                                                                                                   |

1 画像は DOC/XLS/PPT 形式でもダウンロードまたは印刷できます。

<sup>2</sup> アップロードスキャン画像の場合、PDF には、検索可能な PDF、署名済み PDF、セキュア PDF、PDF/A および高圧縮 PDF が含まれます。

| 🔽 関連情報                       |  |  |
|------------------------------|--|--|
| <ul> <li>クラウド接続機能</li> </ul> |  |  |

▲ホーム>モバイル/ウェブ接続>クラウド接続機能>クラウド接続機能の使用条件について

# クラウド接続機能の使用条件について

- クラウド接続機能を使用するためにブラザーのソフトウェアをインストールする
- お使いのブラザー製品の操作パネルを使用してプロキシサーバーを設定する
- ・ ウェブブラウザーによる設定を使用してプロキシサーバーを設定する

▲ホーム > モバイル/ウェブ接続 > クラウド接続機能 > クラウド接続機能の使用条件について > クラウド接続機能を使用するためにブラザーのソフトウェアをインストールする

# クラウド接続機能を使用するためにブラザーのソフトウェアをインストール する

クラウド接続機能の最初のインストール時は、インターネットへのアクセスが可能なパソコンに、本製品のソフトウェアがインストールされている必要があります。

Windows<sup>®</sup>の場合:

ソフトウェアをインストールして、有線または無線ネットワーク経由で印刷できるように設定する手順は、付属のかんたん設置ガイドをご覧ください。

Mac の場合:

ブラザーのソフトウェアをインストールするには、サポートサイト(ブラザーソリューションセンター) (support.brother.co.jp)にアクセスし、お使いのモデルの**ソフトウェアダウンロード**ページを参照します。

## 🕗 関連情報

• クラウド接続機能の使用条件について

▲ホーム > モバイル/ウェブ接続 > クラウド接続機能 > クラウド接続機能の使用条件について > お使いのブ ラザー製品の操作パネルを使用してプロキシサーバーを設定する

## お使いのブラザー製品の操作パネルを使用してプロキシサーバーを設定する

ネットワークでプロキシサーバーを使用している場合、次のプロキシサーバーの情報を、お使いのブラザー製品で設定する必要があります。

- ・ プロキシサーバーのアドレス
- ポート番号
- ユーザー名
- ・ パスワード
- [メニュー] > [全てのメニュー] > [ネットワーク] > [Web 接続設定] > [プロキシ設定] > [プロキシ経由接続] > [オン]を押します。

ダ 本製品のホーム画面に [全てのメニュー] が表示された場合は、 [メニュー] をスキップします。

- 2. 設定したいオプションを押して、プロキシサーバーの情報を入力します。
- 3. を押します。

### 🦉 関連情報

• クラウド接続機能の使用条件について

▲ホーム > モバイル/ウェブ接続 > クラウド接続機能 > クラウド接続機能の使用条件について > ウェブブラ ウザーによる設定を使用してプロキシサーバーを設定する

### ウェブブラウザーによる設定を使用してプロキシサーバーを設定する

ネットワークでプロキシサーバーを使用している場合、次のプロキシサーバーの情報を、ウェブブラウザー上 で設定する必要があります。

- ・ プロキシサーバーのアドレス
- ポート番号
- ユーザー名
- ・ パスワード

Windows<sup>®</sup>の場合は、Microsoft<sup>®</sup>Internet Explorer<sup>®</sup> 11 を、Mac の場合は、Safari 9 のブラウザーのご使用をお勧めします。どのウェブブラウザーの場合も、JavaScript および CSS を有効にして使用してください。

- 1. ウェブブラウザーを起動します。
- ブラウザーのアドレスバーに「http://製品の IP アドレス」を入力します(「製品の IP アドレス」には本製品の IP アドレスを入力します)。
   例:

http://192.168.1.2

- お買い上げ時はパスワードは必要ありません。パスワードを設定している場合はパスワードを入力し、→を クリックします。
- 4. **ネットワーク**タブをクリックします。
- 5. 左ナビゲーションバーのプロトコルメニューをクリックします。
- 6. プロキシのチェックボックスを選択し、OK をクリックします。
- 7. プロキシ欄で、詳細設定をクリックします。
- 8. プロキシサーバーの情報を入力します。
- 9. OK をクリックします。

#### 🦉 関連情報

• クラウド接続機能の使用条件について

▲ホーム > モバイル/ウェブ接続 > クラウド接続機能 > クラウド接続機能の設定

### クラウド接続機能の設定

- クラウド接続機能設定の概要について
- クラウド接続機能を使用する前に、各オンラインサービスのアカウントを作成する
- クラウド接続機能の利用申請を行う
- お使いのブラザー製品に、クラウド接続機能を使用するためのアカウントを登録する

▲ホーム > モバイル/ウェブ接続 > クラウド接続機能 > クラウド接続機能の設定 > クラウド接続機能設定の 概要について

## クラウド接続機能設定の概要について

下記の手順に従ってクラウド接続機能を設定します:

#### 手順1:利用するサービスのアカウントを作成する。

パソコンを使用してサービスのウェブサイトにアクセスし、アカウントを作成します。(既にアカウントをお 持ちの場合は、追加のアカウントを作成する必要はありません。)

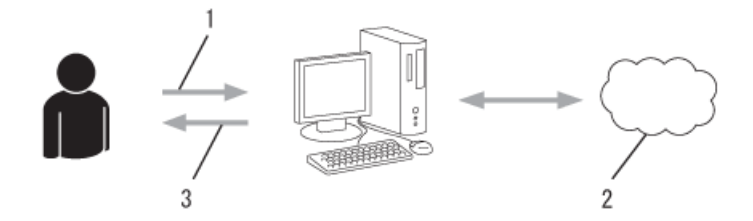

- 1. ユーザー登録
- 2. Web サービス
- 3. アカウント取得

#### 手順2:クラウド接続機能の利用申請を行う

パソコンを使用してクラウド接続機能にアクセスし、仮登録 ID を取得します。

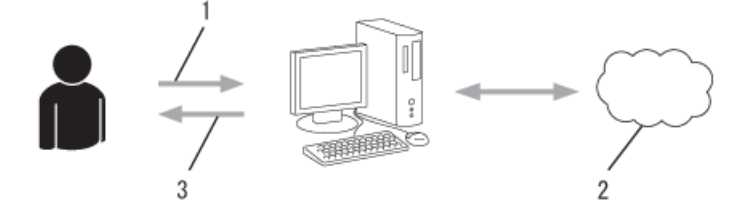

- 1. アカウント情報の入力
- 2. クラウド接続機能申請ページ
- 3. 仮登録 ID の取得

#### 手順3:利用対象のサービスにアクセスできるよう、本製品にアカウント情報を登録します。

本製品でサービスを利用できるように仮登録 ID を入力します。本製品で表示したいアカウント名を指定し、 必要に応じて PIN コードを入力します。

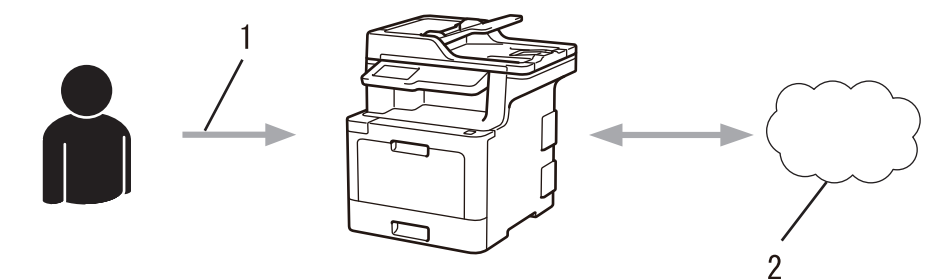

- 1. 仮登録 ID の入力
- 2. Web サービス

お使いのブラザー製品で Web サービスを利用できます。

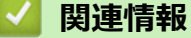

• クラウド接続機能の設定

▲ホーム > モバイル/ウェブ接続 > クラウド接続機能 > クラウド接続機能の設定 > クラウド接続機能を使用する前に、各オンラインサービスのアカウントを作成する

# クラウド接続機能を使用する前に、各オンラインサービスのアカウントを作 成する

クラウド接続機能を使用して Web サービスにアクセスするためには、利用するサービスのアカウントが必要で す。アカウントをお持ちでない場合は、パソコンで利用したいサービスのウェブサイトにアクセスし、アカウン トを作成してください。アカウントの作成後、パソコンを使用してそのアカウントでログインしてからクラウド 接続機能を使用します。作成したアカウントでログインしない場合、クラウド接続機能を使用してサービスにア クセスできないことがあります。

すでにアカウントをお持ちの場合、追加のアカウントを作成する必要はありません。

利用するオンラインサービスでアカウントを作成したら、クラウド接続機能へのアクセスを申請します。

ゲストユーザーとしてサービスを利用する場合は、アカウントを作成する必要はありません。ゲストユーザーとして利用できるサービスは限られています。利用するサービスにゲストオプションがない場合は、アカウントを作成する必要があります。

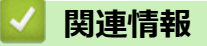

• クラウド接続機能の設定

▲ホーム > モバイル/ウェブ接続 > クラウド接続機能 > クラウド接続機能の設定 > クラウド接続機能の利用 申請を行う

# クラウド接続機能の利用申請を行う

クラウド接続機能を使用してオンラインサービスが利用できるように、ソフトウェアがインストールされているパソコンを使用して、クラウド接続ページにアクセスし、クラウド接続機能の利用申請を行います。

1. クラウド接続機能のウェブページにアクセスします:

| オプション                                             | 説明                                                                                                    |
|---------------------------------------------------|----------------------------------------------------------------------------------------------------|
| Windows <sup>®</sup> 7                            | (スタート) > すべてのプログラム > Brother > Brother Utilities をクリックし、選択されていない場合は、ドロップダウンリストからお使いのモデル名を選択します。ナビゲーションバーのもっと活用するをクリックし、Brother Web Connect をクリックします。                                                                               |
| Windows <sup>®</sup> 8<br>Windows <sup>®</sup> 10 | Rother Utilities)を起動し、ドロップダウンリストをクリックして、お使いの機器のモデル名を選択します(未選択の場合)。左ナビゲーションバーのもっと活用するをクリックし、Brother Web Connect をクリックします。                                                                                                    |
| Windows <sup>®</sup> 8.1                          | スタート画面の左下角にマウスを移動し、<br>をクリックします (タッチ操作のパソコンを<br>お使いの場合は、スタート画面の下から上に向けてフリックし、アプリ画面を表示させま<br>す)。<br>(Brother Utilities) をクリックし、選択されていない場合は、ドロップダウンリスト<br>からお使いのモデル名を選択します。ナビゲーションバーのもっと活用するをクリック<br>し、Brother Web Connect をクリックします。 |
| Мас                                               | Finder メニューから移動を選び、アプリケーション > Brother > Utilities > Brother Web                                                                                                    |

クラウド接続機能のページが起動します。

Ø

初めてクラウド接続機能のウェブページを起動したときには、国、言語およびモデル名を選択してから、サ ービス画面へ移動するために、Nextをクリックしてください。 2. 利用するサービスを選択します。

クラウド接続機能

| ご使用になりたいサービスを<br>Dropbox Business, Google Ap                                                                                                    | 選択して、仮登録IDを取得してくだき<br>ps for Work, Evernote Business等) | い。ビジネス向ナサービス (OneDr<br>もご利用頂ナます。 | ive for Business, Box B | Business/Enterprise, |  |  |
|----------------------------------------------------------------------------------------------------|--------------------------------------------------------|----------------------------------|-------------------------|----------------------|--|--|
| OneNote                                                                                                    |                                                        | OneDrive                         | Box                     |                      |  |  |
| Connect to Ga                                                                                                    | coste Drive*                                           | EVERNOTE                         | Drop                    | box                  |  |  |
| Facebook                                                                                                    | flickr<br>twr Y2AHOOT                                  | FUCKR®                           |                         |                      |  |  |
| お客様の製品の種類やノフトウェアのバージョンによっては、使用できるサービスが異なる場合があります。現在表示されているサービスの<br>種類が製品の液晶画面上に表示されているものと異なる場合や、その他の問題が発生した際は、ソフトウェアのバージョンが最新かをご確<br>認ください。<br><mark>詳細につきましてはサポートサイトをご参照ください。</mark> |                                                        |                                  |                         |                      |  |  |
| <u>ユーザーズガイド バソコン活用&amp;ネットワークをダウンロードするページへ</u><br>でするページへ<br>利用規約                                                                                                    |                                                        |                                  |                         |                      |  |  |
| 実際に表示される画面は、上                                                                                                    | 記と異なることがあり                                             | ます。                              |                         |                      |  |  |

3. 画面の指示に従って、利用申請を行います。 申請が終了すると、仮登録 ID が表示されます。 たのここでで、 クラウド接続機能 **登録が完了しました**不認の仮登録DEで、本体の液晶画面で入力してアカウント登録を行ってださい **仮登録ID (11 桁) XXXXXX XXXX 注意: この仮登録Dは24時間で失効します**

- 4. 仮登録 ID をメモしておきます。この ID は、お使いのブラザー製品にアカウントを登録する際に必要となり ます。仮登録 ID は、24 時間有効です。
- 5. ウェブブラウザーを閉じます。
- 次に、お使いのブラザー製品にアカウントを登録します。

### 🗸 関連情報

- クラウド接続機能の設定
- お使いのブラザー製品に、クラウド接続機能を使用するためのアカウントを登録する

▲ホーム > モバイル/ウェブ接続 > クラウド接続機能 > クラウド接続機能の設定 > お使いのブラザー製品に、クラウド接続機能を使用するためのアカウントを登録する

## お使いのブラザー製品に、クラウド接続機能を使用するためのアカウントを 登録する

クラウド接続機能を使用するために、お使いのブラザー製品にアカウント情報を入力し設定します。

- 利用するサービスのウェブサイトにアクセスし、アカウントを作成してください。
- アカウントを登録する前に、本製品の日時が正しく設定されていることを確認します。
- 1. 上または下にフリックし、 [クラウド]を表示します。
- 2. [クラウド]を押します。
  - 本製品の画面にインターネット接続に関する情報が表示された場合、その情報を読んでいただき、[OK]
     を押します。この情報を再表示する場合は、[はい]を押します。
    - クラウド接続機能についての更新やお知らせが、画面に表示されることがあります。表示された情報を 読んでいただき、[OK]を押します。

3. ライセンス契約に関する情報が表示された場合は、同意の可否を選択して、画面の指示に従ってください。

4. 登録するサービスを選択します。

- 5. サービス名を押します。
- 6. クラウド接続機能に関する情報が表示された場合、[OK]を押します。
- 7. [アカウントの登録/削除]を押します。
- [アカウント登録]を押します。
   クラウド接続機能の利用申請を行い、仮登録 ID を取得するように求めるメッセージが表示されます。
- 9. [OK]を押します。
- 10. タッチパネルを使用して仮登録 ID を入力する
- 11. [OK]を押します。

タッチパネルに表示させるアカウント名の入力を求めるメッセージが表示されます。

- 12. [OK]を押します。
- 13. タッチパネルを使用して名前を入力します。
- 14. [OK]を押します。
- 15. 次のいずれかを行ってください。
  - アカウントの PIN コードを設定する場合は、[はい]を押します。(PIN コードは、アカウントへの不正ア クセスを防ぎます。)4桁の数字を入力し、[OK]を押します。
  - PIN コードを設定しない場合は、[いいえ]を押します。
- 16. 入力したアカウント情報が表示されたら、正しく入力されていることを確認します。
- 17. [はい]を押して、入力した内容を登録します。
- **18**. [OK]を押します。

19. を押します。

登録が完了し、お使いの製品はサービスを利用できるようになりました。

<sup>✓</sup> 入力した情報が申請時に受け取った仮登録 ID と一致しない場合、または仮登録 ID の有効期限が切れている場合はエラーメッセージが画面に表示されます。正しい仮登録 ID を入力するか、再度申請を行って新しい仮登録 ID を取得します。

### 🔽 関連情報

- クラウド接続機能の設定
- クラウド接続機能の利用申請を行う

▲ホーム > モバイル/ウェブ接続 > クラウド接続機能 > 写真や原稿をスキャンしてアップロードする

## 写真や原稿をスキャンしてアップロードする

スキャンした写真やドキュメントを、パソコンを使用せずに、直接 Web サービスにアップロードします。

- JPEG ファイルのスキャンまたはアップロードには、モノクロスキャンは対応していません。
- 検索可能 PDF ファイルや Microsoft<sup>®</sup> Office ファイルのスキャンまたはアップロードには、モノクロおよび グレースキャンは対応していません。
- JPEG ファイルは、1ページごとに別のファイルでアップロードされます。
- アップロードされたファイルは、「From\_BrotherDevice」というアルバムに保存されます。

アップロードできるファイルサイズや数などの制限については、各サービスのウェブサイトを参照してください。

セキュリティ機能ロック(特定のモデルのみ可能)により利用する Web サービスが制限されている場合、スキャンしたデータのアップロードはできません。

- 1. 原稿をセットします。
- 2. 上または下にフリックし、 [クラウド]を表示します。
- 3. [クラウド]を押します。
- - 本製品の画面にインターネット接続に関する情報が表示された場合、その情報を読んでいただき、[OK] を押します。この情報を再表示する場合は、[はい]を押します。
  - クラウド接続機能についての更新やお知らせが、画面に表示されることがあります。表示された情報を 読んでいただき、[OK]を押します。
- 4. アップロード先のアカウントを保持しているサービスを選択します。
- 5. アカウント名を選択します。
- 6. 画面の指示に従って、この操作を完了します。

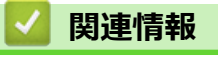

クラウド接続機能

▲ホーム > モバイル/ウェブ接続 > クラウド接続機能 > 写真や文書をダウンロードして印刷する

# 写真や文書をダウンロードして印刷する

Web サービスにアップロードされている写真や文書を、本製品に直接ダウンロー ドして印刷することができま す。他のユーザーがアップロードした共有画像は、閲覧権限を持っていれば本製品にダウンロードして印刷する ことができます。ゲストユーザーでも公開されている画像を見ることができるサービスもあります。ゲストユー ザーとしてアクセスすると、所有者が一般公開している閲覧制限が無い画像などを見ることができます。

他のユーザーの文書をダウンロードするには、該当のアルバムや文書を閲覧するためのアクセス権限が必要となります。

セキュリティ機能ロック(特定のモデルのみ可能)によりクラウド接続機能をご利用できないユーザーの場合は、 データをダウンロードできません。

セキュリティ機能ロック(特定のモデルのみ可能)で印刷枚数を制限している場合、Web サービス上の文書の印刷も制限対象になります。

### 🦉 関連情報

- クラウド接続機能
- Web サービスを使用してダウンロードや印刷を行う

▲ホーム > モバイル/ウェブ接続 > クラウド接続機能 > 写真や文書をダウンロードして印刷する > Web サービスを使用してダウンロードや印刷を行う

## Web サービスを使用してダウンロードや印刷を行う

1. 上または下にフリックし、 [クラウド]を表示します。

2. [クラウド]を押します。

- 本製品の画面にインターネット接続に関する情報が表示された場合、その情報を読んでいただき、[OK]
   を押します。この情報を再表示する場合は、[はい]を押します。
  - クラウド接続機能についての更新やお知らせが、画面に表示されることがあります。表示された情報を 読んでいただき、[OK]を押します。
- 3. ダウンロードして印刷する文書のホストサービスを選択します。
- 4. アカウント名を選択します。 PIN 入力画面が表示された場合は、4 桁の PIN を入力して、[OK]を押します。

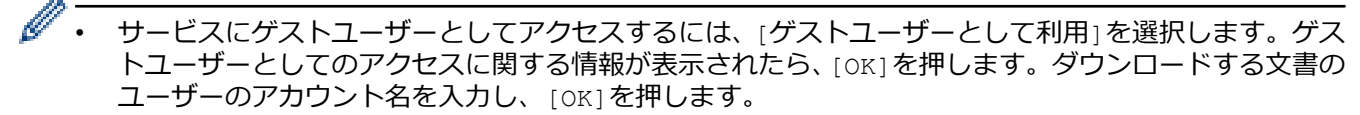

- サービスによっては、アカウント名をリストから選択する必要があります。
- 5. [ダウンロードして印刷]を押します。
- 6. 使用するアルバムを選択します。アルバムに文書を保存する必要のないサービスもあります。アルバムに保存されていない文書の場合、[未分類の写真を表示]または[未分類のファイルを表示]を選択し、文書を選択します。他のユーザー文書の場合は、アルバムに保存されていなければダウンロードできません。
- Flickr<sup>®</sup> および Facebook からダウンロードするには、ダウンロードするアルバムを選択します。
  - アルバムは画像の集まりです。実際の用語は、利用するサービスにより異なる場合があります。
     Evernote<sup>®</sup>を使用する場合、ノートを選択する前にノートブックを選択する必要があります。
- 7. 印刷する文書のサムネイルを選択します。液晶ディスプレーに表示される文書を確認して、[OK]を押します。 さらに印刷する文書を選択します(最大 10 個の文書が選択可能です)。
- 8. 終了したら、[OK]を押します。
- 9. 画面の指示に従って、この操作を完了します。

#### 🖌 関連情報

• 写真や文書をダウンロードして印刷する

▲ホーム > モバイル/ウェブ接続 > クラウド接続機能 > ファクスクラウド/E メール転送

# ファクスクラウド/E メール転送

• FaxForward to Cloud 機能を使用して、受信ファクスを、利用可能なオンラインサービスのアカウントへ自動 的に転送します。

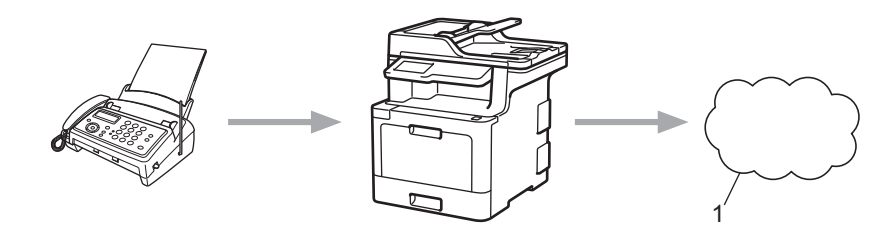

- 1. Web サービス
- FaxForward to Email 機能を使用して、受信ファクスを E メールの添付ファイルとして、受信ボックスへ自動的に転送します。

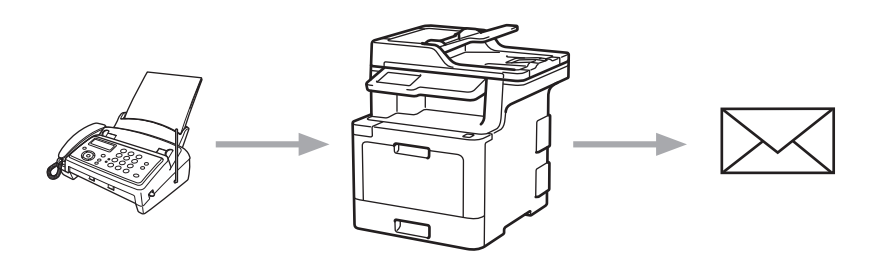

### 🗸 関連情報

- クラウド接続機能
- FaxForward to Cloud または FaxForward to Email 機能をオンにする
- FaxForward to Cloud または FaxForward to Email 機能をオフにする

▲ホーム > モバイル/ウェブ接続 > クラウド接続機能 > ファクスクラウド/E メール転送 > FaxForward to Cloud または FaxForward to Email 機能をオンにする

### FaxForward to Cloud または FaxForward to Email 機能をオンにする

受信ファクスを E メールの添付ファイルとして、オンラインサービスまたは受信ボックスへ自動的に転送するには、FaxForward機能をオンにします。

- セキュリティ機能ロック(特定モデルのみ対応)により制限されたユーザーの場合、受信ファクスのアップロードはできません。
- この機能は、モノクロファクスにのみ有効です。
- ファクスクラウド転送機能をオンにする場合、以下の機能は使用できません。
  - [ファクス転送]
  - [電話呼び出し]
  - [メモリ受信]
  - [PC ファクス受信]
- 1. 上または下にフリックし、 [お役立ちツール]を表示します。
- 2. [お役立ちツール]を押します。
- ダ・本製品の画面にインターネット接続に関する情報が表示された場合、その情報を読んでいただき、[OK] を押します。この情報を再表示する場合は、[はい]を押します。
  - クラウド接続機能についての更新やお知らせが、画面に表示されることがあります。表示された情報を 読んでいただき、[OK]を押します。
- 3. [ファクス クラウド転送]を選択します。

- 4. [On]を押します。
- 5. [クラウドサービスへ転送]または[メールで転送]を押します。
  - [クラウドサービスへ転送]を選択した場合、ファクスを受信するオンラインサービスを選択し、アカウン ト名を指定します。
  - [メールで転送]を選択した場合、ファクスを受信する E メールアドレスを入力します。
- 6. 画面の指示に従って、この操作を完了します。

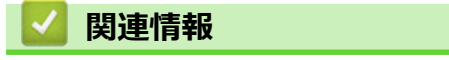

ファクスクラウド/Eメール転送

▲ホーム > モバイル/ウェブ接続 > クラウド接続機能 > ファクスクラウド/E メール転送 > FaxForward to Cloud または FaxForward to Email 機能をオフにする

## FaxForward to Cloud または FaxForward to Email 機能をオフにする

受信ファクスをEメールの添付ファイルとして、オンラインサービスまたは受信ボックスへ自動的に転送しないようにするには、FaxForward機能をオフにします。

本製品のメモリーに受信したファクスが残っている場合、FaxForward to Cloud 機能をオフにできません。

- 1. 上または下にフリックし、 [お役立ちツール]を表示します。
- 2. [お役立ちツール]を押します。
- ・本製品の画面にインターネット接続に関する情報が表示された場合、その情報を読んでいただき、[OK] を押します。この情報を再表示する場合は、[はい]を押します。
  - クラウド接続機能についての更新やお知らせが、画面に表示されることがあります。表示された情報を 読んでいただき、[OK]を押します。
- 3. [ファクス クラウド転送]を選択します。

- 4. [Off]を押します。
- 5. [OK]を押します。

# | 関連情報

• ファクスクラウド/Eメール転送

▲ホーム > モバイル/ウェブ接続 > クラウド接続機能 > クラウド接続機能を使って、囲んだ部分をスキャン、 コピー、削除する

# クラウド接続機能を使って、囲んだ部分をスキャン、コピー、削除する

赤色のペンを使って原稿を囲んでスキャンすると、囲まれた部分を抜き出して様々な画像処理を行うことができます。

#### 囲んだ部分をスキャンする

原稿の中で抜き出したい部分を赤色のペンで囲んでスキャンすると、囲まれた部分が抽出され、それぞれ別々の JPEG ファイルとして Web サービスに保存されます。

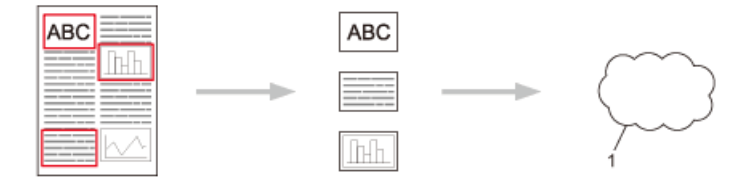

1. Web サービス

#### 囲んだ部分をコピーする(一部のモデルでのみ利用可能)

原稿の中でコピーしたい部分を赤色のペンで囲んでスキャンすると、囲まれた部分を印刷します。

| ABC |   | ABC |
|-----|---|-----|
|     | > |     |
|     |   | === |

#### 囲んだ部分を消してコピーする(一部のモデルでのみ利用可能)

原稿の中で消したい部分を赤色のペンで囲んでスキャンすると、囲まれた部分を削除して印刷します。

| ABC |   |
|-----|---|
|     | > |
|     |   |

| 井 | み方 |  |
|---|----|--|

|     | С)ÕЦ |
|-----|------|
| 良い例 | 悪い例  |

- ペン先の幅が 1.0 mm~10.0 mm(極細~極太)の赤ペンを使用します。
- 太い赤線で囲むと、範囲は認識されやすくなります。ただし、上記で示した幅よりも太いペンやマーカは 使用しないでください。
- 赤色の枠線が、離れたり交差したりしないようにしてください。
- 領域内が縦横それぞれ1 cm 以上あるように囲んでください。

• 用紙の背景色が暗い場合は、囲んだ領域が認識されないことがあります。

### | 関連情報

- クラウド接続機能
- 囲んだ部分をスキャンしてアップロードする
- クラウド接続機能を使って、囲んだ部分をコピーする
- クラウド接続機能を使って、囲んだ部分を消してコピーする

▲ホーム>モバイル/ウェブ接続>クラウド接続機能>クラウド接続機能を使って、囲んだ部分をスキャン、 コピー、削除する>囲んだ部分をスキャンしてアップロードする

## 囲んだ部分をスキャンしてアップロードする

原稿の中で抜き出したい部分を赤色のペンで囲んでスキャンすると、囲まれた部分をそれぞれ別々の JPEG ファ イルにしてウェブサービスに保存します。

- 1. 太い赤ペンなどを使用して、スキャンする原稿に抽出範囲の輪郭を描きます。
- 2. 原稿をセットします。
- 3. 上または下にフリックし、 [お役立ちツール]を表示します。
- 4. [お役立ちツール]を押します。
- ✓ ・ 本製品の画面にインターネット接続に関する情報が表示された場合、その情報を読んでいただき、[OK] を押します。この情報を再表示する場合は、[はい]を押します。
  - クラウド接続機能についての更新やお知らせが、画面に表示されることがあります。表示された情報を 読んでいただき、[OK]を押します。
- 5. [手書きトリミングスキャン]を選択します。
- 「手書きトリミングスキャン」に関する情報が表示されたら、その情報をお読みになり、[OK]を押します。この情報を再表示する場合は、[はい]を押します。
- 6. 使用するサービスを選択します。
- 7. アカウント名を選択します。
  - PIN 入力画面が表示された場合は、4桁の PIN を入力して、[OK]を押します。
  - 画面にスキャンサイズの指定項目が表示されたら、スキャン原稿のサイズを選択します。

#### 8. [OK]を押します。

お使いの製品は原稿をスキャンして、アップロードを開始します。お使いの製品の原稿台ガラスを使用している場合は、画面に表示される指示に従ってスキャンジョブを完了します。

9. 画像のアップロードが終了したら、[OK]を押します。

10. を押します。

#### 🦉 関連情報

• クラウド接続機能を使って、囲んだ部分をスキャン、コピー、削除する

▲ホーム>モバイル/ウェブ接続>クラウド接続機能>クラウド接続機能を使って、囲んだ部分をスキャン、 コピー、削除する>クラウド接続機能を使って、囲んだ部分をコピーする

## クラウド接続機能を使って、囲んだ部分をコピーする

ドキュメント上の任意の範囲の輪郭を赤い線で描き、輪郭とコピー機能を使用して、これらの範囲のみをスキャン出力するドキュメントに表示します。

- 1. 太い赤ペンなどを使用して、コピーする原稿に抽出範囲の輪郭を描きます。
- 2. 原稿をセットします。
- 3. 上または下にフリックし、 [お役立ちツール]を表示します。
- 4. [お役立ちツール]を押します。
- ✓ ・ 本製品の画面にインターネット接続に関する情報が表示された場合、その情報を読んでいただき、[OK] を押します。この情報を再表示する場合は、[はい]を押します。
  - クラウド接続機能についての更新やお知らせが、画面に表示されることがあります。表示された情報を 読んでいただき、[OK]を押します。
- 5. [手書きトリミングコピー]を選択します。
- 6. [囲ったところだけをコピー]を押します。
- 7. [囲ったところだけをコピー] に関する情報が表示されたら、その情報をお読みになり、[OK]を押します。この情報を再表示する場合は、[はい]を押します。
- 8. コピー設定画面が表示されます。必要に応じて、設定を変更します。[OK]を押します。
- 9. [OK]を押します。 本製品はスキャンを開始します。本製品のスキャナーガラスを使用する場合、画面に表示される指示に従っ て印刷ジョブを完了します。
- 10.印刷が完了したら、[OK]を押します。
- 11. を押します。

#### 🦉 関連情報

• クラウド接続機能を使って、囲んだ部分をスキャン、コピー、削除する

▲ホーム>モバイル/ウェブ接続>クラウド接続機能>クラウド接続機能を使って、囲んだ部分をスキャン、 コピー、削除する>クラウド接続機能を使って、囲んだ部分を消してコピーする

## クラウド接続機能を使って、囲んだ部分を消してコピーする

ドキュメント上の任意の範囲の輪郭を赤い線で描き、輪郭と切り取り機能を使用して、スキャン出力するドキュ メントからこれらの範囲を削除します。

- 1. 太い赤ペンなどを使用して、原稿上の切り取る範囲の輪郭を描きます。
- 2. 原稿をセットします。
- 3. 上または下にフリックし、 [お役立ちツール]を表示します。
- 4. [お役立ちツール]を押します。
- ✓ ・ 本製品の画面にインターネット接続に関する情報が表示された場合、その情報を読んでいただき、[OK] を押します。この情報を再表示する場合は、[はい]を押します。
  - クラウド接続機能についての更新やお知らせが、画面に表示されることがあります。表示された情報を 読んでいただき、[OK]を押します。
- 5. [手書きトリミングコピー]を選択します。
- 6. [囲ったところを消してコピー]を押します。
- 7. [囲ったところを消してコピー]に関する情報が表示されたら、その情報をお読みになり、[OK]を押します。 この情報を再表示する場合は、[はい]を押します。
- 8. コピー設定画面が表示されます。必要に応じて、設定を変更します。[OK]を押します。
- 9. [OK]を押します。 本製品はスキャンを開始します。本製品のスキャナーガラスを使用する場合、画面に表示される指示に従っ て印刷ジョブを完了します。
- 10.印刷が完了したら、[OK]を押します。
- 11. を押します。

### 🦉 関連情報

• クラウド接続機能を使って、囲んだ部分をスキャン、コピー、削除する

▲ホーム > モバイル/ウェブ接続 > クラウド接続機能 > 折りメモ印刷、折りメモスキャン

## 折りメモ印刷、折りメモスキャン

- ・ 折りメモ印刷、折りメモスキャンとは
- 折りメモ、折りメモケースを印刷する
- 折りメモをスキャンしてアップロードする

▲ホーム > モバイル/ウェブ接続 > クラウド接続機能 > 折りメモ印刷、折りメモスキャン > 折りメモ印刷、 折りメモスキャンとは

## 折りメモ印刷、折りメモスキャンとは

折りメモ用紙や折りメモを入れるケースを印刷したり、折りメモをスキャンして1ページごとの JPEG ファイルとして保存します。

印刷されたメモ用紙は2つ折りや4つ折りなどにして使ったり、折りメモ用のケースに入れて保管することができます。罫線またはグリッドが印刷されたノートシートに書き込みを行ったあと、シートをスキャンして、ノートをクラウドサービスに保存します。

### 折りメモ印刷

指定した折りメモ用紙や折りメモケースを印刷します。

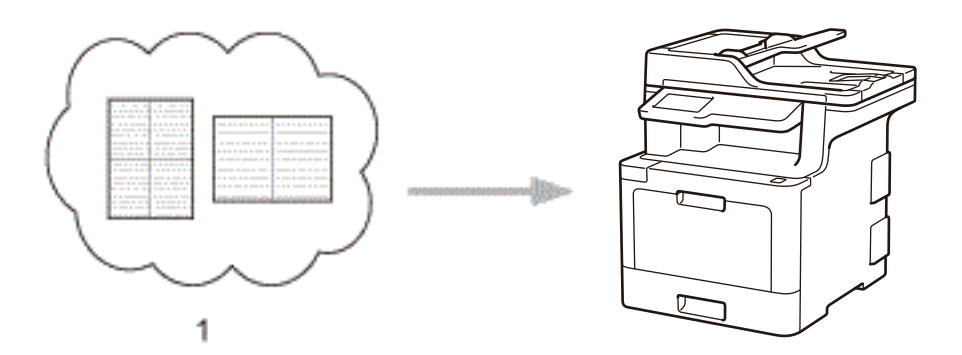

1. Brother クラウド

### 折りメモスキャン

折りメモ用紙に手書きでメモを記入した後、スキャンして JPEG ファイルとして保存します。2in1、4in1、8in1 タイプの折りメモは 1 ページごとに別の JPEG ファイルで保存されます。

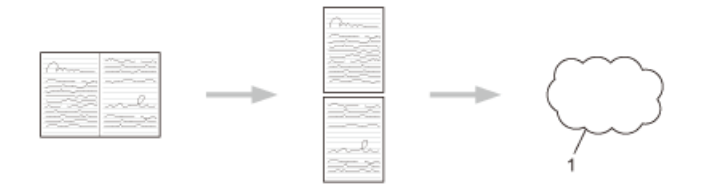

1. Web サービス

折りメモスキャン機能を使う場合は、ブラザーの折りメモ用紙テンプレートを使用してください。

### 折りメモ用紙テンプレート例

| 分割なし、罫線 | 2 in1、ドット方眼紙 | 4 in1、罫線 | 8 in1、方眼紙 |
|---------|--------------|----------|-----------|
|         |              |          |           |

折りメモケーステンプレート例

| 0 |   | - |   |   | <br> |
|---|---|---|---|---|------|
| 0 |   |   |   |   | <br> |
|   | l |   | - | - | <br> |

### 折りメモ用紙と折りメモケースの使いかた

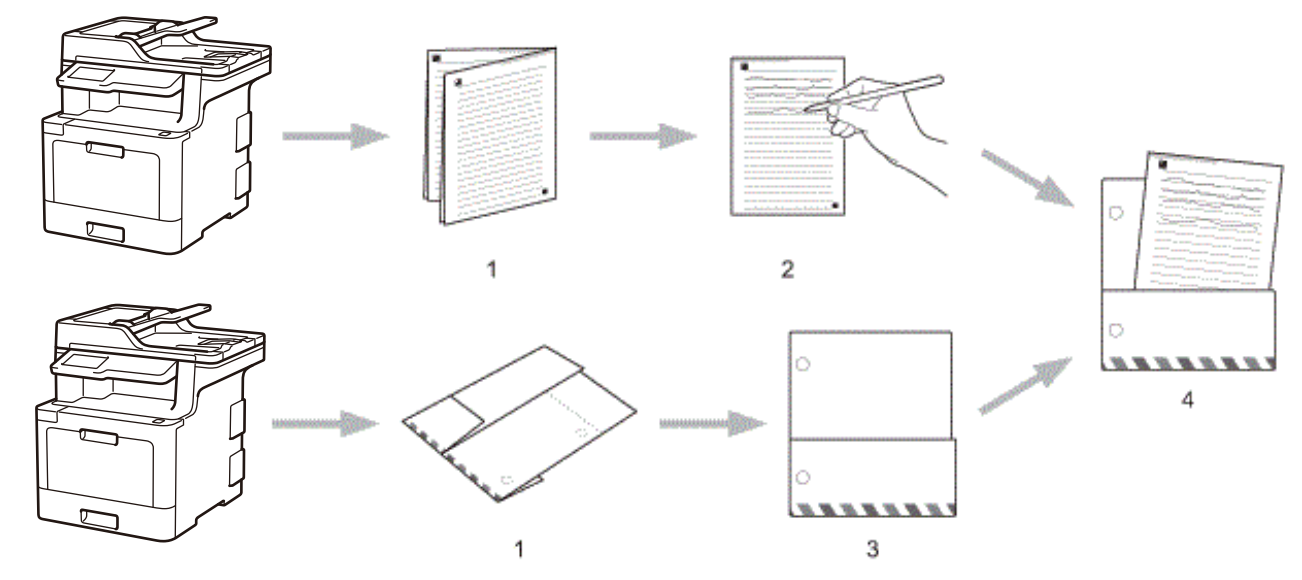

- 1. テンプレートを印刷して、点線で折ります。
- 2. 折りメモに書き込みます。
- 3. 必要に応じて、両端をテープで貼り、折りメモケースにバインダー用の穴を開けます。
- 4. 後で使用するために、折りメモ用紙を折りメモケースに保存します。

### 🖉 関連情報

• 折りメモ印刷、折りメモスキャン

▲ホーム>モバイル/ウェブ接続>クラウド接続機能>折りメモ印刷、折りメモスキャン>折りメモ、折りメモケースを印刷する

## 折りメモ、折りメモケースを印刷する

- 1. 上または下にフリックし、 [お役立ちツール]を表示します。
- 2. [お役立ちツール]を押します。
- 本製品の画面にインターネット接続に関する情報が表示された場合、その情報を読んでいただき、[OK] を押します。この情報を再表示する場合は、[はい]を押します。
  - クラウド接続機能についての更新やお知らせが、画面に表示されることがあります。表示された情報を 読んでいただき、[OK]を押します。
- 3. [折りメモ]を選択します。
- 4. [折りメモ& ケースプリント]を押します。

[折りメモ&ケースプリント]に関する情報が表示されたら、その情報をお読みになり、[OK]を押します。 この情報を再表示する場合は、[はい]を押します。

- 5. [折りメモ印刷]または[折りメモケース印刷]を押します。
- 6. 使用するカテゴリおよびファイルを選択します。
- 7. コピー枚数を入力して、[OK]を押します。

ダ・フォルダの印刷後、印刷された用紙を点線に沿って折り、テープなどの接着剤で折った部分を補強します。3 穴パンチを使用して、バインダーに合わせたフォルダにすることができます。

8. [OK]を押します。

Ø

- 9. [OK]を押します。
- 印刷が開始されます。 10. 印刷が終了したら、[OK]を押します。
- 11. を押します。

### 🦉 関連情報

• 折りメモ印刷、折りメモスキャン

▲ホーム > モバイル/ウェブ接続 > クラウド接続機能 > 折りメモ印刷、折りメモスキャン > 折りメモをスキャンしてアップロードする

# 折りメモをスキャンしてアップロードする

折りメモをスキャンして分割し、それぞれ別々の JPEG ファイルにして保存します。

- 1. 原稿をセットします。
- 2. 上または下にフリックし、 [お役立ちツール]を表示します。
- 3. [お役立ちツール]を押します。
- ✓ ・ 本製品の画面にインターネット接続に関する情報が表示された場合、その情報を読んでいただき、[OK] を押します。この情報を再表示する場合は、[はい]を押します。
  - クラウド接続機能についての更新やお知らせが、画面に表示されることがあります。表示された情報を 読んでいただき、[OK]を押します。
- 4. [折りメモ]を選択します。
- 5. [折りメモスキャン]を押します。
- 6. [折りメモスキャン]に関する情報が表示されたら、その情報を読んでいただき、[OK]を押します。この情報 を再表示する場合は、[はい]を押します。
- 7. 使用するサービスを選択します。
- 8. アカウント名を選択します。
- 9. 画面の指示に従って、この操作を完了します。

## 🕗 関連情報

• 折りメモ印刷、折りメモスキャン

▲ホーム > モバイル/ウェブ接続 > Google クラウド プリント

# Google クラウド プリント

- Google クラウド プリントの概要
- Google クラウド プリントを使用する前に
- Google Chrome<sup>™</sup>、または Chrome OS<sup>™</sup>から印刷する
- モバイル向けの Google Drive<sup>™</sup>から印刷する
- モバイル向けの Gmail<sup>™</sup>ウェブメールサービスから印刷する

▲ホーム > モバイル/ウェブ接続 > Google クラウド プリント > Google クラウド プリントの概要

# Google クラウド プリントの概要

Google クラウド プリント<sup>™</sup> は、機器にプリンタードライバーをインストールすることなく、ネットワーク端末 (携帯電話やパソコンなど)を使用して、Google アカウントに登録されたプリンターで印刷できる Google サー ビスです。

Android<sup>™</sup>アプリケーションを使って印刷するためには、Google Play<sup>™</sup>ストアから Google クラウド プリントアプ リケーションをインストールする必要があります。

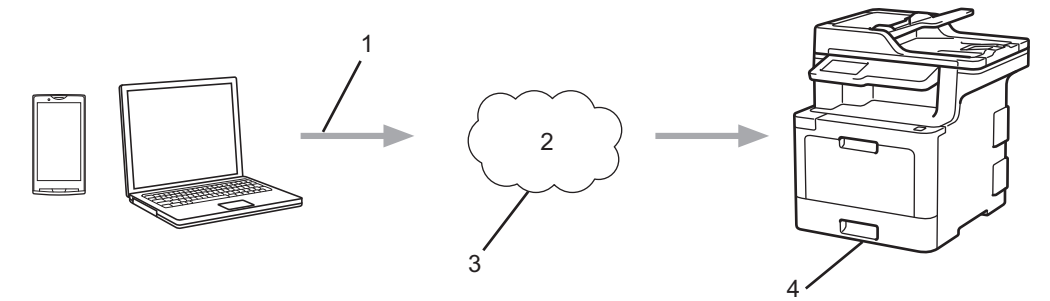

- 1. 印刷リクエスト
- 2. インターネット
- 3. Google クラウド プリント
- 4. 印刷

### 🦉 関連情報

• Google クラウド プリント

▲ホーム > モバイル/ウェブ接続 > Google クラウド プリント > Google クラウド プリントを使用する前に

# Google クラウド プリントを使用する前に

- Google クラウド プリントを使用するためのネットワーク設定
- Google Chrome<sup>™</sup>を使用して Google クラウド プリントに本製品を登録する
- ウェブブラウザーを使用して Google クラウド プリントに本製品を登録する

▲ホーム > モバイル/ウェブ接続 > Google クラウド プリント > Google クラウド プリントを使用する前に > Google クラウド プリントを使用するためのネットワーク設定

# Google クラウド プリントを使用するためのネットワーク設定

Google クラウド プリントを使うには、お使いのブラザー製品が、有線または無線接続でインターネットにアク セスしている必要があります。お使いのブラザー製品を正しく接続し、設定するには、かんたん設置ガイドをご 覧ください。または本ガイドの関連するトピックをご覧ください。

# 🖌 関連情報

- Google クラウド プリントを使用する前に
- Google クラウド プリントの問題

▲ホーム > モバイル/ウェブ接続 > Google クラウド プリント > Google クラウド プリントを使用する前 に > Google Chrome<sup>™</sup>を使用して Google クラウド プリントに本製品を登録する

# Google Chrome<sup>™</sup>を使用して Google クラウド プリントに本製品を登録す る

Google アカウントをすでに作成していることを確認します。アカウントをお持ちでない場合は、パソコンまたは携帯端末を使用して Google のウェブサイト (<u>https://accounts.google.com/signup</u>) にアクセスし、アカウントを作成します。

登録作業を始める前に、本ブラザー製品が待ち受け状態になっていることを確認してください。

✓ ここで説明している手順は、Windows ユーザー向けの参考例です。 お使いの OS や環境によって、実際の画面と異なることがあります。

- 1. パソコンで Google Chrome<sup>™</sup>を開きます。
- 2. Google アカウントにサインインします。
- 3. Google Chrome<sup>™</sup>のメニューアイコンをクリックし、設定 > 詳細設定を表示をクリックします。
- 4. Google クラウド プリントの項目で、管理をクリックします。
- 5. 画面の指示に従ってお使いの製品を登録します。
- 6. お使いの製品で確認メッセージが表示されたら、OK ボタンを押します。

お使いの製品の画面に確認メッセージが表示されない場合は、これらの手順を繰り返してください。

7. 製品が正常に登録されると、マイデバイスの項目にお使いの製品が表示されます。

### 🖌 関連情報

Ø

• Google クラウド プリントを使用する前に

▲ホーム > モバイル/ウェブ接続 > Google クラウド プリント > Google クラウド プリントを使用する前に > ウェブブラウザーを使用して Google クラウド プリントに本製品を登録する

## ウェブブラウザーを使用して Google クラウド プリントに本製品を登録する

Google<sup>™</sup>アカウントを作成済みであることを確認してください。アカウントをお持ちでない場合は、パソコン または携帯端末を使用して Google<sup>™</sup>のウェブサイト(<u>https://accounts.google.com/signup</u>)にアクセスし、ア カウントを作成します。

登録作業を始める前に、本ブラザー製品が待ち受け画面になっていることを確認してください。

本製品の登録を開始する前に、本製品の日時が正しく設定されていることを確認します。

- 本ブラザー製品が、お使いのパソコンまたは携帯端末と同一のネットワークに接続していることを確認して ください。
- 2. ウェブブラウザーを起動します。
- 3. ブラウザーのアドレスバーに「http://製品の IP アドレス」を入力します(「製品の IP アドレス」には本製品の IP アドレスを入力します)。

例:

http://192.168.1.2

- お買い上げ時はパスワードは必要ありません。パスワードを設定している場合はパスワードを入力し、 →を クリックします。
- 5. **ネットワーク**タブをクリックします。
- 6. 左ナビゲーションバーのプロトコルメニューをクリックします。
- 7. Google クラウド プリントが選択されていることを確認し、詳細設定をクリックします。
- 8. 状態が有効に設定されていることを確認します。登録をクリックします。
- 9. 画面の指示に従って本製品を登録します。
- 10. 本製品に確認メッセージが表示されたら、OK ボタンを押します。

✓ 本製品の画面に確認メッセージが表示されない場合は、これらの手順を繰り返してください。

- 11. Google をクリックします。
- 12. Google クラウド プリントのサインイン画面が表示されます。Google<sup>™</sup>アカウントでサインインし、画面の指示に従って本製品を登録します。
- 13. 本製品の登録が完了したら、ウェブブラウザーによる設定画面に戻り、登録状態が登録済みに設定されていることを確認します。

ダ お使いの製品が、セキュリティ機能ロックを使用して各ユーザーの PC プリントを制限している場合でも、 Google クラウド プリントを利用して印刷することができます。Google クラウド プリントでの印刷を無効 にしたい場合は、ウェブブラウザーを使用して Google クラウド プリントを無効にするか、セキュリティ機 能ロックを一般モードに設定して、一般モードユーザーの PC プリントを制限するかしてください。関連情 報をご覧ください。

### 関連情報

- Google クラウド プリントを使用する前に
- セキュリティ機能ロック 3.0 のパブリックモードを設定する
▲ホーム > モバイル/ウェブ接続 > Google クラウド プリント > Google Chrome<sup>™</sup>、または Chrome OS<sup>™</sup>から印刷する

# Google Chrome<sup>™</sup>、または Chrome OS<sup>™</sup>から印刷する

- 1. 本ブラザー製品の電源が入っていることを確認します。
- 2. 印刷したいウェブページを開きます。
- 3. Google Chrome<sup>™</sup>のメニューアイコンをクリックします。
- 4. 印刷をクリックします。
- 5. プリンター一覧からお使いの製品を選択します。
- 6. 必要に応じて印刷オプションを変更します。
- 7. 印刷をクリックします。

#### 関連情報

• Google クラウド プリント

▲ホーム > モバイル/ウェブ接続 > Google クラウド プリント > モバイル向けの Google Drive<sup>™</sup>から印刷す る

# モバイル向けの Google Drive<sup>™</sup>から印刷する

- 1. 本ブラザー製品の電源が入っていることを確認します。
- 2. お使いの Android<sup>™</sup>機器、または Apple 機器のウェブブラウザーから Google Drive<sup>™</sup>にアクセスします。
- 3. 印刷したい文書を開きます。
- 4. メニューアイコンをタップします。
- 5. 印刷をタップします。
- 6. プリンター一覧からお使いの製品を選択します。
- 7. 必要に応じて印刷オプションを変更します。
- 8. 🙃 または **印刷**をタップします。

# 🖌 関連情報

• Google クラウド プリント

▲ホーム > モバイル/ウェブ接続 > Google クラウド プリント > モバイル向けの Gmail<sup>™</sup>ウェブメールサー ビスから印刷する

# モバイル向けの Gmail<sup>™</sup>ウェブメールサービスから印刷する

- 1. 本ブラザー製品の電源が入っていることを確認します。
- 2. お使いの Android<sup>™</sup>機器、または Apple 機器のウェブブラウザーから Gmail<sup>™</sup>ウェブメールサービスにアクセスします。
- 3. 印刷したい E メールを開きます。
- 4. メニューアイコンをタップします。

- 5. 印刷をタップします。
- 6. プリンター一覧からお使いの製品を選択します。
- 7. 必要に応じて印刷オプションを変更します。
- 8. 🕞 または 印刷をタップします。

#### 🪄 関連情報

• Google クラウド プリント

▲ ホーム > モバイル/ウェブ接続 > AirPrint

## AirPrint

- AirPrint の概要
- ・ はじめに
- AirPrint を使用して印刷する
- AirPrintを使ってスキャンする
- AirPrintを使ってファクスを送信する(MFC モデルのみ)

#### ▲ホーム > モバイル/ウェブ接続 > AirPrint > AirPrint の概要

#### AirPrint の概要

Brother AirPrint を使用して、写真、E メール、ウェブページ、および文書を、プリンタードライバーをインスト ールせずに、iPad、iPhone、iPod touch から無線で印刷します。

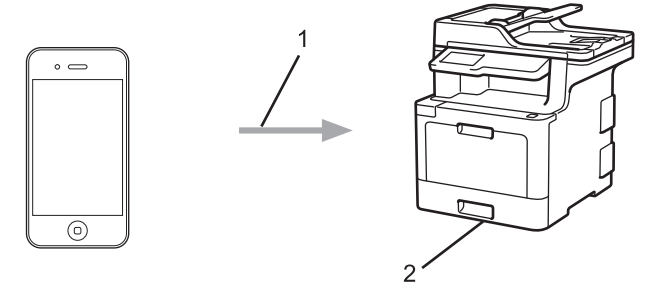

- 1. 印刷要求
- 2. 印刷された写真、Eメール、ウェブページ、および文書
- AirPrintを使用すると、Macコンピューターから直接、原稿を印刷せずにファクス送信することもできます。

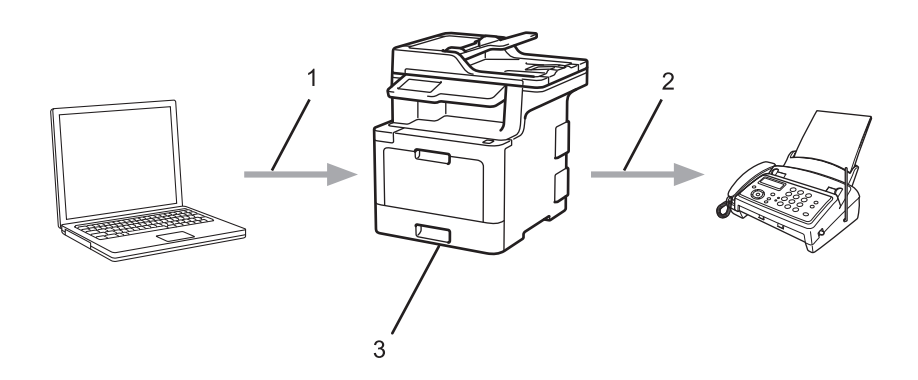

- 1. 有線 LAN または無線ネットワーク
- 2. 電話回線
- 3. 本製品
- AirPrint では、ドライバーをインストールせずに、スキャンした文書を Mac コンピューターへ送信すること もできます。

#### 🖌 関連情報

- AirPrint
- AirPrintの問題

▲ホーム > モバイル/ウェブ接続 > AirPrint > はじめに

# はじめに

- AirPrint を使用するためのネットワーク設定
- ウェブブラウザーによる設定で無効または有効にする

▲ホーム > モバイル/ウェブ接続 > AirPrint > はじめに > AirPrint を使用するためのネットワーク設定

#### AirPrint を使用するためのネットワーク設定

AirPrint を使用するためには、お使いの携帯端末をブラザー製品が接続されている無線ネットワークに接続する 必要があります。AirPrint は、インフラストラクチャモードまたは Wi-Fi Direct<sup>®</sup>を用いた無線接続に対応してい ます。

携帯端末の無線ネットワーク設定については、お使いの携帯端末のユーザーズガイドを参照してください。 Safari内の をタップすることで、Apple 社のウェブサイトで、お使いの携帯端末のユーザーズガイドにアク セスすることができます。

お使いのブラザー製品の無線ネットワーク設定については、かんたん設置ガイドをご覧ください。または本ガイドの関連するトピックをご覧ください。お使いの製品が有線LANに対応している場合は、ネットワークケーブルを無線LANアクセスポイントまたはルーターに接続して使用することもできます。

お使いのブラザー製品が Wi-Fi Direct<sup>®</sup>に対応していて、Wi-Fi Direct<sup>®</sup>ネットワーク用に設定をしたい場合は、本 ガイドの関連するトピックをご覧ください。

| 🔽 関連情報 |  |  |  |
|--------|--|--|--|
| • はじめに |  |  |  |

▲ホーム > モバイル/ウェブ接続 > AirPrint > はじめに > ウェブブラウザーによる設定で無効または有効にする

## ウェブブラウザーによる設定で無効または有効にする

本製品が、お使いのパソコンと同一のネットワークに接続されていることを確認します。

- 1. ウェブブラウザーを起動します。
- 2. ブラウザーのアドレスバーに「http://製品の IP アドレス」を入力します(「製品の IP アドレス」には本製品の IP アドレスを入力します)。

例:

http://192.168.1.2

- お買い上げ時はパスワードは必要ありません。パスワードを設定している場合はパスワードを入力し、→を クリックします。
- 4. **ネットワーク**タブをクリックします。
- 5. 左ナビゲーションバーのプロトコルメニューをクリックします。
- 6. AirPrint を無効にするには、AirPrint チェックボックスの選択を外します。AirPrint を有効にするには、 AirPrint チェックボックスを選択します。

✓ お買い上げ時の設定では、AirPrint は有効です。

- 7. OK をクリックします。
- 8. 製品を再起動して、設定を有効にします。

## 🖌 関連情報

• はじめに

▲ホーム > モバイル/ウェブ接続 > AirPrint > AirPrint を使用して印刷する

## AirPrint を使用して印刷する

- iPad、iPhone、または iPod Touch から印刷する
- AirPrint を使用して印刷を行う前に(macOS)
- AirPrint を使用して印刷を行う(macOS)

▲ホーム > モバイル/ウェブ接続 > AirPrint > AirPrint を使用して印刷する > iPad、iPhone、または iPod Touch から印刷する

## iPad、iPhone、または iPod Touch から印刷する

印刷の手順は、アプリケーションによって異なります。ここでは、Safari で閲覧しているウェブページの印刷 手順を例にして説明します。

- 1. 本製品の電源が入っていることを確認します。
- 2. Safari で印刷したいウェブページを開きます。
- 3. 🜈 または 门をタップします。
- 4. **プリント**をタップします。
- 5. 本製品が選択されていることを確認します。
- 別の製品が選択されている場合や、プリンターが選択されていない場合は、プリンタをタップします。
   利用可能な製品の一覧が表示されます。
- 7. 一覧から本製品をタップします。
- 8. 印刷枚数や両面印刷(本製品が対応している場合)などを必要に応じて設定します。
- 9. **プリント**をタップします。

#### | 関連情報

• AirPrint を使用して印刷する

▲ホーム > モバイル/ウェブ接続 > AirPrint > AirPrint を使用して印刷する > AirPrint を使用して印刷を行う前に(macOS)

# AirPrint を使用して印刷を行う前に(macOS)

macOS を使用して印刷を行う前に、本製品を Mac のプリンターリストへ追加してください。

- 1. アップルメニューからシステム環境設定を選びます。
- 2. プリンタとスキャナをクリックします。
- 3. 画面左側のプリンターリストの下にある + アイコンをクリックします。
- 4. プリンタまたはスキャナを追加…をクリックします。追加画面が表示されます。
- 5. 本製品を選び、AirPrintのポップアップメニューからドライバを選びます。
- 6. 追加をクリックします。

#### 🦉 関連情報

AirPrint を使用して印刷する

▲ホーム > モバイル/ウェブ接続 > AirPrint > AirPrint を使用して印刷する > AirPrint を使用して印刷を行う (macOS)

## AirPrint を使用して印刷を行う(macOS)

印刷の手順は、アプリケーションによって異なります。ここでは、Safari で閲覧しているウェブページの印刷 手順を例にして説明します。印刷する前に、Mac のプリンターリストに本製品が追加されていることを確認し てください。

- 1. 本製品の電源が入っていることを確認します。
- 2. Mac の Safari で印刷したいウェブページを開きます。
- 3. ファイルをクリックして、プリントを選択します。
- 4. 本製品が選択されていることを確認します。別の製品が選択されている場合や、プリンターが選択されてい ない場合は、プリンタのポップアップメニューをクリックし、本製品を選択します。
- 5. 印刷枚数や両面印刷(本製品が対応している場合)などを必要に応じて設定します。
- 6. **プリント**をクリックします。

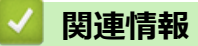

AirPrint を使用して印刷する

▲ホーム > モバイル/ウェブ接続 > AirPrint > AirPrint を使ってスキャンする

## AirPrint を使ってスキャンする

- AirPrint を使用してスキャンを行う前に(macOS)
- AirPrint を使用してスキャンを行う(macOS)

▲ホーム > モバイル/ウェブ接続 > AirPrint > AirPrint を使ってスキャンする > AirPrint を使用してスキャン を行う前に(macOS)

# AirPrint を使用してスキャンを行う前に(macOS)

macOS を使用してスキャンを行う前に、本製品を Mac コンピューターのスキャナーリストへ追加してください。

- 1. アップルメニューからシステム環境設定を選びます。
- 2. プリンタとスキャナをクリックします。
- 3. 画面左側のスキャナーリストの下にある + アイコンをクリックします。
- プリンタまたはスキャナを追加…をクリックします。
   追加画面が表示されます。
- 5. 本製品を選び、ドライバのポップアップメニューから AirPrint を選びます。
- 6. 追加をクリックします。

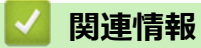

• AirPrint を使ってスキャンする

▲ホーム > モバイル/ウェブ接続 > AirPrint > AirPrint を使ってスキャンする > AirPrint を使用してスキャンを行う (macOS)

## AirPrint を使用してスキャンを行う(macOS)

スキャンする前に、Macのプリンターリストに本製品が追加されていることを確認してください。

1. 原稿をセットします。

- 2. アップルメニューからシステム環境設定を選びます。
- 3. プリンタとスキャナをクリックします。
- 4. スキャナーリストから本製品を選択します。
- 5. **スキャン**タブをクリックし、**スキャナを開く…**ボタンをクリックします。 スキャナー画面が表示されます
- 6. ADF(自動原稿送り装置)に原稿をセットした場合は、**書類フィーダを使用**チェックボックスを選択し、ポップアップメニューからスキャンサイズを選択します。
- 7. ポップアップメニューから保存先フォルダーまたはアプリケーションを選択します。
- 必要に応じて、詳細情報を表示をクリックし、スキャン設定を変更します。
   原稿台ガラスからスキャンした場合は、スキャンしたい部分にマウスポインタをドラッグして、画像をトリ ミングすることができます。
- 9. **スキャン**をクリックします。

## 🦉 関連情報

• AirPrint を使ってスキャンする

▲ホーム > モバイル/ウェブ接続 > AirPrint > AirPrint を使ってファクスを送信する(MFC モデルのみ)

# AirPrint を使ってファクスを送信する(MFC モデルのみ)

- AirPrint を使用してファクス送信を行う前に(macOS)
- AirPrint を使用してファクス送信を行う(macOS)

▲ホーム > モバイル/ウェブ接続 > AirPrint > AirPrint を使ってファクスを送信する(MFC モデルのみ) > AirPrint を使用してファクス送信を行う前に(macOS)

## AirPrint を使用してファクス送信を行う前に(macOS)

ファクスを送る前に、本製品を Mac プリンターリストに追加しておきます。本製品に電話回線が接続され、正常に使用できることを確認してください。

- 1. アップルメニューからシステム環境設定を選びます。
- 2. プリンタとスキャナをクリックします。
- 3. 画面左側のプリンターリストの下にある + アイコンをクリックします。
- 4. プリンタまたはスキャナを追加…をクリックします。追加画面が表示されます。
- 5. 本製品を選び、AirPrintのポップアップメニューからドライバを選びます。
- 6. 追加をクリックします。

## 🖌 関連情報

• AirPrintを使ってファクスを送信する(MFC モデルのみ)

▲ホーム > モバイル/ウェブ接続 > AirPrint > AirPrint を使ってファクスを送信する(MFC モデルのみ) > AirPrint を使用してファクス送信を行う(macOS)

# AirPrint を使用してファクス送信を行う(macOS)

お使いの製品が Mac のプリンター一覧に含まれていることを確認してください。以下の手順は、テキストエディットを例にして説明しています。

✓ • AirPrint はモノクロのファクス原稿にのみ対応しています。

- 1. 本製品の電源が入っていることを確認します。
- 2. Mac 上で、ファクスとして送信したいファイルを開きます。
- 3. ファイルをクリックして、プリントを選択します。
- 4. プリンタのポップアップメニューをクリックし、Brother MFC-XXXX Fax(XXXX は、お使いの製品のモデル名)を選択します。
- 5. 宛先などのファクス情報を入力します。
- 6. **ファクス**をクリックします。

#### 🦉 関連情報

• AirPrintを使ってファクスを送信する(MFC モデルのみ)

▲ ホーム > モバイル/ウェブ接続 > Windows<sup>®</sup>用モバイルプリント

# Windows<sup>®</sup>用モバイルプリント

Windows<sup>®</sup>用モバイルプリントは、お持ちの Windows<sup>®</sup>の携帯端末からワイヤレスで印刷することができる機能です。ブラザー製品が接続されているネットワークに接続し、携帯端末にプリンタードライバーをインストールすることなく印刷することができます。この機能は多くの Windows<sup>®</sup>アプリでサポートされています。

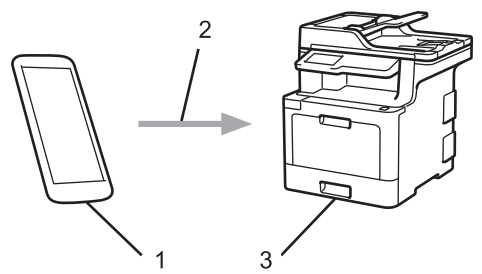

- 1. Windows<sup>®</sup>の携帯端末(Windows<sup>®</sup> 10 Mobile 以降)
- 2. Wi-Fi<sup>®</sup>接続
- 3. 本ブラザー製品

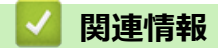

• モバイル/ウェブ接続

## ▲ホーム > モバイル/ウェブ接続 > Mopria<sup>®</sup> Print Service

# Mopria<sup>®</sup> Print Service

Mopria<sup>®</sup> Print Service は、Android<sup>™</sup> 携帯端末(Android<sup>™</sup> バージョン 4.4 以降)の印刷サービスであり、Mopria<sup>®</sup> Alliance 社により開発されました。このサービスを使用すると、本製品と同一のネットワークに接続して、追加 のセットアップなしで印刷することができます。多くのネイティブ Android<sup>™</sup> アプリが、印刷に対応しています。

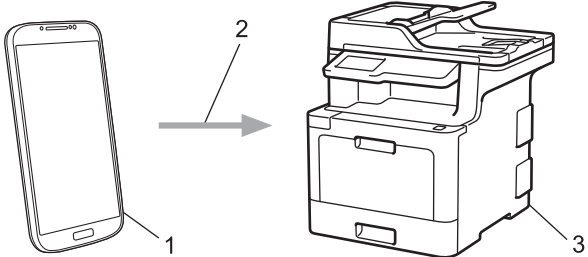

- 1. Android<sup>™</sup>4.4 以降
- 2. Wi-Fi<sup>®</sup>接続
- 3. 本製品

Google Play<sup>™</sup>ストアから Mopria<sup>®</sup> Print Service をダウンロードし、お使いの Android<sup>™</sup>機器にインストールする 必要があります。本サービスをお使いになる前にアプリを起動してください。

# 🖌 関連情報

• モバイル/ウェブ接続

▲ホーム > モバイル/ウェブ接続 > Brother iPrint&Scan

#### Brother iPrint&Scan

Brother iPrint&Scan を使用して、さまざまな携帯端末から印刷とスキャンを行います。

Android<sup>™</sup>機器の場合

Brother iPrint&Scan を使用すると、お使いの Android<sup>™</sup>機器から本製品の機能を直接使用することができます。パソコンは必要ありません。

Google Play<sup>™</sup> ストアアプリから、Brother iPrint&Scan をダウンロードして、インストールします。

Apple 機器の場合

Brother iPrint&Scan を使用すると、お使いの Apple 機器から本製品の機能を直接使用することができます。 App Store から、Brother iPrint&Scan をダウンロードして、インストールします。

• Windows<sup>®</sup>機器の場合

Brother iPrint&Scan を使用すると、お使いの Windows<sup>®</sup> 機器から本製品の機能を直接使用することができます。パソコンは必要ありません。

Microsoft<sup>®</sup> Store から、Brother iPrint&Scan をダウンロードして、インストールします。

詳しい説明はモバイルプリント&スキャンガイド Brother iPrint&Scan 用をご覧ください。 サポートサイト(ブ ラザーソリューションセンター)(<u>support.brother.co.jp</u>)にアクセスし、お使いのモデルの**製品マニュアル**ペー ジを参照します。

#### 🪄 関連情報

• モバイル/ウェブ接続

▲ホーム>モバイル/ウェブ接続> 近距離無線通信(NFC)

#### 近距離無線通信(NFC)

#### 関連モデル: MFC-L9570CDW

近距離無線通信(NFC)を使用すると、至近距離にある2つの機器間で、簡単な処理、データ交換、および無線 通信を行うことができます。

お使いの Android<sup>™</sup> 機器が NFC に対応している場合、本製品の操作パネルの NFC タッチ部分に機器をタッチすると、データ(写真、PDF ファイル、テキストファイル、ウェブページ、E メールメッセージ)の印刷や、スキャンした写真や文書の機器への送信を行うことができます。

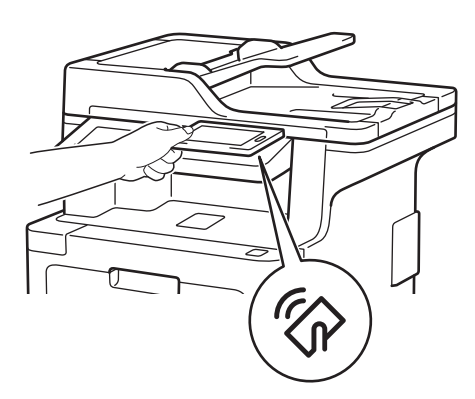

この機能を使用するには、お使いの Android<sup>™</sup>機器に Brother iPrint&Scan をダウンロードしてインストールする 必要があります。詳しい説明はモバイルプリント&スキャンガイド Brother iPrint&Scan 用をご覧ください。サ ポートサイト(ブラザーソリューションセンター)(<u>support.brother.co.jp</u>)にアクセスし、お使いのモデルの**製** 品マニュアルページを参照します。

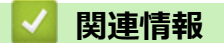

- モバイル/ウェブ接続
- 外付け IC カードリーダーに登録する

▲ホーム > モバイル/ウェブ接続 > 近距離無線通信(NFC) > 外付け IC カードリーダーに登録する

## 外付け IC カードリーダーに登録する

外付け IC カードリーダーを接続する場合、ウェブブラウザーでカードリーダーを登録してください。本製品は外付け IC カードリーダーに対応する HID クラスのドライバーをサポートしています。

- 1. ウェブブラウザーを起動します。
- ブラウザーのアドレスバーに「http://製品の IP アドレス」を入力します(「製品の IP アドレス」には本製品の IP アドレスを入力します)。

例:

http://192.168.1.2

- お買い上げ時はパスワードは必要ありません。パスワードを設定している場合はパスワードを入力し、→を クリックします。
- 4. 管理者設定タブをクリックします。
- 5. 外付けカードリーダーメニューをクリックして、必要な情報を入力します。
- 6. **OK** をクリックします。
- 7. 本ブラザー製品を再起動して、設定を有効にします。

#### 🖌 関連情報

• 近距離無線通信(NFC)

#### ▲ホーム > ControlCenter

## ControlCenter

本製品の ControlCenter ソフトウェアを使用して、頻繁に使用するアプリケーションに簡単にアクセスできます。 ControlCenter を使えば、特定のアプリケーションを直接起動することが可能です。

- ControlCenter4 (Windows<sup>®</sup>)
- ControlCenter2 (Mac)

▲ホーム > ControlCenter > ControlCenter4 (Windows<sup>®</sup>)

# ControlCenter4 (Windows<sup>®</sup>)

- ControlCenter4 の操作モードを変更する(Windows<sup>®</sup>)
- ControlCenter4 Home モードを使ってスキャンする(Windows<sup>®</sup>)
- ControlCenter4 Advanced モードを使ってスキャンする(Windows<sup>®</sup>)
- ControlCenter4 を使って本製品のセットアップを行う(Windows<sup>®</sup>)
- ControlCenter4 Advanced モードを使用してカスタムタブを作成する(Windows<sup>®</sup>)

▲ホーム > ControlCenter > ControlCenter4 (Windows<sup>®</sup>) > ControlCenter4 の操作モードを変更する (Windows<sup>®</sup>)

# ControlCenter4の操作モードを変更する(Windows<sup>®</sup>)

ControlCenter4 には、Home モードおよび Advanced モードの、2 つの操作モードがあります。モードはいつで も変更可能です。

#### Home モード **Control** Center 4 モデル XXX-XXXX -設定 ? ~ルフ $-\Box \times$ PO-FAX ₩ デバイス設定 サポート 🕋 スキャン 原稿タイプ К Л Ц Ц Ð Q Ċ 1 🚽 / 1 💽 🔘 フォト 🍋 🎯 テキスト/グラフ 💮 モノクロ文書 保存 () カスタム A≡ ≣bt \_\_\_\_\_ 300×300 dpi 1677万色カラー 印刷 カスタム設定 •/= アプリケーションで 開く 原稿サイズ A4 210 × 297 mm (8.3 × 11.7 + 🚽 $\sim$ EXール送信 ₽ スキャン T クリア OCR 印刷できます вк с м brother Advanced モード **Control** Center 4 X モデル XXX-XXXX Ŧ ? 設定 (Gala) ۲ł > スキャン

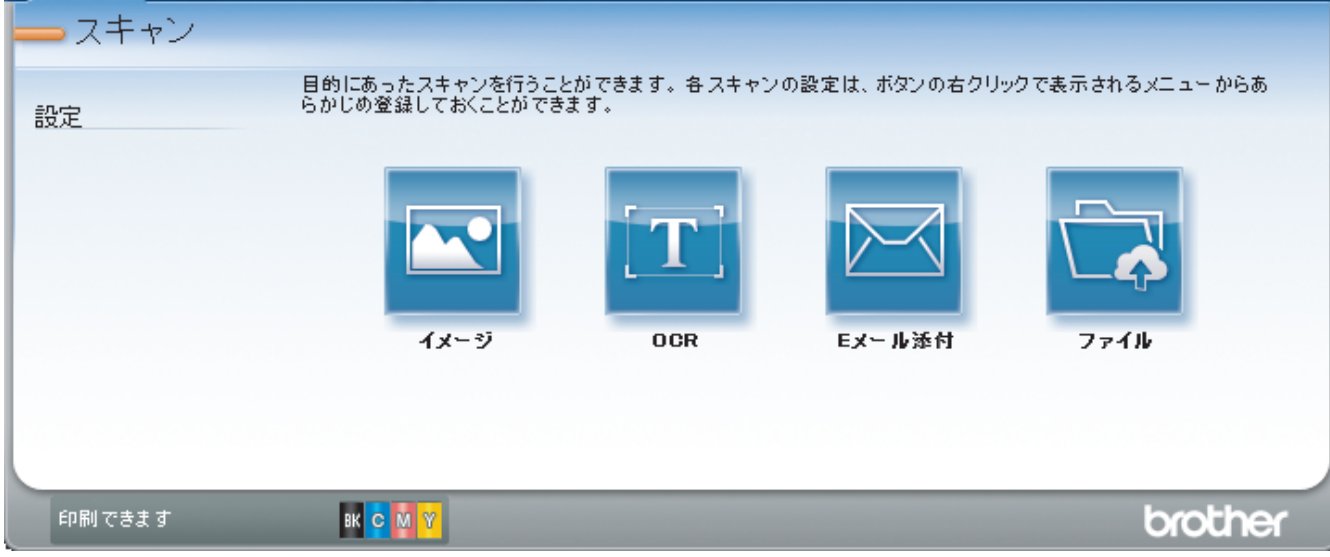

Home モード

ControlCenter4 Home モードから、本製品の主要な機能を操作することが可能です。

#### Advanced モード

ControlCenter4 Advanced モードでは、本製品のより詳細な機能を操作して、ワンタッチのスキャン操作に変更することができます。

操作モードを変更するには:

- 1. タスクトレイの
  GontrolCenter4)アイコンをクリックし、開くを選択します。
- 2. 設定ボタンをクリックし、モード選択を選択します。
- 3. モード選択ダイアログボックスが表示されます。Home モードまたは Advanced モードのどちらかを選択します。

| ControlCenter4 モード選択                                      |                                                                                                    |
|-----------------------------------------------------------|----------------------------------------------------------------------------------------------------|
| <ul> <li>         ・・・・・・・・・・・・・・・・・・・・・・・・・・・・・</li></ul> | With a set of the set of the set o |
|                                                           | OK キャンセル                                                                                                    |

4. OK をクリックします。

# ▶ 関連情報

• ControlCenter4 (Windows<sup>®</sup>)

▲ ホーム > ControlCenter > ControlCenter4 (Windows<sup>®</sup>) > ControlCenter4 Home モードを使ってスキャンする (Windows<sup>®</sup>)

# ControlCenter4 Home モードを使ってスキャンする(Windows<sup>®</sup>)

ControlCenter4 Home モードから、本製品の主要な機能を操作できます。

- ・ ControlCenter4 Home モードのスキャン (Windows<sup>®</sup>)
- ControlCenter4 Home モードを使ってスキャンしたデータを PDF ファイルとして保存 する(Windows<sup>®</sup>)
- ControlCenter4 Home モードを使って、両面原稿をスキャンする(Windows<sup>®</sup>)
- ControlCenter4 Home モードのスキャン設定(Windows<sup>®</sup>)

▲ホーム > ControlCenter > ControlCenter4 (Windows<sup>®</sup>) > ControlCenter4 Advanced モードを使ってスキャンする (Windows<sup>®</sup>)

## ControlCenter4 Advanced モードを使ってスキャンする(Windows<sup>®</sup>)

ControlCenter4 Advanced モードでは、本製品のより詳細な機能を操作して、ワンタッチのスキャン操作に変更することができます。

- ControlCenter4 Advanced モードを使って、写真やグラフィックをスキャンする (Windows<sup>®</sup>)
- ControlCenter4 Advanced モード (Windows<sup>®</sup>) を使用して、スキャンデータを PDF ファ イルとしてフォルダーに保存する
- ControlCenter4 Advanced モードを使って、両面原稿をスキャンする(Windows<sup>®</sup>)
- ControlCenter4 Advanced モードを使って、ID カードの両面をスキャンする (Windows<sup>®</sup>)
- ControlCenter4 Advanced モードを使用したスキャン to E メール添付(Windows<sup>®</sup>)
- ControlCenter4 詳細モード(Windows<sup>®</sup>)を使用したスキャン to 編集可能テキストファ イル(OCR)
- ControlCenter4 Advanced モードのスキャン設定(Windows<sup>®</sup>)

▲ホーム > ControlCenter > ControlCenter4 (Windows<sup>®</sup>) > ControlCenter4 を使って本製品のセットアップを 行う (Windows<sup>®</sup>)

## ControlCenter4 を使って本製品のセットアップを行う(Windows<sup>®</sup>)

セキュリティ機能ロックがオンに設定されている場合、リモートセットアップは使用できません。

- 1. タスクトレイの<< (ControlCenter4)アイコンをクリックし、開くをクリックします。
- 2. デバイス設定タブをクリックします。
- 3. **リモートセットアップ**ボタンをクリックします。
- 4. 必要に応じて設定を行います。

Ø

| 🗃 リモートセットアップ - MFC-L9570CDW series LAN                                                                                                    | l I                                    |                                                                                                    | _ 0 🔀 |
|----------------------------------------------------------------------------------------------------|----------------------------------------|----------------------------------------------------------------------------------------------------|-------|
| → Ft+ft+77* - MFC-L9570CDW series LAN     → 基本設定     → 用紙トレイ設定     → 基本設定     → 用紙トレイ設定     → 基本設定     → 用紙トレイ設定     → 基本設定     → 定     → 表示設定     → 一の用機能     → 「小・設定     → 広用機能     → 「小・設定     → 「小・設定     → 「へ」の大中     → 「へ」の大中     → 「へ」の大中     → 「、」の大中     → 「、」の     → 「、」の     → 「、」の     → 「、」の     → 「、」の     → 「、」の     → 「、」の     → 「、」の     → 「、」の     → 「、」の     → 「、」の     → 「、」の     → 「、」の     → 「、」の     → 「、」の     → 「、」の     → 「     → 「、」の     → 「、」の     → 「、」の     → 「、」の     → 「、」の     → 「     → 「、」の     → 「、」の     → 「、」の     → 「、」の     → 「、」の     → 「、」の     → 「、」の     → 「、」の     → 「、」の     → 「、」の     → 「、」の     → 「、」の     → 「、」の     → 「、」の     → 「、」の     → 「、」の     → 「、」の     → 「、」の     → 「、」の     → 「、」の     → 「、」の     → 「、」の     → 「、」の     → 「、」の     → 「     → 「、」の     → 「、」の     → 「、」の     → 「     → 「     → 「     → 「     → 「     → 「     → 「     → 「     → 「     → 「     → 「     → 「     → 「     → 「     → 「     → 「     → 「     → 「     → 「     → 「     → 「     → 「     → 「     → 「     → 「     → 「     → 「     → 「     → 「     → 「     → 「     → 「     → 「     → 「     → 「     → 「     → 「     → 「     → 「     → 「     → 「     → 「     → 「     → 「     → 「     → 「     → 「     → 「     → 「     → 「     → 「     → 「     → 「     → 「     → 「     → 「     → 「     → 「     → 「     → | ▲ <u>本設定</u><br>音量<br>画面の明るさ<br>省エネモード | 着信音星       中       ・         ボタン確認音量       小       ・         スピーカー音量       中       ・         画面の明るさ       明るく       ・         照明及ウンタイマー       30 秒       ・         トナー節約モード       オフ       ・         スリーラモード       50       ・         静音モード       オフ       ・         自動電源オフ       オフ       ・ |       |
| エクスホ <sup>®</sup> ート<br>インホ <sup>®</sup> ート                                                                                                    | 印刷                                     | OK 「キャンセル」 適用                                                                                                    |       |

#### エクスポート

クリックすると、現在の設定をファイルに保存します。

エクスポートをクリックすると、本製品のアドレス帳または本製品のすべての設定値の保存ができます。

#### インポート

クリックしてファイルをインポートし、設定値を読み込みます。

#### 印刷

クリックすると、選択した項目の設定を印刷します。ただし、データが本製品に送信されるまでは、印刷 できません。適用をクリックして、新しいデータを本製品に送信してから、**印刷**をクリックしてください。

#### ΟΚ

クリックすると、本製品へデータを送信し、リモートセットアップを終了します。エラーメッセージが表示された場合は、正しいデータを再度入力し、**OK**をクリックします。

#### キャンセル

クリックすると、設定内容を本製品へ送信せずに、リモートセットアップを終了します。

#### 適用

クリックすると、設定内容を本製品へ送信します。

5. OK をクリックします。

- お使いのパソコンがファイアウォールにより保護されているためリモートセットアップが使用できない場合は、ファイアウォールの設定をポート番号 137 および 161 経由の通信を許可するよう変更してください。
- Windows<sup>®</sup> ファイアウォールを使用し、ブラザーソフトウェアおよびドライバーをインストールディスクからインストールした場合は、必要なファイアウォールはすでに設定されています。

## 🦉 関連情報

- ControlCenter4 (Windows<sup>®</sup>)
- リモートセットアップ(Windows<sup>®</sup>)

▲ ホーム > ControlCenter > ControlCenter4 (Windows<sup>®</sup>) > ControlCenter4 Advanced モードを使用してカス タムタブを作成する (Windows<sup>®</sup>)

# ControlCenter4 Advanced モードを使用してカスタムタブを作成する (Windows<sup>®</sup>)

最大3個のタブをカスタマイズでき、各タブには、最大5個のカスタマイズしたボタンと設定を表示できます。

ControlCenter4のモード設定で Advanced モードを選択します。

- 1. タスクトレイの<<< (ControlCenter4)アイコンをクリックし、開くをクリックします。
- 2. 設定ボタンをクリックして、カスタムタブの作成を選択します。 カスタムタブが作成されます。
- 3. カスタムタブの名称を変更するには、カスタムタブを右クリックし、カスタムタブの名前変更を選択します。
- 4. 設定をクリックして、カスタムボタンの作成を選択し、作成するボタンを選択します。 設定値のダイアログボックスが表示されます。
- 5. 必要に応じて、ボタン名を入力して設定を変更します。OK をクリックします。

設定可能な項目は、選択したボタンにより異なります。 イメージ - ControlCenter4 X ボタン名 イメージ ファイル形式 ファイルサイズ優先度 小 大 JPEG (\*.jpg) Ŧ (スピード) (画品質) 使用するアプリケーション Ţ Windows フォト ビューアー Ŧ ファイル名 CCI\_000001.jpg 変更 保存先フォルダー C:¥Users¥brother¥Pictures¥ControlCenter4¥Scan -プレスキャン 明るさ 解像度 300 x 300 dpi Ŧ U 0 カラー設定 1677万色力ラー • コントラスト 原稿サイズ 0 A4 210 x 297 mm (8.3 x 11.7 インチ) Ŧ 🔲 維続スキャン 🔲 両面読取り ◎ 長辺をとじる ◎ 短辺をとじる [7] 2in1 IDカードスキャン ▼ スキャン開始前に設定画面を表示する 初期値 OK キャンセル 詳細設定 ヘルプ

作成したタブ、ボタン、設定を変更または削除できます。設定ボタンをクリックして、操作してください。

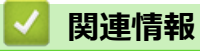

• ControlCenter4 (Windows<sup>®</sup>)

▲  $\pi$ - $\Delta$  > ControlCenter > ControlCenter2 (Mac)

# ControlCenter2 (Mac)

- ControlCenter2 を使ってスキャンする(Mac)
- ControlCenter2 を使って本製品のセットアップを行う(Mac)

▲ホーム > ControlCenter > ControlCenter2 (Mac) > ControlCenter2 を使ってスキャンする(Mac)

## ControlCenter2を使ってスキャンする(Mac)

本製品の ControlCenter ソフトウェアを使って写真や原稿をスキャンし、JPEG、PDF、その他のファイル形式で保存します。

- ControlCenter2 を使ってスキャンする(Mac)
- ControlCenter2 を使って、スキャンしたデータを PDF ファイルとして保存する(Mac)
- ControlCenter2 を使って、両面原稿をスキャンする(Mac)
- ControlCenter2 を使って、ID カードの両面をスキャンする(Mac)
- ControlCenter2 (Mac) を使用したスキャン to E メール添付
- ControlCenter2 を使用したスキャン to 編集可能テキストファイル(OCR)(Mac)
- ControlCenter2のスキャン設定(Mac)

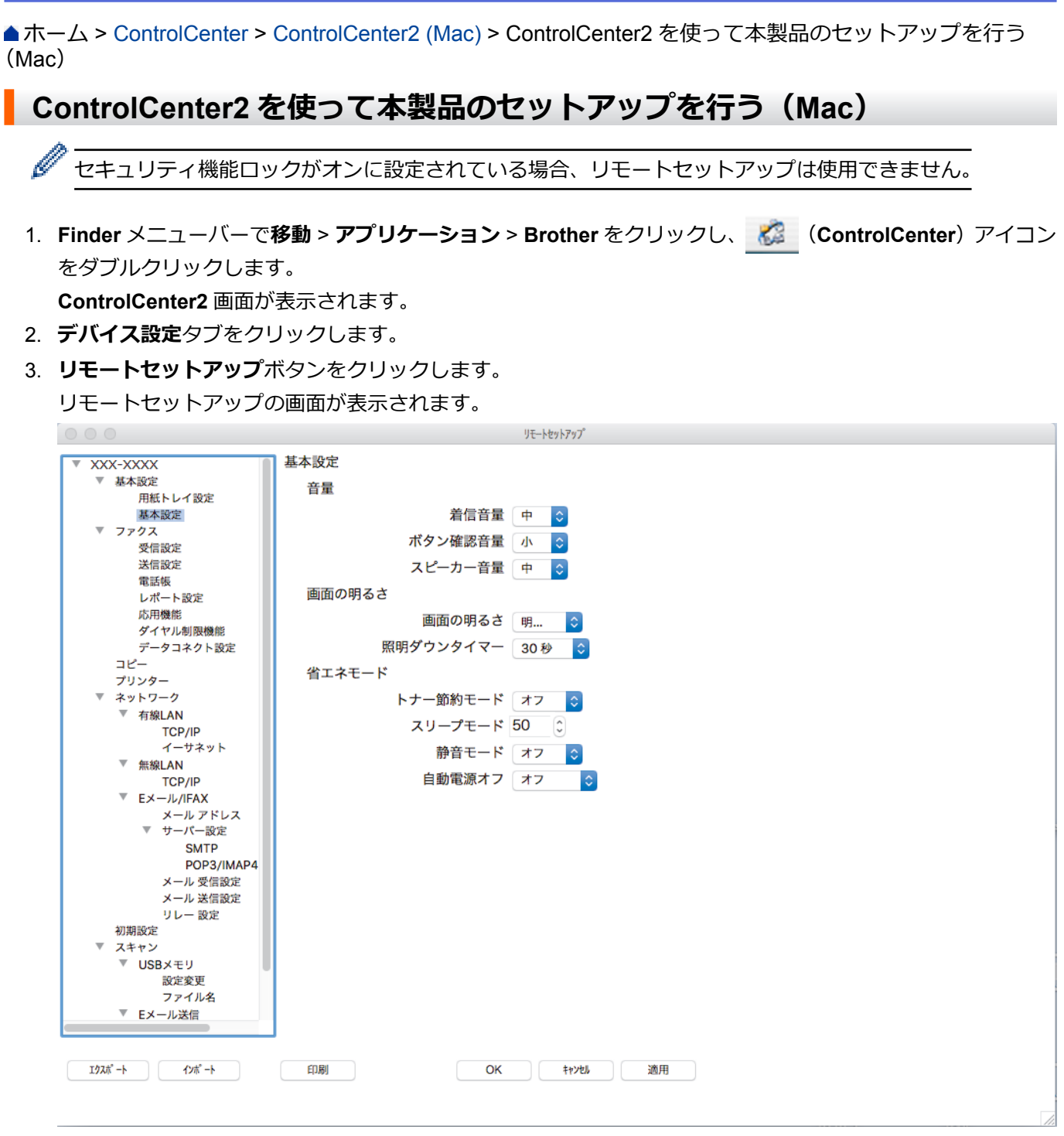

4. 必要に応じて設定を行います。

#### エクスポート

クリックすると、現在の設定をファイルに保存します。

ダ エクスポートをクリックすると、本製品の電話帳または本製品のすべての設定値の保存ができます。

#### インポート

クリックしてファイルをインポートし、設定値を読み込みます。

印刷

クリックすると、選択した項目の設定を印刷します。ただし、データが本製品に送信されるまでは、印刷 できません。適用をクリックして、新しいデータを本製品に送信してから、**印刷**をクリックします。
### ΟΚ

クリックすると、本製品へデータを送信し、リモートセットアップを終了します。エラーメッセージが表示された場合は、正しいデータを再度入力し、**OK**をクリックします。

#### キャンセル

クリックすると、設定内容を本製品へ送信せずに、リモートセットアップを終了します。

適用

クリックすると、設定内容を本製品へ送信します。

5. 設定が完了したら、OK をクリックします。

### 🦉 関連情報

- ControlCenter2 (Mac)
- リモートセットアップ(Mac)

▲ホーム>パソコンを使用して製品の設定を変更する

# パソコンを使用して製品の設定を変更する

- ウェブブラウザーを使用して製品の設定を変更する
- リモートセットアップ
- 本製品のネットワーク設定はどこを確認すればいいですか?
- ネットワーク管理ソフトウェアおよびユーティリティ

▲ホーム>パソコンを使用して製品の設定を変更する>ウェブブラウザーを使用して製品の設定を変更する

# ウェブブラウザーを使用して製品の設定を変更する

ウェブブラウザーによる設定は、ハイパーテキスト転送プロトコル(HTTP)またはセキュアソケットレイヤー 上のハイパーテキスト転送プロトコル(HTTPS)を使用して本製品を管理するために標準的なウェブブラウザー を使用します。

- ウェブブラウザーによる設定とは
- ウェブブラウザーによる設定画面にアクセスする
- ウェブブラウザーによる設定画面のログインパスワードを設定する
- ネットワーク管理ソフトウェアおよびユーティリティ

▲ホーム > パソコンを使用して製品の設定を変更する > ウェブブラウザーを使用して製品の設定を変更する > ウェブブラウザーによる設定とは

# ウェブブラウザーによる設定とは

ウェブブラウザーによる設定は、ハイパーテキスト転送プロトコル(HTTP)またはセキュアソケットレイヤー 上のハイパーテキスト転送プロトコル(HTTPS)を使用して本製品を管理するために標準的なウェブブラウザー を使用します。ご使用のウェブブラウザーに本製品の IP アドレスを入力して、プリントサーバーの設定値の表示 や変更を行います。

- Windows<sup>®</sup>の場合は、Microsoft<sup>®</sup>Internet Explorer<sup>®</sup> 11 を、Mac の場合は、Safari 9 のブラウザーのご使用をお勧めします。どのウェブブラウザーの場合も、JavaScript および CSS を有効にして使用してください。
  - ネットワーク上で TCP/IP プロトコルを使用する必要があり、プリントサーバーとパソコンに有効な IP アドレスがプログラムされている必要があります。

| XXXX - XXXX                                                                                                    | バスワードを設定して                            | (ださい)>>                                                | brothe               |  |
|----------------------------------------------------------------------------------------------------|---------------------------------------|--------------------------------------------------------|----------------------|--|
| 基本設定 アドレス帳 ファクス                                                                                                    | 、コピー 印刷 スキャン 管理者設定 ネット                | 7-2                                                    | Jフラザー<br>ソリューションセンター |  |
|                                                                                                    |                                       |                                                        | Bottom 🔻             |  |
| <ul> <li>&gt;ステータス</li> <li>再読み込み間第<br/>メンテナンス情報</li> <li>リストとレポート</li> <li>デバイスの検索</li> <li>連絡先とロケーション</li> <li>スリーブモード</li> <li>自動電源オフ</li> <li>音量</li> <li>バネル設定</li> </ul> | ステータス<br>デバイスの状態<br>自動 再読み込み<br>トナー残量 | ED刷できます<br>● オフ ○ オン<br>BK C M Y                       | ₽                    |  |
| 通知画面設定                                                                                                    | 言語                                    | AUTO 🗸                                                 |                      |  |
|                                                                                                    | デバイスの場所                               | ● 連絡先:                                                 |                      |  |
|                                                                                                    | Copyright(C) (                        | 2000-2017 Brother Industries, Ltd. All Rights Reserved | Ton 🛦                |  |

実際の画面は、上記に示した画面とは異なる場合があります。

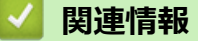

• ウェブブラウザーを使用して製品の設定を変更する

▲ホーム > パソコンを使用して製品の設定を変更する > ウェブブラウザーを使用して製品の設定を変更する > ウェブブラウザーによる設定画面にアクセスする

# ウェブブラウザーによる設定画面にアクセスする

- ウェブブラウザーを使用して設定する場合、HTTPSのセキュリティプロトコルをご使用になることをお勧めします。
- ウェブブラウザーによる設定で HTTPS を使用する場合、お使いのブラウザーには警告のダイアログボック スが表示されます。
- 1. ウェブブラウザーを起動します。
- 2. ブラウザーのアドレスバーに「http://製品の IP アドレス」を入力します(「製品の IP アドレス」には本製品の IP アドレスを入力します)。

例:

http://192.168.1.2

 ドメイン名システムを使用しているか、NetBIOS 名を有効にしている場合、IP アドレスの代わりに 「SharedPrinter」など、他の名前を入力することができます。

- 例:

http://SharedPrinter

NetBIOS 名を有効にしている場合、ノード名も使用できます。

- 例:

http://brnxxxxxxxxxxxxx

NetBIOS 名は、ネットワーク設定リストで確認できます。

- Mac の場合、ステータスモニター画面に表示される本製品アイコンをクリックして、ウェブブラウザー 経由でアクセスします。
- お買い上げ時はパスワードは必要ありません。パスワードを設定している場合はパスワードを入力し、→を クリックします。

以上でプリントサーバーの設定を変更する準備が整いました。

プロトコル設定を変更する場合、OKをクリックして設定を有効化した後、本製品を再起動する必要があります。

### 🔽 関連情報

- ウェブブラウザーを使用して製品の設定を変更する
- ネットワーク設定レポートを印刷する

▲ホーム > パソコンを使用して製品の設定を変更する > ウェブブラウザーを使用して製品の設定を変更する > ウェブブラウザーによる設定画面のログインパスワードを設定する

## ウェブブラウザーによる設定画面のログインパスワードを設定する

認証されていないユーザーがウェブブラウザーを使用した設定画面にアクセスするのを防ぐために、ログインパ スワードを設定することをお勧めします。

- 1. ウェブブラウザーを起動します。
- 2. ブラウザーのアドレスバーに「http://製品の IP アドレス」を入力します(「製品の IP アドレス」には本製品の IP アドレスを入力します)。

例:

http://192.168.1.2

- ✓ ・ ドメイン名システムを使用しているか、NetBIOS 名を有効にしている場合、IP アドレスの代わりに 「SharedPrinter」など、他の名前を入力することができます。
  - 例:

http://SharedPrinter

NetBIOS 名を有効にしている場合、ノード名も使用できます。

•例:

http://brnxxxxxxxxxxxxx

NetBIOS 名は、ネットワーク設定リストで確認できます。

- Mac の場合、ステータスモニター画面に表示される本製品アイコンをクリックして、ウェブブラウザー 経由でアクセスします。
- お買い上げ時はパスワードは必要ありません。パスワードを設定している場合はパスワードを入力し、 → た クリックします。
- 4. 管理者設定をクリックします。
- 5. 新しいパスワードの入力欄に、使用するパスワードを入力します(8~32文字)。
- 6. 新しいパスワードの確認欄に、パスワードをもう一度入力します。
- 7. **OK** をクリックします。

今後、ウェブブラウザーによる設定画面へアクセスするたびに、**ログイン**欄にこのパスワードを入力して、<mark>一</mark>をクリックします。

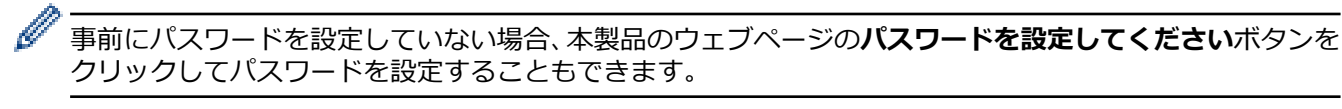

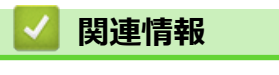

• ウェブブラウザーを使用して製品の設定を変更する

▲ホーム>パソコンを使用して製品の設定を変更する>リモートセットアップ

# リモートセットアップ

リモートセットアッププログラムを使用すると、本製品の設定の多くをお使いのパソコンから行うことができま す。このリモートセットアップを起動すると、本製品の設定値がお使いのパソコンにダウンロードされ、画面に 表示されます。パソコンで設定を変更した場合、設定を本製品に直接アップロードすることが出来ます。

- リモートセットアップ(Windows<sup>®</sup>)
- リモートセットアップ(Mac)

▲ホーム > パソコンを使用して製品の設定を変更する > リモートセットアップ > リモートセットアップ (Windows<sup>®</sup>)

# リモートセットアップ(Windows<sup>®</sup>)

- ・ パソコンから本製品を設定する(Windows<sup>®</sup>)
- ControlCenter4 を使って本製品のセットアップを行う(Windows<sup>®</sup>)
- ControlCenter4 (Windows<sup>®</sup>)を使用して本製品のアドレス帳を設定する

▲ホーム > パソコンを使用して製品の設定を変更する > リモートセットアップ > リモートセットアップ (Windows<sup>®</sup>) > パソコンから本製品を設定する(Windows<sup>®</sup>)

# パソコンから本製品を設定する(Windows<sup>®</sup>)

セキュリティ機能ロックがオンに設定されている場合、リモートセットアップは使用できません。

- 1. 次のいずれかを行ってください。
  - Windows<sup>®</sup> 7

🌄 (スタート) > すべてのプログラム > Brother > Brother Utilities をクリックします。

モデル名が選択されていない場合は、ドロップダウンリストをクリックして、お使いの製品のモデル名を 選択します。左ナビゲーションバーの**ツール**をクリックし、さらに**リモートセットアップ**をクリックしま す。

・ Windows<sup>®</sup> 8 および Windows<sup>®</sup> 10

**深**く(Brother Utilities)を起動し、ドロップダウンリストをクリックして、お使いの機器のモデル名を 選択します(未選択の場合)。左ナビゲーションバーの**ツール**をクリックし、**リモートセットアップ**をク リックします。

リモートセットアップ画面が表示されます。

本製品がネットワークを介して接続されている場合、必要に応じてパスワードを入力します。

2. 必要に応じて設定を行います。

| ਤ] ग्रह-१६७१२७७ * MFC-L9570CDW series LAN                                                                                                    |                                            |                                                                                                    |  |
|----------------------------------------------------------------------------------------------------|--------------------------------------------|----------------------------------------------------------------------------------------------------|--|
| アートセットファン       MFC-L9570CDW series LA         ● 基本設定       -用紙トレイ設定         ● 基本設定       -用紙トレイ設定         ● 基本設定       -用紙トレイ設定         ● 基本設定       -同信設定         - 受信設定       -電話帳         - レボート設定       -応用機能         - グイレル制限機能       -データコネクト設定         - ブリンター       -ネットワーク         ● キネシトワーク       - 市線LAN         - TCP/IP       - イーサネット         - デール/TFAX       - メール・アドレス         - メール・アドレス       - シール・アドレス         - メール・受信設定       - ジリレー設定         - 初期設定       - リレー設定         - 初期設定       - シール・受信設定         - 認知       - アール・設定         - 初期設定       - シール・受信設定         - シール・ジョン 変に       - シール・ジョン | N<br><u>基本設定</u><br>音量<br>画面の明るさ<br>省エネモード | 着信音量       中       ・         ボタン確認音量       小       ・         スピーカー音量       中       ・         画面の明るさ       明るく       ・         照明及ウンタイマ       30 秒       ・         トナー節約モード       オフ       ・         スリープモード       50        ・         音動電源オフ       オフ       ・ |  |
| エクスホ <sup>®</sup> ート インホ <sup>®</sup> ート                                                                                                    | 印刷                                         | OK キャンセル 適用                                                                                                    |  |

### エクスポート

クリックすると、現在の設定をファイルに保存します。

<sup>、</sup> エクスポートをクリックすると、本製品のアドレス帳または本製品のすべての設定値の保存ができます。

インポート

クリックしてファイルをインポートし、設定値を読み込みます。

### 印刷

クリックすると、選択した項目の設定を印刷します。ただし、データが本製品に送信されるまでは、印刷 できません。適用をクリックして、新しいデータを本製品に送信してから、**印刷**をクリックしてください。

#### ΟΚ

クリックすると、本製品へデータを送信し、リモートセットアップを終了します。エラーメッセージが表示された場合は、正しいデータを再度入力し、**OK**をクリックします。

#### キャンセル

クリックすると、設定内容を本製品へ送信せずに、リモートセットアップを終了します。

#### 適用

クリックすると、設定内容を本製品へ送信します。

- 3. **OK** をクリックします。
- お使いのパソコンがファイアウォールにより保護されているためリモートセットアップが使用できない場合 は、ファイアウォールの設定をポート番号 137 および 161 経由の通信を許可するよう変更してください。
- Windows<sup>®</sup> ファイアウォールを使用し、ブラザーソフトウェアおよびドライバーをインストールディスクからインストールした場合は、必要なファイアウォールはすでに設定されています。

### | 関連情報

リモートセットアップ(Windows<sup>®</sup>)

▲ホーム > パソコンを使用して製品の設定を変更する > リモートセットアップ > リモートセットアップ (Windows<sup>®</sup>) > ControlCenter4 を使って本製品のセットアップを行う(Windows<sup>®</sup>)

# ControlCenter4 を使って本製品のセットアップを行う(Windows<sup>®</sup>)

✓ セキュリティ機能ロックがオンに設定されている場合、リモートセットアップは使用できません。

- 1. タスクトレイの
  (ControlCenter4)アイコンをクリックし、開くをクリックします。
- 2. デバイス設定タブをクリックします。
- 3. **リモートセットアップ**ボタンをクリックします。
- 4. 必要に応じて設定を行います。

| 国リモートセットアップ - MFC-L9570CDW series LAI | N                      |              | - • • |
|---------------------------------------|------------------------|--------------|-------|
| - XXX-XXXX                            | 基本設定                   |              |       |
| - 基本設定                                | 音量                     |              |       |
| 用紙トレイ設定                               | <u> 1</u> <del>-</del> | 关信辛昂         |       |
|                                       |                        |              |       |
| 受信設定                                  |                        | ホタン確認音量      |       |
| 送信設定                                  |                        | スピーカー音量 中 🔻  |       |
| 電話帳                                   | 画面の明るさ                 |              |       |
| レホート設定                                |                        | 画面の明るさ 明るく 🔻 |       |
|                                       |                        |              |       |
| データコネクト設定                             |                        | 30 10 +      |       |
|                                       | 省エネモード                 |              |       |
| フリンター<br>ローネットローク                     |                        | トナー節約モードオフ・  |       |
| 日 有線LAN                               |                        | スリープモード 50 🚔 |       |
| TCP/IP                                |                        | 静音モード オフ →   |       |
| ニイーサネット                               |                        |              |       |
| E- 無線LAN                              |                        |              |       |
| ■ EX ール/IFAX                          |                        |              |       |
| ーメール アドレス                             |                        |              |       |
| 白サーバー設定                               |                        |              |       |
| POP3/IMAP4                            |                        |              |       |
| -メール 受信設定                             |                        |              |       |
| メール 送信設定                              |                        |              |       |
| リレー設定                                 |                        |              |       |
| ロースキャン                                |                        |              |       |
| - USBXモリ                              |                        |              |       |
| 一設定変更                                 |                        |              |       |
|                                       |                        |              |       |
|                                       | FORI                   |              |       |
|                                       | ושניוי                 |              |       |

#### エクスポート

クリックすると、現在の設定をファイルに保存します。

<sup>「</sup> エクスポートをクリックすると、本製品のアドレス帳または本製品のすべての設定値の保存ができます。

#### インポート

クリックしてファイルをインポートし、設定値を読み込みます。

#### 印刷

クリックすると、選択した項目の設定を印刷します。ただし、データが本製品に送信されるまでは、印刷 できません。適用をクリックして、新しいデータを本製品に送信してから、印刷をクリックしてください。

#### ΟΚ

クリックすると、本製品へデータを送信し、リモートセットアップを終了します。エラーメッセージが表示された場合は、正しいデータを再度入力し、**OK**をクリックします。

#### キャンセル

クリックすると、設定内容を本製品へ送信せずに、リモートセットアップを終了します。

#### 適用

クリックすると、設定内容を本製品へ送信します。

5. OK をクリックします。

- お使いのパソコンがファイアウォールにより保護されているためリモートセットアップが使用できない場合は、ファイアウォールの設定をポート番号 137 および 161 経由の通信を許可するよう変更してください。
- Windows<sup>®</sup> ファイアウォールを使用し、ブラザーソフトウェアおよびドライバーをインストールディスクからインストールした場合は、必要なファイアウォールはすでに設定されています。

## 🦉 関連情報

- ControlCenter4 (Windows<sup>®</sup>)
- リモートセットアップ(Windows<sup>®</sup>)

▲ホーム > パソコンを使用して製品の設定を変更する > リモートセットアップ > リモートセットアップ (Windows<sup>®</sup>) > ControlCenter4 (Windows<sup>®</sup>) を使用して本製品のアドレス帳を設定する

# ControlCenter4 (Windows<sup>®</sup>)を使用して本製品のアドレス帳を設定する

ControlCenter4 経由でリモートセットアップを使用して、お使いのパソコンから電話帳の番号を追加または変更します。

✓ セキュリティ機能ロックがオンに設定されている場合、リモートセットアップは使用できません。

- 1. タスクトレイの<<< (ControlCenter4)アイコンをクリックし、開くをクリックします。
- 2. デバイス設定タブをクリックします。
- 電話帳 / アドレス帳ボタンをクリックします。
   リモートセットアップ画面の、電話帳が開きます。
- 4. 必要に応じて、電話帳の情報を追加または更新します。
- 5. OK をクリックします。

### 🖌 関連情報

• リモートセットアップ(Windows<sup>®</sup>)

▲ホーム > パソコンを使用して製品の設定を変更する > リモートセットアップ > リモートセットアップ (Mac)

# リモートセットアップ(Mac)

- ControlCenter2 を使って本製品のセットアップを行う(Mac)
- ControlCenter2(Mac)を使用して本製品のアドレス帳を設定する

▲ホーム > パソコンを使用して製品の設定を変更する > リモートセットアップ > リモートセットアップ (Mac) > ControlCenter2 を使って本製品のセットアップを行う(Mac)

# ControlCenter2を使って本製品のセットアップを行う(Mac)

<sup><</
 <li>セキュリティ機能ロックがオンに設定されている場合、リモートセットアップは使用できません。
</sup>

1. Finder メニューバーで移動 > アプリケーション > Brother をクリックし、 🌠 (ControlCenter) アイコン をダブルクリックします。

**ControlCenter2** 画面が表示されます。

2. デバイス設定タブをクリックします。

Ø

Jモートセットアップボタンをクリックします。
 リモートセットアップの画面が表示されます。

|                         | 7010/17/7        |
|-------------------------|------------------|
| XXX-XXXX                | 基本股定             |
| ▼ 基本設定                  |                  |
| 用紙トレイ設定                 |                  |
| 基本設定                    | 着信音量 中 💲         |
| ▼ ファクス                  | ボタン確認音量 小 ヘ      |
| 受信設定                    |                  |
| 法信設定                    | スピーカー音量 中 😮      |
| 电話版                     | 画面の明るさ           |
| 応田機能                    |                  |
| ダイヤル制限機能                | 画面の明るさ 明 📀       |
| データコネクト設定               | 照明ダウンタイマー 30 秒 🙃 |
| コピー                     |                  |
| プリンター                   | 省エイモート           |
| ▼ ネットワーク                | トナー節約モード オフ ᅌ    |
| ▼ 有線LAN                 |                  |
| TCP/IP                  |                  |
| イーサネット                  | 静音モード オフ ᅌ       |
| ▼ 無線LAN                 | 白動電海オフレオフレー      |
|                         |                  |
| * EX=////FAX<br>メールアドレス |                  |
| ▼ サーバー設定                |                  |
| SMTP                    |                  |
| POP3/IMAP4              |                  |
| メール 受信設定                |                  |
| メール 送信設定                |                  |
| リレー 設定                  |                  |
| 初期設定                    |                  |
| ▼ スキャン                  |                  |
| ▼ USBXモリ<br>動空亦画        |                  |
| マレンシン                   |                  |
| ▼ FX-1.送信               |                  |
| LP. PPAN                |                  |
|                         |                  |
| エクスポート インポート            | 印刷 OK キャンセル 適用   |
|                         |                  |
|                         |                  |

4. 必要に応じて設定を行います。

#### エクスポート

クリックすると、現在の設定をファイルに保存します。

エクスポートをクリックすると、本製品の電話帳または本製品のすべての設定値の保存ができます。

### インポート

クリックしてファイルをインポートし、設定値を読み込みます。

印刷

クリックすると、選択した項目の設定を印刷します。ただし、データが本製品に送信されるまでは、印刷 できません。適用をクリックして、新しいデータを本製品に送信してから、**印刷**をクリックします。

### ΟΚ

クリックすると、本製品へデータを送信し、リモートセットアップを終了します。エラーメッセージが表示された場合は、正しいデータを再度入力し、**OK**をクリックします。

#### キャンセル

クリックすると、設定内容を本製品へ送信せずに、リモートセットアップを終了します。

適用

クリックすると、設定内容を本製品へ送信します。

5. 設定が完了したら、OK をクリックします。

### 🗾 関連情報

- ControlCenter2 (Mac)
- リモートセットアップ(Mac)

▲ホーム > パソコンを使用して製品の設定を変更する > リモートセットアップ > リモートセットアップ (Mac) > ControlCenter2(Mac)を使用して本製品のアドレス帳を設定する

# ControlCenter2(Mac)を使用して本製品のアドレス帳を設定する

ControlCenter2 経由でリモートセットアップを使用して、お使いのパソコンから電話帳の番号を追加または変更します。

セキュリティ機能ロックがオンに設定されている場合、リモートセットアップは使用できません。

1. Finder メニューバーで移動 > アプリケーション > Brother をクリックし、 <u>Kan</u> (ControlCenter) アイコン をダブルクリックします。

ControlCenter2 画面が表示されます。

- 2. デバイス設定タブをクリックします。
- 電話帳 / アドレス帳ボタンをクリックします。
   リモートセットアップ画面の、電話帳が開きます。
- 4. 必要に応じて、電話帳の情報を追加または更新します。
- 5. 設定が完了したら、**OK**をクリックします。

### 関連情報

Ø

• リモートセットアップ(Mac)

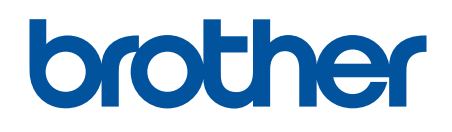

本製品は日本国内のみでのご使用となりますので、海外でのご使用はおやめください。海外での各国 の通信規格に反する場合や、海外で使用されている電源が本製品に適切ではない恐れがあります。海 外で本製品をご使用になりトラブルが発生した場合、弊社は一切の責任を負いかねます。また、保証 の対象とはなりませんのでご注意ください。

These machines are made for use in Japan only. We can not recommend using them overseas because it may violate the Telecommunications Regulations of that country and the power requirements of your machine may not be compatible with the power available in foreign countries. Using Japan models overseas is at your own risk and will void your warranty.

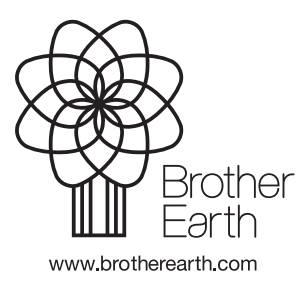